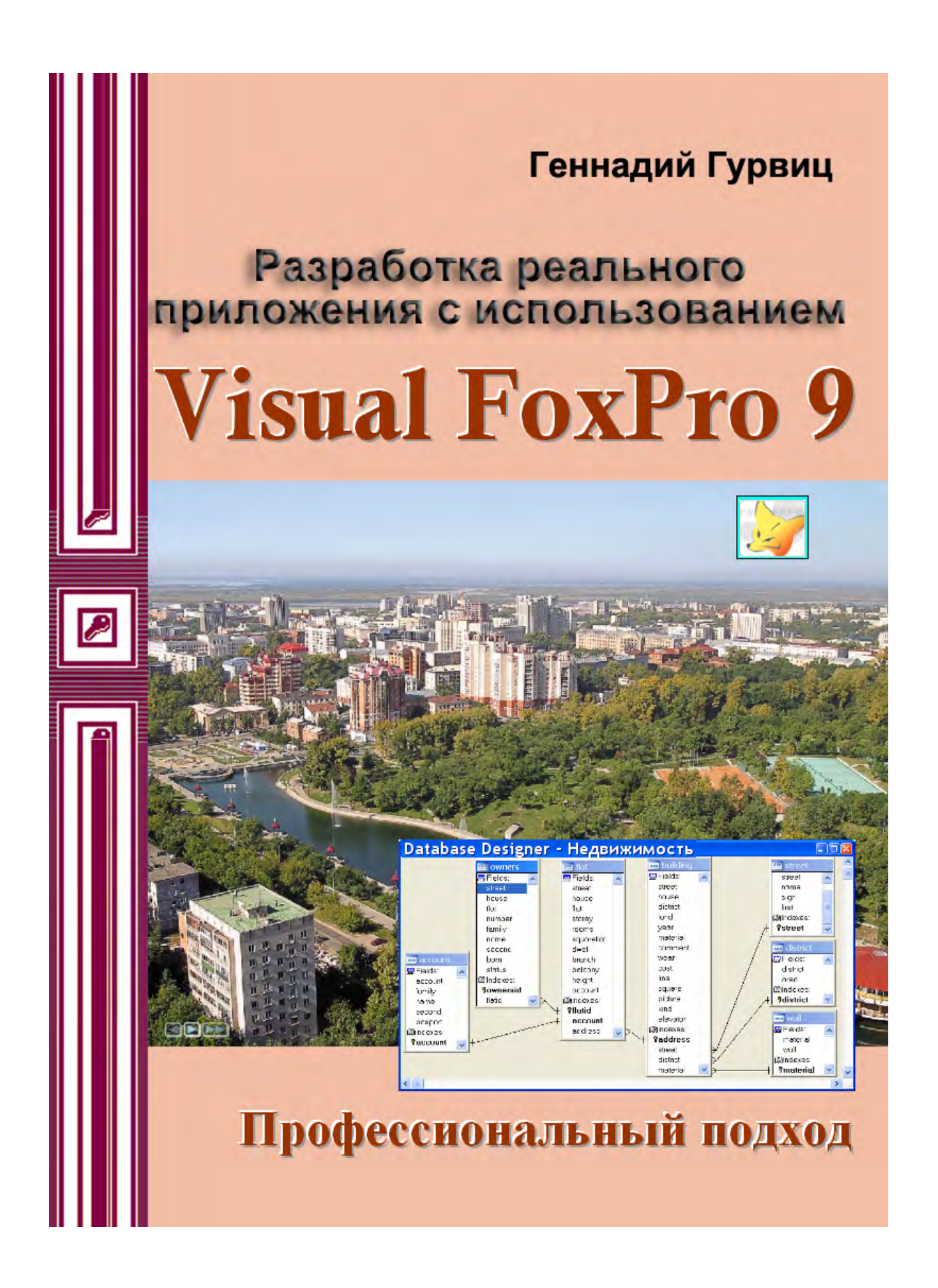

Министерство транспорта Российской Федерации Федеральное агентство железнодорожного транспорта ГОУ ВПО «Дальневосточный государственный университет путей сообщения»

Г.А. Гурвиц

# Разработка реального приложения с использованием Microsoft Visual FoxPro 9

Хабаровск Издательство ДВГУПС 2007

#### Рецензенты:

### Кафедра «Автоматика и системотехника» Тихоокеанского Государственного технического университета (заведующий кафедрой доктор технических наук, профессор *Чье Ен Ун*)

### Заместитель директора по науке ФГУП ВНИИФТИ Дальстандарт доктор технических наук, профессор Ю.Б. Дробот

### Гурвиц Г.А.

**Г 950** Разработка реального приложения с использованием Microsoft Visual FoxPro 9 : учеб. пособие. – Хабаровск: Изд-во ДВГУПС, 2007. – 198 с.: ил. ISBN 5-262-00297-8

Учебное пособие соответствует государственному образовательному стандарту направления 230200 «Информационные системы» специальности 230201 «Информационные системы и технологии».

Рассматриваются основные этапы создания реального приложения для работы с реляционными базами данных. Описывается работа с Microsoft Visual FoxPro 9.0.

Пособие предназначено для студентов, изучающих курсы «Управление данными», «Базы данных», «Безопасность баз данных» и «Корпоративные информационные системы».

### УДК 004.655(075.8) ББК 3973.2-018.2 я73

Все названия программных продуктов являются зарегистрированными торговыми марками.

Никакая часть настоящего издания ни в каких целях не может быть воспроизведена в какой бы то ни было форме и какими-то ни было средствами, будь то электронные или механические, включая фотокопирование и запись на магнитный носитель, если на то нет письменного разрешения владельца авторских прав.

Материал, изложенный в пособии, многократно проверен автором. Но поскольку вероятность технических ошибок все равно существует, издательство не может гарантировать абсолютную точность и правильность приводимых сведений. В связи с этим издательство не несет ответственности за возможные ошибки, связанные с использованием книги.

#### ISBN 5-262-00297-8

© Гурвиц Г.А.

© ГОУ ВПО «Дальневосточный государственный университет путей сообщения» (ДВГУПС), 2007

# ВВЕДЕНИЕ

Реально работающее приложение лучше всего подходит для изучения проблем, с которыми не раз доводилось сталкиваться в процессе работы с новым программным продуктом. Именно на этом и сделан особый акцент в пособии. Надеюсь, что вы найдете в нем простые приемы создания приложений для работы с базами данных, позволяющие избежать тупиковых решений и ненужных усилий, обычно ведущих к напрасной потери времени. Перед вами руководство по быстрому освоению базовых возможностей Microsoft Visual FoxPro. Поэтому не ищите в нем подробных экскурсов в теорию программирования. В последнее время широкое распространение получил унифицированный язык моделирования – UML, который предназначен для описания, визуализации и документирования объектно-ориентированных систем и бизнес-процессов с ориентацией на их последующую реализацию в виде программного обеспечения. Ввиду небольшого масштаба предприятий, предложенных в качестве вариантов к курсовому проекту в данном пособии, этот язык и его реализации (CASE-инструментарии) не рассматриваются.

После установки Microsoft Visual FoxPro советую Вам заглянуть в папку: C:\Program Files\Microsoft Visual FoxPro 9\Samples\

Здесь вы найдете несколько приложений-примеров, входящих в базовую поставку Microsoft Visual FoxPro. Начинающим разработчикам будет очень полезно изучить возможности базы данных Tastrade. Поищите здесь и другие приложения, выберите те, на которые хотите сделать похожими ваши собственные, и разберитесь как они устроены. Вы удивитесь: масса вещей, требующих написания текста программы, теперь просто встроены в меню СУБД.

Уверяю Вас, что рассматриваемый в пособии Microsoft Visual FoxPro, является самой выгодной файловой СУБД среди существующих, исходя из соотношения цены и качества. Информационные системы уровня отдела предприятия, построенные с использованием Microsoft Visual FoxPro, выгодно отличаются невысокой суммарной стоимостью владения, а богатые возможности этой СУБД являются одним из самых важных критериев при выборе продукта, который будет использоваться на предприятии при построении баз данных.

В середине 90-х Microsoft Visual FoxPro 3.0 стал первым инструментальным средством корпорации Microsoft с переведенной на русский язык документацией. Несмотря на свой почтенный стаж (17 лет на рынке средств разработки и СУБД), Visual FoxPro продолжает оставаться одним из популярных инструментов. А ведь еще в конце 90-х гг. прошлого столетия многим казалось, что Visual FoxPro вскоре прекратит свое развитие, разделив учесть коллег-соперников по сегменту баз данных хВаse. В 2005 г. Microsoft выпустила очередную версию этого инструмента – Visual FoxPro 9.0, которая, по мнению экспертов, стала самым существенным обновлением данной системы со времени перехода от варианта DOS к Windows (от версии VFP 2.6 к 3.0). Это вызвало заметный энтузиазм в среде сообщества пользователей и разработчиков Visual FoxPro, которое сохраняет преданность данной платформе разработки и верит в ее возможности решения самого широкого круга задач.

По мнению Кэна Леви, менеджера группы продуктов Visual Studio Data корпорации Microsoft, Visual FoxPro 9.0 с его механизмом управления локальным курсором отлично подходит для реализации проектов с БД любых размеров. С помощью объектно-ориентированного языка, нацеленного на обработку данных, разработчики могут создавать приложения для настольных ПК, клиент-серверной среды и Web.

Одно из самых главных достоинств инструмента – его полная совместимость с предыдущими версиями Visual FoxPro и даже приложениями, написанными 20 лет назад в среде dBase II. Обладая собственным внутренним механизмом управления реляционной БД, тесной взаимосвязью между языком и данными, полноценными возможностями объектно-ориентированного программирования и широким спектром функций Misrosoft Visual FoxPro 9.0 позволяет создавать производительные, масштабируемые БД-ориентированные решения (настольные, клиент-серверные и Web) с поддержкой баз данных с таблицами объемом до 2 Гб. При этом Visual FoxPro 9.0 выгодно отличается от других инструментов Microsoft умеренными системными требованиями и высокой эффективностью разрабатываемых приложений (производительность, размеры БД и программного кода).

Visual FoxPro пока избежал участи перевода в среду .NET, он сам и создаваемые с его помощью приложения предназначены для работы в традиционной Windows с COM-архитектурой. Он не использует принцип управляемого кода, при этом язык FoxPro сохраняет высокую эффективность – на нем написаны многие компоненты самого инструмента. В то же время улучшение интеграции с .NET-приложениями – одно из главных направлений развития VFP. С помощью VFP 9.0 можно создавать Web-сервисы и COM-компоненты, при этом существенно упростилось их взаимодействие с .NET-приложениями.

Visual FoxPro последние годы применяется и для мобильных решений. Теперь на его базе можно разрабатывать и приложения для компьютеров под управлением Windows XP Tablet PC.

Значительное число новшеств связано с механизмом управления данными. Все годы существования Misrosoft Visual FoxPro особое внимание уделяется поддержке SQL-запросов и взаимодействию с MS SQL Server. С этой целью в версии 9.0 реализованы новые типы данных, сняты многие ограничения SQL-языка, введены дополнительные типы индексов, усилена работа с удаленными данными и т. д.

Модифицированный XML Adapter обеспечивает улучшенную поддержку иерархических XML- и XSD-схем.

Visual FoxPro в силу своей предметной нацеленности всегда отличался достаточно мощной системой формирования отчетов. Эти возможности расширены за счет новых архитектурных решений, повышающих возможности управления выводом и форматирования данных.

Целый ряд улучшений и модификаций Visual FoxPro 9.0 связан с изменениями в интегрированной среде разработки, библиотеках FoxPro Foundation Classes, синтаксисе языка программирования, элементах управления и т. д. В то же время, говоря о развитии Visual FoxPro, нужно отметить, что Microsoft не считает нужным принимать радикальные шаги по повышению масштабируемости создаваемых приложений, сохраняя дистанцию между Visual FoxPro и своими стратегическими инструментами (SQL Server + Visual studio .NET).

Компания Microsoft наметила несколько основных направлений применения разработчиками Microsoft Visual FoxPro 9.0:

http://msdn.microsoft.com/vfoxpro/default.aspx

• управление данными. Можно создавать .NET-совместимые решения с иерархическими XML-структурами и Web-сервисами, а также для обеспечения обмена данными с MS SQL Server через язык SQL и новые типы данных, появившиеся в версии 9.0;

• гибкие и производительные средства разработки. Удобная среда разработки, простой и эффективный язык, разнообразные элементы визуального интерфейса, улучшенная поддержка графики;

• возможность создания всех видов БД-решений. Разработчики могут создавать и развертывать автономные и распределенные приложения для Windows Tablet PC, COM-компоненты и Web-сервисы;

• системы для построения отчетов. В VFP 9.0 реализована новая архитектура для вывода данных, что повышает гибкость формирования и просмотра отчетов, в том числе с использованием XML, HTML и графических форматов.

Місгоsoft Visual FoxPro сейчас не пользуется большой популярностью в США и развитых странах запада. Отечественное же сообщество разработчиков Visual FoxPro сейчас насчитывает более 30 тыс. человек. Огромное число информационных систем в настоящее время работает на основе этой СУБД. Один из менеджеров корпорации Microsoft прокомментировал сложившуюся ситуацию следующим образом: «Популярность FoxPro в России и вообще в Восточной Европе поражает наших американских коллег».

На мой взгляд, это связано с тем, что формирование российского сообщества разработчиков Microsoft началось как раз с FoxPro. Именно ему была полностью посвящена первая российская конференция Microsoft DevCon'94. Продукт занимал заметное место и в дальнейшем, в течение всего периода проведения этого крупного ежегодного мероприятия. Рынок информационных систем в России – консервативен, а их жизненный цикл значительно превышает мировые стандарты. До сих пор некоторые крупные предприятия и организации нашего города эксплуатируют свои информационные системы, основанные на FoxPro 2.6 for DOS.

Почему Microsoft, отличающаяся достаточно жесткой линией в отношении перевода своих пользователей на новые архитектурные решения, посчитала нужным сохранить Visual FoxPro – это остается загадкой. Конечно, можно говорить о большой инсталлированной базе приложений, но их техническая поддержка может выполняться без выпуска новых версий инструментария. Ссылка на интересы сообщества FoxPro-разработчиков выглядит тоже не очень убедительно: в лучшие годы их число не превышало 200 тыс. человек. Для примера: популярность Visual Basic 6.0 оценивалась в 2001 г. на порядок выше, в 2 млн человек, но это не помешало Microsoft (несмотря на активное протесты VB-программистов) «железной рукой» поставить их перед необходимостью перехода в качественно новую, несовместимую с предыдущими версиями, среду VB.NET.

Microsoft заявила о поддержке Visual FoxPro 9.0 до декабря 2014 г. http://msdn.microsoft.com/vfoxpro/productinfo/faq/default.aspx

После выхода в свет Visual FoxPro 9.0 группа его разработчиков приступила к созданию нового проекта с кодовым названием Sedna:

http://msdn.com/vfoxpro/roadmap

Продукт будет выпущен в первой половине 2007 г. Для его работы будет необходим Visual FoxPro 9.0. Особенностью Sedna будет функциональная совместимость с прикладными компонентами, созданными с использованием Visual Studio 2005, .NET Framework 2.0 и SQL Server 2005. Sedna создается для работы под управлением новой операционной системы Windows Vista.

По заявлениям менеджеров компании, Microsoft не планирует включить Visual FoxPro в состав Visual Studio Net. У корпорации также нет планов создать Visual FoxPro Net. Продукт останется автономным и будет работать под управлением 64-разрядной операционной системы. Sedna обеспечит усовершенствование тех компонентов Visual FoxPro, которые отвечают за СОМ и .NET совместимость.

Уверен, что выпускнику универсистета по специальности «Информационные системы и технологии» непременно придется столкнуться в своей работе с этим интересным продуктом. Поэтому вашему вниманию – очередной курсовой проект «Разработка реального приложения с использованием Microsoft Visual FoxPro 9».

### 1. ПОСТАНОВКА ЗАДАЧИ

Итак, к делу. Вам предстоит работа в информационно-аналитическом отделе дистанции гражданских сооружений. Первое ваше задание – разработка прикладного программного обеспечения деятельности отдела по учету недвижимости, находящейся на балансе предприятия. В связи с реорганизацией станционного хозяйства, объектов в ведении отдела теперь около полусотни. Квартир порядка трех тысяч, в них проживает около десяти тысяч человек. Учет недвижимости, а также отслеживание квартплаты отныне в ведении этого отдела, но это уже второй этап работы.

Занимаясь разработкой прикладного программного обеспечения деятельности различных предприятий на протяжении многих лет, могу отметить, что в 90 случаях из 100 заказчик сам не знает, чего хочет, и в 99 из 100 случаях постановку задачи приходится воспринимать на слух, в процессе работы неоднократно уточняя те или иные моменты создаваемой программы. Более того, при очередной встрече с заказчиком, связанной с демонстрацией уже выполненных этапов, очень часто открываешь для себя все новые и новые горизонты предстоящей работы, требующие существенного изменения как структуры данных, так и интерфейса будущего приложения. Но это не самый худший вариант. Иногда уже через день после итоговой встречи заказчик переосмысливает свои цели, после чего задача меняется коренным образом, и следующий визит заставляет начать всю работу заново. Именно по этой причине я рекомендую вам, внимательно выслушав заказчика, попросить его описать задачу в письменном виде, на основании чего самостоятельно сформулировать постановку задачи и еще раз обсудить ее с клиентом. Уверяю вас, если результат окажется положительным, то это будет признанием того, что ваш работодатель действительно нуждается в заказанном программном обеспечении, а самое главное знает, чего хочет.

В первую очередь на вас возложена задача компьютерного учета недвижимого имущества. Объем работы сравнительно не большой. Не радуйтесь! Ваш начальник требует, чтобы эксплуатация программного комплекса, заказанного им сегодня, началась еще вчера. Вы провели в отделе по учету недвижимости значительное время, но все, что вам удалось выяснить из разговора с персоналом, – это набор данных, которые будут храниться в электронном виде, их тип и максимальное количество в базе (табл. 1.1).

# Таблица 1.1

### Набор данных «Недвижимость»

| N⁰ | Поле       | Тип        | Размер | Описание                          |
|----|------------|------------|--------|-----------------------------------|
| 1  | Address    | Текстовый  | 50     | Адрес здания                      |
| 2  | District   | Текстовый  | 15     | Район города, где оно расположено |
| 3  | Land       | Числовой   | 10     | Площадь земельного участка        |
| 4  | Year       | Числовой   | 4      | Год постройки здания              |
| 5  | Material   | Текстовый  | 15     | Материал стен здания              |
| 6  | Comment    | Поле Мето  | Авто   | Примечания                        |
| 7  | Wear       | Числовой   | 2      | Износ в процентах                 |
| 8  | Cost       | Денежный   | 15     | Стоимость здания в рублях         |
| 9  | Line       | Числовой   | 5      | Расстояние от центра города       |
| 10 | Square     | Числовой   | 10     | Площадь нежилых помещений         |
| 11 | Picture    | Поле OLE   | Авто   | Фото здания                       |
| 12 | Kind       | Числовой   | 1      | Вид собственности                 |
| 13 | Elevator   | Логический | 1      | Наличие лифта                     |
| 14 | Flat       | Числовой   | 4      | Номер квартиры                    |
| 15 | Storey     | Числовой   | 2      | Номер этажа                       |
| 16 | Rooms      | Числовой   | 1      | Количество комнат                 |
| 17 | SquareFlat | Числовой   | Авто   | Общая площадь квартиры            |
| 18 | Dwell      | Числовой   | Авто   | Жилая площадь квартиры            |
| 19 | Branch     | Числовой   | Авто   | Всп. площадь квартиры             |
| 20 | Balcony    | Числовой   | Авто   | Площадь балкона                   |
| 21 | Height     | Числовой   | Авто   | Высота квартиры                   |
| 22 | Account    | Числовой   | 5      | Номер лицевого счета              |
| 23 | FioHost    | Текстовый  | 60     | Ф.И.О. квартиросъемщика           |
| 24 | Pasport    | Поле Мето  | Авто   | Данные его паспорта               |
| 25 | Fio        | Текстовый  | 60     | Ф.И.О. проживающего в квартире    |
| 26 | Born       | Числовой   | 4      | Год рождения проживающего         |
| 27 | Status     | Текстовый  | 20     | Льготы и статус проживающего      |

Они сведены вами в таблицу. Надеюсь, что вы предупредили работающих о том, что если какой-либо параметр отсутствует в базе данных, то извлечь его и выполнить какие-либо расчеты с его участием будет в дальнейшем невозможно.

### 2. НОРМАЛИЗАЦИЯ ДАННЫХ

Теперь займемся проектированием эффективной структуры данных. На сегодняшний день известны три модели данных: иерархическая, сетевая и реляционная. Так как Microsoft Visual FoxPro – это реляционная СУБД, то выбора у нас нет. Теория реляционных баз данных была разработана в начале 70-х гг. Коддом (Е. F. Codd) на основе математической теории отношений. В реляционной базе данных все данные хранятся в виде таблиц, при этом все операции над базой данных сводятся к манипуляциям с таблицами. Основными понятиями в этой теории являются: таблица, строка, столбец, индекс, первичный и внешний ключи, связи. Таблица состоит из строк и столбцов и имеет уникальное имя в базе данных. База данных содержит множество таблиц, связь между которыми устанавливается с помощью совпадающих полей. В каждой из таблиц содержится информация о каких-либо объектах одного типа.

Приступая к созданию нового приложения, главное – самым тщательным образом спроектировать структуру его таблиц. Если не уделить структуре должного внимания, то в лучшем случае это может проявиться в неэффективной работе приложения, а в худшем – в невозможности реализации некоторых требований к системе в целом. И, наоборот, при хорошей организации набора таблиц будут решены не только текущие проблемы, но и потенциальные, которые в данный момент вы не могли предвидеть. В итоге структура данных является определяющим фактором успеха или провала всего приложения.

Э.Ф. Кодд доказал, что при создании таблиц и связей между ними, следуя только немногим формализованным правилам, можно обеспечить простоту манипулирования данными. Его методика получила наименование *нормализации данных*. Теория реляционных баз данных основана на концепции использования ключевых полей для определения отношений между таблицами. Чем больше таблиц, тем больше отношений требуется определить, чтобы связать их между собой. Из теории Кодда отнюдь не следует, что каждая таблица должна быть напрямую связана с любой другой таблицей. Но, поскольку каждая таблица связана хотя бы с одной таблицей в базе данных, можно утверждать, что все таблицы в базе имеют прямые или косвенные отношения друг с другом.

Мы установили, какие поля будут включены в базу данных. Следующий этап состоит в разделении их на таблицы. Конечно же, можно было бы работать с приведенной выше единственной таблицей «Недвижимость», но даже не знающим правил нормализации ясно, что для каждого проживающего в квартире не имеет смысла повторять всю информацию о здании, квартире, ответственном квартиросъемщике и лицевом счете, а при переименовании улицы – вносить исправления в тысячи записей, содержащих сведения о технических характеристиках квартиры. Наличие повторяющейся информации приведет к неоправданному увеличению размера базы данных. В результате снизится скорость выполнения запросов. При многократном вводе повторяющихся данных возрастет вероятность ошибки.

Представьте себе ситуацию, связанную с вводом данных о проживающих на Восточном шоссе. Это пять тысяч человек. Вот несколько вариантов адреса: Шоссе Восточное, Восточное шоссе, ш. Восточное, ш-се Восточное. А сколько еще вариантов может появиться у оператора, работающего с вашей программой! О грамматических ошибках и вариантах с номером дома, запятыми и точками в адресе позволю себе умолчать. Какую информационно-поисковую систему мы получим в результате? Скорее всего: искать можно – найти нельзя! Вашему вниманию – несколько советов по включению полей в таблицы.

• Включайте поля, относящиеся только к предметной области таблицы. Поле, представляющее факт из другой предметной области, должно принадлежать другой таблице. Позже при установлении отношений между таблицами, вы увидите, как можно объединить данные нескольких полей из разных таблиц. А на этом этапе убедитесь, что каждое поле таблицы описывает только одну предметную область. Если вы обнаружите, что в разных таблицах встречается однотипная информация, значит, какие-то таблицы содержат лишние поля.

• Не включайте производные или вычисляемые данные. В большинстве случаев вам нет необходимости хранить результаты вычислений в таблице. С помощью Visual FoxPro вы всегда сможете выполнить данные вычисления в нужный момент. Не имеет смысла хранить итоговые поля в таблице.

• Включите всю необходимую информацию Довольно легко упустить важные данные. Вернитесь к собранным на первой стадии проектирования материалам. Внимательно рассмотрите бланки и отчеты и убедитесь в том, что вся интересующая вас информация может быть извлечена или вычислена из таблиц. Подумайте о вопросах, которые вы будете формулировать к базе данных. Сможете ли вы получить на них ответ, используя данные из ваших таблиц? Включили ли вы поля, в которых будут храниться уникальные данные типа кода клиента? Какие таблицы содержат информацию, обязательную для создания отчета или формы?

• Разделите информацию на наименьшие логические единицы. Вам может показаться удобным иметь одно поле для хранения полного имени клиента или одно поле для названия и описания продукта. Если вы объединяете более одной категории информации в одном поле, вам будет потом весьма непросто выделить из него отдельные факты. Постарайтесь разбить информацию на наименьшие логические части.

Воспользуемся практическими рекомендациями теории нормализации для разработки на основании таблицы «Недвижимость» многотабличной базы данных «Real Estate». На рис. 2.1 вы видите то, что у вас должно получиться после всех манипуляций, кратко изложенных выше и предусмотренных теорией нормализации. Практический же путь к этому результату смотрите на следующих полутора десятках страниц.

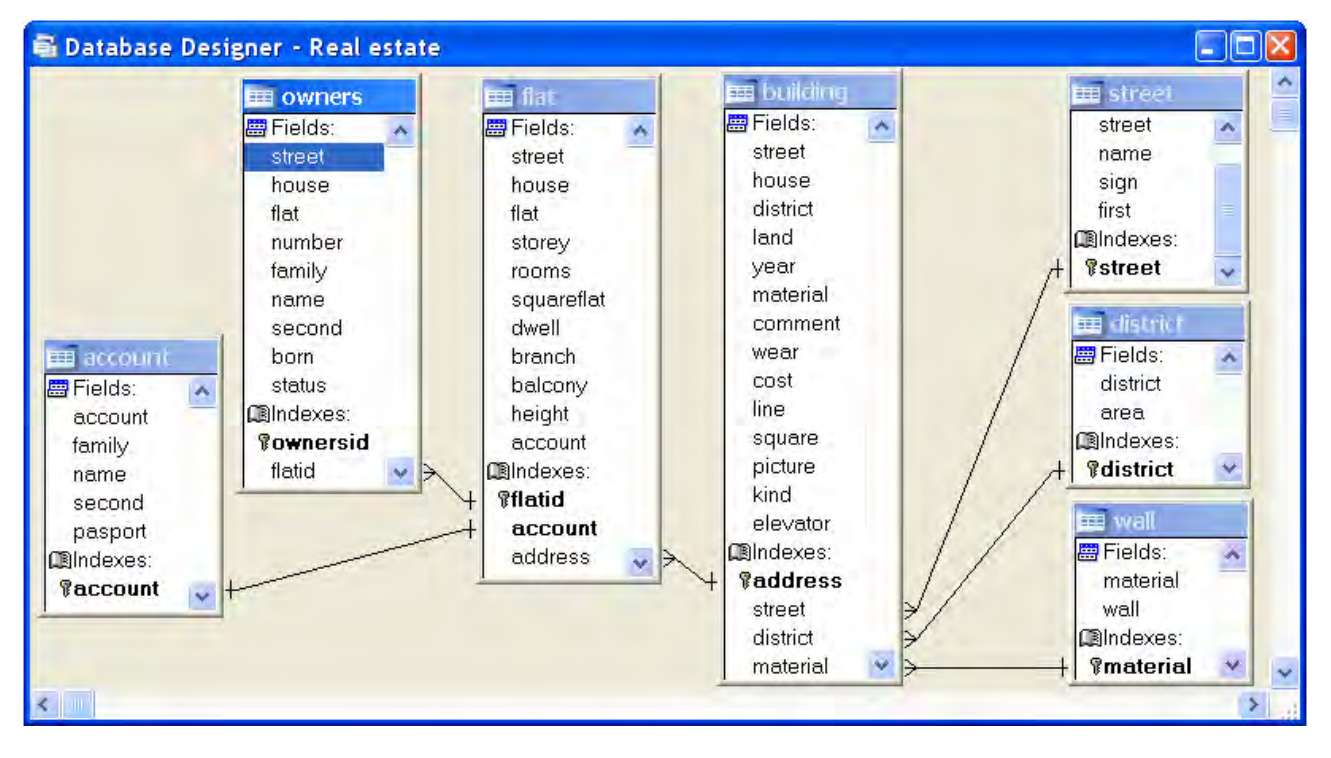

Рис. 2.1. Окончательный вид базы данных «Real Estate»

Первая нормальная форма. Таблица находится в первой нормальной форме, если значения всех ее полей атомарные, и в ней отсутствуют повторяющиеся группы полей.

На «заре» существования реляционных баз данных на количество полей в записи накладывались определенные ограничения. Как следствие, разработчики объединяли несколько предполагаемых полей в одно, чтобы все нужные данные поместить в одну запись. Известно, что если поле содержит несколько значений, то существенно усложняется формирование отношений между полями, считывание данных и выполнение других операций, а необходимость выполнения поиска подстрок и синтаксического анализа полей в значительной степени замедляет работу приложения. К счастью, сейчас все ограничения на количество полей в записи сняты.

Приведем наши данные к первой нормальной форме. Выделим самостоятельные группы полей и поместим их в отдельные таблицы. На первый взгляд их четыре. Это информация об адресе, здании, квартире и собственниках. Добьемся атомарности всех полей. Поле *FioHost*, в которое записывается информация о фамилии, имени и отчестве ответственного квартиросъемщика, заменим тремя полями: *Family*, *Name*, *Second*. Также поступим и с проживающими в квартире. Поле *Address* разобьем на три: название, признак и порядок их следования в официальных документах. Получится следующая картина (табл. 2.1).

### Таблица 2.1

| N⁰ | Поле   | Тип        | Размер | Описание                        |
|----|--------|------------|--------|---------------------------------|
| 1  | Street | Числовой   | 4      | Номер улицы                     |
| 2  | Name   | Текстовый  | 30     | Название улицы                  |
| 3  | Sign   | Текстовый  | 10     | Признак адреса                  |
| 4  | First  | Логический | 1      | Порядок следования в документах |

### Информация об адресе (Street)

| Street | Name        | Sign   | First  |
|--------|-------------|--------|--------|
| 173    | Воронежская | Улица  | Ложь   |
| 174    | Воронежский | проезд | Истина |
| 175    | Воронежское | шоссе  | Истина |
| 176    | Ворошилова  | Улица  | Ложь   |

Если значением поля *First* является Ложь, то при формировании адреса здания в официальных документах на первое место будет поставлен признак: Улица Ворошилова, а если Истина – название: Воронежское шоссе или Воронежский проезд. Обратите внимание на заполнение поля *Sign*. Если в поле *First* стоит Ложь, то значение признака пишется с большой буквы.

Обратите внимание на то, как легко будет сейчас решаться проблема переименования улицы. Допустим, что отныне Воронежское шоссе, стоящее под номером 175 в таблице *Street*, переименовано, например, в улицу Муравьева-Амурского. Вносим исправления только в таблицу *Street*. Оставляем этот номер, меняем название, признак и значение поля *First* с Истина на Ложь. Проблема решена. Так как во всех остальных таблицах Воронежское шоссе (улица Муравьева-Амурского) фигурирует под номером 175, то никакие изменения не требуются.

| N⁰ | Поле     | Тип        | Размер | Описание                    |
|----|----------|------------|--------|-----------------------------|
| 1  | Street   | Числовой   | 4      | Ссылка на номер улицы       |
| 2  | House    | Текстовый  | 4      | Номер дома                  |
| 3  | District | Текстовый  | 15     | Район города                |
| 4  | Land     | Числовой   | 10     | Площадь земельного участка  |
| 5  | Year     | Числовой   | 4      | Год постройки здания        |
| 6  | Material | Текстовый  | 15     | Материал стен здания        |
| 7  | Comment  | Поле Мето  | Авто   | Примечания                  |
| 8  | Wear     | Числовой   | 2      | Износ в процентах           |
| 9  | Cost     | Денежный   | 15     | Стоимость здания в рублях   |
| 10 | Line     | Числовой   | 5      | Расстояние от центра города |
| 11 | Square   | Числовой   | 10     | Площадь нежилых помещений   |
| 12 | Picture  | Поле OLE   | Авто   | Фото здания                 |
| 13 | Kind     | Числовой   | 1      | Вид собственности           |
| 14 | Elevator | Логический | 1      | Наличие лифта               |

# Информация о здании (Building)

Таблица 2.3

# Информация о квартире (Flat)

| N⁰ | Поле       | Тип       | Размер | Описание                         |
|----|------------|-----------|--------|----------------------------------|
| 1  | Street     | Числовой  | 4      | Ссылка на номер улицы            |
| 2  | House      | Текстовый | 4      | Номер дома                       |
| 3  | Flat       | Числовой  | 4      | Номер квартиры                   |
| 4  | Storey     | Числовой  | 2      | Номер этажа                      |
| 5  | Rooms      | Числовой  | 1      | Количество комнат                |
| 6  | SquareFlat | Числовой  | Авто   | Общая площадь квартиры           |
| 7  | Dwell      | Числовой  | Авто   | Жилая площадь квартиры           |
| 8  | Branch     | Числовой  | Авто   | Вспомогательная площадь квартиры |
| 9  | Balcony    | Числовой  | Авто   | Площадь балкона                  |
| 10 | Height     | Числовой  | Авто   | Высота квартиры                  |
| 11 | Account    | Числовой  | 5      | Номер лицевого счета             |
| 12 | Family     | Текстовый | 20     | Фамилия квартиросъемщика         |
| 13 | Name       | Текстовый | 20     | Имя квартиросъемщика             |
| 14 | Second     | Текстовый | 20     | Отчество квартиросъемщика        |
| 15 | Pasport    | Поле Мето | Авто   | Данные его паспорта              |

### Таблица 2.4

# Информация о проживающих в квартире (Owners)

| N⁰ | Поле   | Тип       | Размер | Описание                      |
|----|--------|-----------|--------|-------------------------------|
| 1  | Street | Числовой  | 4      | Ссылка на номер улицы         |
| 2  | House  | Текстовый | 4      | Номер дома                    |
| 3  | Flat   | Числовой  | 4      | Номер квартиры                |
| 4  | Number | Числовой  | 2      | Порядковый номер проживающего |
| 5  | Family | Текстовый | 20     | Фамилия проживающего          |
| 6  | Name   | Текстовый | 20     | Имя проживающего              |
| 7  | Second | Текстовый | 20     | Отчество проживающего         |
| 8  | Born   | Числовой  | 4      | Год рождения проживающего     |
| 9  | Status | Текстовый | 20     | Льготы и статус проживающего  |

Удовлетворение требованиям первой нормальной формы называется структурной или синтаксической нормализацией.

| 📲 Схема да | нных       |          |        |
|------------|------------|----------|--------|
| owners     | flat       | building | street |
| STREET     | STREET     | STREET   | STREET |
| HOUSE      | HOUSE      | HOUSE    | NAME   |
| FLAT       | FLAT       | DISTRICT | SIGN   |
| NUMBER     | STOREY     | LAND     | FIRST  |
| FAMILY     | ROOMS      | YEAR     |        |
| NAME       | SQUAREFLAT | MATERIAL |        |
| SECOND     | DWELL      | COMMENT  |        |
| BORN       | BRANCH     | WEAR     |        |
| STATUS     | BALCONY    | COST     |        |
|            | HEIGHT     | LINE     |        |
|            | ACCOUNT    | SQUARE   |        |
|            | FAMILY     | PICTURE  |        |
|            | NAME       | KIND     |        |
|            | SECOND     | ELEVATOR |        |
|            | PASPORT    |          |        |
|            |            | -        |        |
|            |            |          |        |

Рис. 2.2. Таблицы базы данных

Данные разделены (табл. 2.1, 2.2, 2.3, 2.4) на четыре родственные группы: улицы, здания, квартиры и проживающие (рис. 2.2). Значения всех полей этих таблиц – атомарные. Все таблицы находятся в первой нормальной форме. Однако останавливаться на этом не следует. С такими данными все еще возможно возникновение проблем. Прежде всего в базе данных много повторений значений – не внутри одной записи, а в преде-

лах одной таблицы. А там, где есть повторяющиеся значения, возможны противоречия. Посмотрите на поля *Material* и *District* таблицы *Building*. Та же картина, которая имела место чуть раньше с названиями улиц. Варианты названий материала стен: шлакобетон, шлакобетонные, шлб, шл.бет. Уберем название материала стен и названия районов в отдельные таблицы – справочники (*Wall* и *District*), оставив в основной таблице *Building* ссылки на эти справочники. База данных примет более правильный вид (табл. на рис. 2.3).

| 📲 Схема даннь | ix         |          | <u>_ 0 ×</u> |
|---------------|------------|----------|--------------|
| owners        | flat       | building | street       |
| STREET        | STREET     | STREET   | STREET       |
| HOUSE         | HOUSE      | HOUSE    | NAME         |
| FLAT          | FLAT       | DISTRICT | SIGN         |
| NUMBER        | STOREY     | LAND     | FIRST        |
| FAMILY        | ROOMS      | YEAR     |              |
| NAME          | SQUAREFLAT | MATERIAL | diotict      |
| SECOND        | DWELL      | COMMENT  | uistict      |
| BORN          | BRANCH     | WEAR     | DISTRICT     |
| STATUS        | BALCONY    | COST     | AREA         |
|               | HEIGHT     | LINE     |              |
|               | ACCOUNT    | SQUARE   |              |
|               | FAMILY     | PICTURE  | wall         |
|               | NAME       | KIND     | MATERIAL     |
|               | SECOND     | ELEVATOR | WALL         |
|               | PASPORT    |          | <u></u> _    |
|               |            |          |              |
|               |            |          | <b>•</b>     |
| •             |            |          |              |

Рис. 2.3. Таблицы базы данных в первой нормальной форме

Появились еще две таблицы: Wall и District (табл. 2.5, табл. 2.6).

Таблица 2.5

# Информация о районах города (District)

| N⁰ | Поле     | Тип       | Размер | Описание        |
|----|----------|-----------|--------|-----------------|
| 1  | District | Числовой  | 1      | Номер района    |
| 2  | Area     | Текстовый | 15     | Название района |

Таблица 2.6

### Информация о материале стен здания (Wall)

| N⁰ | Поле     | Тип       | Размер | Описание           |
|----|----------|-----------|--------|--------------------|
| 1  | Material | Числовой  | 1      | Номер материала    |
| 2  | Wall     | Текстовый | 15     | Название материала |

Структура таблицы *Building* несколько изменилась. Вместо описаний района и материала стен появились ссылки на соответствующую табл. 2.7.

# Таблица 2.7

| N⁰ | Поле     | Тип        | Размер | Описание                       |
|----|----------|------------|--------|--------------------------------|
| 1  | Street   | Числовой   | 4      | Ссылка на номер улицы          |
| 2  | House    | Текстовый  | 4      | Номер дома                     |
| 3  | District | Числовой   | 1      | Ссылка на район города         |
| 4  | Land     | Числовой   | 10     | Площадь земельного участка     |
| 5  | Year     | Числовой   | 4      | Год постройки здания           |
| 6  | Material | Числовой   | 1      | Ссылка на материал стен здания |
| 7  | Comment  | Поле Мето  | Авто   | Примечания                     |
| 8  | Wear     | Числовой   | 2      | Износ в процентах              |
| 9  | Cost     | Денежный   | 15     | Стоимость здания в рублях      |
| 10 | Line     | Числовой   | 5      | Расстояние от центра города    |
| 11 | Square   | Числовой   | 10     | Площадь нежилых помещений      |
| 12 | Picture  | Поле OLE   | Авто   | Фото здания                    |
| 13 | Kind     | Числовой   | 1      | Вид собственности              |
| 14 | Elevator | Логический | 1      | Наличие лифта                  |

### Окончательная структура таблицы Building

Вторая нормальная форма. Таблица находится во второй нормальной форме, если она удовлетворяет условиям первой нормальной формы, и любое неключевое поле однозначно идентифицируется полным набором ключевых полей.

Настало время поговорить о ключевых полях. Мощь реляционных баз данных, таких как Microsoft Visual FoxPro, опирается на их способность быстро найти и связать данные из разных таблиц при помощи запросов, форм и отчетов. Для этого каждая таблица должна содержать одно или несколько полей, однозначно определяющих каждую запись в таблице. Такие поля называют *первичным ключом таблицы*. Если для таблицы определен первичный ключ, то Microsoft Visual FoxPro предотвращает дублирование значений полей или ввод значений Null в эти поля. В Microsoft Visual FoxPro можно выделить три типа ключевых полей: *простой ключ, составной ключ и счетчик (Integer AutoInc).* Если поле содержит уникальные значения, то его можно определить как ключевое или простой ключ. Примеры из нашей реальной жизни: идентификационный номер налогоплательщика, однозначно определяющий каждого жителя нашей страны, номер свидетельства пенсионного фонда, кадастровый номер земельного участка, реестровый номер строения, номер автомобиля – все это уникальные номера в пределах страны. Поле *Street* (номер улицы) в таблице *Street* также можно определить как простой ключ. Этим же требованиям отвечают поля *District* (номер района) и *Material* (номер материала) таблиц *District* и *Wall*. Можно смело гарантировать их уникальность в пределах нашего программного комплекса. С таблицей *Building*, содержащей информацию о зданиях, при определении первичного ключа нужно поступить таким образом. К нашим услугам составной ключ. Связка полей – номер улицы плюс номер дома – однозначно определит положение записи, относящейся к одному зданию в этой таблице. С однозначным определением квартиры в таблице *Flat* (квартиры) дело состоит чуть сложнее. Составной первичный ключ выглядит так: номер улицы плюс номер дома плюс номер квартиры.

В очень редких случаях с определением первичного ключа для таблицы может сложиться тупиковая ситуация. Не отчаивайтесь, добавьте в таблицу поле и определите его тип как «Integer (AutoInc)». Все остальное Visual FoxPro сделает самостоятельно. В это поле будет автоматически вноситься уникальное число даже при работе с Вашей базой в сетевом варианте (с нескольких компьютеров одновременно).

**Третья нормальная форма.** Таблица находится в третьей нормальной форме, если она удовлетворяет условиям второй нормальной формы и ни одно из неключевых полей таблицы не идентифицируется с помощью другого неключевого поля.

Посмотрите внимательно на таблицу *Flat* (квартиры). Она содержит неключевое поле *Account* (номер лицевого счета), которое однозначно определяет ответственного квартиросъемщика (поля: *Family*, *Name*, *Second* и *Pasport*) в этой таблице. Уберем все эти поля в еще одну таблицу *Account* и назначим в ней в качестве простого первичного ключа поле *Account* (табл. 2.8).

Таблица 2.8

| N⁰ | Поле    | Тип       | Размер | Описание                  |
|----|---------|-----------|--------|---------------------------|
| 1  | Account | Числовой  | 5      | Номер лицевого счета      |
| 2  | Family  | Текстовый | 20     | Фамилия квартиросъемщика  |
| 3  | Name    | Текстовый | 20     | Имя квартиросъемщика      |
| 4  | Second  | Текстовый | 20     | Отчество квартиросъемщика |
| 5  | Pasport | Поле Мето | Авто   | Данные его паспорта       |

### Информация об ответственном квартиросъемщике (Account)

Осталось установить связи между таблицами, и база данных будет готова к работе. Microsoft Visual FoxPro поддерживает три типа связей: один к одному, один ко многим и много к одному.

**Связь** «один к одному» означает, что каждой записи одной таблицы соответствует только одна запись другой таблицы и наоборот. В качестве примера рассмотрим связь между таблицами *Flat* и *Account* (рис. 2.4).

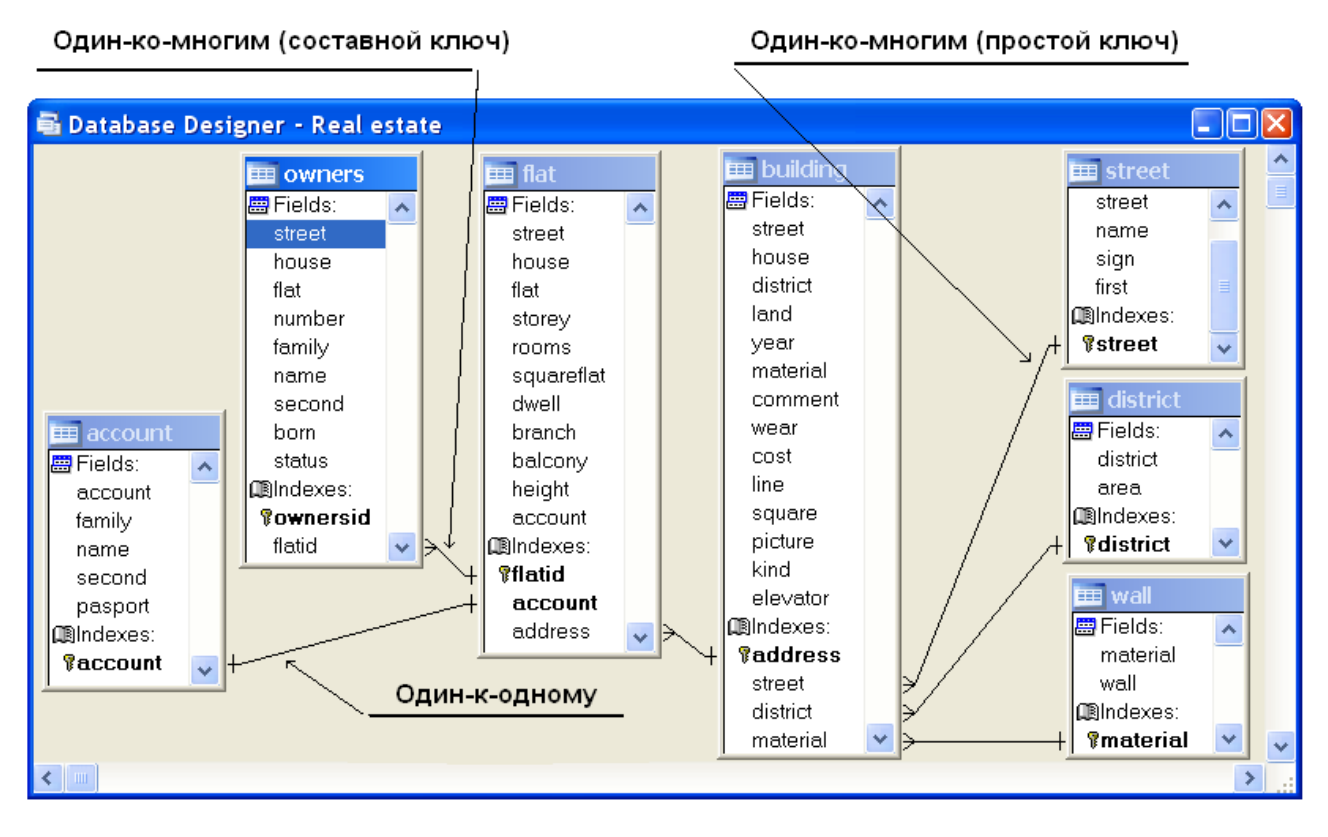

Рис. 2.4. Схема связей между таблицами

Одна квартира – один ответственный квартиросъемщик. Связь между ними поддерживается при помощи совпадающих полей *Account*. Обратите внимание! У полей, используемых для связи, одинаковое наименование (*Account*) и тип (числовой с 5 разрядами). Всегда придерживайтесь этого правила при определении полей для связи любого типа между таблицами. Хотя, если быть более точным, связь между таблицами устанавливается на основании значений совпадающих полей, а не их наименований.

Связь «один ко многим». В качестве иллюстрации данного типа связи обратимся к таблицам Street и Building. Одной улице в таблице улиц Street соответствует несколько зданий из таблицы зданий Building. Связь между ними осуществляется на основании значений совпадающих полей Street. Используется простой первичный ключ таблицы Street. В качестве других примеров могут быть рассмотрены таблицы Building и Flat, Flat и Owners. Одному зданию соответствуют несколько квартир, а одной квар-

тире – несколько собственников. Для связи этих таблиц используются составные первичные ключи.

**Связь** «*много к одному*» аналогично ранее рассмотренному типу «один ко многим». Тип связи между объектами полностью зависит от вашей точки зрения. Например, если вы будете рассматривать связь между собственниками и квартирой, то получите много к одному. Несколько собственников проживают в одной квартире.

Связь «многие ко многим» возникает между двумя таблицами в тех случаях, когда одна запись из первой таблицы может быть связана более чем с одной записью из второй таблицы, а одна запись из второй таблицы может быть связана более чем с одной записью из первой таблицы. Таких связей следует избегать, так как реляционная модель не позволяет непосредственно работать с ними. Microsoft Visual FoxPro или любая другая реляционная СУБД в этом случае бесполезны. Всегда можно ввести в базу данных еще одну-две промежуточные таблицы и тем самым избежать возможных неприятностей при разработке интерфейса вашего приложения, используя понятные и безотказно работающие связи «один ко многим». Некоторые варианты заданий из этого пособия могут привести к связи «многие ко многим» между таблицами базы данных.

Обратившись к материалам подразд. 3.8, Вы увидите мое видение решения этой проблемы одного из вариантов курсового проекта.

**Что за третьей нормальной формой?** Если вы довели уровень нормализации таблиц вашей базы данных до третьей нормальной формы и ваша задача – разработка системы масштаба предприятия, то смело можете переходить к разработке интерфейса. Однако если вы участвуете в разработке суперхранилища данных под Oracle или DB2, то разберитесь по специальной литературе с нормальной формой Бойса-Кодда, четвертой и пятой нормальными формами.

# 3. РАЗРАБОТКА БАЗЫ ДАННЫХ

# 3.1. Запуск Microsoft Visual FoxPro

Для запуска Microsoft Visual FoxPro на вашем компьютере нажмите кнопку «Пуск» и выберите в открывшемся главном меню пункт «Все программы». В списке программ найдите «Microsoft Visual FoxPro 9» – FoxPro установлен там по умолчанию. Щелчок левой кнопкой мыши даст следующую картинку (рис. 3.1).

| F Microsoft Visual FoxPro                                                                                           |   |
|----------------------------------------------------------------------------------------------------|---|
| Eile Edit View Format Tools Program Window Help                                                                     |   |
|                                                                                                    |   |
| Task Pane Manager - Start [Working Offline]                                                                         | × |
| 🕼 Start 😫 Community 🔜 Environment Manager 🥢 Solution Samples 🍓 XML Web Services 🚇 Filer » 🕼 Refresh 🖆 Options 📿 Hel | p |
| Welcome to Visual FoxPro 9!                                                                                         | ~ |
| Start                                                                                                    |   |
| ∃ What's new in Visual FoxPro?                                                                                      |   |
| Customize my development environment                                                                                |   |
| Create a new application                                                                                            |   |
| Create a new database                                                                                               |   |
| Go to the Visual FoxPro web site Command                                                                            |   |
| DO FORM "c:\program files\microsoft visual foxprc                                                                   |   |
|                                                                                                    |   |
| Manage                                                                                                    | = |
| Recent Projects                                                                                                    |   |
| Project Folder Modified                                                                                             |   |
| Onen Project New Project                                                                                            |   |
| open Project New Project                                                                                            |   |
| Recent Databases                                                                                                    |   |
| Database Folder Modified                                                                                            |   |
| TASTRADE C:\PROGRAM FILES\MICROSOFT VISUAL FOXPRO 9\SAMPLES\TASTRADE\DATA 12/10/2004                                |   |
| NORTHWIND C:\PROGRAM FILES\MICROSOFT VISUAL FOXPRO 9\SAMPLES\NORTHWIND 12/10/2004                                   |   |
| Open Database New Database                                                                                          | ~ |
| ботово                                                                                                    |   |

Рис. 3.1. Главное окно Microsoft Visual Fox Pro 9.0

На экране появится главное окно Visual FoxPro, окно менеджера панели задач (Task Pane Manager), в нижней части которого содержится список ранее открывавшихся баз данных, и командное окно (Command) с последними, набранными в нем командами.

Команду Visual FoxPro можно выполнить, набрав ее в окне *Command* и нажав на клавишу *Enter*. Для повторного выполнения команды поместите курсор на строку с командой и нажмите *Enter* еще раз.

Так как в окне **Command** допускается редактирование, можно изменить команду инструментами редактирования, доступными в Visual FoxPro. Эти инструменты позволяют редактировать, вставлять, удалять, вырезать и помещать текст в окне **Command**. Преимущество использования окна **Command** состоит в немедленном выполнении инструкций. Нет необходимости сохранять файл и запускать его как программу.

Кроме того, в окне **Command** сохраняются в виде команд все действия, производимые с меню и диалоговыми окнами. Вы можете скопировать и разместить эти команды в программе Visual FoxPro. После этого програм-

му можно запускать сколько угодно раз, избегая многократного повтора одних и тех же действий.

Для комфортной работы создайте на рабочем столе ярлык Microsoft Visual FoxPro 9, в его свойствах в качестве рабочей папки укажите ту, в которой будет располагаться разрабатываемое приложение и данные. В нашем примере – это папка **Real Estate**. Не устраивайте в ней «свалку», разместив одновременно все объекты приложения: таблицы, индексы, контейнер базы данных, формы, отчеты, классы и т. д.

Советую все объекты в этой папке расположить структурировано. Примерный вид папки с приложением может быть таким (рис. 3.2).

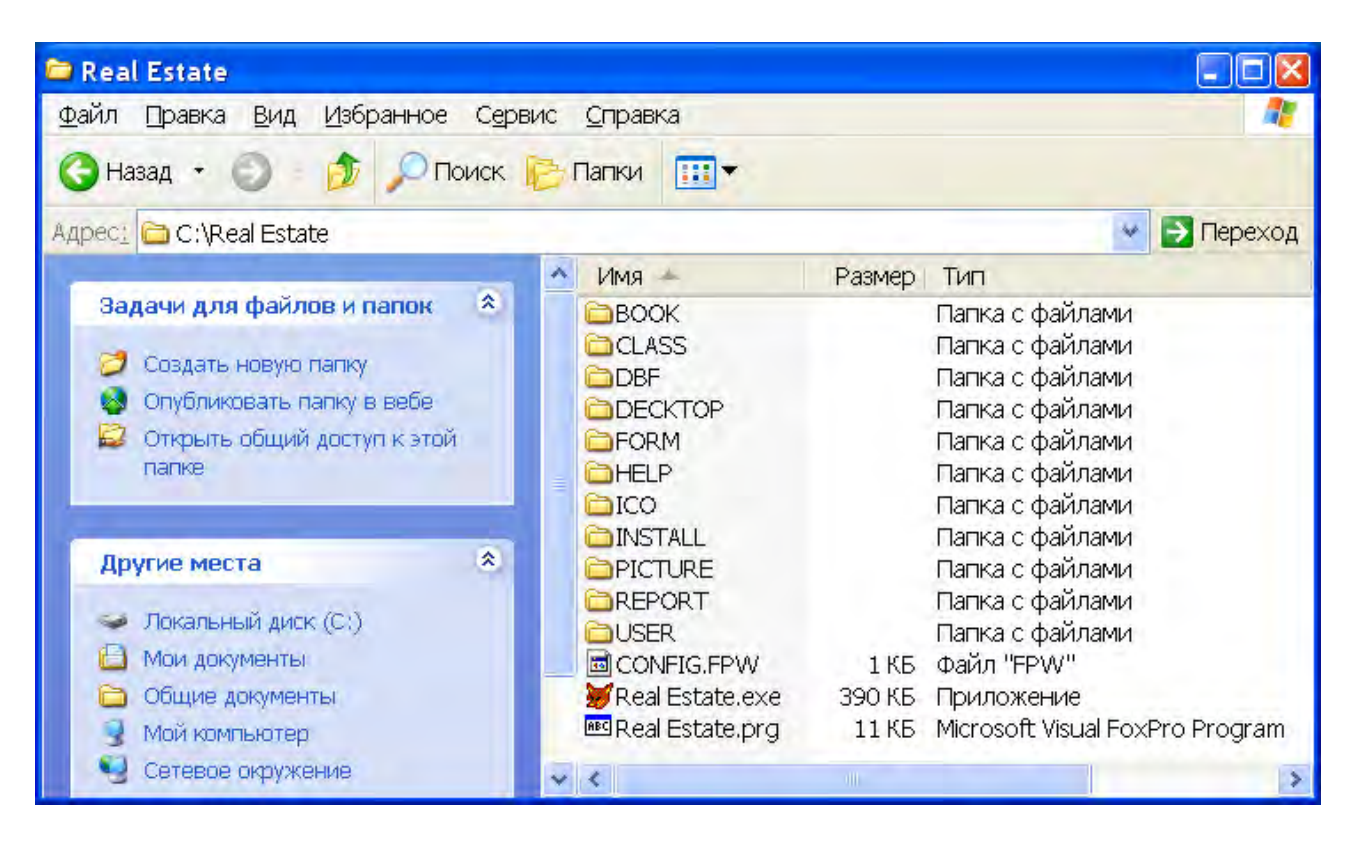

Рис. 3.2. Состав папки Real Estate

ВООК – папка, содержащая формы справочников.

CLASS – папка, содержащая пользовательские классы.

DBF – папка с данными (контейнер, таблицы, индексные файлы, поля примечаний и т. д.).

DECKTOP – в этой папке расположены картинки, используемые для оформления главного окна программного комплекса.

FORM – папка, содержащая главные формы приложения.

HELP – папка с файлами контекстуально-зависимой помощи, вызываемой при нажатии клавиши F1.

ІСО – иконки для оформления интерфейса вашего приложения.

INSTALL – папка, содержащая файлы дистрибутива для инсталляции готового программного комплекса на клиентский компьютер.

PICTURE – фотографии зданий (в данном примере).

REPORT – папка, содержащая отчеты Visual FoxPro.

USER – папка, содержащая информацию о пользователях и паролях для работы с программным комплексом. В ней расположена фактически одна таблица. Это связано с тем, что в Visual FoxPro отсутствует система защиты от несанкционированного доступа средствами СУБД. Такое выделение отдельной папки позволит обеспечить защиту комплекса средствами операционной системы.

Config.fpw – файл, содержащий настройки Visual FoxPro. Его можно создать при помощи текстового редактора «Блокнот».

В большинстве случаев подойдет такой вид:

EXCLUSIVE=On DELETED=ON MULTILOCKS=ON DATE=GERMAN PATH=FORM,DBF,REPORT,CLASS,ICO CENTURY=ON RESOURCE=ON

### 3.2. Создание базы данных Visual FoxPro

В языке Visual FoxPro есть два основных пути доступа к данным и два способа их организации. Способами доступа являются: традиционная для Visual FoxPro навигация от записи к записи и более современные реляционные методы, основанные на SQL (Structured Query Language) – языке структурированных запросов. Организовать данные вы можете либо в автономные таблицы, либо в базу данных Visual FoxPro. Однако учтите: если вы оформляете их в виде автономных таблиц, то в значительной мере теряете контроль над управлением этими данными. Важно знать эти варианты, так как каждый из них имеет свои преимущества, и вы можете их сопоставлять и комбинировать. В данной книге будут использованы все четыре варианта, которые лежат в основе технологии разработки баз данных в Visual FoxPro.

Visual FoxPro объединяет в себе две основные парадигмы доступа в базах данных: навигационную и реляционную. Эти методы часто чередуют, поэтому полезно знать, что из себя представляет и в каких ситуациях подходит каждый из них. Навигационный доступ основывается на физическом или логическом порядке данных, проходя их от начала к концу или наоборот. Вы помещаете указатель где-нибудь в файле данных и получаете доступ к данным соответствующей записи. Чтобы работать с другими данными, вы переходите к той записи, где они расположены.

При навигационном доступе предпочитают использовать термины «файл», «запись» и «поле». Это потому, что в навигационных системах вы храните каждую таблицу как отдельный файл и перемещаетесь в нем от записи к записи, сверху вниз и обратно. Каждая запись содержит поля, в которых хранятся данные. Навигационный язык унаследовал многое от языка COBOL и до сих пор широко используется даже теми, кто работает с реляционными базами данных.

Реляционный доступ ссылается на данные только по их значениям и рассматривает эти данные как содержащиеся в неупорядоченных наборах. В этом случае вы применяете операцию не к какой-то части файла, а сразу ко всему набору данных. Стандартным языком реляционного доступа является SQL.

При реляционном доступе используются термины «таблица», «строка» и «столбец». В реляционной системе от вас скрыт способ хранения данных на диске. Вы просто обращаетесь к таблице, а затем к строкам и столбцам, в которых хранятся данные. Так как реляционный доступ не использует навигационных методов, вам не нужно знать ничего о физическом расположении строк в таблице.

В языке Visual FoxPro используется терминология и навигационного, и реляционного доступа. Однако лучше придерживаться реляционной терминологии, которая поможет вам разобраться в других реляционных базах данных и книгах по реляционной разработке.

Visual FoxPro использует оба названных метода доступа к данным по сложившейся традиции. Сначала применялся только навигационный метод, а позднее к нему добавился и реляционный. Чтобы понять, как и почему это произошло, рассмотрим, какие типы баз данных существуют и когда они разрабатывались.

Многообразие программного обеспечения баз данных может слегка обескураживать. Его архитектура сильно варьируется в зависимости от времени его создания, а также от технических и программных платформ, на которых это программное обеспечение основано. Важно различать системы баз данных, берущие начало от больших ЭВМ или систем UNIX, и те, которые появились только на персональных компьютерах. В свою очередь, базы данных для персональных компьютеров ведут свое происхождение от программ баз данных, которые тогда существовали. Поэтому имеет смысл посмотреть, какие же базы данных имелись к тому времени, когда впервые появились базы данных для персональных компьютеров.

Когда персональные компьютеры стали повсеместно использоваться для хранения баз данных, было принято делить большие системы баз данных на три основные категории: иерархические, сетевые и реляционные. Четвертый тип, объектно-ориентированные базы данных, появился позднее.

В иерархических системах данные организованы в древовидную структуру, где каждый узел дерева содержит определенный тип данных. В иерархической базе данных, чтобы достигнуть любого узла, вы начинаете с корня, следуете указателю и спускаетесь до нужного уровня. Вы перемещаетесь по системе запись за записью, следуя включенным в них указателям, чтобы получить необходимые данные. Иерархические системы довольно эффективны, однако, они часто содержат избыточные данные. Кроме того, для получения доступа к любым данным надо проходить через корневой узел, а это не всегда удобно. Иерархические системы баз данных – такие, как IMS/VS, которые принадлежат IBM – представляют старейшее поколение систем баз данных и берут свое начало от больших ЭВМ.

В начале 1970-х гг. группа CODASYL выпустила стандарт для сетевых *баз* данных. В системах этого типа вы храните данные и имеете к ним доступ более свободный, чем в иерархических системах. В сетевых базах нет отдельного корневого узла, однако, они тоже хранят данные, используя указатели от родительских узлов к наборам подчиненных записей. В отличие от иерархических, сетевые системы легко реализуют отношения типа «многие-ко-многим». Однако обычно эти системы довольно сложны и требуют солидного программного обеспечения. В них тоже применяется навигация от записи к записи, основанная на использовании вставленных указателей. В 1970-х гг. сетевые системы баз данных приобрели популярность и стали применяться как для миникомпьютеров, так и для больших ЭВМ.

Реляционные системы баз данных исключили необходимость сложной навигации, так как данные предоставляются пользователю или программисту в виде независимых наборов. Эти наборы данных оформлены как таблицы. Они не содержат ни повторяющихся строк, ни многозначных данных в столбцах. Реляционные базы данных заменили навигацию в записях реляционной алгеброй – группой операций над таблицами. Поэтому пользователь не видит никаких вставленных указателей.

Е.Ф. Кодд, создатель реляционной модели, основывался на прикладной теории множеств, что позволило ему подготовить для своей разработки солидную теоретическую основу. Реляционная модель быстро получила признание, поскольку по своим потенциальным возможностям превосходила все остальные. Правда, до 1980-х гг. она не имела особого коммерческого успеха и редко применялась на практике. Однако впоследствии почти все новые программы баз данных создавались как реляционные или, по крайней мере, претендовали на это. Так было вплоть до появления объектно-ориентированных баз данных в 1990-х гг. Подавляющее большинство баз данных, которые используются сегодня, построены по реляционной модели.

Visual FoxPro имеет сложную родословную. Он относится к семейству программных продуктов, которые, в свою очередь, ведут свое происхождение от dBASE II. Построенный по реляционной модели, dBASE II хранил данные в независимых таблицах без видимых для пользователя указателей. Для файлов данных, где хранились эти таблицы, было выбрано расширение DBF – сокращение от DataBase File (файл базы данных). Однако для управления данными dBASE II использовал навигационные команды перемещения.

Команды навигации ссылались на *указатель записи* – маркер, который система хранит для конкретной записи в файле данных. Когда вы хотели обработать какие-либо данные, вы просто обращались к соответствующей записи и вызывали необходимые команды. Такая навигация делала dBASE II гораздо более плоской и примитивной обрабатывающей системой, чем реляционные базы данных.

Вскоре фирма Nantucket представила компилятор Clipper, эффективно клонировав dBASE III+, а Fox Software произвела свой клон FoxBase+. Все эти продукты баз данных для персональных компьютеров сначала стали известны как «семейство dBASE», а позже – как «семейство xBase».

В то самое время, когда dBASE II и его потомство продолжали распространяться в мире персональных компьютеров, компания IBM изобрела язык SQL, который предоставил пользователю несколько весьма эффективных команд-запросов. Разработчики баз данных для персональных компьютеров вскоре захотели иметь эти команды среди своих инструментов.

Следующий важный шаг вперед для разработчиков на языке Fox произошел в 1990-х гг., когда компания Fox Software ввела SQL-команду Select в версию FoxPro 2.O. Программисты и пользователи FoxPro наконец получили возможность выбирать между навигационным и реляционным доступом к данным. С тех пор была проделана большая работа по дальнейшему внедрению SQL в FoxPro.

Недавно в язык Visual FoxPro была включена концепция Контейнера базы данных. Это весьма значительное расширение реляционных функциональных возможностей для структуры файлов DBF. Контейнер базы данных дает разработчикам множество средств таких, как ссылочная целостность и хранимые процедуры. Эти средства являются стандартными в реляционных базах данных.

Если и другой способ классификации баз данных. В наши дни приложения реляционных баз данных подразделяются на «настольные» и «серверные». Настольные базы данных помещают обработчик базы данных на персональный компьютер, который запускает программное обеспечение, тогда как серверные базы данных помещают его на отдельный серверный компьютер. Конечно, эта схема неполна: стоит упомянуть, что некоторые компании, производящие серверные базы данных, теперь продвигают на рынок упрощенные версии своей продукции, которые предназначены для задач меньшего масштаба. Это так называемые настольные серверные базы данных, и их можно запускать на пользовательских персональных компьютерах. В 1990-х гг. внимание привлек новый тип баз данных – объектно-ориентированные. Фактически объектно-ориентированные базы данных хранят методы классов, а в некоторых случаях и постоянные объекты классов – в базе данных, чтобы осуществлять беспрепятственную интеграцию между хранением данных и объектно-ориентированными языками программирования.

Кроме того, недавно появилась гибридная разновидность базы данных, которая названа *объектно-реляционной*. Практически это реляционные базы данных со значительно расширенными возможностями, что позволяет им осуществлять такие функции, которые раньше были доступны только для объектно-ориентированных баз.

Язык Visual FoxPro можно отнести либо к реляционным, либо к навигационным языкам, предназначенным для обработки файлов. Это зависит от того, какие средства Visual FoxPro вы предпочтете использовать для хранения и доступа к данным. Даже при максимально благоприятных условиях Visual FoxPro содержит меньше реляционных возможностей, чем стандартные реляционные базы данных. В последние несколько лет в новых версиях Visual FoxPro наметился уклон в сторону увеличения реляционных характеристик обработчика баз данных и языка доступа к данным.

Хотя Visual FoxPro является объектно-ориентированным языком программирования, его база данных прочно основывается на реляционной модели и не имеет особенностей объектно-ориентированной базы данных. Поэтому, чтобы лучше понять структуру и функции Контейнера баз данных Visual FoxPro, вам нужно иметь представление о реляционной модели.

Что, кроме названия, делает конкретную базу данных реляционной? Ее соответствие реляционной модели базы данных – вот наиболее часто применяемый критерий. Иногда возникают довольно упорные дебаты по поводу того, каким условиям должна удовлетворять база данных, чтобы ее можно было считать реляционной. Е.Ф. Кодд предложил набор из 12 правил, по которым должен оцениваться продукт. В результате комплексной оценки у Visual FoxPro 6,5 балла из 12. Замечу, что у Oracle – 8,5 баллов.

Важной характеристикой реляционных СУБД является то, что для сохранности данных они используют транзакции. В транзакцию можно поместить одну или более операций над данными, так что выполняться будет либо сразу вся группа операций, либо ни одна из них. Если транзакция заканчивается неудачей, базу данных можно вернуть в исходное стабильное состояние.

Реляционные СУБД должны также обеспечивать поддержку параллельного доступа, т. е. методы блокировки. Необходимо, чтобы операции над данными, которые совершаются многими пользователями, не отменяли результатов друг друга, а база данных обеспечивала согласованное представление данных для каждого пользователя. Перейдем к конкретным действиям по созданию базы данных. Запустите Microsoft Visual FoxPro на вашем компьютере и воспользуйтесь одним из трех способов.

• В окне менеджера панели задач (Task Pane Manager) на его первой вкладке *Start* выберите ссылку *New Database*. На экране дисплея появится окно *Create*. Перейдите в папку *DBF*, в которой мы будем хранить данные, задайте имя базы данных – *Real Estate*. Нажмите кнопку *Coxpaнumь*. База данных получила свое название и законное место на жестком диске.

• В главном меню Visual FoxPro щелкните пункт *File* и выберите команду *New*. В открывшемся окне щелкните радиокнопку *Database* и нажмите кнопку *New file*. На экране дисплея появится окно *Create*. Перейдите в папку *DBF*, в которой мы будем хранить данные, задайте имя базы данных – *Real Estate*. Нажмите кнопку *Coxpaнumb*.

• Введите в командном окне (Command) команду *Create Database*. На экране дисплея появится окно *Create*. Перейдите в папку *DBF*, в которой мы будем хранить данные, задайте имя базы данных – *Real Estate*. Нажмите кнопку *Coxpaнumb*.

Теперь в папке **DBF** появилось три файла – так называемый контейнер базы данных. Это файлы:

### Real Estate.dbc Real Estate.dct Real Estate.dcx

Отличительной особенностью Microsoft Visual FoxPro является то, что один объект этой СУБД размещается в нескольких файлах (от одного до трех). Расширения других файлов, используемых Visual FoxPro, будут рассмотрены нами позднее в соответствующих главах.

# 3.3. Создание таблиц

Visual FoxPro 9.0 позволяет создавать как таблицы, входящие в базу данных, так и свободные таблицы. Это дань истории развития продукта – черта, свойственная только ему. Так уж сложилось со времен появления Visual FoxPro 3.0. Воспользуемся ей.

Будут применяться таблицы обоих типов. Свободная (вне базы данных) таблица *User* даст возможность отрегулировать вопрос о правах доступа к приложению (рис. 3.2), а все остальные, размещенные в контейнере *Real Estate*, представляют реляционную базу данных.

Существует несколько способов создания таблиц в Microsoft Visual FoxPro:

1) с помощью мастера таблиц;

2) с использованием конструктора таблиц;

3) путем импорта данных из внешнего файла в текущую базу данных;

4) создание их в текущей базе данных, связанных с таблицами внешнего файла.

Первый способ – для новичков в работе с базами данных, испытывающих сильное желание немедленно создать свою первую таблицу. Процесс создания таблицы с помощью мастера включает в себя несколько этапов. Вам будет предложено несколько десятков образцов таблиц делового и личного применения. Выбирайте нужные детали и проектируйте свою таблицу! Два последних применяются, как правило, в процессе доработки уже готового и запущенного в эксплуатацию программного комплекса. Если же вы заняты разработкой нового приложения – забудьте про все способы, кроме второго. Конструктор таблиц – вот то, что вам необходимо в этом случае!

Воспользовавшись главным меню Visual Fox Pro или окном менеджера панели задач откройте базу данных *Real Estate*, созданную в подразд. 3.1.

| File Edit View Tools Program Database Window Help                                                                                                    |  |
|----------------------------------------------------------------------------------------------------|--|
| BOD BRYBRIDGH W Walatte                                                                                                    |  |
| Teal estate                                                                                                    |  |
| 🗟 Database Designer - Real estate 📃 🔲 🔀                                                                                                    |  |
| Database Designer     Image: Constraint of the second second |  |

Рис. 3.3. Окно конструктора базы данных Real Estate

Появится окно конструктора базы данных (рис. 3.3). Дальше три пути на ваш выбор. Все они приведут к цели. Такое оформление характерно для многих продуктов корпорации Microsoft. Это пересекающиеся каскады.

Каскад первый. Щелкните по первой иконке панели инструментов конструктора базы данных. Под ней вы найдете подсказку New Table. Появится окно New table, позволяющее выбрать запуск мастера таблиц или кон-

структора таблиц. Щелкните в нем по кнопке **New table**. Произойдет запуск конструктора таблицы (рис. 3.6).

*Каскад второй*. Щелкните правой кнопкой мыши в любом месте окна конструктора базы данных. Появится всплывающее меню (рис. 3.4). Выберите в нем пункт *New table*. Появится окно с заголовком New table, позволяющее выбрать запуск мастера таблиц или конструктора таблиц.

| 🐓 Microsoft Visual FoxPro                                                        |                                                                                                    |               |
|----------------------------------------------------------------------------------|----------------------------------------------------------------------------------------------------|---------------|
| <u> E</u> ile <u>E</u> dit <u>V</u> iew <u>T</u> ools <u>P</u> rogram <u>D</u> a | atabase <u>W</u> indow <u>H</u> elp                                                                                                    |               |
| ] D 🗲 🖬 🚑 🗟,   X 🖻 🛍 🗠 🤉                                                         | 🛛 🗜 🔛 🛛 real estate 💌 🔳                                                                                                    | 📮 🗳 🗟 🔧 🐼 🐼 🛠 |
| 🚭 Database Designer - Real est                                                   | ate                                                                                                    |               |
| Database Designer 🔀 🗞 🗣 🗣 🗐 🕵 🕄                                                  | Expand All<br>Collapse All<br>Eind Object<br>Add Table<br>New Remote View<br>New Local View<br>Edit Referential Integrity<br>Edit Stored Procedures<br>Connections<br>Help |               |
| Creates a new table and adds it to the curre                                     | nt database                                                                                                    |               |

Рис. 3.4 Всплывающее меню конструктора базы данных

Щелкните в нем по кнопке *New table*. Произойдет запуск конструктора таблицы (рис. 3.6).

*Каскад третий*. В главном меню Visual FoxPro выберите пункт *Database*. Появится всплывающее подменю (рис. 3.5). Выберите в нем пункт *New table*. Появится окно New table, позволяющее выбрать запуск мастера таблиц или конструктора таблиц. Щелкните в нем по кнопке *New table*. Произойдет запуск конструктора таблицы (рис. 3.6).

| 😽 Microsoft Visual FoxPro                |                                                                            |                                  |
|------------------------------------------|----------------------------------------------------------------------------|----------------------------------|
| File Edit View Tools Program             | Database Window Help                                                       |                                  |
| D 🗲 🖬 / 过 🗛 🕹 🖌 🖬 🛍 🗠                    | 🍇 New Table                                                                | 🖆 🖻 🔧 🖼 🖾 🛠                      |
| 🗟 Database Designer                      | ™ <sub>o</sub> <u>A</u> dd Table<br>™o New Remote ⊻iew<br>™ New Local View |                                  |
| Database Designer 🛛 🛛 🛛                  |                                                                            |                                  |
| ** 🗣 🔨 🐨 🖓 🔛 🖗                           | ₩øModity<br>₩øBrowse                                                       |                                  |
|                                          | K Remove                                                                   |                                  |
|                                          | Eind Object                                                                |                                  |
| <b>3</b>                                 | Rebuild Table Inde <u>x</u> es<br>Remove <u>D</u> eleted Records           | <ul> <li>✓</li> <li>✓</li> </ul> |
|                                          | 😋 Edit Relationship                                                        |                                  |
| Creates a new table and adds it to the d | Edit Referential Integrity                                                 |                                  |

Рис. 3.5. Работа в главном меню Visual FoxPro 9.0 с базой данных

Во всех трех случаях увидим окно конструктора таблицы. Это форма с тремя вкладками: *Fiels*, *Indexes* и *Table*.

• *Fields* (Поля) – поля создаваемой таблицы и условия достоверности вводимых данных на уровне поля;

• Indexes (Индексы) – индексы создаваемой таблицы;

• *Table* (Таблица) – условия достоверности вводимых данных на уровне записи, а также триггеров добавления, удаления и модификации.

Первая вкладка (рис. 3.6) используется при определении полей таблицы. Она предназначена для ввода названия полей, типа данных и ширины поля. При занесении числовых полей задается количество десятичных знаков. Кроме основных параметров для каждого поля на этой вкладке задаются дополнительные параметры, которые помогут вам при сопровождении программного комплекса. Обратите особое внимание на ячейку *Field comment*. Не оставляйте ее пустой! Опишите подробно назначение поля таблицы. Позже обязательно поймете важность этого совета.

Имена полей должны содержать не более 255 символов и могут включать любые комбинации символов за исключением точки, восклицательного знака и квадратных скобок. Используйте в именах полей только латинские буквы при общей длине имени до 10 символов включительно. В этом случае у Вас не будет проблем с конвертацией таблиц Microsoft Visual FoxPro в таблицы других СУБД (например, Microsoft SQL Server).

Каждое поле таблицы должно иметь уникальное имя, но в различных

таблицах можно использовать одинаковые имена полей. В табл. 3.1 приведены основные типы данных полей Microsoft Visual FoxPro 9.0.

Таблица 3.1

| Вид данных                                 | Тип данных            | Описание                                                                                                    |
|--------------------------------------------|-----------------------|----------------------------------------------------------------------------------------------------|
|                                            | Character             | Текст или числа, не требующие проведения расче-<br>тов. Максимальная длина – 255 символов. По умол-<br>чанию длина текстового поля устанавливается рав-<br>ной 10 символов |
| Текстовый                                  | Character<br>(binary) | Аналогичен Character. Используется в том случае,<br>если не требуется учитывать кодовую страницу                                                                           |
|                                            | Varchar               | Аналогичен Character. Для этого типа не происходит<br>заполнение свободных мест незначащей информацией                                                                     |
|                                            | Varbinary             | Шестнадцатеричные значения                                                                                                    |
| Дата и время                               | Datetime              | Любая дата от 01.01.0001 до 31.12.9999 и время от 00.00.00 а.m. до 11.59.59 p.m.                                                                                           |
| Дата                                       | Date                  | Любая дата от 01.01.0001 до 31.12.9999                                                                                                    |
| Денежный                                   | Currency              | Позволяет выполнять расчеты с точностью до 15 знаков в целой и до 4 знаков в дробной части                                                                                 |
| Логический Logical                         |                       | Содержит значение True (.T.) или False (.F.)<br>Истина или ложь                                                                                                    |
|                                            | Integer               | Целые числа от -2147483647 до 2147483648                                                                                                    |
|                                            | Integer<br>(AutoInc)  | Счетчик. Уникальные, последовательно возрастаю-<br>щие числа, автоматически вводящиеся в таблицу<br>при добавлении каждой новой записи                                     |
| Числовой                                   | Numeric               | Десятичные данные с фиксированной точкой                                                                                                    |
|                                            | Float                 | Десятичные данные с плавающей точкой простой точности                                                                                                    |
|                                            | Double                | Десятичные данные с плавающей точкой высокой точности                                                                                                    |
| Двоичное<br>поле<br>произвольной<br>длины  | General               | Включает рисунок, фотографию, звукозапись, диа-<br>граммы, векторную графику, форматированный<br>текст и т. п.                                                             |
| Текстовое<br>поле<br>произвольной<br>длины | Мемо                  | Поля типа МЕМО предназначены для хранения<br>больших текстовых данных. Длина поля может<br>достигать 64 Кб. Поле не может быть ключевым<br>или индексированным             |
| Двоичный                                   | Blob                  | Двоичные символы                                                                                                    |

В правой части первой вкладки *Fields* конструктора таблицы (рис. 3.6) также расположены ячейки, позволяющие задать для каждого поля создаваемой таблицы свойства, которые будут задействованы при вводе данных.

*Format* (Формат) – задает формат отображения данных в окне Browse, отчетах и формах.

Input mask (Маска ввода) – задает шаблон для ввода данных.

*Caption* (Заголовок) – определяет заголовок поля.

*Rule* (Условие) – проверка правильности ввода данных на уровне поля создаваемой таблицы.

*Message* (Сообщение) – текст сообщения, которое появится на экране дисплея при неправильном вводе данных в поле.

**Default value** (Значение по умолчанию) – значение, вводимое в поле по умолчанию.

**Display library** (Показать библиотеку) – определяет имя файла библиотеки классов.

*Display class* (Показать класс) – определяет имя класса из выбранной библиотеки классов.

*Next Value* (Начальное значение) – задает начальное значение счетчика. Доступно только для поля IntegerInc.

Step (Шаг) – приращение счетчика. Доступно только для поля IntegerInc.

Создадим нашу первую таблицу **Building**. Ее окончательная структура взята из табл. 2.7. Имейте в виду, что имя поля и его описание вводится с клавиатуры, а тип данных выбирается из списка.

Рассмотрим действия по созданию таблицы подробнее (рис. 3.6).

| Name                                                                       | Туре                                                                                | Width                                 | Decimal     | Index       | NULL | Display                                                                                                    |                   |
|----------------------------------------------------------------------------|-------------------------------------------------------------------------------------|---------------------------------------|-------------|-------------|------|----------------------------------------------------------------------------------------------------|-------------------|
| street<br>house<br>district<br>land<br>year<br>material<br>comment<br>wear | Numeric<br>Character<br>Numeric<br>Numeric<br>Numeric<br>Numeric<br>Memo<br>Numeric | 4<br>4<br>1<br>10<br>4<br>1<br>4<br>2 |             | t<br>t<br>t |      | Format:<br>Input mask: 999999<br>Caption: Площадь<br>Field validation<br>Bule: Iand<2000<br>Message: "Слишког | )000<br>1 большая |
| cost<br>line<br>square<br>picture<br>kind                                  | Numeric<br>Numeric<br>Numeric<br>Character<br>Numeric                               | 15<br>5<br>10<br>8<br>1               | 0<br>0<br>0 |             |      | Default value: 0<br>Map field type to classes<br>Display library:<br>Display class: cdefault                  |                   |
| elevator                                                                   | Logical                                                                             | 1                                     |             |             |      | AutoIncrement<br>Next Value: 1<br>Field comment:<br>Площадь земельного участ<br>квадратных метрах с округ.    | Step:             |

Рис. 3.6. Таблица *Building* в конструкторе таблиц (первая вкладка)

1. Введите в первую колонку имя первого поля: *Street* и нажмите клавишу <Tab>. Курсор переместится во вторую колонку *Туре*. По умолчанию будет назначен тип *Character* длиной 10 символов.

2. Раскройте список типов данных при помощи мыши. Выберите тип *Numeric* и нажмите клавишу <Tab>.

3. Заполните колонки *Width* (Число знаков) и *Decimal* (Число знаков после десятичной точки). Для ссылки на номер улицы используем четыре десятичных знака. Это дает возможность работать с 9999 улицами, что вполне достаточно для города с миллионным населением. Кстати, в Хабаровске 1248 улиц, переулков, проездов, шоссе, кварталов, площадей, бульваров и т. д.

4. Обязательно заполните ячейку *Field comment*. Не ленитесь, пишите подробнее!

5. Повторите шаги 1–4 для всех оставшихся полей таблицы.

Остальные поля первой вкладки конструктора таблиц на этом этапе

| 😽 Table Designer                                                             |  |
|------------------------------------------------------------------------------|--|
| Compare the rules against existing data<br>Make structure changes permanent? |  |
| Yes <u>N</u> o                                                               |  |

Рис. 3.7. Подтверждение сохранения

можно не заполнять. После занесения данных обо всех полях таблицы просто закройте окно конструктора таблиц. Появится диалоговое окно «*Сохранение*», запрашивающее подтверждение на сохранение структуры таблицы (рис. 3.7).

Щелкните по кнопке «Yes».

Наша первая таблица появится в окне базы данных, а в папке DBF – два файла: *Building.dbf* (сама таблица) и *Building.fpt* (поле *Memo*). Заполнять сейчас созданную таблицу начинающему пользователю категорически не рекомендуется, да так и не делается! Посмотрите на содержимое табл. 3.2. Это не отдельная таблица, она будет связана с другими таблицами базы данных *Real Estate*. Что в ней хранится – пока загадка. Уверен, что большинство цифр Вам просто непонятны.

Таблица 3.2

| Street | House | Flat | Storey | Rooms | Square | Dwell | Branch | Account |
|--------|-------|------|--------|-------|--------|-------|--------|---------|
| 14     | 102   | 1    | 1      | 3     | 60,8   | 40    | 20     | 3450    |
| 14     | 102   | 2    | 1      | 4     | 100    | 70    | 28     | 1000    |
| 14     | 102   | 3    | 1      | 4     | 78     | 60    | 16     | 4321    |
| 14     | 102   | 4    | 2      | 4     | 90     | 80    | 5      | 666     |
| 14     | 102   | 5    | 2      | 3     | 100    | 95    | 30     | 778     |
| 14     | 102   | 6    | 10     | 1     | 200    | 190   | 8      | 9787    |
| 14     | 102   | 7    | 10     | 7     | 170    | 150   | 10     | 879     |
| 179    | 104   | 1    | 1      | 1     | 30     | 20    | 9      | 23210   |
| 179    | 104   | 2    | 1      | 2     | 42     | 30    | 11     | 3267    |

Информация, содержащаяся в связанной таблице

| 179 | 104 | 3 | 1 | 1 | 27  | 20 | 6 | 6666 |
|-----|-----|---|---|---|-----|----|---|------|
| 179 | 104 | 4 | 2 | 4 | 100 | 90 | 5 | 4587 |

Аналогичным образом создадим все наши таблицы, разработанные в разд. 2: *Flat*, *Owners*, *Account*, *Street*, *District* и *Wall*.

### 3.4. Создание первичных ключей и индексов

Одним из основных требований, предъявляемых к СУБД, является возможность быстрого поиска требуемых записей. В реляционных СУБД для реализации этого требования служат индексы. Индекс очень похож на алфавитный указатель в книге. Например, у вас в руках книга по Microsoft Visual FoxPro и вы хотите узнать о том, что написано в ней об индексах. Загляните в конец книги и найдите в предметном указателе слово «индекс». Так как указатель отсортирован по алфавиту, вы без труда найдете нужное слово и ссылки на страницы, где оно встречается в книге. Индекс работает с таблицей по такому же принципу. Он содержит отсортированные значения указанного поля таблицы и ссылки на номера записей таблицы, где эти значения находятся. При поиске записи система управления базами данных сначала просматривает индекс, что занимает совсем немного времени, так как для этого используется специальный алгоритм, находит ссылку на номер записи и по ней – нужную строчку в таблице. Таким образом, отпадает необходимость последовательного просмотра всех записей в таблице.

Индекс можно построить по полю почти любого типа. К счастью, пользователь не обязан знать, за счет чего достигается такое огромное увеличение скорости поиска. Достаточно создать индекс, а система Visual Fox-Pro позаботится обо всем остальном.

Посмотрим на конечный результат (рис. 3.8). На нем представлены индексы таблицы *Flat*. Их три: *Flat Id* (Primary), *Account* (Candidate) и *Address* (Regular).

| 😽 Table Designer | - flat.dbf     |                       |         |         | ×     |
|------------------|----------------|-----------------------|---------|---------|-------|
| Fields Indexes   | Table          |                       |         |         |       |
| Order Name       | Туре           | Expression            | Filter  | Collate |       |
| 📄 🕈 Flatid       | Primary        | STR(street)+house+STI | R(flat) | Machine | ^     |
| 📄 🕈 Account      | Candidati      | account               |         | Machine |       |
| 🗘 🕇 Address      | Regular 🚽      | STR(street)+house     |         | Machine | *     |
|                  | Primary        |                       |         |         |       |
|                  | Candidate      |                       |         |         |       |
|                  | Binary         |                       |         |         |       |
|                  | Regular        |                       |         |         | ~     |
|                  |                |                       |         |         |       |
| Insert [         | <u>)</u> elete |                       |         | ОК Са   | ıncel |

Рис. 3.8. Таблица *Flat* в конструкторе таблиц (вторая вкладка *Indexes*)

Хочу предостеречь вас от типичной ошибки начинающего разработчика – создания индексов по всем полям таблицы для достижения максимальной скорости поиска в сложных запросах. Во-первых, в этом просто нет необходимости, а во-вторых – возникнет серьезная задержка при добавлении записей в таблицу, так как системе придется перестраивать большое число индексов одновременно.

**Простой первичный ключ** – это индекс, созданный по ключевому полю таблицы (Тип Visual FoxPro – Primary).

Составной первичный ключ – это индекс, созданный по ключевой связке полей таблицы (Тип Visual FoxPro также – Primary).

О том, как выбрать ключевое поле или назначить ключевую связку полей для таблицы, рассказано в разд. 2 («Вторая нормальная форма»).

Первичный ключ у любой таблицы может быть только один. Этого требует теория нормализации. Кроме первичного ключа таблица может иметь любое количество обычных индексов (Тип Visual FoxPro – Regular). Среди них могут быть и уникальные, не допускающие повторяющихся значений. Их принято называть индексы-кандидаты на роль первичного ключа (Тип Visual FoxPro – Candidate). В нашем примере такой индекс есть. Загляните в таблицу *Flat* (рис. 2.4) и обратите внимание на поле *Account* (номер лицевого счета квартиросъемщика). Это поле однозначно определяет положение любой квартиры в таблице.

А теперь о создании ключей и обычных индексов с самого начала и по порядку.

**Создание простого первичного ключа**. Создадим простой первичный ключ для таблицы **Street** (улицы). Ключевое поле, однозначно определяющее положение любой улицы в таблице улиц, также носит название **Street** (рис. 2.1).

1. Откройте таблицу *Street* в режиме конструктора. Для этого в окне базы данных *Real Estate* (рис. 2.1) щелкните по таблице *Street* правой кнопкой мыши. Появится меню. В нем пять пунктов. Выберите из них четвертый с названием *Modify*.

2. Появится окно конструктора таблиц. Перейдите на вторую вкладку с названием *Indexes* (рис. 3.9). Увидите таблицу. В ней шесть колонок: *Or-der*, *Name*, *Type*, *Expression*, *Filter u Collate*.

| Order Name | Type Expression                | Filter | Collate       |
|------------|--------------------------------|--------|---------------|
| t street   | Primary 🖌 street               |        | 🛄 Machine 🛛 💌 |
|            | Candidate<br>Binary<br>Regular |        |               |

Рис. 3.9. Таблица *Street* в конструкторе таблиц (вторая вкладка *Indexes*)

3. Во вторую колонку введите название индекса – *street*.

4. Нажмите клавишу Таb для перехода в третью колонку Туре.

5. Откройте при помощи мыши поле со списком. В нем четыре значения: *Primary*, *Candidate*, *Binary* и *Regular*. Выберите первое – *Primary*.

6. В четвертую колонку введите название поля, по которому создается индекс (первичный ключ в данном случае) – *street*. Остальные колонки заполнять не требуется.

7. Щелкните мышью по кнопке **ОК**. Visual FoxPro попросит подтвердить сделанные изменения. В появившемся окне выберите кнопку **Yes**.

Создание составного первичного ключа. Создадим составной первичный ключ для таблицы Owners (Проживающие). Связка ключевых полей, однозначно определяющая положение любой записи в этой таблице, выглядит так: Street+House+Flat+Number.

1. Откройте таблицу **Owners** в режиме конструктора. Для этого в окне базы данных **Real Estate** (рис. 2.1) щелкните по таблице **Owners** правой кнопкой мыши. Появится меню. В нем пять пунктов. Выберите из них четвертый с названием **Modify**.

2. Появится окно конструктора таблиц. Перейдите на вторую вкладку с названием *Indexes* (рис. 3.10). Увидите таблицу. В ней шесть колонок: *Or- der*, *Name*, *Type*, *Expression*, *Filter u Collate*.

| 4             | 🕇 Table Designer - o | wners.dbf                                   |                                |        |           | × |
|---------------|----------------------|---------------------------------------------|--------------------------------|--------|-----------|---|
|               | Fields Indexes Table |                                             |                                |        |           |   |
|               | Order Name           | Туре                                        | Expression                     | Filter | Collate   |   |
|               | Ownersid             | Primary V<br>Candidate<br>Binary<br>Regular | STR(street)+house+STR(flat)+ [ |        | Machine 🔽 |   |
| Insert Delete |                      |                                             |                                |        | OK Cancel |   |

Рис. 3.10. Таблица *Owners* в конструкторе таблиц (вторая вкладка *Indexes*)

3. Во вторую колонку введите название индекса – **Ownersid**.

4. Нажмите клавишу Таb для перехода в третью колонку Туре.

5. Откройте при помощи мыши поле со списком. В нем четыре значения: *Primary*, *Candidate*, *Binary* и *Regular*. Выберите первое, как и в предыдущем случае – *Primary*.

6. В четвертую колонку с названием *Expression* необходимо ввести выражение для составного индекса. Воспользуемся построителем выражений. Для его запуска сделайте щелчок мышью по кнопке . Она расположена справа
от колонки. Появится диалоговое окно построителя (рис. 3.11). Составные части выражения должны быть одного типа, поэтому использование функции *STR* для преобразования *Numeric* в *Character* – необходимость.

| 👉 Expression Builder            |                                         |     | ×               |  |  |  |  |
|---------------------------------|-----------------------------------------|-----|-----------------|--|--|--|--|
| Expression:                     |                                         |     |                 |  |  |  |  |
| STR(street)+house+STR(flat)+STR | STR(street)+house+STR(flat)+STR(number) |     |                 |  |  |  |  |
|                                 |                                         |     | Cancel          |  |  |  |  |
|                                 |                                         |     |                 |  |  |  |  |
|                                 |                                         |     | ⊻erify          |  |  |  |  |
|                                 |                                         | · [ | <u>O</u> ptions |  |  |  |  |
| Eunctions                       |                                         |     |                 |  |  |  |  |
| String:                         | Math:                                   |     |                 |  |  |  |  |
| "text"                          | <u>~</u>                                | ~   |                 |  |  |  |  |
| Logical:                        | Date:                                   |     |                 |  |  |  |  |
|                                 | {{date}}                                | ~   |                 |  |  |  |  |
|                                 |                                         |     |                 |  |  |  |  |
| <u>F</u> ields:                 | Va <u>r</u> iables:                     |     |                 |  |  |  |  |
| street N 4 0 🔨                  | _otaskpane O                            | ^   |                 |  |  |  |  |
| house C 4                       | _alignment C                            |     |                 |  |  |  |  |
| tlat N 4 U                      |                                         |     |                 |  |  |  |  |
| number N 2 U                    | _indent IN                              |     |                 |  |  |  |  |
|                                 |                                         |     |                 |  |  |  |  |
|                                 |                                         |     |                 |  |  |  |  |
| From table: Owners              |                                         | ~   |                 |  |  |  |  |
|                                 |                                         |     |                 |  |  |  |  |

Рис. 3.11. Построитель выражений

7. Щелкните мышью по кнопке **ОК**. Visual FoxPro попросит подтвердить сделанные изменения. В окне выберите кнопку **Yes**.

**Создание обычного индекса по полю таблицы**. Порядок создания как простого индекса (Regular), так и уникального (индекса-кандидата Candidate) – один и тот же и практически ничем не отличается от создания первичного ключа. Просто в пункте номер пять предыдущей инструкции выберите соответствующее значение (Regular или Candidate). Все индексы одной таблицы Visual FoxPro хранит в одном CDX-файле.

## 3.5. Контроль правильности ввода данных

Информация, накапливаемая в базе данных, должна обладать абсолютной достоверностью. Несоблюдение этого правила может порой привести к печальным последствиям. Например, отдел комплектации не сделает вовремя заказ на поставку необходимых материалов, владелец квартиры получит квитанцию для оплаты налога на автотранспорт, которого у него никогда не было, а пенсионеру будет отказано в выдаче страхового полиса и т. д. Даже самые опытные пользователи, заполняющие таблицы, могут допустить ошибку и занести неверные данные, что, скорее всего, и произошло в перечисленных выше случаях.

Разработчик программного комплекса просто обязан помочь пользователю избежать большинства ошибок при вводе информации. Ниже приведены две возможности, которые любезно предоставили в наше распоряжение авторы Microsoft Visual FoxPro 9.0.

**Добавление условия на значение поля** позволяет проверить корректность данных только в одном поле, независимо от значений других полей. Рассмотрим пример, в котором на номер района наложено ограничение. Этот номер не может находиться вне диапазона от 1 до 9, даже если пользователь этого очень захочет (рис. 3.12).

| Name       | Туре                     | Width        | Decimal | Index  | NULL | Display             |                         |
|------------|--------------------------|--------------|---------|--------|------|---------------------|-------------------------|
| district   | Numeric                  | 1            | 0       | +      | -    | Format:             |                         |
| area       | Character                | 15           |         |        |      | Input mask:         | 1.<br>1.                |
|            | 👉 Expression Build       | ər           |         |        |      | Caption:            |                         |
|            | Validation Bule: Kexpl.: | >            |         |        |      | Tebaou              |                         |
|            | district>0 AND district< | 10           | ~       |        |      | Field validation    |                         |
|            |                          |              |         |        |      | Rule:               | district>0.AND.district |
|            |                          |              |         | Car    | ncel | Message:            | Номер района            |
| Everation  | tion Ruildor             |              |         |        |      | Default value.      |                         |
| CAPIES     |                          |              |         |        |      | /                   |                         |
| Validation | Text: <expc></expc>      |              |         |        |      | Map field type to c | lasses                  |
| "Номер р   | айона должен быть в пред | целах от 1 д | 10 9" 🔼 | OK     |      | Display library:    |                         |
|            |                          |              |         | Canc   | el   | Display class:      | <default></default>     |
|            |                          |              |         | Vorif  |      | AutoIncrement       |                         |
|            |                          |              |         | Teni   | y    | Next Value:         | Step:                   |
|            |                          |              | *       | Option | S    |                     |                         |
|            |                          |              |         |        |      | Field comment:      |                         |
|            |                          |              |         |        |      | Помер раионато      | лрода                   |

Рис. 3.12. Добавление условия на значение поля *district* (номер района)

Чтобы добавить условие на значение поля таблицы *District* (районы):

1. Откройте таблицу **District** в режиме конструктора. Для этого в окне базы данных **Real Estate** (рис. 2.1) щелкните по таблице **District** правой кнопкой мыши. Появится меню. В нем пять пунктов. Выберите из них четвертый с названием **Modify**.

2. Появится окно (рис. 3.13) конструктора таблиц (вкладка *Fields*).

3. Запустите построитель выражений для ячейки *Rule*, выбрав пиктограмму . Наберите на клавиатуре: *District>0 .And. District<10* и щелкните по кнопке *OK*.

При попытке ввода номера района, который не находится в пределах диапазона 1–9, получим сообщение об ошибке и отказ программного комплекса от записи в таблицу сделанных изменений (рис. 3.15).

| 👉 Mic | rosoft Visual FoxPro                          | X |
|-------|-----------------------------------------------|---|
| 1     | Номер района должен быть в пределах от 1 до 9 |   |
|       | OK Help                                       |   |

Рис. 3.13. Сообщение при ошибочных действиях оператора

**Добавление условия на значение записи.** Позволяет сравнить значения нескольких полей сразу. Рассмотрим пример, в котором производится проверка соответствия общей площади квартиры сумме составляющих: жилой, вспомогательной и приведенной площади балкона.

Для того чтобы добавить условие на значение записи:

1. Откройте таблицу *Flat* в режиме конструктора. Для этого в окне базы данных *Real Estate* (рис. 2.1) щелкните по таблице *Flat* правой кнопкой мыши. Появится меню. В нем пять пунктов. Выберите из них четвертый с названием *Modify*.

2. Появится окно конструктора таблиц (первая вкладка *Fields*).

3. Перейдите на третью вкладку *Table* (рис. 3.14).

4. Запустите построитель выражений для ячейки *Rule*, выбрав пиктограмму . Наберите на клавиатуре: *squareflat = dwell+ branch+ balcony* и щелкните по кнопке *OK*.

5. Запустите построитель выражений для ячейки **Message**, выбрав пиктограмму . Наберите на клавиатуре: **"Общая площадь квартиры не равна сумме составляющих"** и щелкните по кнопке **ОК**. Закройте окно конструктора таблицы и подтвердите сохранение сделанных изменений.

| icido indexeo                           |                                      | 🚽 😽 Expression B                       | uilder                   |                  |  |
|-----------------------------------------|--------------------------------------|----------------------------------------|--------------------------|------------------|--|
| <u>N</u> ame: flat<br>Database: c:\real | estate\dbf\real estate.dbc           | Validation Rule: <<br>squareflat=dwell | expL><br>+branch+balcony | OK<br>Cancel     |  |
| Table file: c:\re<br>Records: 0         | al estate\dbf\flat.dbf<br>Fields: 11 | Length: 47                             | /                        |                  |  |
| Record validation                       |                                      | /                                      | Triggers                 |                  |  |
| Rule: squ                               | areflat=dwell+branch+balcony         |                                        | ln <u>s</u> ert trigger: |                  |  |
| Message: "O6                            | іщая площадь квартиры не ра          | вна сумме с                            | <u>U</u> pdate trigger:  | ri_update_flat() |  |
|                                         |                                      |                                        | Delete trigger:          | ri_delete_flat() |  |
| able Comment:                           |                                      |                                        |                          |                  |  |
| э этой таблице х                        | ранятся данные по всем ква           | лирам.                                 | 7                        |                  |  |
|                                         | Contraction Sulder                   |                                        |                          |                  |  |
|                                         | Validation Text: <expc></expc>       |                                        |                          |                  |  |
|                                         | Общая площадь квартиры               | і не равна сумме сост                  | авляющих" 🛛 🔼            | OK               |  |

Рис. 3.14. Диалоговое окно «Свойства таблицы»

В случае появления этой ошибки при работе программного комплекса появится сообщение (рис. 3.15).

| 👉 Mic    | rosoft Visual FoxPro                                  | X |
|----------|-------------------------------------------------------|---|
| <u>.</u> | Общая площадь квартиры не равна сумме<br>составляющих |   |
|          | OK <u>H</u> elp                                       |   |

Рис. 3.15. Сообщение об ошибке

# 3.6. Создание связей между таблицами

Подведем итоги. База данных имеется. Таблицы доведены до третьей нормальной формы и помещены в базу. Первичный ключ есть у каждой таблицы. Индексы созданы. Типы связей между таблицами определены. Настало время создания связей между таблицами непосредственно в базе

данных. Связи между таблицами назначают и просматривают в окне базы данных (рис. 2.1). Открыть его можно следующим образом. В главном меню Visual FoxPro щелкните пункт *File* и выберите команду *Open*. В открывшемся окне в ячейке *Тип файлов* выберите пункт *Database (\*.dbc)*. Перейдите в папку *DBF*. Выберите нашу базу данных *Real Estate.dbc*. Обязательно поставьте флажок *В* ячейке *Open exclusive*. Если этого не сделать, то вам будут доступны не все опции по работе с базой данных.

Из двух связанных таблиц одна является главной (родительской), а другая подчиненной (дочерней). Для главной таблицы нужен индекс *Primary* (в окне базы данных он отмечен значком **%** и его имя выделено жирным шрифтом), а для подчиненной – *Regular*.

Установим связь между таблицами **District** (главная) и **Building** (подчиненная). Поместите указатель мыши на первичный ключ главной таблицы **District**. Нажмите левую кнопку мыши и, не отпуская ее, «перетащите» появившийся символ перечеркнутой окружности на обычный индекс **District** таблицы **Building**. Значок перечеркнутой окружности превратится в маленький прямоугольник с надписью внутри. Отпустите левую кнопку мыши. Связь установлена. Имейте ввиду, что попытка проделать эти действия, начиная с подчиненной таблицы **Building**, закончится неудачей. Значок перечеркнутой окружности никогда не превратится в прямоугольник с надписью.

#### 3.7. Обеспечение ссылочной целостности данных

Вернемся к рис. 2.1. Важной особенностью Microsoft Visual FoxPro является автоматическое обеспечение ссылочной целостности данных. Если на связь между таблицами наложены условия ссылочной целостности, то добавление в связанную таблицу записи, для которой нет соответствующих записей в главной таблице, становится невозможным.

Проверка целостности данных может осуществляться и программными средствами. Например, при добавлении в таблицу **Building** описания нового здания, вы можете проверить, имеется ли в таблице **District** район, в котором расположено это здание. Однако более правильным является определение условия целостности данных на уровне базы данных, так как в этом случае ни одно приложение не может нарушить целостность данных. С базой данных может работать несколько приложений, в том числе и не только ваших.

Несколько дополнительных возможностей. Откройте окно базы данных. В главном меню Visual FoxPro щелкните пункт *File* и выберите команду *Open*. В открывшемся окне в ячейке *Тип файлов* выберите пункт *Database (\*.dbc)*. Перейдите в папку *DBF*. Выберите нашу базу данных *Real Estate.dbc*. Обязательно поставьте флажок *В* в ячейке *Open exclusive*. Если этого не сделать, то вам будут недоступны опции по работе с базой данных, которые мы сейчас рассмотрим. Щелкните по кнопке **ОК**. Появится окно базы данных. В главном меню Visual FoxPro выберите пункт **Database**, а в открывшемся подменю пункт **Edit Referential Integrity**. Появится окно конструктора ссылочной целостности (рис. 3.16).

| 😽 Rei      | Referential Integrity Builder                                                 |                       |              |              |               |             |           |   |
|------------|-------------------------------------------------------------------------------|-----------------------|--------------|--------------|---------------|-------------|-----------|---|
| Rules      | Rules for Updating Rules for Deleting Rules for Inserting                     |                       |              |              |               |             |           |   |
| Whic       | Which rule do you want to apply when a record in the parent table is deleted? |                       |              |              |               |             |           |   |
| 00         | ascade: deleti                                                                | es all related reco   | rds in the c | hild table.  |               |             |           |   |
| 0 <u>R</u> | estrict: prohibi                                                              | its the deletion if t | here are rel | lated record | s in the chi  | d table.    |           |   |
|            | nore: allows ti                                                               | he deletion and le    | aves relate  | d records in | h the child t | able alone. |           |   |
| Par        | ent Table                                                                     | Child Table           | Update       | Delete       | Insert        | Parent Tag  | Child Tag | ^ |
| build      | ling                                                                          | flat                  | Cascade      | Restrict     | Ignore        | address     | address   |   |
| distr      | rict                                                                          | building              | Ignore       | Ignore       | Ignore        | district    | district  |   |
| flat       |                                                                               | account               | Cascade      | Restrict     | Ignore        | account     | account   |   |
| flat       |                                                                               | owners                | Cascade      | Cascade      | Ignore        | flatid      | flatid    |   |
| stre       | et                                                                            | building              | Ignore       | Ignore       | Ignore        | street      | street    |   |
| wal        | I                                                                             | building              | Cascade      | Restrict     | Ignore        | material    | material  | * |
|            | Help QK Cancel                                                                |                       |              |              |               |             |           |   |

Рис. 3.16. Конструктор ссылочной целостности базы данных

В нижней части конструктора перечислены все связи между таблицами (каждая на отдельной строке). В первых двух столбцах приводятся названия родительской и дочерней таблиц. В следующих трех – **Update** (Обновить), **Delete** (Удалить) и **Insert** (Вставить) – указаны правила соблюдения целостности. В начале работы все эти три столбца содержат элемент **Ignore** (Игнорировать). Однако вы можете сами определить правила поведения для каждой связи и выполняемого действия. Наконец, в последних двух столбцах определены родительский и дочерний индексы, участвующие в отношении.

Имейте в виду, что модифицировать можно только содержимое трех центральных столбцов, «отвечающих» за правила ссылочной целостности. Они выделены белым. При выборе любого из этих столбцов (с помощью щелчка) появляется кнопка, на которой изображена направленная вниз стрелка. После щелчка на этой кнопке раскрывается меню, содержащее возможные варианты поведения, смысл которых расшифрован в верхней части окна конструктора.

Для каждого действия (обновления, удаления и вставки) отведена отдельная вкладка, на которой перечислены доступные варианты поведения. При обновлении ключевого значения в родительской таблице можно применить следующие правила поведения.

• *Cascade* (Последовательно выполнить). При выборе этой опции обновляются все «дочерние» записи в соответствии с новым значением ключа в родительской таблице, если у них совпадало старое значение «родительского» ключа.

• *Restrict* (Ограничить). Если в дочерней таблице есть связанные записи (т. е. существуют записи с текущим значением родительского ключа), то FoxPro запрещает обновление родительского ключа.

• **Ignore** (Игнорировать). При выборе этой опции система прекращает следить за соблюдением правил ссылочной целостности и разрешает обновление родительского ключа независимо от наличия связанных записей в дочерних таблицах.

Как видите, все эти опции объединены в группу переключателей. При щелчке на одном из переключателей изменяется правило целостности для выделенной связи между таблицами в соответствии с выбранной опцией переключателя. Итак, у вас есть два способа выбора правил ссылочной целостности: с помощью группы переключателей в верхней части окна построителя и с помощью меню в нижней его части.

Правила для удаления родительских записей аналогичны правилам, применяемым к операции обновления. Однако правила для вставки записей применяются только с дочерней стороны отношения. В этом случае возможны только два правила.

• *Restrict.* Запрещается вставка дочерней записи, если нет родительской записи с таким же значением ключа.

• *Ignore*. Не выполняется никаких проверок в целях сохранения ссылочной целостности, т.е. вставка заведомо разрешается.

Определив правила ссылочной целостности для каждой связи между таблицами и действия, щелкните на кнопке **OK**, чтобы выйти из конструктора. Что касается нашего примера, то, скорее всего, нам стоит разрешить последовательное выполнение обновлений ключа в таблице **Flat** после того, как он обновится в таблице **Building**. С другой стороны, следует запретить удаление записей таблицы **Building**, если существуют связанные записи в таблице **Flat**. И наконец, имеет смысл запретить вставку записи в таблицу **Flat**, если в таблице **Building** нет записи с таким же значением ключа.

При щелчке на кнопке **ОК** отображается диалоговое окно с вопросом о сохранении внесенных изменений и генерируется код ссылочной целостности, после чего построитель завершает свою работу. При этом в базе данных создается набор триггеров и хранимых процедур. Если в базе данных ранее были определены триггеры или хранимые процедуры, то перед их перезаписью создается резервная копия. Она помещается в файл **Risp.old** в текущую папку. Хранимые процедуры, созданные ранее для

других целей (например, для соблюдения правил контроля данных), придется вручную скопировать из резервной копии.

После того как построитель ссылочной целостности завершит свою работу, можно открыть окно **Table Designer** (рис. 3.14) и выбрать в нем третью вкладку **Table**, чтобы просмотреть добавленные триггеры. В качестве альтернативного варианта можно просмотреть хранимые процедуры, щелкнув на кнопке **Edit Stored Procedure** (Редактировать хранимую процедуру), расположенной на панели инструментов **Database Designer** в окне конструктора баз данных. Приведем текст хранимой в базе данных процедуры \_*ri\_update\_flat()*. Она будет запущена на выполнение автоматически при изменении значения первичного ключа.

```
procedure ___RI_UPDATE_flat
** "Referential integrity update trigger for" flat
LOCAL llRetVal
llRetVal = .t.
PRIVATE pcParentDBF, pnParentRec, pcChildDBF, pnChildRec,;
        pcParentID, pcChildID
PRIVATE pcParentExpr, pcChildExpr
STORE "" TO pcParentDBF,pcChildDBF,pcParentID,pcChildID,;
            pcParentExpr, pcChildExpr
STORE 0 TO pnParentRec, pnChildRec
IF triggerlevel=1
  BEGIN TRANSACTION
  PRIVATE pcRicursors,pcRiwkareas,pcRiolderror,pnerror,;
  pcOldDele,pcOldExact,pcOldTalk,pcOldCompat,PcOldDBC
  pcOldTalk=SET("TALK")
  SET TALK OFF
  pcOldDele=SET("DELETED")
  pcOldExact=SET("EXACT")
  pcOldCompat=SET("COMPATIBLE")
  SET COMPATIBLE OFF
  SET DELETED ON
  SET EXACT OFF
  pcRIcursors=""
  pcRIwkareas=""
  pcRIolderror=ON("error")
  pnerror=0
  ON ERROR pnerror=rierror(ERROR(),message(),message(1),program())
  IF TYPE('gaErrors(1)')<>"U"
   release gaErrors
  ENDIF
  PUBLIC gaErrors(1,12)
  pcOldDBC=DBC()
  SET DATA TO ("REAL ESTATE")
ENDIF first trigger
LOCAL lcParentID && parent's value to be sought in child
LOCAL lcOldParentID && previous parent id value
LOCAL lcChildWkArea && child work area handle returned by riopen
```

```
LOCAL lcChildID && child's value to be sought in parent
LOCAL lcOldChildID && old child id value
LOCAL lcParentWkArea && parentwork area handle returned by riopen
LOCAL lcStartArea
lcStartArea=select()
llRetVal=.t.
lcParentWkArea=select()
SELECT (lcParentWkArea)
pcParentDBF=dbf()
pnParentRec=recno()
lcOldParentID=OLDVAL("ACCOUNT")
pcParentID=lcOldParentID
pcParentExpr="ACCOUNT"
lcParentID=ACCOUNT
IF lcParentID<>lcOldParentID
  lcChildWkArea=riopen("account")
  IF lcChildWkArea<=0
    IF _triggerlevel=1
      DO riend WITH .F.
    ENDIF at the end of the highest trigger level
    SELECT (lcStartArea)
    RETURN .F.
  ENDIF not able to open the child work area
  pcChildDBF=dbf(lcChildWkArea)
  SELECT (lcChildWkArea)
  SCAN FOR ACCOUNT=lcOldParentID
    pnChildRec=recno()
    pcChildID=ACCOUNT
    pcChildExpr="ACCOUNT"
    IF NOT llRetVal
      EXIT
    ENDIF && not llretval
    llRetVal=riupdate("ACCOUNT",lcParentID,"FLAT")
  ENDSCAN get all of the account records
  =rireuse("account",lcChildWkArea)
  IF NOT llRetVal
    IF triggerlevel=1
      DO riend WITH llRetVal
    ENDIF at the end of the highest trigger level
    SELECT (lcStartArea)
    RETURN llRetVal
  ENDIF
ENDIF this parent id changed
SELECT (lcParentWkArea)
pcParentDBF=dbf()
pnParentRec=recno()
lcOldParentID=OLDVAL("STR(STREET)+HOUSE+STR(FLAT)")
pcParentID=lcOldParentID
pcParentExpr="STR(STREET)+HOUSE+STR(FLAT)"
lcParentID=STR(STREET)+HOUSE+STR(FLAT)
IF lcParentID<>lcOldParentID
```

```
lcChildWkArea=riopen("owners")
  IF lcChildWkArea<=0
    IF _triggerlevel=1
      DO riend WITH .F.
    ENDIF at the end of the highest trigger level
    SELECT (lcStartArea)
    RETURN .F.
  ENDIF not able to open the child work area
  pcChildDBF=dbf(lcChildWkArea)
  SELECT (lcChildWkArea)
  SCAN FOR STR(STREET)+HOUSE+STR(FLAT)=lcOldParentID
    pnChildRec=recno()
    pcChildID=STR(STREET)+HOUSE+STR(FLAT)
    pcChildExpr="STR(STREET)+HOUSE+STR(FLAT)"
    llRetVal=riupdate("STREET",VAL(substr(lcParentID,1,10)),;
            "flat")
    IF NOT llRetVal
      EXIT
    ENDIF && not llretval
    llRetVal=riupdate("HOUSE", substr(lcParentID, 11, 4), "flat")
    IF NOT llRetVal
      EXIT
    ENDIF && not llretval
    llRetVal=riupdate("FLAT",VAL(substr(lcParentID,15,10)),"flat")
    IF NOT llRetVal
      EXIT
    ENDIF && not llretval
  ENDSCAN get all of the owners records
  =rireuse("owners",lcChildWkArea)
  IF NOT llRetVal
    IF _triggerlevel=1
      DO riend WITH llRetVal
    ENDIF at the end of the highest trigger level
    SELECT (lcStartArea)
   RETURN llRetVal
  ENDIF
ENDIF this parent id changed
IF _triggerlevel=1
  do riend with llRetVal
ENDIF at the end of the highest trigger level
SELECT (lcStartArea)
RETURN llRetVal
** "End of Referential integrity Update trigger for" flat
```

Мы очень резко окунулись в код Microsoft Visual FoxPro. Не пугайтесь! Разработчики Microsoft так далеко обогнали нас, прикладников, что даже не смешно. И все-таки со временем вы разберетесь в том, что делает этот код, а сейчас – примите его к сведению. При изменении любой из таблиц, влияющих на состояние ссылочной целостности базы данных, их

индексы (или постоянные отношения) перезапускают построитель ссылочной целостности. Это приводит к пересмотру кода в соответствии с выполненными изменениями.

Как видите, с помощью построителя *Referential Integrity Builder* можно быстро и легко добавлять общие правила ссылочной целостности к отношениям между таблицами в базе данных, не особенно беспокоясь о том, как это реализуется.

## 3.8. Устранение связи «многие ко многим»

В качестве примера рассмотрим функционирование фирмы «Столица» (часть варианта 8). Особенностью работы этой фирмы является посредническая деятельность – стыковка поставщиков товаров и покупателей. Один поставщик связан с несколькими покупателями. Один покупатель, в свою очередь, связан с несколькими поставщиками. По понятным причинам поставщик «не знает» покупателя и наоборот. Вот Вам предпосылка создания связи «многие ко многим» между двумя таблицами: поставщики и покупатели (рис. 3.17).

Поставщики

| ИНН<br>поставщика | Название<br>поставщика | Штрих-<br>код      | Название<br>товара | Дата<br>выпуска  | Цен<br>за 1 | іа<br>ед. К-во | 0 |
|-------------------|------------------------|--------------------|--------------------|------------------|-------------|----------------|---|
| 252206156         | «Океан-2»              | 46052461           | Печенье            | 01.06.04         | 95-0        | 00 200         | ) |
| 772654321         | «Октябрь»              | 78690543           | Печенье            | 12.07.04         | 123-        | 50 450         | ) |
| 772654321         | «Октябрь»              | 78695544           | Шоколад            | 15.05.04         | 43-0        | 00 500         | ) |
| 772654321         | «Октябрь»              | 78694455           | Конфеты            | 14.06.04         | 105-        | 00 350         | ) |
| 278765433         | «Амур пиво»            | 46052462           | Печенье            | 14.07.04         | 97-0        | 00 600         | ) |
| ∞∞                |                        |                    |                    |                  |             |                |   |
| ИНН<br>покупателя | Название<br>покупателя | Название<br>товара | Дата<br>покупки    | Цена<br>за 1 ед. | К-во        | Штрих-<br>код  | - |
| 276546373         | «Татьяна»              | Печенье            | 18.07.04           | 105-00           | 100         | 4605246        | 2 |
| 276546373         | «Татьяна»              | Печенье            | 18.07.04           | 140-00           | 150         | 7869054        | 3 |
| 273894756         | «Светлый-3»            | Печенье            | 21.07.04           | 110-00           | 50          | 4605246        | 1 |

| Рис. 3.17. Пример с | связи «многие | КО | многим» |
|---------------------|---------------|----|---------|
|---------------------|---------------|----|---------|

Как мы уже знаем, реляционная модель не позволяет непосредственно реализовать связь типа «многие ко многим». Кроме этого, штрих-код товара (рис. 3.18), являясь его однозначной идентификацией, не может быть назначен в качестве первичного ключа. В случае если через какое-то время будет закуплена еще одна партия такого же товара, то в таблице «поставщики» появится строчка, имеющая идентичный штрих-код. Аналогичная ситуация возможна и с покупателем, который приобретет та-

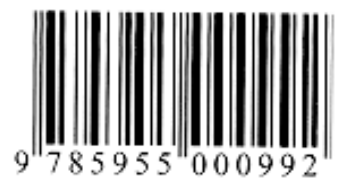

Рис. 3.18 Штрих-код

кой же товар из другой партии. И еще одна проблема: один клиент практически никогда не покупает всю партию целиком и перед фирмой встает проблема учета остатка товара.

Все эти проблемы (реляционной модели и алгоритма) легко решаются добавлением двух промежуточных таблиц: «Поставленные товары» и «Проданные товары». На рис. 3.19 показан фрагмент схемы данных превращения «связи многие ко многим» в несколько связей «один ко многим» с добавлением этих промежуточных таблиц.

| 2-        | Поставленные товар | -        |                  | -1 2          |
|-----------|--------------------|----------|------------------|---------------|
| Tri-      | GoodsID            | -        | Проданные товары | 19            |
|           | NumberPart         | 1 00     | GoodsID          | UE            |
| U.        | / InnSeller        | <u>~</u> | NumberPart       | -OF           |
| /         | DateStart          |          | DateVolume       |               |
| юставщики | Goods              |          | InnClient        |               |
|           | Period             |          | Goods            | 1 IONYHEITENS |
| itatus    | Unit               |          | Unit             | - InnClient   |
| ieller    | CostUnit           |          | CostUnit         | Status        |
|           | Count              |          | Count            | Client        |

|     | Поставщи  | ки : таблица |                     | × |
|-----|-----------|--------------|---------------------|---|
|     | Имя поля  | Тип данных   | Описание            |   |
| ୖଃ▶ | InnSeller | Текстовый    | ИНН поставщика      |   |
|     | Status    | Текстовый    | Статус (ТОО,ОАО)    |   |
|     | Seller    | Текстовый    | Название поставщика | • |
|     |           |              |                     |   |

| 🎹 Поставленные товары : таблица 🛛 💶 🗖 🗙 |            |            |                   |   |  |  |  |
|-----------------------------------------|------------|------------|-------------------|---|--|--|--|
|                                         | Имя поля   | Тип данных | Описание 🔺        | 7 |  |  |  |
| ₽₽                                      | GoodsID    | Текстовый  | Штрих код         | 1 |  |  |  |
| 8                                       | NumberPart | Текстовый  | Номер партии 👘    | - |  |  |  |
|                                         | InnSeller  | Текстовый  | ИНН поставщика    |   |  |  |  |
|                                         | DateStart  | Дата/время | Дата выпуска      |   |  |  |  |
|                                         | Goods      | Текстовый  | Название товара   |   |  |  |  |
|                                         | Period     | Числовой   | Срок хранения     |   |  |  |  |
|                                         | Unit       | Текстовый  | Единица измерения |   |  |  |  |
|                                         | CostUnit   | Денежный   | Цена за единицу   |   |  |  |  |
|                                         | Count      | Числовой   | Количество 💌      | • |  |  |  |

|   | Покупател | и : таблица |                     | × |
|---|-----------|-------------|---------------------|---|
|   | Имя поля  | Тип данных  | Описание            |   |
| 8 | InnClient | Текстовый   | Инн покупателя      |   |
|   | Status    | Текстовый   | Статус покупателя   |   |
|   | Client    | Текстовый   | Название покупателя | • |
|   |           | _ ~         |                     |   |

| 🌐 Проданные товары : таблица 📃 🔲 🗙 |            |            |                   |   |  |  |  |
|------------------------------------|------------|------------|-------------------|---|--|--|--|
|                                    | Имя поля   | Тип данных | Описание          |   |  |  |  |
| ₽₽                                 | GoodsID    | Текстовый  | Штрих-код         |   |  |  |  |
| 8                                  | NumberPart | Текстовый  | Номер партии      |   |  |  |  |
| 8                                  | DateVolume | Дата/время | Дата покупки      |   |  |  |  |
|                                    | InnClient  | Текстовый  | ИНН покупателя    |   |  |  |  |
|                                    | Goods      | Текстовый  | Название товара   |   |  |  |  |
|                                    | Unit       | Текстовый  | Единица измерения |   |  |  |  |
|                                    | CostUnit   | Денежный   | Цена за единицу   |   |  |  |  |
|                                    | Count      | Числовой   | Количество        | ▼ |  |  |  |

Рис. 3.19. Работающий фрагмент схемы данных

Преобразование связи «многие ко многим» в несколько связей «один ко многим» и «много к одному» можно сделать следующим образом. Вместо того чтобы рассматривать множество поставщиков, поставляющих товары

многим клиентам, будем рассматривать одного поставщика и множество поставляемых им товаров («один ко многим»). Далее будем рассматривать деление товара одной партии на множество частей, подлежащих продаже («один ко многим»). В результете получим множество товаров, приобретаемым одним покупателем («много к одному»).

Появление таблицы «проданные товары» позволяет решить внутреннюю проблему учета остатков товара в фирме «Столица».

Особенностью реализации предложенной схемы является наличие составного первичного ключа в таблице «Поставленные товары» по связке полей «штрих-код товара» плюс «номер партии» (*GoodsID* + *NumberPart*).

# 4. РАЗРАБОТКА ИНТЕРФЕЙСА ПРИЛОЖЕНИЯ

### 4.1. Головной модуль

Головной модуль – это программа, управляющая ходом работы приложения. Включает в себя, как правило, настройку среды Visual FoxPro, описание глобальных переменных, создание главного меню программного комплекса и запуск обработчика событий.

Перед тем как приступить к созданию головного модуля, необходимо спроектировать систему меню. Состав меню невозможно определить без учета конкретных задач, для решения которых предназначено разрабатываемое приложение. Параллельно с определением состава данных необходимо определить те средства, которые получит пользователь при работе с программным комплексом.

Для создания меню можно воспользоваться как конструктором, так написанием кода. Мне больше нравится второй способ. Но вначале нарисуем вид меню на бумаге, обязательно обсудив его структуру с заказчиком. Пока меню не превратилось в строчки кода, внести в него изменения гораздо проще. На рис. 4.1 приведен эскиз главного меню программного комплекса **Real Estate**, согласованный с заказчиком.

Текст головного модуля, реализующий это меню, имеет вид

```
*
* Учебный пример к книге
* Гурвиц Г.А. "Разработка реального приложения
                                                  *
* с использованием Microsoft Visual FoxPro 9.0"
                                                  *
* Учебное пособие. - Хабаровск: Изд-во ДВГУПС, 2007.
* Внесение изменений в системные настройки Visual FoxPro
                && Отмена системных назначений клавиш F1-F12
CLEAR MACROS
SET RESOURCE ON
                && Сохранять настройки в таблице Foxuser.dbf
SET EXCLUSIVE OFF
                && Базы данных доступны всем
SET MULTILOCKS ON
                && Блокировка нескольких записей сразу
```

```
SET TALK OFF
                    && Не отображать результаты выполнения
                    && команд APPEND, AVERAGE, CALCULATE и др.
SET DATE GERMAN
                    && Тип общепринятой в России даты
SET CENTURY ON
                   && Столетие полностью
SET DELETED ON
                  && Помеченные к удалению записи невидимы
SET SAFETY OFF
                  && Не выдавать запрос на уничтожение
SET STATUS BAR OFF & & Не показывать нижнюю статусную строку
* Подключение первого файла, содержащего процедуры
* FileProc - имя файла
SET PROCEDURE TO FileProc
* Подключение второго и последующих
* SET PROCEDURE TO <имя файла> ADDITIVE
* SET PROCEDURE TO <имя файла> ADDITIVE
SET PATH TO DBF, USER, FORM, BOOK, ICO, REPORT, INFO && Пути поиска
* Вызов процедуры описания глобальных переменных
DO ADJUSTMENT
                            && Находится в файле FileProc
* Состояние памяти
ON KEY LABEL F2 DO DisplayMemory
* Распределение рабочих областей Visual FoxPro
ON KEY LABEL CTRL+F2 DO FORM AreaWork
* Модификация главного окна FOX PRO
_SCREEN.CAPTION=[Учебный пример Real Estate]
_SCREEN.ICON=[Title.ICO]
SCREEN.MINBUTTON=.T.
                           && Есть кнопка свертывания
SCREEN.MAXBUTTON=.T.
                           && Есть кнопка развертывания
SCREEN.WINDOWTYPE=1
                            && Тип окна
ON ERROR DO ERRORHND
                            & Вызов процедуры обработки ошибок
* Создание папки для временных выборок
* Если папка уже имеется на компьютере, то возникнет ошибка
* с кодом 1961. Она будет перехвачена процедурой ERRORHND,
* которая находится в процедурном файле FileProc
MKDIR C:\WINNT
MKDIR C:\WINNT\TEMP
* В правом верхнем углу экрана появится приглашение к работе:
   *_____*
   * Папка для временных файлов C:\WINNT\TEMP имеется!
                                                      *
                                                       *
   * Можно работать!
   *_____*
* Определение размеров главного окна программного комплекса
* в зависимости от разрешения дисплея рабочей станции
DO CASE
   CASE SYSMETRIC(1)=1600
                                && 1600*1280 пикселей
      _SCREEN.HEIGHT=1272
       _SCREEN.WIDTH=1588
   CASE SYSMETRIC(1)=1280
                                && 1280*1024 пикселей
      _SCREEN.HEIGHT=970
      SCREEN.WIDTH=1272
                                && 1024*768 пикселей
   CASE SYSMETRIC(1)=1024
      SCREEN.HEIGHT=710
       SCREEN.WIDTH=1016
                                && 800*600 пикселей
   CASE SYSMETRIC(1)=800
```

```
SCREEN.HEIGHT=540
       _SCREEN.WIDTH=795
ENDCASE
_SCREEN.WINDOWSTATE=2 && 2-Развернуть во весь экран 0-назад
_SCREEN.AUTOCENTER=.F. && Размещение НЕ по центру экрана
_SCREEN.BORDERSTYLE=3 & & Обрамление двойная линия
* Цвет фона
_SCREEN.BackColor=RGB(192,192,192)
* Размещение картинки в главном окне программного комплекса
IF FILE('C:\WINNT\TEMP\PICTURE.JPG')
   _SCREEN.PICTURE=[C:\WINNT\TEMP\PICTURE.JPG]
ENDIF
SCREEN.FONTNAME=[ARIAL CYR]
                                        тфисШ 33
_SCREEN.FONTSIZE=9
                                        && Размер шрифта
_SCREEN.ICON=[HOUSE.ICO]
                                        && Иконка
* Подтверждение выхода из программы
* Запуск процедуры REALQUIT при закрытии окна Visual FoxPro
ON SHUTDOWN DO REALQUIT
SET SYSMENU TO
                         && Убрать системное меню
DO FORM LOGIN
                         && Запуск формы контроля доступа
IF SuperVisor=.F.
   * Идентификация не выполнена
   DO STOP
                         && Завершение работы
ENDIF
SET SYSMENU ON
                         && Работа со строкой главного меню
* Замена меню Visual FoxPro на собственное
* Определение заголовков создаваемого меню
* PROMPT "\<Teкст" - текст, появляющийся в строке меню
DEFINE PAD POINT1 OF _MSYSMENU PROMPT "\< Поддержка"
DEFINE PAD POINT2 OF _MSYSMENU PROMPT "\<Информация"
DEFINE PAD POINT3 OF _MSYSMENU PROMPT "\<3дания"
DEFINE PAD POINT4 OF _MSYSMENU PROMPT "\<Справочники"
DEFINE PAD POINT5 OF _MSYSMENU PROMPT "\<Buxog"
* При переходе в пункт 1 меню показать POPUP-меню "Поддержка"
ON PAD POINT1 OF _MSYSMENU ACTIVATE POPUP SUPPORT
* При переходе в пункт 2 меню показать POPUP-меню "Информация"
ON PAD POINT2 OF _MSYSMENU ACTIVATE POPUP INFORMATIONS
* При переходе в пункт 3 меню показать POPUP-меню "Здания"
ON PAD POINT3 OF _MSYSMENU ACTIVATE POPUP BUILDING
* При переходе в пункт 4 меню показать POPUP-меню "Справочники"
ON PAD POINT4 OF MSYSMENU ACTIVATE POPUP DICTIONARY
* При выборе 5-го пункта меню запустить процедуру STOP
ON SELECTION PAD POINT5 OF _MSYSMENU DO STOP
* Описание РОРИР-меню "Поддержка"
DEFINE POPUP SUPPORT MARGIN FONT [Arial Cyr],11
DEFINE BAR 1 OF SUPPORT PROMPT "\<Cmeha картинки";
                                       SKIP FOR ChangePicture=.F.
DEFINE BAR 2 OF SUPPORT PROMPT "Cmeha \< napons";
                                       SKIP FOR ChangePassword=.F.
```

DEFINE BAR 3 OF SUPPORT PROMPT "\<3agep\*\*ka при поиске" DEFINE BAR 4 OF SUPPORT PROMPT "\<Удаленные записи"; SKIP FOR SetDeleted=.F. DEFINE BAR 5 OF SUPPORT PROMPT "Календарь \<ежедневник" DEFINE BAR 6 OF SUPPORT PROMPT "\<Kanbkynstop" DEFINE BAR 7 OF SUPPORT PROMPT "\<Bыход" \* При выборе 1-го пункта меню запустить форму ChangPic ON SELECTION BAR 1 OF SUPPORT DO FORM ChangPic \* При выборе 2-го пункта меню запустить форму PassWord ON SELECTION BAR 2 OF SUPPORT DO FORM PassWord \* При выборе 3-го пункта меню запустить форму Adjust ON SELECTION BAR 3 OF SUPPORT DO FORM Adjust \* При переходе в пункт 4 меню показать POPUP-меню SETDEL ON BAR 4 OF SUPPORT ACTIVATE POPUP SETDEL \* При выборе 5-го пункта меню запустить процедуру ON SELECTION BAR 5 OF SUPPORT DO CALENDAR ON SELECTION BAR 6 OF SUPPORT DO CALCULATOR ON SELECTION BAR 7 OF SUPPORT DO STOP \* Описание РОРИР-меню "Удаленные записи" DEFINE POPUP SETDEL MARGIN FONT [Arial Cyr],11 DEFINE BAR 1 OF SETDEL PROMPT "\<Удаленные записи видимы" DEFINE BAR 2 OF SETDEL PROMPT "Удаленные \<записи НЕвидимы" ON SELECTION BAR 1 OF SETDEL SET DELETE OFF ON SELECTION BAR 2 OF SETDEL SET DELETE ON \* Описание РОРИР-меню "Информация" DEFINE POPUP INFORMATIONS MARGIN FONT [Arial Cyr],11 DEFINE BAR 1 OF INFORMATIONS PROMPT "OG \<abrope" DEFINE BAR 2 OF INFORMATIONS PROMPT "\<O KOMILBOTEDE" DEFINE BAR 3 OF INFORMATIONS PROMPT "O \<sanonhehum tagnut; SKIP FOR CountRecords=.F. DEFINE BAR 4 OF INFORMATIONS PROMPT "O \<npabax goctyna"; SKIP FOR RightAccess=.F. DEFINE BAR 5 OF INFORMATIONS PROMPT "\<Cobepwenho cerpetho" ON SELECTION BAR 1 OF INFORMATIONS DO FORM Author ON SELECTION BAR 2 OF INFORMATIONS DO INFORM ON SELECTION BAR 3 OF INFORMATIONS DO FORM Fill ON SELECTION BAR 4 OF INFORMATIONS DO FORM Access ON SELECTION BAR 5 OF INFORMATIONS DO ABSOLUTELY \* Описание РОРИР-меню Здания DEFINE POPUP BUILDING MARGIN FONT [Arial Cyr],11 DEFINE BAR 1 OF BUILDING PROMPT "\< Поиск здания"; SKIP FOR SeekBuilding=.F. DEFINE BAR 2 OF BUILDING PROMPT "\< Добавить здание"; SKIP FOR EddBuilding=.F. ON SELECTION BAR 1 OF BUILDING DO FORM Search ON SELECTION BAR 2 OF BUILDING DO FORM AddBuild

\* Справочники

```
DEFINE POPUP DICTIONARY MARGIN FONT [Arial Cyr],11
DEFINE BAR 1 OF DICTIONARY PROMPT "\<Улицы города";
SKIP FOR StreetTown=.F.
DEFINE BAR 2 OF DICTIONARY PROMPT "\<Paйoны города";
SKIP FOR DistrictTown=.F.
DEFINE BAR 3 OF DICTIONARY PROMPT "\<Matepuan cteh";
SKIP FOR MaterialWall=.F.
DEFINE BAR 4 OF DICTIONARY PROMPT "\<Pa6otники";
SKIP FOR Staff=.F.
ON SELECTION BAR 1 OF DICTIONARY DO FORM Street
ON SELECTION BAR 2 OF DICTIONARY DO FORM District
ON SELECTION BAR 3 OF DICTIONARY DO FORM Mall
ON SELECTION BAR 4 OF DICTIONARY DO FORM Mall
ON SELECTION BAR 4 OF DICTIONARY DO FORM Employee
* 3anyck обработчика событий Visual FoxPro
READ EVENTS
```

DO STOP

&& Процедура STOP находится в файле FileProc

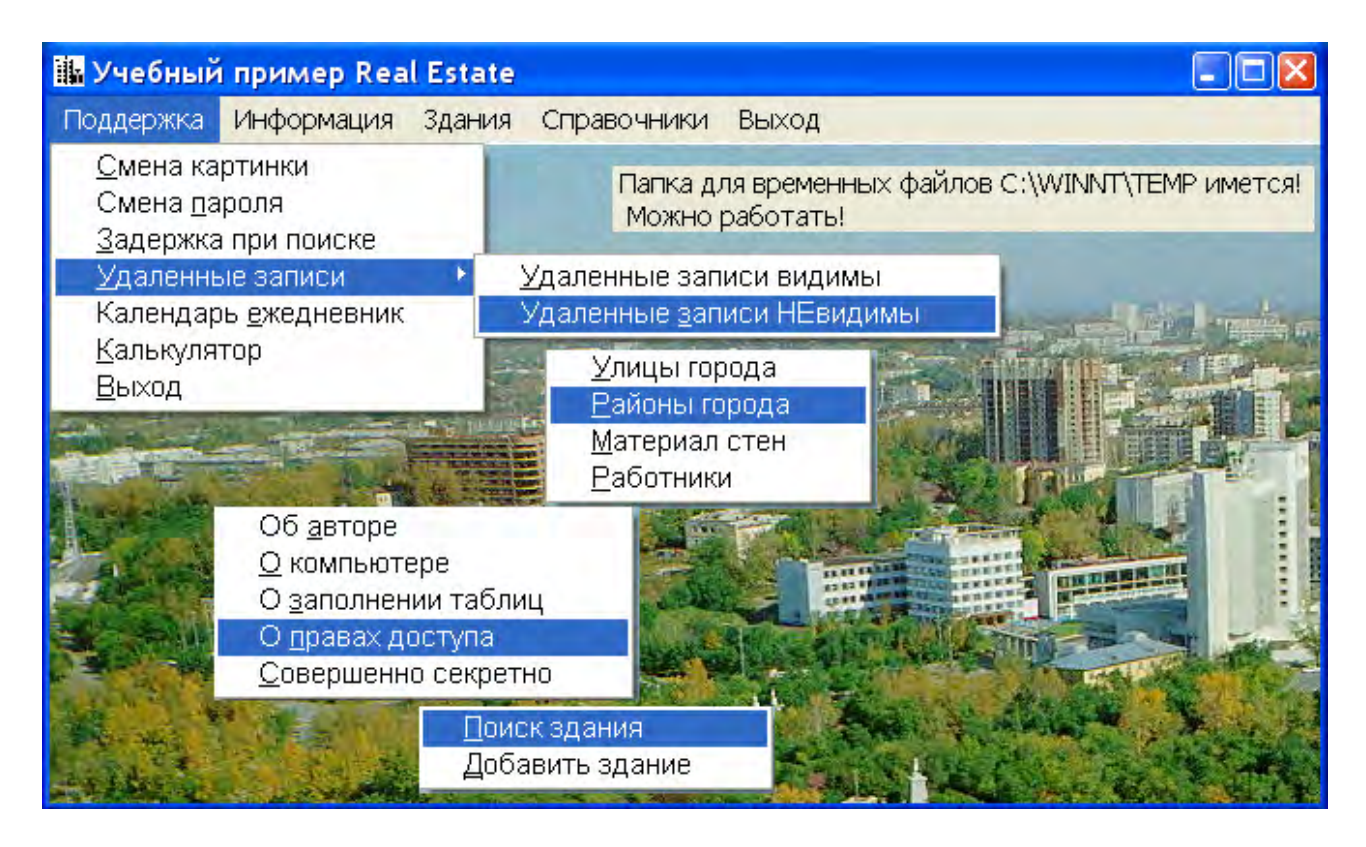

Рис. 4.1. Главное меню программного комплекса

Запустить на выполнение головной модуль можно из командного окна **Command**, набрав команду **Do RealEstate**. А если вы находитесь в редакторе текстов Visual FoxPro, то щелкните по пиктограмме ! с восклицательным знаком, которую легко найти в главном меню СУБД.

## 4.2. Обеспечение информационной безопасности приложения

Любое современное предприятие не может сегодня успешно функционировать без создания надежной системы защиты своей информации, включающей не только организационно-нормативные меры, но и технические программно-аппаратные средства контроля. Все решения по защите от несанкционированного доступа и установление личной ответственности работников принимаются руководителем предприятия, так как именно он по действующему ныне законодательству несет в первую очередь ответственность за утрату конфиденциальной информации. Не сомневайтесь – ответственность за доступ к информационной системе предприятия будет возложена на Вас.

При защите информационной системы от несанкционированного доступа могут быть использованы два принципа управления доступом к защищаемым ресурсам: дискреционный и мандатный.

**Дискреционный принцип управления доступом.** Каждому зарегистрированному пользователю устанавливаются права доступа к объектам системы, которые прописываются в правилах разграничения доступа (ПРД). Эти правила должен утвердить руководитель предприятия. Обязательно побеспокойтесь об этом. Данный вариант управления доступом позволяет для любого пользователя системы создать изолированную программную среду, т. е. ограничить его возможности по запуску программ, указав в качестве разрешенных к запуску только те программы, которые действительно необходимы для выполнения пользователем своих служебных обязанностей. Таким образом, программы, не входящие в этот список, пользователь запустить не сможет.

Мандатный принцип управления доступом. Принцип управления доступом к ресурсам, основанный на сопоставлении уровня конфиденциальности, присваиваемого каждому ресурсу, и полномочиях конкретного зарегистрированного пользователя по доступу к ресурсам информационной системы с заданным уровнем конфиденциальности.

Для организации мандатного управления доступом, для каждого пользователя системы устанавливается некоторый уровень допуска к конфиденциальной информации (уровень отдела, уровень департамента, уровень дирекции и т. д.), а каждому ресурсу присваивается так называемая метка конфиденциальности или код доступа. При этом разграничение доступа к информации осуществляется путем сравнения уровня допуска пользователя и метки конфиденциальности ресурса и принятии решения о предоставлении или не предоставлении доступа.

В рассматриваемом нами примере *Real Estate* реализован дискреционный принцип управления доступом (формы *Login* и *Employee*). Внимательно изучив работу форм, вы без больших переделок сможете реализовать мандатный принцип управления доступом. Просто уберите доступ любого пользователя (даже администратора) к объектам *Сheck Box*, (вторая страница формы *Employee*).

Наряду с контролем доступа система защиты программного комплекса должна содержать подсистему учета сделанных пользователем изменений. Один из способов реализации этой подсистемы вы найдете в главе с описанием работы формы *Employee*.

4.2.1. Форма Login – контроль доступа к приложению

Научимся делать доступными пользователю только те пункты меню и кнопки, с которыми ему положено работать в соответствии с правилами разграничения доступа (ПРД), существующими на предприятии. Для этих целей создадим форму *Login*. Эта форма запускается на выполнение до активации меню программного комплекса и либо вообще запрещает регистрацию работника, если его данных (фамилия и пароль) нет в базе, либо ограничивает доступ в соответствии с ПРД.

Создадим форму *Login* в режиме конструктора форм. Microsoft Visual FoxPro имеет в своем арсенале еще одно средство для создания формы за несколько минут – Мастер форм. Однако позволю себе порекомендовать вам не работать с ним. Это инструмент для непрофессионалов. Времени потратите немного, но и хорошего результата не получите!

Перед Вами самый распространенный вид формы (рис. 4.2), созданной в Microsoft Visual FoxPro. Обратите внимание на то, что до завершения процесса регистрации главное меню программного комплекса отсутствует. Вместо него – светлая полоса над картинкой. Это сделали две строки из *RealEstate.prg*:

| 🔀 Найдите свою фамилию | в списке 🔣          |                                 |
|------------------------|---------------------|---------------------------------|
|                        | Клавиша F1 - помощь | 1                               |
| CHINE AND              |                     |                                 |
| /==//                  | Уважаемый гость,    | скроите список при помощи мыши. |
|                        | Зарегистрируйтесь!  |                                 |
| A card                 | Пароль              |                                 |
|                        | Подсказка           |                                 |
|                        |                     |                                 |
| Добро пожаловать!      | Вход Отказ          |                                 |

Рис. 4.2. Форма контроля доступа к программного комплексу

#### && Убрать системное меню && Запуск формы контроля доступа

Для создания формы в главном меню Visual FoxPro щелкните пункт *File* и выберите команду *New*. В открывшемся окне щелкните радиокнопку *Form* и нажмите кнопку *New file.* На экране дисплея появится окно *Form Designer*. Это окно конструктора форм. В нем наша первая форма с именем *Form1*. Справа увидите еще одно окно – окно *Propertis* (Свойства). В окне свойств несколько десятков строчек. Все содержат значения по умолчанию. В нашем случае следует изменить всего несколько из них. На рис. 4.3 показаны только измененные свойства. Остальные удалены для наглядности. Если значение свойства изменялось, то его система выделяет жирным цветом.

| roperties - login.scx     |                        |                   |                               |                    |           |  |
|---------------------------|------------------------|-------------------|-------------------------------|--------------------|-----------|--|
| I LOGIN                   |                        |                   |                               |                    | *         |  |
| All                       | Data                   | Methods           | Layout                        | Other              | Favorites |  |
| $\times \checkmark f_{s}$ | 4                      |                   |                               |                    |           |  |
| 👂 Activate                |                        | [U                | ser Procedure]                |                    | ~         |  |
| 🔊 BackColo                | r                      | 22                | 5,225,225                     |                    |           |  |
| 🔊 Caption                 |                        | Hε                | Найдите свою фамилию в списке |                    |           |  |
| 🔊 Closable                |                        | .F.               | .F False —                    |                    |           |  |
| 🔊 Height                  |                        | 30                | 305                           |                    |           |  |
| 🔊 Left                    |                        | 16                | 16                            |                    |           |  |
| 👂 Load                    |                        | [U                | ser Procedure]                |                    |           |  |
| 🔊 MaxButtor               | 1                      | .F.               | - False                       |                    |           |  |
| 🔊 MinButton               |                        | .F.               | - False                       |                    |           |  |
| 🔊 Icon                    |                        | c:\               | c:\realestate\ico\login.ico   |                    |           |  |
| 🔊 Name                    |                        | LO                | LOGIN                         |                    |           |  |
| 🔊 ShowTips                |                        |                   | .T True                       |                    |           |  |
| 🔊 Тор                     |                        |                   | 10                            |                    |           |  |
| 🔊 Width                   |                        |                   | 408                           |                    |           |  |
| 🔊 WindowT                 | 😰 WindowType 1 - Modal |                   |                               |                    |           |  |
| Occurs when a             | a FormSet, Form, o     | or Page object be | comes active or when          | a ToolBar object i | is shown. |  |

Рис. 4.3. Окно свойств формы Login

Значком молнии *s* отмечены события. Для двух из них *Activate* и *Load* написан текст (*User procedure*), который запускается на выполнение при наступлении события. *Activate* – появление формы на экране. Текст события *Activate* имеет вид

\* Создать переменные памяти с пустыми значениями SCATTER MEMVAR BLANK \* Дать некоторым из них начальные значения M.LastName= [] M.Post= [ Добро пожаловать!] M.FirstName= [Уважаемый гость,] M.SecondName=[Зарегистрируйтесь!]

```
PAROL=
             []
* Определение полного пути к картинке с приглашением
SET EXACT ON
IF ALLTRIM(SYS(2003))=[\]
   RealDirectory=[]
ELSE
   RealDirectory=[\]
ENDIF
SET EXACT OFF
* Размещение картинки-приглашения в объекте IMAGE1
THISFORM.IMAGE1.PICTURE=DISK+RealDirectory+[PHOTO\Welcome.jpg]
* Перерисовать форму
THISFORM.REFRESH
* Запуск обработчика событий Visual FoxPro
READ EVENTS
Текст события Load (загрузка формы) имеет вид:
* Установить в таблице Пользователей отображение фамилий
* по алфавиту
```

Форма *Login* работает с таблицей *User*, которая не включена в базу данных *Real Estate* и является в терминах Visual FoxPro свободной таблицей. Это сделано из соображений безопасности. Права доступа к ней устанавливаются средствами операционной системы отдельно для каждого пользователя локальной вычислительной сети.

Добавим таблицу **User** в окружение формы. Сделайте щелчок правой кнопки мыши в любом месте окна **Form Designer**. Появится меню. Выберите в нем третий пункт **Data Environment**. Еще один щелчок правой кнопкой, но уже в появившемся окне **Data Environment** активизирует очередное меню. Выберите в нем первый пункт **Add**. Появится окно **Open**. Найдите в нем таблицу **User**. Она находится в одноименной папке **User**. Состав полей приведен в табл. 4.1.

Таблица 4.1

| N⁰ | Поле       | Тип       | Размер | Описание             |
|----|------------|-----------|--------|----------------------|
| 1  | LastName   | Character | 15     | Фамилия пользователя |
| 2  | FirstName  | Character | 12     | Имя                  |
| 3  | SecondName | Character | 10     | Отчество             |
| 4  | Post       | Character | 25     | Занимаемая должность |

#### Состав таблицы пользователей

SELECT USER

SET ORDER TO TAG LastName

| N⁰ | Поле      | Тип       | Размер | Описание                               |
|----|-----------|-----------|--------|----------------------------------------|
| 5  | PassWord  | Character | 10     | Зашифрованное значение пароля          |
| 6  | File      | Character | 8      | Имя файла с фотографией                |
| 7  | Access01  | Logical   | 1      | Настройка картинки в главном окне      |
| 8  | Access02  | Logical   | 1      | Возможность смены своего пароля        |
| 9  | Access03  | Logical   | 1      | Показ удаленных записей                |
| 10 | Access04  | Logical   | 1      | Просмотр объема базы данных            |
| 11 | Access05  | Logical   | 1      | Просмотр своих прав доступа            |
| 12 | Access06  | Logical   | 1      | Возможность поиска зданий              |
| 13 | Access07  | Logical   | 1      | Возможность добавления зданий          |
| 14 | Access08  | Logical   | 1      | Возможность работы с квартирами        |
| 15 | Access09  | Logical   | 1      | Работа с лицевыми счетами              |
| 16 | Access10  | Logical   | 1      | Возможность работы с отчетами          |
| 17 | Access11  | Logical   | 1      | Работа с адресным планом               |
| 18 | Access12  | Logical   | 1      | Работа со списком районов              |
| 19 | Access13  | Logical   | 1      | Доступ к материалу стен зданий         |
| 20 | Access14  | Logical   | 1      | Установка прав доступа всем работникам |
| 21 | Inspector | Character | 15     | Фамилия предоставившего доступ         |
| 22 | Date_up   | Date      | 8      | Дата последней корректировки           |
| 23 | Time_up   | Character | 10     | Время последней корректировки          |
| 24 | Range     | Numeric   | 1      | Типовой код доступа                    |

После добавления таблицы в окружение данных формы нам не нужно беспокоиться о своевременном ее открытии и закрытии. Все теперь Visual FoxPro сделает сам.

Создадим текстовое поле для отображения имени работника (рис. 4.4). Это однострочное текстовое поле, присоединенное к полю *FirstName* таблицы *User*. Порядок действий следующий. Если на экране дисплея отсутствует окно списка полей таблицы *User*, откройте окружение данных (*Data Environment*). В списке полей выделите поле *FirstName* (рис. 4.4). Нажмите левую кнопку мыши и «перетащите» выделенный элемент на форму. В активной области формы указатель мыши превратится в символ текстового поля. Расположение символа поля указывает верхний левый угол его метки. «Перетащите» текстовое поле в нужное место формы. У вас есть возможность изменить размеры как элемента, так и метки при помощи клавиатуры. Выделите нужный объект и добейтесь необходимых результатов. При помощи клавиатуры такие действия выполняются гораздо точнее, чем при использовании мыши. Используйте для этого сочетание клавиш *Shift + стрелка* (вверх, вниз, вправо и влево).

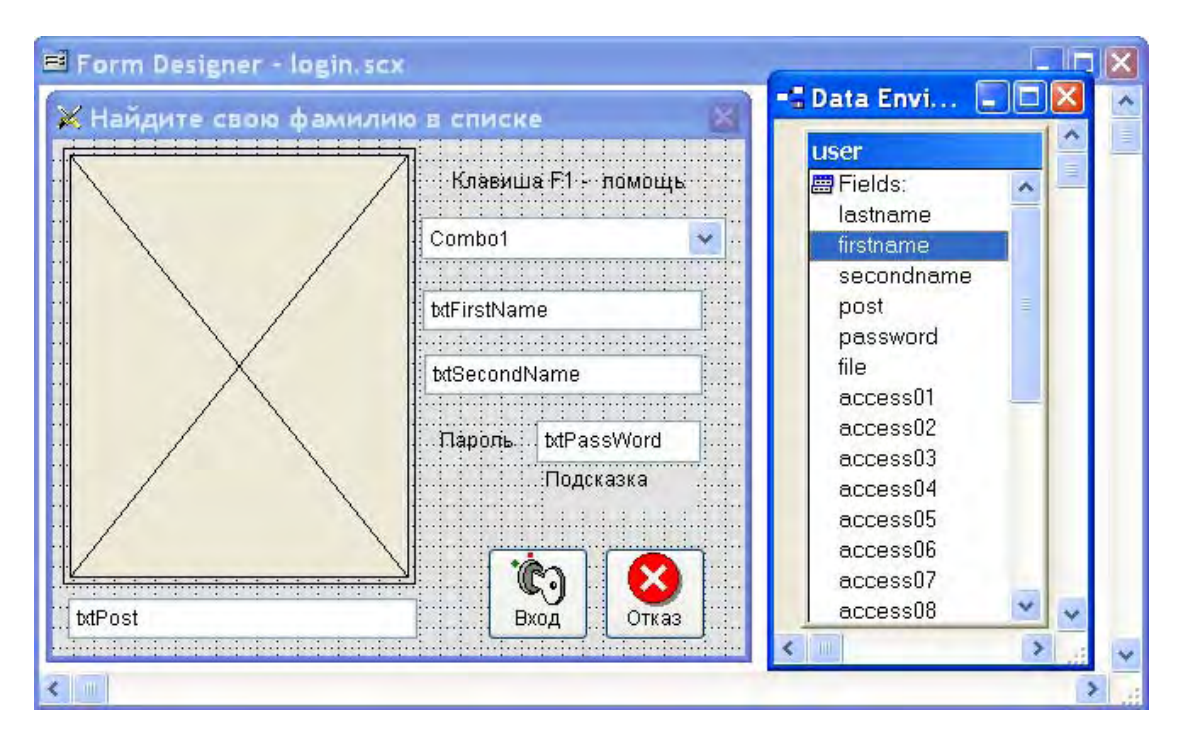

Рис. 4.4. Форма Login в конструкторе

Для выбора фамилии работника нам понадобится *Combo Box* (поле со списком). Найдите его на панели *Form Controls* (элементы управления формы). Она показана на рис. 4.5. Если панель отсутствует на экране –

| Form Controls | × |
|---------------|---|
|               | 8 |
| Combo Box     |   |

Рис. 4.5. Панель управления Form Controls

выберите в главном меню Visual FoxPro пункт *View*, а в открывшемся подменю пункт *Toolbars*. Откроется окно *Toolbars*. Сделайте отметку напротив названия панели – *Form Controls* и щелкните кнопку *OK*.

Выберите на панели значок **Combo Box**, а в нужном месте активной области формы при помощи левой кнопки мыши отведите место для этого объекта. Теперь можно запустить построитель. Он ускорит нашу работу. Несколько окон, около десятка ответов и мы у цели. Для запуска построителя щелкните по созданному на форме новому объекту правой кнопкой мыши. Появится подменю. Выберите в нем пятый пункт **Builder**.

На рис. 4.6 показано окно свойств объекта **Combo1**. Значения этих свойств – результат работы построителя. Впрочем, построитель можно и не запускать. Выполните назначения самостоятельно – результат тот же.

На рисунке показаны только измененные свойства. Остальные удалены для наглядности.

| P  | BorderStyle           | 1 - Fixed Single (Default)        | ~ |
|----|-----------------------|-----------------------------------|---|
| P  | DisplayCount          | 20                                |   |
| P  | FirstElement          | 1                                 | Ξ |
| P  | ForeColor             | 0,0,0                             |   |
| P  | Height                | 25                                |   |
| 18 | InteractiveChange     | [User Procedure]                  |   |
| P  | Left                  | 217                               |   |
| P  | Name                  | Combo1                            |   |
| P  | NumberOfElements      | 0                                 |   |
| P  | RowSource             | user.lastname                     |   |
| P  | RowSourceType         | 6 - Fields                        |   |
| P  | SelectedBackColor     | 255,255,255                       |   |
| P  | SelectedForeColor     | 0,0,0                             |   |
| P  | SelectedItemBackColor | 64,128,128                        |   |
| P  | Style                 | 2 - Dropdown List                 |   |
| P  | TabIndex              | 1                                 |   |
| P  | ToolTipText           | Раскройте список при помощи мыши. |   |
| P  | Тор                   | 46                                |   |
| P  | Value                 | (None)                            |   |
| P  | Width                 | 180                               |   |

Рис. 4.6. Окно свойств поля со списком Сотво1

Если пользователь изменит выбранное в поле значение, то наступит событие *InteractiveChange*. Немедленно будет запущена процедура (*User Procedure*). Текст ее приведен ниже:

```
* Определение местоположения фотографий
SET EXACT ON
IF ALLTRIM(SYS(2003))=[\]
  RealDirectory=[]
ELSE
  RealDirectory=[\]
ENDIF
SET EXACT OFF
* Есть фотография - значение переменной FileName
FileName=DISK+RealDirectory+[PHOTO\]+ALLTRIM(User.File)+[.jpg]
* Нет фотографии - значение переменной NoFileName
NoFileName=DISK+RealDirectory+[PHOTO\]+[NoFoto.jpg]
IF FILE(FileName)
   * Если фотография имеется в папке РНОТО
   * Разместить ее на месте картинки IMAGE1
   THISFORM.IMAGE1.PICTURE=FileName
ELSE
   * Если нет - взять картинку NoFoto.jpg
   THISFORM.IMAGE1.PICTURE=NoFileName
ENDIF
```

```
SCATTER MEMVAR
* Сохраняем фамилию в глобальной переменной на время сеанса
FAMILY=M.LastName
* Расшифровка пароля и занесение его как подсказку
* в демонстрационных целях под полем пароля
THISFORM.LABEL3.CAPTION=UnKod(M.Password)
THISFORM.REFRESH
```

Пароль пользователя хранится в зашифрованном виде в поле **Pass-Word** таблицы **User**. Для его зашифровки используется процедурафункция **CrKod**, а для расшифровки **UnKod**. Находятся они в процедурном файле **FileProc**. Текст файла приведен в разд. 7.

Последний этап – добавление в форму двух кнопок **Вход** и **Отказ**. Найдите на панели **Form Controls** (элементы управления формы) (рис. 4.5) значок кнопки **Соттала Button**. В нужном месте активной области формы при помощи левой кнопки мыши отведите место для этого объекта. В окне свойств укажите **Picture** (расположение файла с иконкой), высоту **Height**, ширину **Width** (точные размеры в пикселах) и **Caption** (название кнопки). Понадобится текст для обработки события **Click** (щелчок по кнопке). Он приведен ниже:

```
*- Кнопка Вход
SCATTER MEMVAR
                 && Создание переменных памяти
Parol=ALLTRIM(Parol)
IF LEN(ALLTRIM(M.PassWord))=0
   * Если в таблице USER был стерт пароль (Например через ODBC)
   SuperVisor=.F. & Идентификация не выполнена
   =MESSAGEBOX('Пароль в таблице идентификации '+;
                'отсутствует. Операция сравнения паролей '+;
                'не может быть выполнена. Обратитесь к '+;
                'администратору! ',48,' Внимание!')
ELSE
   IF LEN(PAROL)=0
      =MESSAGEBOX('Вы забыли ввести пароль.',48,' Внимание!')
      * Установка курсора в поле ТЕХТ5 и возврат в форму
      THISFORM.TEXT5.SetFocus
      RETURN
   ENDIF
   Parol=CrKod(Parol)
                                 && Зашифровка введенного пароля
   SET EXACT ON
                                 && Точное соответствие
   IF Parol= M.PassWord
                                && Пароль
      SuperVisor=.T.
                                 && Идентификация выполнена
      FAMILY= M.LastName
                                 && Фамилия работника
      * Права доступа к пунктам меню и кнопкам форм
      ChangePicture= M.Access01 && Смена картинки главного окна
      ChangePassword= M.Access02 & Смена пароля
      SetDeleted= M.Access03 & Удаленные записи
CountRecords= M.Access04 & Заполнение таблиц
```

```
RightAccess= M.Access05
                                        && Просмотр прав доступа
      SeekBuilding= M.Access06
                                        && Поиск зданий по параметрам
      AddBuilding= M.Access07
                                        && Занесение нового здания
      WorkFlats=M.Access08&& Обработка квартирAccountWork=M.Access09&& Работа с лицевым счетомWordExcel=M.Access10&& Работа с внешними отчета
                                        & Работа с внешними отчетами
                       M.Access11
      StreetTown=
                                        && Работа с улицами
      DistrictTown= M.Access12 & Paбота с районами
MaterialWall= M.Access13 & Материал стен зданий
Staff= M.Access14 & Работа с пользователя
                                        && Работа с пользователями
      =MESSAGEBOX('Инспектор '+ALLTRIM(FAMILY)+;
                Доступ разрешен.',48,'Результат идентификации')
            י ו
      * Проверка срока действия пароля (100 - число дней)
      IF DATE()>M.Date_Up+100
          =MESSAGEBOX(' Срок действия пароля истек! '+;
                    'Его необходимо сменить! ',48,' Внимание!')
          DO FORM ChangPas & & Запуск формы смены пароля
      ENDIF
   ELSE
      SuperVisor=.F.
                          && Идентификация не выполнена
      =MESSAGEBOX('Доступ запрещен.',;
                    48, ' Результат идентификации')
   ENDIF
ENDIF
THISFORM.Release && Закрыть форму LOGIN
                     && Остановить обработчик событий Visual FoxPro
CLEAR EVENTS
*- Конец процедуры
*- Кнопка Отказ
SuperVisor=.F. && Идентификация не выполнена
THISFORM.Release && Закрыть форму LOGIN
CLEAR EVENTS & & Остановить обработчик событий Visual FoxPro
*- Конец процедуры
```

4.2.2. Форма Access – просмотр прав доступа

При создании форм назначения прав доступа (*Employee*) и просмотра прав доступа (*Access*) воспользуемся такой возможностью, предоставляемой Visual FoxPro, как работа с классами. Поэтому сначала немного об объектно-ориентированном программировании (ООП).

Вспомним его основные термины. Объектно-ориентированное программирование можно сравнить с поваренной книгой, содержащей список рецептов. В терминах ООП эти рецепты названы классами, а сама поваренная книга – библиотекой классов. По рецептам (т. е. классам) можно готовить блюда, которые называются объектами или экземплярами объектов.

В поваренной книге есть раздел «супы». В этом разделе описаны рецепты десятков супов: овощных, грибных, рыбных и т. д. Рецепты какого-то одного раздела названы подклассами. Каждый рецепт в поваренной книге содержит список необходимых продуктов и список инструкций по приготовлению блюда. Продукты известны как свойства класса, а инструкции – как методы.

По этим «рецептам» в «поваренной книге» можно начать «готовить» свои программы. Однако объектно-ориентированное программирование предоставляет одну дополнительную возможность, которая может только сниться тем, кто использует поваренные книги. Каждый раз, когда вы вносите изменения в рецепт (класс), все приготовленные по нему блюда (объекты) немедленно тоже изменяются. Это явление называется наследованием. Настоящая мощь ООП заключается в возможности повторно использовать различные компоненты. Вместо разработки отдельной программы по каждому отдельному вопросу разработчики могут сосредоточить усилия на создании набора повторно используемых объектов, составляющих основу прикладной программы.

Создадим свой первый класс – визуальный класс с именем *Worker*. Он будет использоваться при создании как минимум двух форм, что должно несколько облегчить наши труды по разработке приложения. Для его создания можно использовать конструктор форм. Создание нового класса с помощью конструктора форм сводится к созданию новой формы или выбору необходимых деталей уже существующей и последующему выбору пункта *File* и *Save As Class* главного меню Visual FoxPro. При этом открывается окно диалога *Save Class*, запрашивающее дополнительную информацию о сохраняемом классе. Окно *Save Class* позволяет выбрать сохраняемую информацию. Это может быть набор выделенных объектов, вся форма или весь набор форм. После определения сохраняемой информации нужно дополнительно ввести имя, под которым надо сохранить класса (файл библиотеки классов, в которую следует записать определение класса.

Но мы воспользуемся конструктором визуальных классов. В главном меню Visual FoxPro *File* выберите *New*, выделите *Class* и выберите *New File*. Появится окно (рис. 4.7.) В диалоговом окне *New Class* задайте имя класса *Worker*, укажите его базовый класс *Container* и имя библиотеки *Worker.vcx*, куда он будет записан. Эта библиотека может содержать несколько классов. Ограничимся пока одним. Сделаем щелчок по кнопке *OK*. Класс создан.

Для выбора класса сначала следует выбрать библиотеку, а затем выделить модифицируемый класс и нажать на него два раза мышью или нажать на кнопку **Open.** После того как класс выбран, активизируется окно конструктора классов *Class Designer*, которое позволяет изменять свойства и методы класса (рис. 4.8).

| New Class           |           |          | E      |
|---------------------|-----------|----------|--------|
| Class <u>N</u> ame: | Worker    |          | ОК     |
| <u>B</u> ased On:   | Container | <b>.</b> | Cancel |
| From:               |           |          |        |
| <u>S</u> tore In:   | Worker    |          |        |

Рис. 4.7. Создание нового визуального класса

Конструктор классов кроме этого позволяет разработчику определять пиктограммы и другие элементы описания, которые будут появляться при использовании класса в конструкторе форм.

|                                                                                                    | Designer - worker.vcx (worker)                                                                                                    | 🖻 Class Designer - worker. vcx (worker)                                            |  |  |  |
|----------------------------------------------------------------------------------------------------|----------------------------------------------------------------------------------------------------|------------------------------------------------------------------------------------|--|--|--|
| es - worker.vcx (worker)                                                                                                    | Proper                                                                                                    | orker                                                                              |  |  |  |
| er Data Metho( Layout Other Favo           Image: Control       0 - Transparent         veControl       0         Object       [Default]         Property       [Default]         hor       0         kColor       220,220,220         kStyle       0 - Transparent         eClass       Container         derColor       0,0,0         s if the background of an object is ent or opaque. | тия bdLastname<br>мя bdFirstname<br>bdSecondname<br>bdSecondna | Фамилия<br>Фамилия<br>Отчество<br>Типо<br>прэ<br>Должнос<br>Файл с фо<br>Корректир |  |  |  |
| der<br>s if<br>ent                                                                                                    | фото \Phptp\ bdFile jpg Paбora с рай<br>ировал bdinspector bdDate_up bdTime_u Paбora с пол<br>Paбora с пол<br>Specifi<br>transpe                                                                                                    | Файліс фо<br>Корректир                                                             |  |  |  |

Рис. 4.8. Класс Worker в конструкторе классов

Поскольку основа приложения будет использована в течение всего процесса разработки приложения, она должна способствовать этому процессу. Значительную часть времени разработчик уделяет написанию кода отладки. Использование объектно-ориентированного метода позволяет вводить возможности отладки на самом низком уровне. Это не слишком сильно усложняет процесс создания программы, но благодаря наследованию позволяет в дальнейшем отлаживать любой фрагмент программного комплекса.

После создания класса приступим к разработке формы *Access*. В окружении данных формы (*Data Environment*) разместим таблицу *User*.

Вы уже умеете это делать. Добавить класс в форму не сложно. Откройте панель *Form Controls* (элементы управления формы). Она показана на рис. 4.9. Если панель отсутствует на экране – выберите в главном меню Visual FoxPro пункт *View*, а в открывшемся подменю пункт *Toolbars*. Откроется окно *Toolbars*. Сделайте отметку напротив названия панели – *Form Controls* и щелкните кнопку *OK*.

Выберите на панели значок *View Classes*. Откроется меню, выберите в нем первый пункт *Add*. В открывшемся диалоговом окне *Open* найдите библиотеку классов *Worker.vcx* и класс *Worker*. После щелчка по *OK* на панели *Form Controls* появится пиктограмма класса , а сама панель станет значительно меньше. Исчезнут стандартные классы (*Standard*). Щелкните по пиктограмме. В нужном месте активной области формы при помощи левой кнопки мыши отведите место для класса *Worker*.

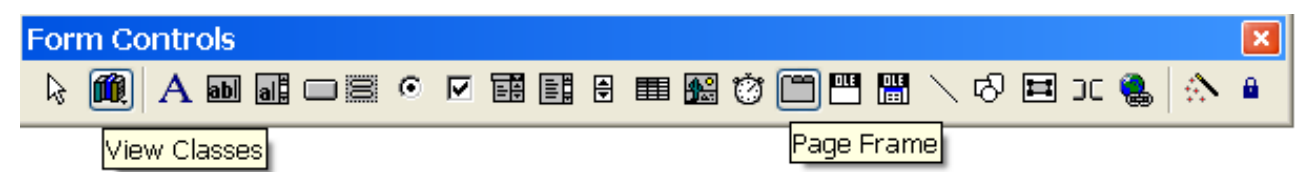

Рис. 4.9. Панель Form Controls (элементы управления формы)

Форма *Access* и ее окружение данных в конструкторе форм показана на рис. 4.10.

|                                                                                                    | - Data Envi 🗐 🗖                       |
|----------------------------------------------------------------------------------------------------|---------------------------------------|
| Фамилия txtLastname                                                                                                    | Построика кар                         |
| Имя btFirstname                                                                                                    | Ш. Смена лароля user                  |
| OTVECTED thtSecondname                                                                                                    | yganemenesa Arleius.                  |
| hideconditione in the second second s | Побъем базы / Instrame Character (15) |
|                                                                                                    | Recordname                            |
| Типсвой набор. 🕑 Отдел недвижимости                                                                                                    | Поиск зданий nost                     |
| прав: доступаО. Отдел платежей                                                                                                    | Добавлениез, password                 |
| С) Дирекция предприятия                                                                                                    | ПРабота с квар file                   |
| <ul> <li>О Администратор комплекса</li> </ul>                                                                                                    | Работа:с лице access01                |
|                                                                                                    |                                       |
| Должность txtPost                                                                                                    | Адресный пла access03                 |
| Dailin C dotto (Photo) MElle int                                                                                                    | Работа с райо ассеss04                |
|                                                                                                    | Matenvari stev access05               |
| орректировал I tainspector 🔰 tatDate up 🛛 tatTime                                                                                                    |                                       |

Рис. 4.10. Форма Access и ее окружение данных в конструкторе форм

## 4.2.3. Форма Employee – назначение прав доступа

Приступим к разработке формы *Employee*. Это будет двухстраничная форма, на первой вкладке которой – список работников предприятия, а на второй – подробности по выбранному работнику. В окружении данных формы (*Data Environment*) разместим таблицу *User*. Вы уже умеете это делать. Добавить объект *Page Frame* не сложно. Откройте панель *Form Controls* (элементы управления формы). Она показана на рис. 4.9. Если панель отсутствует на экране – выберите в главном меню Visual FoxPro пункт *View*, а в открывшемся подменю пункт *Toolbars*. Откроется окно *Toolbars*. Сделайте отметку напротив названия панели – *Form Controls* и щелкните кнопку *OK*.

Выберите на панели значок *Page Frame*, а в нужном месте активной области формы при помощи левой кнопки мыши отведите место для этого объекта. Форма *Employee* с активной первой страницей и окружением данных в конструкторе форм показана на рис. 4.11.

| Список<br>Фамилия Имя Отчество |                                                                                                   |               | Подробности           |  |  |
|--------------------------------|---------------------------------------------------------------------------------------------------|---------------|-----------------------|--|--|
|                                |                                                                                                   |               | Должность Изменил пар |  |  |
| List1                          | ata Environm<br>user<br>Fields:<br>lastname<br>firstname<br>secondnar<br>post<br>password<br>file | ent - employe | ter (15)              |  |  |
|                                | access01<br>access02                                                                              |               | ~                     |  |  |

Рис. 4.11. Форма *Етроуее* в конструкторе форм

Добавим код, который будет запушен на выполнение при наступлении события *Load* формы:

```
* Описание глобальной переменной IND (Индикатор)
* Признак выбора работника из списка на первой странице формы
PUBLIC IND
IND=0 && Начальное значение
```

\* Отображение фамилий работников предприятия по алфавиту SELECT USER SET ORDER TO TAG LastName

Код события Activate первой страницы формы Employee:

\* Если в процессе работы с формой выбор работника уже был \* сделан, (IND=1 или IND=2)то при наступлении этого события \* значение Индикатора принять равным единице IF IND>=1 IND=1 ENDIF \* Сделать активным поле со списком LIST1 THISFORM.PAGEFRAME1.PAGE1.LIST1.SETFOCUS \* Перерисовать форму THISFORM.PAGEFRAME1.PAGE1.LIST1.REFRESH

Событие Interactive Change поля со списком List1: IND=1 && Выбор сделан \* Переход на вторую страницу формы при помощи кода не нужен

Событие **DblClick** поля со списком List1:

IND=1 && Выбор в поле Listl сделан \* Перейти на вторую страницу формы THISFORM.PAGEFRAME1.ACTIVEPAGE=2

Событие *Сlick* кнопки *Добавить*:

IND=2 && Была выбрана кнопка Добавить \* Перейти на вторую страницу формы THISFORM.PAGEFRAME1.ACTIVEPAGE=2

Перейдем на вторую страницу **Page Frame1** формы **Employee** и разместим на ней класс **Worker**. Для размещения класса в форме необходимо проделать следующее. Выберите на панели **Form Controls** (элементы управления формы) значок **View Classes** (рис. 4.9). Откроется меню, выберите в нем первый пункт **Add**. В открывшемся диалоговом окне **Open** найдите библиотеку классов **Worker.vcx** и класс **Worker**. После щелчка по кнопке **OK** окна **Open** на панели **Form Controls** появится пиктограмма

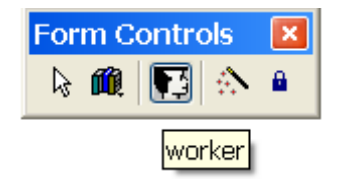

Рис. 4.12. Новый вид панели Form Controls

класса **Worker**, а сама панель станет значительно меньше. Исчезнут стандартные классы (*Standard*). Новый вид панели показан на рис. 4.12.

Щелкните по пиктограмме класса. В нужном месте активной области формы при помощи левой кнопки мыши отведите место для класса *Worker*. После того, как вы отпустите левую кнопку мыши, класс появится в форме. Добавим справа от класса четыре кнопки (рис. 4.13) и займемся написанием кода для обработки событий.

| 🛍 Работники предприятия 🛛 🕅                                                                 |                                                                                                    |             |                                                                                                    |                                   |  |  |
|---------------------------------------------------------------------------------------------|----------------------------------------------------------------------------------------------------|-------------|----------------------------------------------------------------------------------------------------|-----------------------------------|--|--|
| Список                                                                                      |                                                                                                    |             | Подробности                                                                                                    |                                   |  |  |
| 1<br>Фамилия btLastna<br>Имя btFirstna<br>Отчество btSecon<br>Типовой набор<br>прав доступа | me<br>me<br>dname<br>Отдел недвижимости<br>Отдел платежей<br>Одирекция предприяти<br>Администратор компл | ия<br>текса | <ul> <li>Настройка картинки</li> <li>Смена пароля</li> <li>Удаленные записи</li> <li>Объем базы данных</li> <li>Просмотр прав доступа</li> <li>Поиск зданий</li> <li>Добавление зданий</li> <li>Работа с квартирами</li> <li>Работа с отчетами</li> </ul> | 2<br>Стереть<br>пароль<br>Удалить |  |  |
| Должность bxtPc<br>Файлсфото\P                                                              | st<br>noto\ txtFile _ jpg                                                                                |             | <ul> <li>Адресный план</li> <li>Работа с районами</li> <li>Материал стен зланий</li> </ul>                                                                                                    | Сохранить                         |  |  |
| корректировал bdin                                                                          | pectortxtDate_up                                                                                         | bdTime_u    | Работа с пользователями                                                                                                    | Выход                             |  |  |

Рис. 4.13. Вторая страница формы Employee

Код события Activate второй страницы формы Employee:

```
DO CASE
   CASE IND=0
                       && Выбор не сделан
     =MESSAGEBOX('Ни один работник не выбран! ',;
                48,' Внимание!')
     * Вернуться на первую страницу формы
     THISFORM.PAGEFRAME1.ACTIVEPAGE=1
   CASE IND=1
                       && Выбор сделан
     * Кнопка Стереть пароль доступна
     THISFORM.PAGEFRAME1.PAGE2.COMMAND2.ENABLED=.T.
     * Надпись на кнопке 3 - Сохранить
     THISFORM.PAGEFRAME1.PAGE2.COMMAND3.CAPTION=[Coxpaнить]
     * Кнопка Удалить доступна
     THISFORM.PAGEFRAME1.PAGE2.COMMAND4.ENABLED=.T.
     * Создать переменные памяти
     SCATTER MEMVAR
   CASE IND=2
                      && Занесение нового работника
     * Кнопка Стереть пароль недоступна
     THISFORM.PAGEFRAME1.PAGE2.COMMAND2.ENABLED=.F.
     * Надпись на кнопке 3 - Записать
     THISFORM.PAGEFRAME1.PAGE2.COMMAND3.CAPTION=[Записать]
     * Кнопка Удалить недоступна
```

```
THISFORM.PAGEFRAME1.PAGE2.COMMAND4.ENABLED=.F.

* Создать переменные памяти с пустыми значениями

SCATTER MEMVAR BLANK

THISFORM.PAGEFRAME1.PAGE2.Worker1.TxtLastName.SETFOCUS

ENDCASE

* Перерисовать вторую страницу формы

This.Refresh
```

Добавим код события *Interactive Change* переключателя *Optiongroup1* класса *Worker*. В отличие от формы *Access* форма *Employee* предназначена не только для просмотра, но и для корректировки прав доступа. Текст этого события будет храниться и работать только в форме *Employee*.

```
* Общие права доступа для всех категорий работников
ThisForm.PageFrame1.Page2.Worker1.chkAccess01.Value= .T.
ThisForm.PageFrame1.Page2.Worker1.chkAccess02.Value= .T.
ThisForm.PageFrame1.Page2.Worker1.chkAccess03.Value= .F.
ThisForm.PageFrame1.Page2.Worker1.chkAccess04.Value= .F.
ThisForm.PageFrame1.Page2.Worker1.chkAccess05.Value= .T.
ThisForm.PageFrame1.Page2.Worker1.chkAccess06.Value= .F.
ThisForm.PageFrame1.Page2.Worker1.chkAccess07.Value= .F.
ThisForm.PageFrame1.Page2.Worker1.chkAccess08.Value= .F.
ThisForm.PageFrame1.Page2.Worker1.chkAccess09.Value= .F.
ThisForm.PageFrame1.Page2.Worker1.chkAccess10.Value= .F.
ThisForm.PageFrame1.Page2.Worker1.chkAccess11.Value= .F.
ThisForm.PageFrame1.Page2.Worker1.chkAccess12.Value= .F.
ThisForm.PageFrame1.Page2.Worker1.chkAccess13.Value= .F.
ThisForm.PageFrame1.Page2.Worker1.chkAccess14.Value= .F.
* Индивидуальные права доступа
DO CASE
 CASE THIS.Value=1
                     && Отдел недвижимости
    * Поиск зланий
    ThisForm.PageFrame1.Page2.Worker1.chkAccess06.Value=.T.
    * Добавление зданий
    ThisForm.PageFrame1.Page2.Worker1.chkAccess07.Value=.T.
    * Работа с квартирами
    ThisForm.PageFrame1.Page2.Worker1.chkAccess08.Value=.T.
    * Работа с отчетами
    ThisForm.PageFrame1.Page2.Worker1.chkAccess10.Value=.T.
    * Работа с адресным планом
    ThisForm.PageFrame1.Page2.Worker1.chkAccess11.Value=.T.
    * Работа со справочником материалов
    ThisForm.PageFrame1.Page2.Worker1.chkAccess13.Value=.T.
 CASE THIS.Value=2
                     && Отдел платежей
    * Поиск зданий
    ThisForm.PageFrame1.Page2.Worker1.chkAccess06.Value=.T.
    * Работа с квартирами
    ThisForm.PageFrame1.Page2.Worker1.chkAccess08.Value=.T.
    * Работа с лицевыми счетами
    ThisForm.PageFrame1.Page2.Worker1.chkAccess09.Value=.T.
```

```
CASE THIS.Value=3
                    && Дирекция предприятия
    * Поиск зданий
    ThisForm.PageFrame1.Page2.Worker1.chkAccess06.Value=.T.
    * Работа с квартирами
    ThisForm.PageFrame1.Page2.Worker1.chkAccess08.Value=.T.
    * Работа с отчетами
    ThisForm.PageFrame1.Page2.Worker1.chkAccess10.Value=.T.
 CASE THIS.Value=4
                     && Администратор комплекса
    * Удаленные записи
    ThisForm.PageFrame1.Page2.Worker1.chkAccess03.Value=.T.
    * Объем базы данных
    ThisForm.PageFrame1.Page2.Worker1.chkAccess04.Value=.T.
    * Работа с формой прав доступа
    ThisForm.PageFrame1.Page2.Worker1.chkAccess14.Value=.T.
ENDCASE
```

Особое место среди кнопок, размещенных на второй странице формы, занимает кнопка *Стереть пароль*. Она нужна только администратору информационной системы в случае, если работник забыл свой пароль. Программный код для этой кнопки предусматривает не только стирание пароля, но и занесение нового (5 нулей рядом) в зашифрованном виде. Это сделано на тот случай, если злоумышленник через ODBC, подключив любого клиента, или установив на рабочей станции Visual FoxPro, получит доступ к таблице *User*. Уничтожение пароля одного из пользователей ему ничего не даст, так как при регистрации под чужим именем сработает код кнопки *Вход* формы *Login* и на экране нарушитель получит сообщение (рис. 4.14).

| Внимание! |                                                                                                    |
|-----------|----------------------------------------------------------------------------------------------------|
| 1         | Пароль в таблице идентификации отсутствует. Операция сравнения паролей не<br>может быть выполнена. Обратитесь к администратору! |
|           | ОК                                                                                                    |

Рис. 4.14. Попытка стереть пароль, минуя программный комплекс

Попытка подсмотреть пароль в таблице **User** также ничего не даст. Он хранится там в зашифрованном виде.

Код события Сlick кнопки Стереть пароль имеет вид

```
InMsgResult=MESSAGEBOX('Подтвердите свои действия',;
36,' Удаление пароля ')
IF lnMsgResult=6 && Кнопка Да
* Стереть пароль - занести пять нулей
M.PassWord=[00000]
M.PassWord=CrKod(M.PassWord) && Зашифровка пароля
M.Inspector=FAMILY && Фамилия удалившего пароль
```

```
M.Date Up=DATE()
                                && Дата удаления пароля
  M.Time_Up=TIME()
                               && Время удаления пароля
   * Занести значения переменных памяти в поля текущей записи
   GATHER MEMVAR
   * Перейти на первую страницу формы
   THISFORM.PAGEFRAME1.ACTIVEPAGE=1
ENDIF
  Код события Click кнопки Удалить имеет вид
lnMsgResult=MESSAGEBOX('Подтвердите свои действия',;
            36, Удаление работника ')
IF lnMsgResult=6 && Кнопка Да
   * Удаление текущей записи
   DELETE
   * Перейти к первой записи в таблице User
   GOTO TOP
```

```
* Перейти на первую страницу формы
```

```
THISFORM.PAGEFRAME1.ACTIVEPAGE=1
```

```
ENDIF
```

Кнопка **Сохранить** в случае занесения нового работника имеет название **Записать** (смотри событие **Activate** второй страницы формы). Для нового работника, кроме учетной информации и прав доступа заносится еще и пароль – опять же 00000 в зашифрованном виде. Смена начального пароля отныне на совести «новичка».

Код события Click кнопки Coxpaнumь имеет вид

```
* Выполнение присваивания значений переменным памяти
* Контроль ввода фамилии
M.LastName=ThisForm.PageFrame1.Page2.Worker1.TxtLastName.Value
IF LEN(ALLTRIM(M.LastName))=0
   =MESSAGEBOX(' Вы забыли про фамилию!',;
            48,' Ошибка')
   ThisForm.PageFrame1.Page2.Worker1.TxtLastName.SetFocus
   RETURN
ENDIF
* Контроль ввода имени
M.FirstName=ThisForm.PageFrame1.Page2.Worker1.TxtFirstName.Value
IF LEN(ALLTRIM(M.FirstName))=0
   =MESSAGEBOX(' Вы забыли про имя работника!',;
            48,' Ошибка')
   ThisForm.PageFrame1.Page2.Worker1.TxtFirstName.SetFocus
  RETURN
ENDIF
* Контроль ввода отчества
M.SecondName=;
           ThisForm.PageFrame1.Page2.Worker1.TxtSecondName.Value
IF LEN(ALLTRIM(M.SecondName))=0
```

```
=MESSAGEBOX(' Вы забыли про отчество работника!',;
            48,' Ошибка')
   ThisForm.PageFrame1.Page2.Worker1.TxtSecondName.SetFocus
   RETURN
ENDIF
* Контроль ввода должности
M.Post=ThisForm.PageFrame1.Page2.Worker1.TxtPost.Value
IF LEN(ALLTRIM(M.Post))=0
   =MESSAGEBOX(' Вы забыли про должность работника!',;
            48,' Ошибка')
   ThisForm.PageFrame1.Page2.Worker1.TxtPost.SetFocus
   RETURN
ENDIF
* Контроль ввода кода доступа
M.Range=ThisForm.PageFrame1.Page2.Worker1.OptionGroup1.Value
IF M.Range=0
   =MESSAGEBOX(' Вы забыли про код доступа!',;
            48,' Ошибка')
   RETURN
ENDIF
lnMsgResult=MESSAGEBOX('Подтвердите свои действия',;
     36, 'Запись на сервер ')
IF lnMsqResult=6
                     && Кнопка Да
M.Inspector=FAMILY
                        && Фамилия выполнившего ввод информации
M.Date Up=DATE()
                       && Дата ввода информации
M.Time Up=TIME()
                       && Время ввода информации
 * Права доступа
M.Access01=ThisForm.PageFrame1.Page2.Worker1.chkAccess01.Value
M.Access02=ThisForm.PageFrame1.Page2.Worker1.chkAccess02.Value
M.Access03=ThisForm.PageFrame1.Page2.Worker1.chkAccess03.Value
M.Access04=ThisForm.PageFrame1.Page2.Worker1.chkAccess04.Value
M.Access05=ThisForm.PageFrame1.Page2.Worker1.chkAccess05.Value
M.Access06=ThisForm.PageFrame1.Page2.Worker1.chkAccess06.Value
M.Access07=ThisForm.PageFrame1.Page2.Worker1.chkAccess07.Value
M.Access08=ThisForm.PageFrame1.Page2.Worker1.chkAccess08.Value
M.Access09=ThisForm.PageFrame1.Page2.Worker1.chkAccess09.Value
M.Access10=ThisForm.PageFrame1.Page2.Worker1.chkAccess10.Value
M.Access11=ThisForm.PageFrame1.Page2.Worker1.chkAccess11.Value
M.Access12=ThisForm.PageFrame1.Page2.Worker1.chkAccess12.Value
M.Access13=ThisForm.PageFrame1.Page2.Worker1.chkAccess13.Value
M.Access14=ThisForm.PageFrame1.Page2.Worker1.chkAccess14.Value
   IF THIS.CAPTION=[Записать]
      * При занесении нового работника пароль - пять нулей
      M.PassWord=[00000]
      M.PassWord=CrKod(M.PassWord)
      APPEND BLANK
   ENDIF
 GATHER MEMVAR
 * Переход на первую страницу формы
 THISFORM.PAGEFRAME1.ACTIVEPAGE=1
ENDIF
```
# 4.2.4. Форма Password – изменение пароля

В правилах разграничения доступа (ПРД), действующих на предприятии или в организации должен быть указан срок действия пароля пользователя. По истечении этого срока программный комплекс должен предложить работнику сменить пароль (смотри событие *Click* кнопки *Bxod* формы *Login*). Для этих целей создадим форму *Password*. Она также может быть запущена работником на выполнение раньше истечения контрольного срока (пункт меню *Поддержка – Смена пароля*).

Форма *Password* показана на рис. 4.15. В окне свойств формы представлены только измененные свойства. Остальные для наглядности удалены.

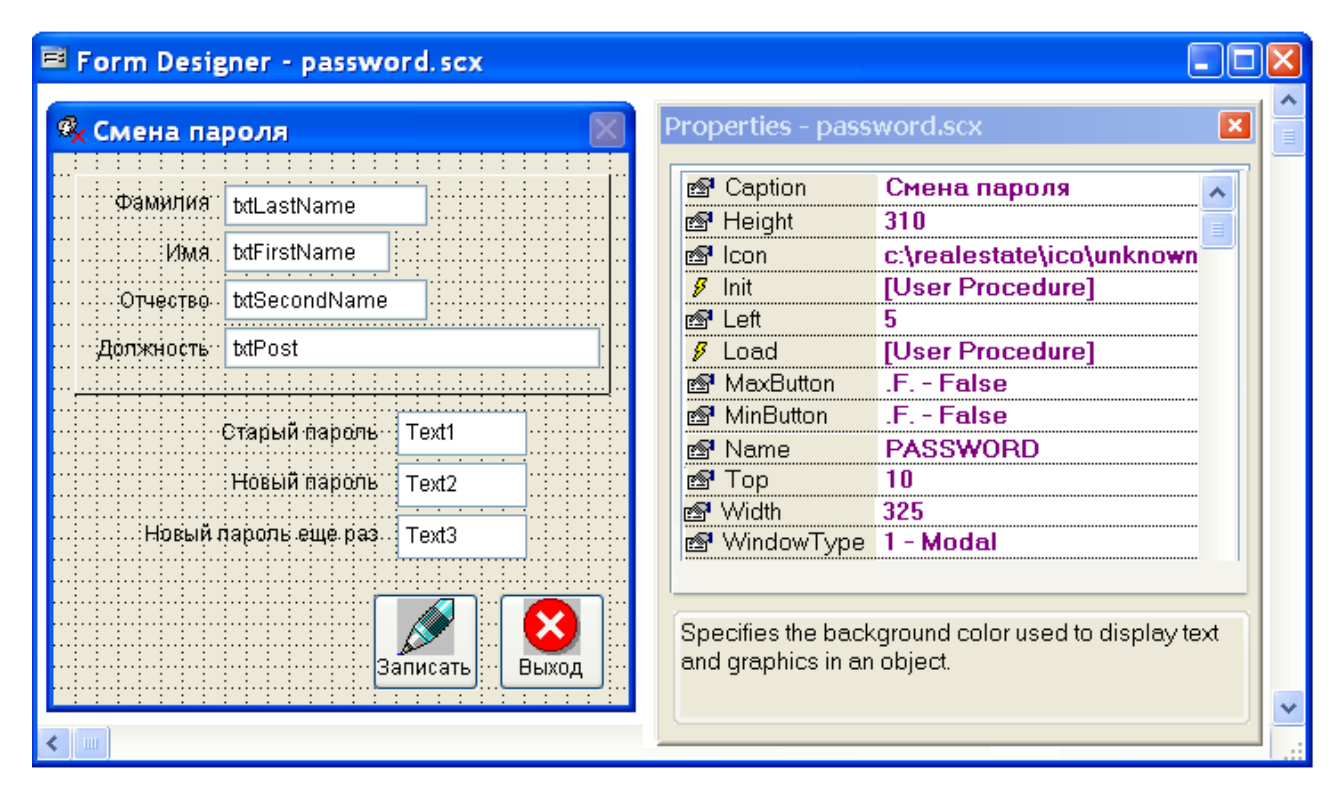

Рис. 4.15. Форма *Password* в конструкторе форм

Добавим код, который будет запушен на выполнение при наступлении события *Load* формы *Password*:

\* Назначение индексного файла для поиска SELECT USER SET ORDER TO TAG LastName \* Поиск в таблице User учетной записи работника SEEK FAMILY

Код события Init формы Password имеет вид

\* Временные переменные PRIVATE Old,New1,New2

```
* Начальное значение старого пароля и двух значений
* нового пароля
STORE [ ] TO Old, New1, New2
   Код события Click кнопки Записать имеет вид
* Создание переменных памяти
SCATTER MEMVAR
* Сравнение по полному соответствию
SET EXACT ON
IF UnKod(M.PassWord)#ALLTRIM(Old)
   =MESSAGEBOX('Неправильно введен старый пароль ',;
              48, 'Ошибка!')
   SET EXACT OFF
   * Сделать активным поле Старый пароль
   THISFORM.TEXT1.SetFocus
   RETURN
ENDIF
SET EXACT OFF
* Удаление концевых пробелов в значениях пароля
New1=ALLTRIM(New1)
New2=ALLTRIM(New2)
SET EXACT ON
IF New1#New2
   =MESSAGEBOX('Два значения нового пароля не совпадают ',;
              48, 'Ошибка!')
   SET EXACT OFF
   THISFORM.TEXT2.SetFocus
   RETURN
ENDIF
SET EXACT OFF
IF LEN(New1)<=4
   =MESSAGEBOX('Длина нового пароля должна быть '+;
               ' не менее 5 символов ',48,'Ошибка!')
   * Сделать активным поле Новый пароль
   THISFORM.TEXT2.SetFocus
   RETURN
ENDIF
New3=CrKod(New1) && Зашифрованный новый пароль
SET EXACT ON
IF ALLTRIM(New3)=ALLTRIM(M.PassWord)
   =MESSAGEBOX( 'Новый и старый пароль совпадают ',;
              48,'Ошибка!')
   SET EXACT OFF
   * Сделать активным поле Старый пароль
   THISFORM.TEXT2.SetFocus
  RETURN
ENDIF
SET EXACT OFF
M.PassWord=New3
                    && Зашифрованный новый пароль
```

M.Inspector=FAMILY & & Фамилия изменившего пароль
M.Date\_Up=Date() & & Дата изменения пароля
M.Time\_Up=Time() & & Время изменения пароля
\* Сброс значений переменных памяти в поля записи
GATHER MEMVAR
\* Закрытие формы
THISFORM.Release

### 4.3. Создание основных форм приложения

Мы разрабатываем приложение для его применения в локальной вычислительной сети. С ним будет работать несколько человек одновременно. Настало время выбрать стратегию урегулирования многопользовательских конфликтов. Они могут возникать, когда пользователи мешают друг другу. Обычно это происходит в том случае, если сразу несколько человек пытаются получить доступ к одним и тем же данным и изменить их. Конфликт, как правило, вызван тем, что два или более пользователя имеют доступ к одним и тем же данным и могут одновременно редактировать их. Это снижает доверие к базе данных, в частности, еще и потому, что в нее иногда вносится противоречивая информация.

#### 4.3.1. Разработка многопользовательского приложения

Visual FoxPro хорошо работает в многопользовательских средах. Рассмотрим ситуации, в которых возникают конфликты, и те инструменты Visual FoxPro, которые помогают их предотвратить или разрешить. Сначала разберем механизмы блокировки, которые предоставляет Visual FoxPro. После этого перейдем к изучению стратегии для отдельных таблиц (буферизация строк и таблиц).

Если ваше приложение обслуживает локальную сеть, Intranet или Webсервер, нельзя исключать возможность того, что сразу несколько пользователей захотят редактировать одни и те же данные. Конечно, если вам повезет, этого не произойдет. Однако вероятность подобных столкновений увеличивается по мере того, как растет число пользователей системы. Чем их больше, тем чаще возникают конфликты. Если вы не хотите полагаться на случай, то вставьте в свое приложение коды, благодаря которым оно сможет должным образом урегулировать возникающие проблемы.

Управление межпользовательскими конфликтами в Visual FoxPro состоит в следующем: задаются различные команды установок и блокировок, которые будут служить «арбитражем» для конкурирующих запросов. Блокировка снабжает пользователя «замком», который не дает другим пользователям изменять его данные. Хотелось бы, чтобы это происходило автоматически, без применения кода. До определенной степени это действительно возможно. Visual FoxPro предоставляет несколько режимов блокировки, которые требуют минимум кодов. Также Vlisual FoxPro автоматически управляет запросами и по умолчанию посылает пользователю сообщения при конфликтах. Однако не существует стратегии, которая годилась бы для всех возможных ситуаций, поэтому лучше изучить все доступные команды Visual FoxPro.

Причины конфликтов между пользователями. Конфликты возможны, когда несколько пользователей одновременно стремятся получить доступ к одной и той же части базы данных. В этом случае ваше приложение должно «решить», кому из них отдать предпочтение.

Обстоятельства, при которых возникают конфликты между пользователями. Конфликты могут возникнуть как минимум в трех ситуациях: при редактировании и запросе данных, а также сопровождении базы данных.

• Конфликты при редактировании. Случается, что два или более пользователя одновременно пытаются редактировать одни и те же данные. Возможно ли сделать это в вашем приложении? Или оно «разрешит» редактирование одному из пользователей, а остальные будут ждать своей очереди?

• Конфликты при запросе. Эта ситуация возникает, когда один из пользователей запускает длительный запрос или отчет, и важно, чтобы данные в нем были непротиворечивы. Если вы позволите другим пользователям в это время редактировать данные, в них могут быть введены новые значения, которые сделают результаты обрабатываемого запроса недействительными.

• Конфликты при сопровождении. Иногда необходимо переиндексировать таблицы или создать резервную копию базы данных, а эти действия могут совершаться только одним пользователем. Что, если в это время в системе будут другие пользователи, которые помешают вашей программе получить эксклюзивный доступ к нужным таблицам? Способы разрешения подобных конфликтов необходимо предусмотреть в любом приложении баз данных, так как подобные столкновения практически неизбежны.

При разработке стратегии разрешения конфликтов между пользователями надо учитывать:

- тип используемых данных;
- требования к эффективности работы приложения;
- особые требования пользователя;
- вероятность конфликтов;
- требования к организации сопровождения приложения.

Тип используемых данных. Иногда типы данных настолько отличаются, что вам не удастся выработать единую стратегию. Кроме того, они могут оказаться разными для разных приложений. Нередко базы данных требуют очень аккуратного обращения. В этом случае нельзя допускать, чтобы пользователь вносил в них какие-либо изменения и писал поверх того, что написано другим. Если вы это разрешите, данные станут противоречивыми, а пользователь запутается. Однако данные не всегда так уязвимы, и если один пользователь станет писать поверх изменений, сделанных другим, то это не обязательно вызовет серьезные последствия.

*Требования к эффективности работы приложения*. Иногда при выборе стратегии разрешения конфликта важны соображения эффективности. Допустим, ваше приложение работает медленно, когда к определенной области данных обращается сразу много пользователей. Поэтому для увеличения скорости можно выбрать стратегию, которая сведет к минимуму накладные расходы сети. Частые блокировки сети приводят к дополнительным издержкам, а повторяющиеся сообщения о блокировке создают впечатление медлительности приложения и мешают пользователям вводить данные.

Особые требования пользователя. У каждого пользователя свои особенности характера. Возможно, он потребует, чтобы в любой момент времени доступ к определенному фрагменту информации имел только один человек или процесс. Например, у одного из ваших клиентов может быть деловое правило, гласящее, что с лицевым счетом **Account** в каждый момент времени работает только один инспектор. Тогда ваше приложение должно отвечать этому условию. Другой клиент может предъявить прямо противоположное требование. Поэтому всегда старайтесь выяснить, есть ли у пользователя специальные пожелания.

Вероятность конфликтов. В некоторых случаях она крайне невелика. Например, вряд ли в многотысячном списке квартир *Flats* два пользователя захотят одновременно редактировать одну и ту же запись. А вот в маленьких таблицах, которые постоянно используются, конфликты гораздо более вероятны.

Требования к организации сопровождения приложения. При обсуждении блокировки часто забывают, что каждое рабочее приложение должно обладать некоторыми средствами сопровождения. В их функции входят диагностика, обновление и переиндексация. Часто такие действия требуют эксклюзивного доступа к системе. Например, это необходимо при переиндексации и упаковке таблицы. Аналогично при диагностике и глобальных изменениях в базе данных может понадобиться эксклюзивный доступ к базе в целом. Во всех этих случаях для других пользователей доступ должен быть запрещен. Многие приложения осуществляют сопровождение, запуская специальные программы в ненапряженный период (например, около полуночи). При этом используется программа запуска сопровождения.

Итак, когда один из пользователей редактирует некоторые данные, другие пользователи не должны иметь к ним доступа. Если вы приняли такое решение, можете использовать *блокировку* – инструмент, который есть во всех базах данных. Взаимодействуя с вашей операционной системой и/или локальной вычислительной сетью, Visual FoxPro устанавливает и снимает блокировки на основании запросов, которые поступают от запущенных экземпляров ваших приложений.

Необходимо гарантировать согласованность записи в базу данных. Поэтому Visual FoxPro, проводя изменения в некотором наборе данных, должен блокировать его. Возможно, это целая таблица, структуру которой вы меняете. Возможно, это заголовок таблицы, в котором обновляется количество строк таблицы. Возможно, это отдельная строка, которую нужно изменить. Обработчик базы данных Visual FoxPro гарантирует, что в конкретный момент времени работать с определенным множеством данных может только один пользователь, даже если вы не задаете такое требование специально.

4.3.2. Типы блокировок в Visual FoxPro

На сегодняшний день в базах данных принято использовать три вида блокировок: эксклюзивную, общую и блокировку изменений.

• Эксклюзивная блокировка. Пользователь, установивший эксклюзивную блокировку некоторых данных, имеет эксклюзивные права чтения этих данных и записи в них. Другие пользователи не могут не только писать в эти данные, но даже и читать их. Visual FoxPro обеспечивает такую блокировку только на уровне таблицы и базы данных. При работе с Visual FoxPro нельзя эксклюзивно блокировать отдельную строку или набор строк в таблице.

• Общая блокировка. Установленная пользователем, позволяет ему и другим пользователям читать данные, но не делать в них записи. Этот тип блокировки обычно используется для отчетов и запросов, чтобы гарантировать непротиворечивость данных. В Visual FoxPro отсутствует.

• Блокировка изменений. Позволяет только одному пользователю писать в заблокированные данные. Другие пользователи могут читать их, несмотря на блокировку, но не писать в них. Visual FoxPro обеспечивает блокировку изменений на уровне строк и таблиц. Блокировка изменений в Visual FoxPro бывает двух типов – *пессимистическая и оптимистическая*. При оптимистической блокировке никакие строки или таблицы не блокируются до момента обновления, а при обновлении – только ненадолго. Все это благодаря буферизации. На период внесения изменений в строку или таблицу эти объекты сохраняются в специальном буфере. После завершения корректировки сбрасываются обратно на диск.

Чтобы понять различные команды блокировки в Visual FoxPro, рассмотрим их в порядке сужения сферы их действия, т. е. того, на что они распространяются. Блокировка может распространяться на всю базу данных, отдельную таблицу, строки данных таблицы или на столбец таблицы. • Блокировка на уровне базы данных. При открытии база данных в Visual FoxPro всегда имеет определенный статус блокировки: либо эксклюзивный, либо общий. Команда **Open Database Real Estate** открывает базу данных как эксклюзивную или как общую, в зависимости от значения установки **Set Exclusive**. Эту установку можно задать либо с помощью команды **Set Exclusive**, либо последовательно открыв диалоговые окна **Tools**, **Options** и отметив флаг **Exclusive** во вкладке **File Locations** (Pacnoложения файлов). Если значением **Exclusive** является **On**, вышеприведенная команда будет открывать базу данных эксклюзивно.

• Блокировка на уровне таблицы. При блокировке на уровне таблицы вы можете использовать эксклюзивную блокировку или блокировку изменений. Открытие таблицы для эксклюзивного доступа очень похоже на открытие базы данных. Вы просто должны запустить команду **Use** с ключевым словом **Exclusive**. Как и в случае с базой данных, такая блокировка не позволит другим пользователям ни изменять, ни даже читать данные в таблице. Вы снимаете эксклюзивную блокировку таблицы, когда закрываете ее посредством команды **Use**.

• Блокировка на уровне строк. Это наиболее распространенный тип блокировки. Другое название – блокировка записей. Visual FoxPro сам блокирует изменение строки во время выполнения некоторых команд. Visual FoxPro блокирует таблицы и строки с помощью собственного обработчика базы данных совместно с операционной системой. Точный метод программистам не раскрывается.

• Блокировка столбца. В Visual FoxPro не поддерживается.

Для установки буферизации в программе используется функция *Cursor-setprop*. Обязательно установите режим буферизации как один из параметров. Например, вы можете указать режим пессимистической блокировки строк, задавая в качестве параметра функции *Cursorsetprop()* значение 2:

#### **SELECT Street**

=Cursorsetprop ("Buffering", 2, "Street")

Другими возможными значениями являются:

- 1 отключение буферизации;
- 2 включение пессимистической буферизации строк;
- 3 включение оптимистической буферизации строк;
- 4 включение пессимистической буферизации таблиц;
- 5 включение оптимистической буферизации таблиц.

#### 4.3.3. Форма Street – справочник улиц

Мы перешли к созданию многопользовательских форм. Этот раздел поможет вам пройти через все этапы создания такой формы. На конкретном примере рассмотрим последствия применения буферизации, обра-

ботку ошибок и сообщения пользователю при выбранном типе буферизации. Самыми распространенными операциями в многопользовательских формах являются **Add** (Добавление), **Edit** (Редактирование) и **Delete** (Удаление). Многопользовательские формы, которые включают буферизацию, должны иметь дело с каждой из этих операций.

Добавление требует наименьших усилий. Если при включенной буферизации пользователь добавляет строку, Visual FoxPro помещает ее в буфер, и никто другой не может редактировать эту строку до обновления таблицы. Таким образом, конфликта между пользователями не возникнет.

На этапе редактирования при оптимистической буферизации конфликты могут возникать, если один из пользователей пытается редактировать и обновлять строку в то время, когда ее уже редактирует кто-то другой. Подчеркну, что столкновения такого рода вероятны только при оптимистической буферизации, но не при пессимистической. При подобном конфликте Visual FoxPro позволяет решить вопрос пользователю, который обновляет строку: Visual FoxPro спрашивает у него, записать ли строку поверх или пользователь отредактирует ее заново.

Конфликт, который возникает при удалении, является несколько более сложным. Возможно, хотя и маловероятно, что два пользователя захотят удалить одну и ту же строку в одно и то же время. Поскольку они оба хотят совершить одинаковое действие, это проблемы не составляет. Однако не исключено, что один из пользователей попытается удалить строку, которую другой в это время редактирует. Поэтому лучше всего задать в процедуре, отвечающей за удаление, следующую функцию: отследить тот факт, что другой пользователь работает над строкой, и если это так, не выполнять удаления.

На рис. 4.16 показано, как будет выглядеть эта форма в режиме разработки. Одновременно показаны обе страницы формы *Street*.

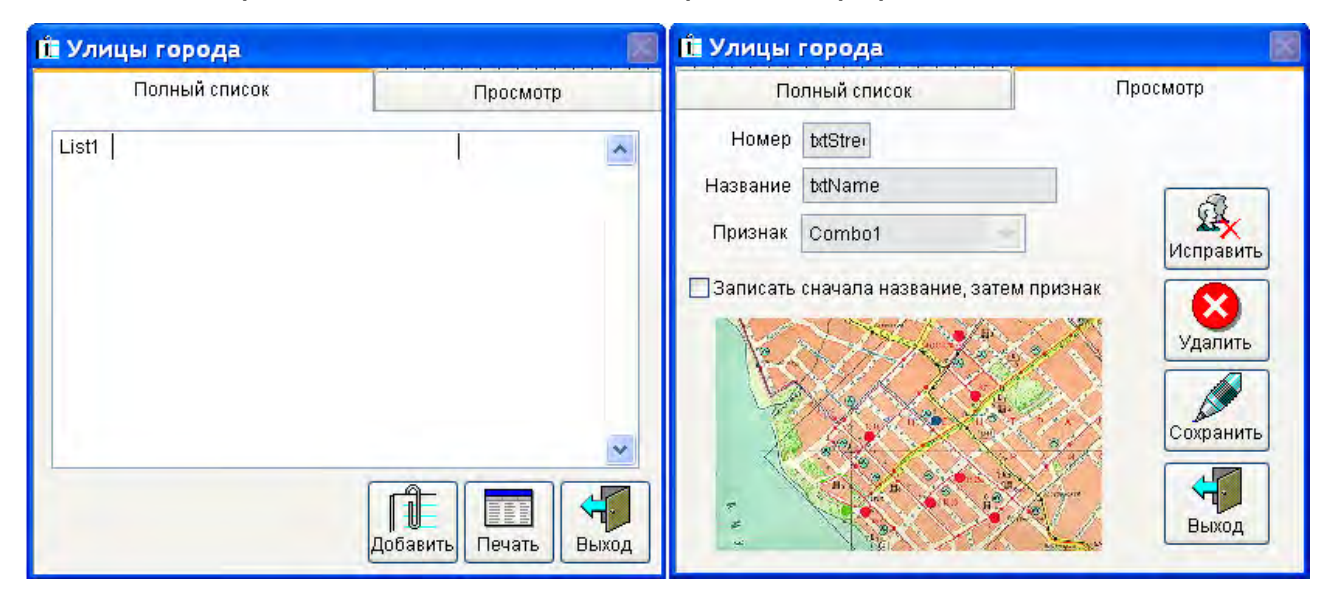

Рис. 4.16. Обе страницы многопользовательской формы Street в конструкторе

В окружение данных формы добавлена одна таблица – *Street*, набор полей которой представлен в табл. 2.1. Поле со списком *List1* привязано к трем полям *Street*, *Name* и *Sign*. Изучите внимательно тексты процедур, приведенных ниже. Надеюсь, что достаточное количество комментариев к ним, ответит на все ваши вопросы.

Текст события Activate второй страницы формы:

```
* Если форма в режиме просмотра
IF This.Caption=[Просмотр]
   * Гасим кнопку сохранить
   This.Command2.Enabled=.F.
   * Делаем недоступными поля одной записи в таблице Street
   This.TxtStreet.Enabled=.F. && Номер улицы
   This.TxtName.Enabled= .F. && Название улицы
   This.Combo1.Enabled= .F. && Признак адреса
   This.ChkFirst.Enabled= .F. && Порядок следования
ENDIF
* Работаем с таблицей Street
SELECT STREET
* Перерисовать вторую страницу формы
This.refresh
   Текст события Click кнопки Добавить:
Select Street
=CURSORSETPROP("Buffering",3)
* В памяти компьютера создается буфер строки
* Все изменения заносятся пока только в буфер
* 3 - буферизация строки. Блокировка оптимистическая
* Запись блокируется только на время записи ее на диск
* Добавляем пустую запись (в данном случае - в буфер)
APPEND BLANK
* Делаем активной вторую страницу формы
ThisForm.PageFrame1.ActivePage=2
* Первую страницу делаем недоступной
ThisForm.PageFrame1.page1.Enabled=.F.
* Меняем заголовок второй страницы Просмотр на Добавление
ThisForm.PageFrame1.page2.Caption=[Добавление]
* Заменяем кнопку Выход на Отказ
ThisForm.PageFrame1.page2.Command1.Caption=[OTKA3]
* Делаем недоступной кнопку Удалить
ThisForm.PageFrame1.page2.Command3.Enabled=.F.
* Делаем недоступной кнопку "Исправить"
ThisForm.PageFrame1.page2.Command4.Enabled=.F.
* Кнопку сохранить делаем доступной
ThisForm.PageFrame1.page2.Command2.Enabled=.T.
ThisForm.PageFrame1.page2.Label2.Caption=[Буферизация включена]
* Делаем доступными поля одной записи
ThisForm.PageFrame1.page2.TxtStreet.Enabled=.T.
```

```
ThisForm.PageFrame1.page2.TxtName.Enabled= .T.
ThisForm.PageFrame1.page2.Combo1.Enabled= .T.
ThisForm.PageFrame1.page2.ChkFirst.Enabled= .T.
* Устанавливаем курсор на поле "Номер"
ThisForm.PageFrame1.page2.txtStreet.SetFocus
```

Текст события *Click* кнопки Исправить:

```
SELECT Street
=CURSORSETPROP("Buffering",3)
* В памяти компьютера создается буфер строки
* Все изменения заносятся пока только в буфер
* 3 - буферизация строки. Блокировка оптимистическая
* Запись блокируется только на время записи ее на диск
* Первую страницу делаем недоступной
ThisForm.PageFrame1.page1.Enabled=.F.
* Меняем заголовок второй страницы Просмотр на Корректировка
ThisForm.PageFrame1.page2.Caption=[Корректировка]
* Заменяем кнопку "Выход" на "Сброс"
ThisForm.PageFrame1.page2.Command1.Caption=[C6poc]
* Делаем доступной кнопку "Сохранить"
ThisForm.PageFrame1.page2.Command2.Enabled=.T.
&& Делаем недоступной кнопку "Удалить"
ThisForm.PageFrame1.page2.Command3.Enabled=.F.
ThisForm.PageFrame1.page2.Label2.Caption=[Буферизация включена]
* Делаем доступными поля одной записи
ThisForm.PageFrame1.page2.TxtStreet.Enabled=.T.
ThisForm.PageFrame1.page2.TxtName.Enabled= .T.
                                            .т.
ThisForm.PageFrame1.page2.Combo1.Enabled=
ThisForm.PageFrame1.page2.ChkFirst.Enabled= .T.
```

Текст события *Сlick* кнопки *Удалить*:

```
InMsgResult=MESSAGEBOX('Действительно хотите удалить?',;
            52, 'Удаление')
* Вывод информационного окна с заголовком "Удаление"
* Текст в окне 'Действительно хотите удалить?'
* 52 = 4 + 48 + 0
* 4 - в информационном окне кнопки "Да" и "Нет"
* 48 - картинка восклицательного знака
* 0 - по умолчанию кнопка "Да"
                   && Если выбрана кнопка "Да"
IF InMsgResult=6
   SELECT STREET
  DELETE
              && Удаление
   GOTO TOP
              && Переход к первой записи
   * Делаем активной первую страницу формы
   ThisForm.PageFrame1.ActivePage=1
   * Обновление первой страницы формы
   ThisForm.PageFrame1.Page1.Refresh
   * Делаем активным поле со списком первой страницы
```

```
ThisForm.PageFrame1.Page1.List1.SetFocus
   * Обновление поля со списком
   ThisForm.PageFrame1.Page1.List1.Refresh
ENDIF
   Текст события Click кнопки Сохранить:
* Проверка "Все поля записи должны быть заполнены"
* Номер улицы
IF EMPTY(Street.Street)=.T.
   =MESSAGEBOX('Вы забыли ввести номер улицы!',48,'Ошибка!')
   ThisForm.PageFrame1.Page2.TxtStreet.Setfocus
   RETURN
ENDIF
* Название улицы
IF EMPTY(Street.Name)=.T.
   =MESSAGEBOX('Вы забыли ввести название улицы!',48,'Ошибка!')
   ThisForm.PageFrame1.Page2.TxtName.Setfocus
   RETURN
ENDIF
* Признак адреса
IF EMPTY(Street.Sign)=.T.
   =MESSAGEBOX('Вы забыли ввести признак адреса!',48,'Ошибка!')
   ThisForm.PageFrame1.Page2.Combo1.Setfocus
   RETURN
ENDIF
=TABLEUPDATE() && Сброс из буфера в таблицу
=CURSORSETPROP("Buffering",1) && Буферизация выключена
ThisForm.PageFrame1.page1.Enabled=.T.
ThisForm.PageFrame1.page2.Caption=[Просмотр]
ThisForm.PageFrame1.page2.Command1.Caption=[Выход]
* Перечисленные ниже объекты доступны
ThisForm.PageFrame1.page2.Command3.Enabled= .T.
ThisForm.PageFrame1.page2.Command4.Enabled= .T.
ThisForm.PageFrame1.page2.TxtStreet.Enabled=.T.
ThisForm.PageFrame1.page2.TxtName.Enabled= .T.
ThisForm.PageFrame1.page2.Combo1.Enabled=
                                             .т.
ThisForm.PageFrame1.page2.ChkFirst.Enabled= .T.
* Убираем надпись "Буферизация выключена"
ThisForm.PageFrame1.page2.Label2.Caption=[]
SELECT Street
GOTO TOP
* Активна первая страница формы
ThisForm.PageFrame1.ActivePage=1
* Перерисовать первую страницу формы
ThisForm.PageFrame1.Page1.Refresh
* Сделать активным поле со списком
ThisForm.PageFrame1.Page1.List1.SetFocus
* Перерисовать поле со списком
ThisForm.PageFrame1.Page1.List1.Refresh
```

Текст события *Destroy* формы *Street*.

| DO  | CASE |                                                    |  |  |  |  |  |  |
|-----|------|----------------------------------------------------|--|--|--|--|--|--|
|     | CASE | SE ThisForm.PageFrame1.page2.Command1.Caption=[Orm |  |  |  |  |  |  |
|     |      | * Пользователь передумал заносить новую улицу      |  |  |  |  |  |  |
|     |      | SELECT Street                                      |  |  |  |  |  |  |
|     |      | DELETE && Удаление изменений в буфере              |  |  |  |  |  |  |
|     |      | =TABLEREVERT() && Отказ от записи на диск          |  |  |  |  |  |  |
|     |      | ThisForm.Release && Закрытие формы                 |  |  |  |  |  |  |
|     |      |                                                    |  |  |  |  |  |  |
|     | CASE | ThisForm.PageFrame1.page2.Command1.Caption=[C6poc] |  |  |  |  |  |  |
|     |      | * Пользователь передумал выполнить корректировку   |  |  |  |  |  |  |
|     |      | SELECT STREET                                      |  |  |  |  |  |  |
|     |      | =TABLEREVERT() && Отказ от записи на диск          |  |  |  |  |  |  |
|     |      | ThisForm.Release && Закрытие формы                 |  |  |  |  |  |  |
|     |      |                                                    |  |  |  |  |  |  |
|     | CASE | ThisForm.PageFrame1.page2.Command1.Caption=[Выход] |  |  |  |  |  |  |
|     |      | ThisForm.Release                                   |  |  |  |  |  |  |
| ENI | CASE |                                                    |  |  |  |  |  |  |
|     |      |                                                    |  |  |  |  |  |  |

Обратите внимание на надпись *Label2* второй страницы формы. Она используется для индикации состояния буферизации. При создании формы ее свойство *Caption* представляет собой строку нулевой длины. В процессе работы оно может меняться на *Буферизация включена* и *Буферизация включена*.

Остановимся подробнее на создании элемента **Combo1** (поле с раскрывающимся списком) второй страницы формы. Оно предназначено для выбора признака адреса. Для его создания можно использовать построитель, а можно назначить свойства вручную. На рис. 4.17 приведен набор этих свойств. Значения по умолчанию для наглядности удалены.

| 💼 Улицы  | города                  |                     |                                     |   |
|----------|-------------------------|---------------------|-------------------------------------|---|
| По       | лный список             | Просмотр            |                                     |   |
| Номер    | bdStrei                 | P ControlSource     | street.sign                         | ~ |
|          | (ANE DAY)               | 🔊 DisabledBackColor | 230,230,230                         | - |
| Название | txtName                 | PisabledForeColor   | 0,0,0                               |   |
| -        |                         | 🔊 Enabled           | .F False                            |   |
| Признак  | Combo1                  | 🔊 Height            | 25                                  |   |
| -        |                         | 🔊 Left              | 80                                  |   |
| Записать | сначала название, затем | 🔊 Name              | Combo1                              |   |
| N. C     | V Stor Mandan           | ProwSource          | Улица,Переулок,Проезд,Шоссе,Площады |   |
| Ne       | NAN JANA                | RowSourceType       | 1 - Value                           |   |
|          | OUK ANY                 | 🔊 Style             | 2 - Dropdown List                   |   |
| The      |                         | 🚭 Top               | 67                                  |   |
| X.       |                         | 🔊 Width             | 145                                 | × |
| F. H. 3  |                         | Выход               |                                     |   |

Рис. 4.17. Значения свойств элемента Combo1 второй страницы формы

Рассмотрим процесс обработки ошибок, возникающих при одновременной корректировке одной записи несколькими пользователями в таблице *Street*. В этом случае методика, предложенная в приведенном выше коде, даст ошибку с номером 1585. Ее следует перехватить и обработать. Фрагмент обработки имеет вид

```
* Обработка ошибки с кодом 1585
InMsgResult=MESSAGEBOX('Пока Вы занимались корректировкой, '+;
'эту запись уже кто-то изменил. '+;
'Записать Ваши изменения поверх?',20,' Внимание!')
IF InMsgResult=6 && Кнопка Да
* Сбросить буфер на диск
=TABLEUPDATE(.T.,.T.)
ELSE
* Отказ от записи на диск
=TABLEREVERT()
ENDIF
```

Процедура перехвата носит название *ErrorHnd* и находится в процедурном файле *FileProc*. Полный текст этого файла приведен в разд. 7.

4.3.4. Создание формы поиска здания

Технология создания многопользовательских форм, описанная в предыдущем разделе, хорошо подходит для работы со справочниками. Справочник – небольшая таблица. Все строки ее несложно отобразить на экране и выбрать требуемую. Для работы с основными таблицами такая технология не пригодна. Попробуйте найти нужную фамилию в телефонной книге, зная только номер телефона и район города. Все ваши иллюзии по поводу быстрого решения этой задачи очень скоро рассеются. Круг объектов, которые должны быть найдены, необходимо на первом этапе значительно сузить. Для этой цели предназначена форма **Search** (рис. 4.18). По существу, это построитель запроса к базе данных.

| ведите | адрес здания      |                             |       |  |
|--------|-------------------|-----------------------------|-------|--|
| Адрес  | Авиационная       | Улица                       |       |  |
| Дом    |                   |                             |       |  |
| Район  | Железнодорожный 🔽 | Регистр символов            | -     |  |
| _      | Сортировать по:   |                             |       |  |
|        |                   | 000000000                   | Поиск |  |
|        |                   | ресу зданил;<br>йону города | To    |  |
|        | Опл               | ощади участка               | Сброс |  |
|        |                   |                             | _     |  |

Рис. 4.18. Формирование запроса к базе данных

В этом случае (рис. 4.18) будет сформирован запрос, результатом которого станет выборка, содержащая все здания участка Авиационной улицы (номер 23), находящиеся только в железнодорожном районе (номер 2) города. Приведем текст запроса на языке SQL (Structured Query Language – язык структурированных запросов), который будет сформирован в результате работы формы **Search**. Visual FoxPro «говорит» на своем диалекте SQL. Этот диалект отличается от стандарта примерно так же, как отличается английский от американского английского.

```
SELECT Building.Street,Street.Name,Street.Sign,Street.First,;
Building.House,Building.District,District.Area,;
Building.Land,Building.Year,Building.Material,Wall.Wall,;
Building.Comment,Building.Wear,Building.Cost,;
Building.Line,Building.Square,Building.Picture,;
Building.Kind,Building.Elevator;
FROM Building,Street,District,Wall;
INTO TABLE C:\WINNT\TEMP\cBuilding;
WHERE Building.Street=Street.Street;
AND Building.District=District.District;
AND Building.Material=Wall.Material;
AND Building.Street=23 AND Building.District=2;
ORDER BY Name,Sign,House
```

Язык запросов SQL, официально признан стандартизованным языком в ANSI (American National Standards Institute – Американский национальный институт стандартов). С помощью SQL очень удобно разрабатывать приложения по работе с базами данных и формировать запросы из этих приложений. Временем появления языка SQL можно считать начало 1970-х гг., когда Е. Ф. Кодд опубликовал свои первые работы по реляционной алгебре.

Мы не будем подробно описывать язык структурированных запросов. Этот раздел – всего лишь краткое введение, которое знакомит пользователя с основами SQL.

Чтобы употреблять SQL в приложениях, прежде всего необходимо понять, что он собой представляет и каким образом устроен. Как уже говорилось, это стандартизованный язык, который создан на основе английского. Язык SQL используется для создания баз данных и работы с ними. Он позволяет описывать сложные запросы при помощи очень небольшого кода. Чрезвычайно важной характеристикой SQL является стандартизованный подход к работе с базами данных. Итак, SQL – это стандартизованный язык доступа к данным, и он поддерживается большинством мощных систем баз данных, которые существуют в настоящее время на рынке, включая Microsoft SQL-Server, ORACLE и DB2. Синтаксис и структура языка SQL определяются стандартом ANSI.

Язык SQL – богатый язык с большим количеством разнообразных команд. Однако все они относятся к одной из двух больших категорий: язык определения данных (DDL) и язык управления данными (DML).

• Язык определения данных, как ясно из названия, используется для определения баз и таблиц данных. С его помощью создается структура таблиц базы данных, определяются их «бизнес-правила» и связи.

• Язык управления данными позволяет дополнять, обновлять, формировать запросы и удалять данные из ваших таблиц.

На практике язык определения данных применяется не очень часто. Как правило, он используется для создания первоначальной структуры базы данных и изредка – для ее изменений. Гораздо чаще употребляется язык управления данными, и это вполне естественно: ведь предназначением любой базы данных является именно работа с данными в рамках своей структуры.

Как вы уже знаете, создавать таблицы и управлять ими можно с помощью навигационных команд языка Visual FoxPro. Так, команда *Replace* позволяет обновлять данные, а Сору и Seek – запрашивать их из таблиц. Это достаточно мощные команды, но для их оптимального использования требуется глубокое и детальное знание таблиц. Также нужны значительное время и усилия, которые необходимо затратить при разработке приложений. Здесь и проявляются преимущества SQL. Этот язык построен так, что позволяет обрабатывать данные целыми наборами. Поэтому при грамотном подходе можно с помощью всего нескольких строчек кода создавать оптимизированные запросы. Еще одним достоинством SQL является его совместимость. При работе с базами в архитектуре клиент-сервер ваши запросы могут поддерживаться самыми различными платформами, а не только Visual FoxPro. Наконец, последнее преимущество – это естественный синтаксис, близкий к синтаксису английского языка. Более того, логика SQL соответствует той логике, которую можно ожидать при работе с базами данных. Итак, преимущества языка SQL по сравнению с навигационным инструментарием Visual FoxPro следующие:

• способность работать с набором записей при создании оптимизированных запросов;

- совместимость со множеством платформ;
- естественный синтаксис, близкий к синтаксису английского языка.

Для работы с основными таблицами базы данных *Real Estate* мы будем использовать преимущественно язык SQL. На рис. 4.19 приведена форма поиска здания *Search*, расположенная в конструкторе форм.

| 🎁 Поис<br>Введите      | к эдания<br>адресздания             |                                                                                                    | Billion Billion                                                               | onme | nt - searc                                                       |   | × |
|------------------------|-------------------------------------|----------------------------------------------------------------------------------------------------|-------------------------------------------------------------------------------|------|------------------------------------------------------------------|---|---|
| Адрес.<br>Дом<br>Район | Combo1<br>Text2<br>Combo2           | Тех1<br>Регисто символов<br>значения не имеет<br>ортировать по:<br>Страйону города<br>О плещади участка<br>О году постройки | street<br>∰ Fields:<br>street<br>name<br>sign<br>first<br>∭Indexes:<br>street | <    | district<br>Fields:<br>district<br>area<br>Mandexes:<br>district | * |   |
| Если Вас<br>Виз        | ИНТЕресует весь<br>lefo:не указывая | список щелкните по кнопке Поиск.<br>в попях: Адрес, дом. и район.                                                           |                                                                               |      |                                                                  | > |   |

Рис. 4.19. Форма Search в конструкторе форм

Код события *Init* формы *Search* имеет вид

```
* Выбранные значения параметров поиска
PUBLIC SelectStreet, SelectDistrict,SelectSign,;
SelectHouse,SortSelect
* SelectStreet - номер выбранной улицы
* SelectDistrict - номер выбранного района
* SelectSign - выбранный признак адреса
* SortSelect - порядок сортировки записей в выборке
* Начальные значения
STORE 0 TO SelectStreet, SelectDistrict
STORE [] TO SelectSign, SelectHouse
SortSelect=1
```

Код события **Destroy** ("последний вздох") формы **Search**:

```
    * Убрать глобальные переменные из памяти
RELEASE SelectStreet, SelectSign, SelectHouse,;
SelectDistrict, SortSelect
    * Закрыть временную таблицу-выборку
    IF USED ('cBuilding')
USE IN cBuilding
    ENDIF
```

Код события InteractiveChange поля со списком Combo1:

```
* Обновление признака адреса в поле Text1
* Взять значение в поле Sign таблицы Street
ThisForm.Text1.Value=Street.Sign
* Перерисовать объект Text1
ThisForm.Text1.Refresh
```

Код события *Сlick* кнопки *Сброс*:

```
*- Кнопка Сброс
* Сброс ранее введенных значений
STORE 0 TO SelectStreet, SelectDistrict
STORE [] TO SelectSign, SelectHouse
SortSelect=1
* Перерисовать форму
ThisForm.Refresh
```

Код события *Click* кнопки *Поиск*:

```
*- Кнопка Поиск
Wait 'Ждите! Ваш запрос обрабатывает сервер.' WINDOW NOWAIT
* Номер улицы
IF SelectStreet=0
   * Значение символьной переменной - пустая строка
   * К оператору SELECT ничего добавлено не будет
   Sstreet=[]
ELSE
   * Строка в квадратных скобках будет добавлена
   * к оператору SELECT как значение &Sstreet
   * Обратите внимание на знак & (амперсанд)
   Sstreet=[and Building.Street=SelectStreet]
ENDIF
* Номер дома
* Уберем концевые пробелы из введенного номера дома
SelectHouse=ALLTRIM(SelectHouse)
IF LEN(SelectHouse)=0
   Shouse=[]
ELSE
   * Строка в квадратных скобках будет добавлена
   * к оператору SELECT как значение & Shouse
   Shouse=[and Building.House==SelectHouse]
   * Знак == означает: в точности равно.
   * Если поставить просто знак равенства
   * Будут найдены все здания, номера которых
   * начинаются с введенных символов.
ENDIF
* Район
IF SelectDistrict=0
  Sdistrict=[]
ELSE
   * Строка в квадратных скобках будет добавлена
   * к оператору SELECT как значение &Sdistrict
   Sdistrict=[and Building.District=SelectDistrict]
ENDIF
* Сортировка
* Строка в квадратных скобках будет добавлена
```

```
* к оператору SELECT как значение &Ssort
DO CASE
   CASE SortSelect=1
        * По адресу здания
        Ssort=[Name,Sign,House]
   CASE SortSelect=2
        * По району города
        Ssort=[Area]
   CASE SortSelect=3
        * По площади участка
        Ssort=[Land]
   CASE SortSelect=4
        * По году постройки
        Ssort=[Year]
ENDCASE
* Выполнение запроса
SELECT Building.Street,Street.Name,Street.Sign,Street.First,;
       Building.House,Building.District,District.Area,;
       Building.Land,Building.Year,Building.Material,Wall.Wall,;
       Building.Comment,Building.Wear,Building.Cost,;
       Building.Line,Building.Square,Building.Picture,;
       Building.Kind,Building.Elevator;
         FROM Building,Street,District,Wall;
         INTO TABLE C:\WINNT\TEMP\cBuilding;
           WHERE Building.Street=Street.Street;
               AND Building.District=District.District;
               AND Building.Material=Wall.Material;
               &Sstreet &Shouse &Sdistrict;
           ORDER BY &Ssort
SELECT cBuilding
* Во временной выборке находится информация по зданиям,
* отвечающим условиям составленного запроса.
* Запись содержит полный набор полей из всех таблиц:
* Building, Street, District и Wall
* Полученную выборку можно конвертировать в Excel, Access и др.
* без дополнительной обработки
WAIT 'TOTOBO!' WINDOW NOWAIT
IF RECCOUNT()=0
   =MESSAGEBOX('Зданий, отвечающих условиям вашего запроса, '+;
           'в базе нет. Повторите запрос, изменив требования.';
           ,48,'Внимание')
   RETURN
ENDIF
* Временная таблица-выборка хранится в файлах
* cBuilding.dbf и cBuilding.fpt в папке C:\WINNT\TEMP
* Во втором хранится Memo-поле Building.Comment
* Запуск формы для работы со зданиями
```

```
DO FORM Building
```

# 4.3.5. Форма Building – форма для работы со зданиями

После получения таблицы-выборки, содержащей сведения по зданиям, попавшим в запрос, сконструируем форму для работы с этой таблицей. Это будет двухстраничная форма, на первой вкладке которой список зданий, а на второй – подробности по выбранному зданию. В окружении данных формы (Data Environment) разместим таблицу cBuilding и три таблицы-справочника Street (улицы), District (районы), Wall (материал стен). Для этого сделайте щелчок правой кнопки мыши в любом месте окна Form Designer. Появится меню. Выберите В нем третий ПУНКТ Data *Environment*. Еще один щелчок правой кнопкой, но уже в появившемся окне Data Environment активизирует очередное меню. Выберите в нем первый пункт Add. Появится окно Open. Найдите в нем таблицу cBuilding. Она находится папке WINNT\TEMP и появилась там в результате работы формы Search. Аналогичным образом добавьте в окружение данных таблицы Street, District и Wall.

Добавить объект **Page Frame** не сложно. Откройте панель **Form Con**trols (элементы управления формы). Она показана на рис. 4.9. Если панель отсутствует на экране – выберите в главном меню Visual FoxPro пункт View, а в открывшемся подменю пункт **Toolbars**. Откроется окно **Toolbars**. Сделайте отметку напротив названия панели - **Form Controls** и щелкните кнопку **OK**.

Выберите на панели значок *Page Frame*, а в нужном месте активной области формы при помощи левой кнопки мыши отведите место для этого объекта. Форма *Building* с активной первой страницей и окружением данных в конструкторе форм показана на рис. 4.20.

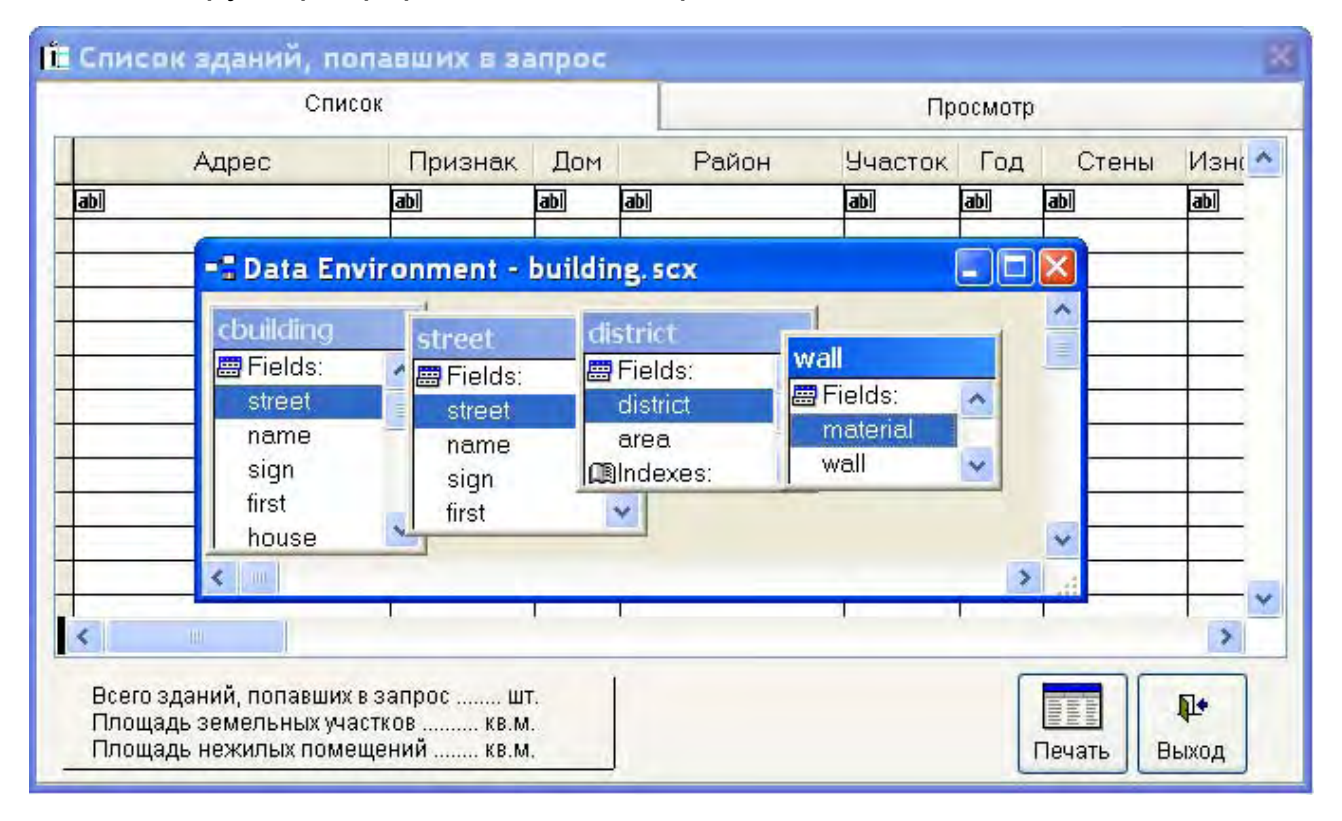

Рис. 4.20. Форма *Building* в конструкторе форм

В формах, рассмотренных ранее (*Employee*, *Street, District, Wall*) для отображения нескольких записей мы использовали *List Box* (поле со списком). У этого объекта один существенный недостаток – отсутствие горизонтальной линейки прокрутки. Следовательно, увидеть в списке можно лишь те колонки, которые поместились в форме. Разместим на первой странице формы альтернативу объекту *List Box*. Это *Grid* (сетка). Возможности *Grid* впечатляют. Вы можете установить любой ячейке сетки, связанной с таблицей, свои индивидуальные свойства. Да и общие свойства объекта *Grid* отличаются большим разнообразием. Изменением этих свойств мы сможем заставить *Grid* заменить, да еще и на более высоком уровне объект *List Box*. Используем для этого *Builder* (построитель).

Выберите на панели *Form Controls* (элементы управления формы) значок (Grid), а в нужном месте активной области формы при помощи левой кнопки мыши отведите место для этого объекта. Для запуска построителя сделайте по объекту *Grid1* щелчок правой кнопки мыши. Появится меню. Выберите в нем пятый пункт – *Builder* (рис. 4.21). Откроется диалоговое окно *Grid Builder*. В нем четыре вкладки. Нам необходимо заполнить три из них (*Grid Items*, *Style* и *Layout*).

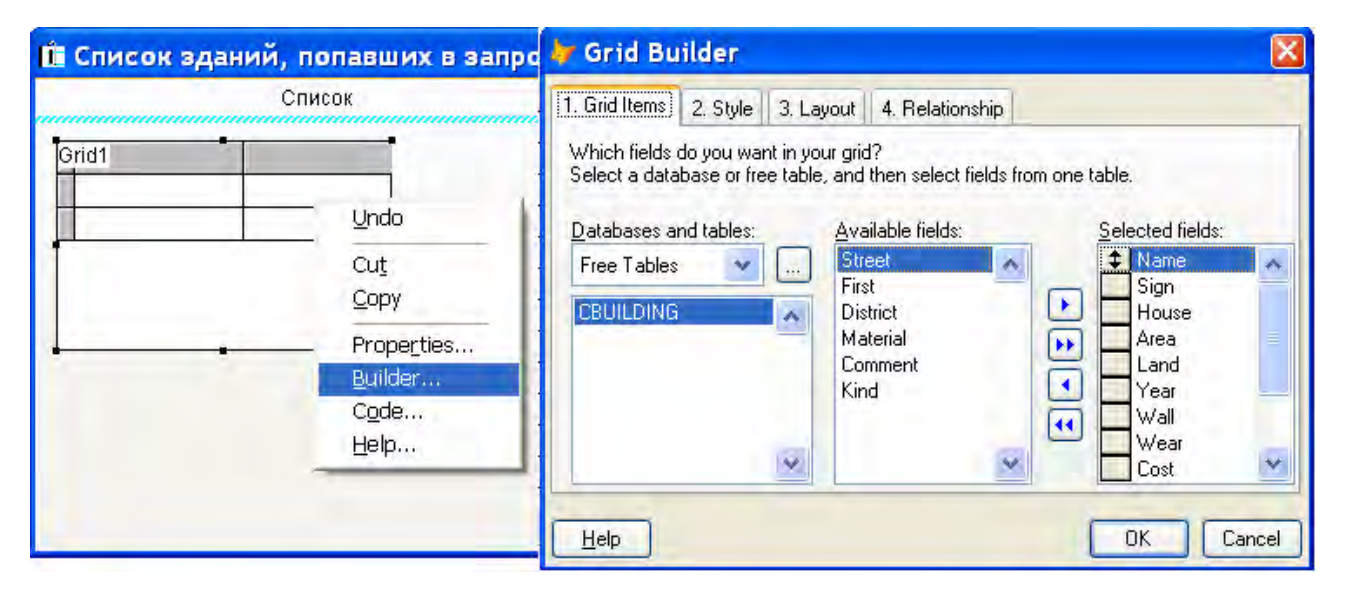

Рис. 4.21. Запуск построителя Grid Builder

При помощи первой вкладки определяют набор полей, которые будут размещены в сетке, и последовательность их размещения. Не нажимайте клавишу *Enter*. Это приведет к преждевременному завершению работы построителя. Придется все начинать сначала. Вторая и третья вкладки по-казаны на рис. 4.22.

| 😽 Grid Builder 🛛 🔀                                                                 |                |      |      |       | ≽ Grid Bui                      | lder                                                                                                    |                  |                     |                |           |                      |          |          |
|------------------------------------------------------------------------------------|----------------|------|------|-------|---------------------------------|----------------------------------------------------------------------------------------------------|------------------|---------------------|----------------|-----------|----------------------|----------|----------|
| 1. Grid Items 2. Style 3. Layout 4. Relationship                                   |                |      |      |       |                                 | onship                                                                                                    | 1. Grid Items    | 2. Style 3. Layo    | ut 4. Relation | Iship     |                      |          |          |
| Select a style for your grid. Each style is illustrated in the example grid shown. |                |      |      |       | To specify a c<br>your changes. | aption and control                                                                                                    | type for a colum | ın, first click the | column, the    | n specify |                      |          |          |
|                                                                                    |                |      |      |       |                                 | <u>S</u> tyle:                                                                                                    |                  | Caption:            |                | Co        | ontrol <u>type</u> : | ieck1    | <b>·</b> |
|                                                                                    | North          | East | West | South | Total                           | <preserve o<="" td=""><td>urrent style&gt; 👗</td><td>Стоимость</td><td>Расстояние</td><td>Нежилые</td><td>Файл</td><td></td><td>~</td></preserve> | urrent style> 👗  | Стоимость           | Расстояние     | Нежилые   | Файл                 |          | ~        |
|                                                                                    | 7              | 7    | 5    | 6     | 25                              | Professional                                                                                                    |                  | 23141336            | 6300           | 1728      | Image05              | <b>V</b> |          |
|                                                                                    | 6              | 4    | 7    | 5     | 22                              | Standard                                                                                                    |                  |                     |                |           |                      |          |          |
|                                                                                    | 8              | 7    | 9    | 7     | 31                              | Ledger                                                                                                    |                  |                     |                |           |                      |          |          |
|                                                                                    | 21             | 18   | 21   | 18    | 78                              | Lougo                                                                                                    |                  |                     |                |           |                      |          |          |
|                                                                                    |                |      |      |       |                                 |                                                                                                    | *                |                     |                |           |                      |          | - V      |
|                                                                                    |                |      |      |       |                                 |                                                                                                    | <                |                     |                |           |                      | >        |          |
|                                                                                    | Help OK Cancel |      |      |       |                                 |                                                                                                    | <u>H</u> elp     |                     |                | (         | OK                   | Cancel   |          |

Рис. 4.22. Продолжение работы с построителем Grid Builder

Вторая вкладка **Style** – стиль оформления. Выберите стандартный. Третья – надписи колонок и тип их содержимого. Обратите внимание на последнюю колонку **Elevator** (наличие лифта в здании). На рисунке она еще не имеет надписи. Если поставить в поле **Control type** тип **Check Box**, то вместо малопонятных пользователю значений .Т. или .F. в колонке будет отображаться красивый значок с птичкой внутри  $\mathbb{M}$ , если лифт в здании есть.

Для завершения работы построителя сделайте щелчок по кнопке **OK**. Объект **Grid1** появится на первой странице формы в законченном виде. Откройте окно **Properties** этого объекта. Нам необходимо изменить значения некоторых свойств: сделать сетку доступной только для чтения, изменить вид курсора и разрешить пользователю выделять строку только целиком. Значения этих свойств приведены в табл. 4.2.

Таблица 4.2

| Номер | Название свойства  | Значение                                                    |
|-------|--------------------|-------------------------------------------------------------|
| 1     | HightLightStyle    | 2 – Current row highlighting enable with visual persistence |
| 2     | Mouse Pointer      | 1 - Arrow                                                   |
| 3     | Read Only          | .TTrue                                                      |
| 4     | AllowCellSelection | .FFalse                                                     |
| 5     | RecordMark         | .T True                                                     |

# Свойства объекта Grid

В начале этой главы мы научилисть делать недоступными пункты меню приложения в соответствии с правилами разграничения доступа (ПРД), действующими на предприятии. Ниже приведен код, позволяющий распространить ПРД и на другие объекты приложения.

Код события Activate формы Building:

```
* Обработка прав доступа к кнопкам Печать и Квартиры
* Гашение кнопки Печать
IF WordExcel=.F.
* Доступ к просмотру отчетов запрещен
ThisForm.PageFrame1.Page1.Command2.Enabled=.F.
ENDIF
* Гашение кнопки Квартиры
IF WorkFlats=.F.
* Просмотр информации по квартирам запрещен
ThisForm.PageFrame1.Page2.Command2.Enabled=.F.
ENDIF
```

Код события *Init* формы *Building*:

```
* Глобальные переменные для сохранения параметров адреса
* у выбранного здания. Необходимы в случае корректировки адреса
PUBLIC SelectStreetAddress,SelectHouseAddress,IndBuilding
* Номер улицы выбранного здания
SelectStreetAddress=0
* Номер дома выбранного здания
SelectHouseAddress=[]
* Признак выбора здания для просмотра
IndBuilding=0
```

Код события Destroy формы Building:

\* Освободить глобальные переменные RELEASE SelectStreetAddress,SelectHouseAddress,IndBuilding

На первой странице формы размещены три надписи. Их имена *Label11*, *Label12* и *Label13*. Возьмите на вооружение методику замены заголовка надписи на реальные цифры количества зданий, попавших в запрос. Смысл этой методики вы увидите из текста события *Activate*.

Код события Activate первой страницы формы:

```
* Сброс значения признака выбора здания для просмотра
IndBuilding=0
PRIVATE CountBuilding,LandAll,CountUnder
SELECT cBuilding
* Подсчет числа зданий попавших в запрос
COUNT TO CountBuilding ALL
* Подсчет общей площади земельных участков
SUM cBuilding.Land TO LandAll
* Подсчет общей площади нежилых помещений
SUM cBuilding.Square TO CountUnder
```

```
* Отображение данных по выборке на первой странице формы
ThisForm.PageFramel.Pagel.Label11.Caption=;
[В запрос попало зданий ]+;
ALLTRIM(STR(CountBuilding,4))+[ шт.]
ThisForm.PageFramel.Pagel.Label12.Caption=;
[Общая площадь участков ]+ALLTRIM(STR(LandAll,13,1))+[ кв.м.]
ThisForm.PageFramel.Pagel.Label13.Caption=;
[Площадь нежилых помещений ]+;
ALLTRIM(STR(CountUnder,13,1))+[ кв.м.]
* Перерисовать первую страницу формы
ThisForm.PageFramel.Pagel.Refresh
```

Код события *Init* сетки *Grid1*:

```
* Выполнить раскрашивание строк Сетки через одну
* Цвет фона
THISFORM.PageFrame1.Page1.grid1.SETALL("dynamicBackColor",;
"IIF(MOD(RECNO(), 2)=0, RGB(255,255,255), RGB(234,234,234))";
, "Column")
* Цвет текста
THISFORM.PageFrame1.Page1.grid1.SETALL("dynamicForeColor",;
"IIF(MOD(RECNO(), 2)=0, RGB(0,0,0), RGB(255,0,0))", "Column")
```

Код события *DblClick* сетки *Grid1*:

```
* Здание для просмотра выбрано
IndBuilding=1
* Сделать активной вторую страницу
ThisForm.PageFrame1.ActivePage=2
```

Код события *Click* сетки *Grid1*:

\* Здание для просмотра выбрано IndBuilding=1

Код события *Activate* второй страницы формы:

```
* Выбрано ли здание для просмотра?
IF IndBuilding=0
     * Выбор не сделан
     =MESSAGEBOX('Ни одно здание не выбрано! ',;
                48,' Внимание!')
     * Вернуться на первую страницу формы
     THISFORM.PAGEFRAME1.ACTIVEPAGE=1
ENDIF
* Номер улицы выбранного здания
SelectStreetAddress=cBuilding.Street
* Номер дома выбранного здания
SelectHouseAddress=cBuilding.House
* Делаем недоступной кнопку "Записать"
ThisForm.PageFrame1.page2.Command4.Enabled=.F.
* Делаем недоступным Класс Building1
ThisForm.PageFrame1.page2.Building1.Enabled=.F.
* Определение местоположения фотографии здания
```

```
SET EXACT ON
IF ALLTRIM(SYS(2003))=[\]
  RealDirectory=[]
ELSE
  RealDirectory=[\]
ENDIF
SET EXACT OFF
* Есть фотография - значение переменной FileName
FileName=DISK+RealDirectory+[Picture\]+;
ALLTRIM(cBuilding.Picture)+[.jpg]
* Нет фотографии - значение переменной NoFileName
NoFileName=DISK+RealDirectory+[Picture\]+[NoFoto.jpg]
IF FILE(FileName)
   * Если фотография имеется в папке Picture
   * Разместить ее на месте картинки IMAGE1
   THIS.IMAGE1.PICTURE=FileName
ELSE
   * Если нет - взять картинку NoFoto.jpg
   THIS.IMAGE1.PICTURE=NoFileName
ENDIF
* Перерисовать страницу формы
THIS.Refresh
```

Вторая страница формы *Building* (рис. 4.23) содержит информацию по выбранному для просмотра зданию. Основное место отведено под класс *Building1*. На рисунке он выделен. Этот же визуальный класс используется также в форме *AddBuild* (Занесение нового здания).

| 📋 Список з                                        | даний, попавши                                                  | х в запрос                                                              |                                           |
|---------------------------------------------------|-----------------------------------------------------------------|-------------------------------------------------------------------------|-------------------------------------------|
|                                                   | Список                                                          |                                                                         | Просмотр                                  |
| Адрес<br>Номер дома                               | Combo1<br>txtHous                                               | Text1                                                                   |                                           |
| Район<br>Участок<br>Год постройки                 | Combo2<br>txtArea кв.м.<br>txtYear                              | *                                                                       |                                           |
| Стены<br>Примечания                               | Combo3<br>edtComment                                            | ~                                                                       | <ul> <li>.</li> <li>.</li> </ul>          |
| Износ                                             | bdWe процентов                                                  | Собственность                                                           |                                           |
| Стоимость<br>Расстояние<br>Площадь<br>Файл с фото | txtCost руб.<br>txtLine м.<br>txtSquare кв.м.<br>txtPicture ing | <ul> <li>Муниципальная</li> <li>Краевая</li> <li>Федеральная</li> </ul> | Квартиры Исправить Записать Удалить Выход |

Рис. 4.23. Вторая страница формы *Building* 

Обратите внимание на событие, которое наступит при потере фокуса объектом *txtPicture* класса *Building1*. Немедленно после занесения имени файла, содержащего фотографию здания, его изображение появится на месте объекта *Image1*.

Код события LostFocus объекта txtPicture класса Building1:

```
* Определение местоположения фотографии здания
SET EXACT ON
IF ALLTRIM(SYS(2003))=[\]
  RealDirectory=[]
ELSE
  RealDirectory=[\]
ENDIF
SET EXACT OFF
* Есть фотография - значение переменной FileName
FileName=DISK+RealDirectory+[Picture\]+;
ALLTRIM(cBuilding.Picture)+[.jpg]
* Нет фотографии - значение переменной NoFileName
NoFileName=DISK+RealDirectory+[Picture\]+[NoFoto.jpg]
IF FILE(FileName)
   * Если фотография имеется в папке Picture
   * Разместить ее на месте картинки IMAGE1
   THISFORM.PAGEFRAME1.PAGE2.IMAGE1.PICTURE=FileName
ELSE
   * Если нет - взять картинку NoFoto.jpg
   THISFORM.PAGEFRAME1.PAGE2.IMAGE1.PICTURE=NoFileName
ENDIF
```

Если пользователь сделает щелчок левой кнопкой мыши по фотографии здания, то сработает код события *Click* объекта *Image1*. Этот код создавался на протяжении десяти лет, пополняясь с появлением новых операционных систем. Одни стандартные просмотрщики изображений заменялись на другие, только один *Paint* оставался неизменным. Именно на нем я и остановил свой выбор. Будем надеяться, что Windows Vista, которую Microsoft обещает выпустить в 2007 г., не расстанется с *Paint* и код будет работать.

Код события *Click* объекта *Image1*:

```
RealDirectory=[\]
ENDIF
SET EXACT OFF
FileName1=DISK+RealDirectory+[PICTURE\]+;
ALLTRIM(cBuilding.Picture)+[.jpg]
* Поиск просмотрщика картинок
FileVeiwver=[ ]
* WINDOWS 95
IF FILE ('C:\WINDOWS\WANGIMG.EXE')
   FileVeiwver='C:\WINDOWS\WANGIMG.EXE '
ENDIF
* WINDOWS 98
IF FILE ('C:\WINDOWS\KODAKIMG.EXE')
   FileVeiwver='C:\WINDOWS\KODAKIMG.EXE '
ENDIF
* WINDOWS NT 4.0 WorkStation
IF FILE ('C:\Program Files\Windows
NT\Accessories\ImageVue\wangimg.exe')
   FileVeiwver='C:\Program Files\Windows
NT\Accessories\ImageVue\wangimg.exe'
ENDIF
* WINDOWS 2000
IF FILE ('C:\Program Files\Windows
NT\Accessories\ImageVue\kodakimg.exe')
   FileVeiwver='C:\Program Files\Windows
NT\Accessories\ImageVue\kodakimg.exe'
ENDIF
* WINDOWS XP и другие ОС Выбираем PAINT
IF FILE ('C:\Windows\System32\Mspaint.exe')
   FileVeiwver='C:\Windows\System32\Mspaint.exe'
ENDIF
IF FileVeiwver=[ ]
    =MESSAGEBOX('Ha Baшem компьютере отсутствует'+;
     ' просмотрщик изображений!',48,' Внимание')
   RETURN
ENDIF
IF FILE('&FileName1')
   * Запуск просмотрщика изображений
   RUN /N1 &FileVeiwver &FileName1
ELSE
      =MESSAGEBOX('Пропал файл с изображением этого здания!',;
          48, 'Внимание')
ENDIF
```

Код события *Click* кнопки *Исправить*:

```
*- Кнопка Исправить
* Первую страницу делаем недоступной
ThisForm.PageFrame1.page1.Enabled=.F.
* Меняем заголовок второй страницы "Просмотр" на "Корректировка"
ThisForm.PageFrame1.page2.Caption=[Корректировка]
```

```
* Делаем доступной кнопку "Записать"
ThisForm.PageFrame1.page2.Command4.Enabled=.T.
* Делаем недоступной кнопку "Удалить"
ThisForm.PageFrame1.page2.Command1.Enabled=.F.
* Делаем недоступной кнопку "Квартиры"
ThisForm.PageFrame1.page2.Command2.Enabled=.F.
* Меняем заголовок кнопки "Выход" на "Отказ"
ThisForm.PageFrame1.page2.Command3.Caption=[Отказ]
* Делаем доступным Класс Building1
ThisForm.PageFrame1.page2.Building1.Enabled=.T.
```

Код события *Click* кнопки *Записать*:

```
*- Кнопка Записать
lnMsgResult=MESSAGEBOX('Сейчас результаты корректировки '+;
               'будут записаны на диск.',52,'Подтвердите!')
IF lnMsgResult=6
  SELECT cBuilding
   SCATTER MEMO MEMVAR
  * Корректировка в основной базе
  IF .NOT. USED ('Building')
    USE Building IN 0
 ENDIF
  SELECT Building
  * Выбираем индекс для быстрого поиска
  SET ORDER TO TAG ADDRESS
  * Индексированный поиск здания в таблице
  * SelectStreetAddress - номер улицы, на которой стоит здание
  * SelectHouseAddress - номер дома
  SEEK STR(SelectStreetAddress)+SelectHouseAddress
  * Если записей мало, можно обойтись простым поиском
    SET EXACT ON
  * LOCATE FOR Street=cBuilding.Street AND House=cBuilding.House
  * SET EXACT OFF
  IF FOUND()
     GATHER MEMO MEMVAR
 ELSE
     =MESSAGEBOX('Нет доступа к таблице зданий '+;
       ' или в таблице отсутствует здание, данные которого '+;
       'Вы редактировали.',48,'А вот Вам и проблема!')
 ENDIF
  THISFORM.Release
ENDIF
```

Код события *Сlick* кнопки *Удалить*:

```
lnMsgResult=MESSAGEBOX('Подтвердите!',52,'Удаление!')
IF lnMsgResult=6
```

```
* Удаление в основной базе
  IF .NOT. USED ('Building')
     USE Building IN 0
  ENDIF
  SELECT Building
  * Выбираем индекс для быстрого поиска
  SET ORDER TO TAG ADDRESS
  * Индексированный поиск здания в таблице зданий
  * SelectStreetAddress - номер улицы, на которой стоит здание
  * SelectHouseAddress - номер дома
  SEEK STR(SelectStreetAddress)+SelectHouseAddress
  IF FOUND()
     * Если здание найдено - удалить его
     DELETE
  ENDIF
  THISFORM.Release
ENDIF
```

Код события *Click* кнопки *Квартиры*:

```
*- Кнопка Квартиры
* Выборка всех квартир дома в C:\WINNT\TEMP\cFlat.dbf
SELECT Flat.Street,Flat.House,;
Flat.Flat,Flat.Storey,Flat.rooms,;
Flat.SquareFlat,Flat.Dwell,Flat.Branch,;
Flat.Balcony,Flat.Height,Flat.Account;
FROM Flat;
WHERE Flat.Street=SelectStreetAddress;
AND Flat.House==SelectHouseAddress;
INTO TABLE 'C:\WINNT\TEMP\cFlat.dbf';
ORDER BY Flat
* Запуск формы для работы с квартирами
DO FORM Flat
```

4.3.6. Занесение нового здания

Новостройки и здания, переданные на баланс предприятия, находятся в ведении специального подразделения. С целью защиты информации от несанкционированного доступа, функции работы со зданиями в проекте *Real Estate* разделены на две группы: занесение нового здания и корректировка информации по уже существующим.

Для занесения нового здания предназначена форма **AddBuild** (рис. 4.24). Это одностраничная форма на основе класса **Building**. В окружении данных этой формы только справочники **Street**, **District** и **Wall**. Таблица-выборка создается с одной пустой записью при наступлении события **Load** (загрузка формы). Буферизация не используется. При закрытии формы выборка удаляется.

| • Занесени    | е здания                      |                |
|---------------|-------------------------------|----------------|
| Адрес         | Combo1 Text1                  |                |
| Номер дома    | txtHous                       |                |
| Район         | Combo2                        |                |
| Участок       | btArea KBIM.                  |                |
| Год постройки | bdYear                        |                |
| Стены         | Combo3                        |                |
| Примечания    | edtComment                    |                |
|               |                               | 858            |
|               |                               |                |
|               | *                             |                |
| Износ         | txtWe процентов Собственность | Нет фото       |
| Стаимость     | bdCost руб. 💿 Муниципальная   |                |
| Расстояние    | txtLine M. OKpaesaa           |                |
| Площадь       | bdSquare кв.м. ОФедеральная   | 🔊 📭            |
| Файл с фото   | bdPicture јјад Пифт           | Записать Отказ |

Рис. 4.24. Форма AddBuild в конструкторе форм

Код события Load формы AddBuild:

```
* Если в папке C:\WINNT\TEMP\ остались файлы-выборки
* Закрыть таблицу, если она открыта
IF USED ('cBuilding')
  USE IN cBuilding
ENDIF
* Удаление таблицы
IF FILE ('C:\WINNT\TEMP\cBuilding.DBF')
  DELETE FILE 'C:\WINNT\TEMP\cBuilding.DBF'
ENDIF
* Удаление полей Мето
IF FILE ('C:\WINNT\TEMP\cBuilding.FPT')
  DELETE FILE 'C:\WINNT\TEMP\cBuilding.FPT'
ENDIF
* Открываем основную таблицу зданий
IF .NOT. USED ('Building')
  USE building IN 0
ENDIF
SELECT Building
* Копируем структуру во временную таблицу-выборку
COPY STRUCTURE TO C:\WINNT\TEMP\cBuilding.DBF
* Закрываем основную таблицу
USE
* Открываем временную таблицу-выборку
IF .NOT. USED ('cBuilding')
  USE 'C:\WINNT\TEMP\cBuilding' IN 0
ENDIF
```

```
SELECT cBuilding
* Добавляем пустую запись
APPEND BLANK
   Код кнопки Записать формы AddBuild:
*- Кнопка Записать
IF cBuilding.Street=0
  =MESSAGEBOX('Вы забыли ввести название улицы!',;
              48, 'Ошибка!')
  ThisForm.Building1.Combo1.Setfocus
  RETURN
ENDIF
IF LEN(ALLTRIM(cBuilding.House))=0
  =MESSAGEBOX('Вы забыли ввести номер дома!',;
              48, 'Ошибка!')
  ThisForm.Building1.TxtHouse.Setfocus
  RETURN
ENDIF
* Есть ли уже здание по такому адресу?
IF .NOT. USED ('Building')
   USE Building IN 0
ENDIF
SELECT Building
SET ORDER TO TAG ADDRESS
* Индексированный поиск здания в таблице
* cBuilding.Street - номер улицы, на которой стоит здание
* cBuilding.House - номер дома
SEEK STR(cBuilding.Street)+cBuilding.House
IF FOUND()
  =MESSAGEBOX('Здание по этому адресу уже есть!',;
              48, 'Ошибка!')
  ThisForm.Building1.Combo1.Setfocus
  SELECT cBuilding
  RETURN
ENDIF
SET DELETED OFF
SEEK STR(cBuilding.Street)+cBuilding.House
SET DELETED ON
IF FOUND()
  =MESSAGEBOX('Здание по этому адресу уже есть среди '+;
              'удаленных! Необходимо выполнить PACK',;
              48, 'Ошибка!')
  ThisForm.Building1.Combo1.Setfocus
  SELECT cBuilding
  RETURN
ENDIF
SELECT cBuilding
```

```
IF cBuilding.District=0
  =MESSAGEBOX('В каком районе расположено здание?',;
              48, 'Ошибка!')
  ThisForm.Building1.Combo2.Setfocus
 RETURN
ENDIF
lnMsgResult=MESSAGEBOX('Сейчас данные о новом здании '+;
               'будут записаны в базу.',52,'Подтвердите!')
IF lnMsgResult=6
   SELECT cBuilding
   SCATTER MEMO MEMVAR
   * Запись в основную базу
   IF .NOT. USED ('Building')
     USE Building IN 0
   ENDIF
   SELECT Building
    APPEND BLANK
   GATHER MEMO MEMVAR
   THISFORM.Release
ENDIF
```

Перед записью в основную таблицу зданий выполняется проверка на наличие в ней объекта, имеющего такой же адрес. Поиск выполняется также и среди записей, помеченных на удаление. Visual FoxPro не производит физического удаления записей из таблиц. Это дает возможность вернуть ошибочно удаленную запись на место. Для снятия метки с записей выбранной таблицы, помеченных на удаление предназначена команда RECALL [Scope] [FOR IExpression1] [WHILE IExpression2].

Хранение в базе данных удаленной информации требуется не всегда. Существует два способа удаления отмеченных записей. Первый применяется ко всей базе данных целиком. Пусть это будет наша *Real Estate*. Наберите в командном окне *Command*:

```
OPEN DATABASE "c:\realestate\dbf\real estate.dbc" EXCLUSIVE MODIFY DATABASE
```

В главном меню Visual FoxPro выберите **Database** и **Clean up Database**. Второй применим к одной таблице. Пусть этой таблицей будет **Building**. Наберите в командном окне **Command**:

```
USE c:\realestate\dbf\building.dbf EXCLUSIVE PACK
```

В обоих случаях база данных или таблица должны быть открыты в режиме Exclusive. Для выполнения операций упаковки объектов требуется исключительно монопольный доступ.

# 4.3.7. Форма Flat – работа с квартирами

Создадим форму, которая полностью обеспечивает все операции по работе с основной таблицей: добавление, удаление и корректировку записей, а также вызов форм продолжения каскада (Поиск – Здание – Квартира – Проживающие – Лицевой счет – Договор приватизации). Применение классов для ее создания не оправдано. Остановимся на уже известных нам Page Frame, Grid, Combo Box и Text Box.

Начинать работу с формой *Flat* можно только после создания временной таблицы-выборки C:\WINNT\TEMP\cFlat.dbf. Добавим ее в окружение данных этой формы. Для этого сделайте щелчок правой кнопки мыши в любом месте окна *Form Designer*. Появится меню. Выберите в нем третий пункт *Data Environment*. Еще один щелчок правой кнопкой, но уже в появившемся окне *Data Environment* активизирует очередное меню. Выберите в нем первый пункт *Add*. Появится окно *Open*. Найдите в нем таблицу *cFlat*. Она находится папке *WINNT\TEMP* и появилась там в результате обработки события *Click* кнопки *Квартиры* второй страницы формы *Building*. Вид первой страницы формы *Flat* в процессе работы программного комплекса показан на рис. 4.25. Вторая страница формы, но в конструкторе форм, показана на рис. 4.26.

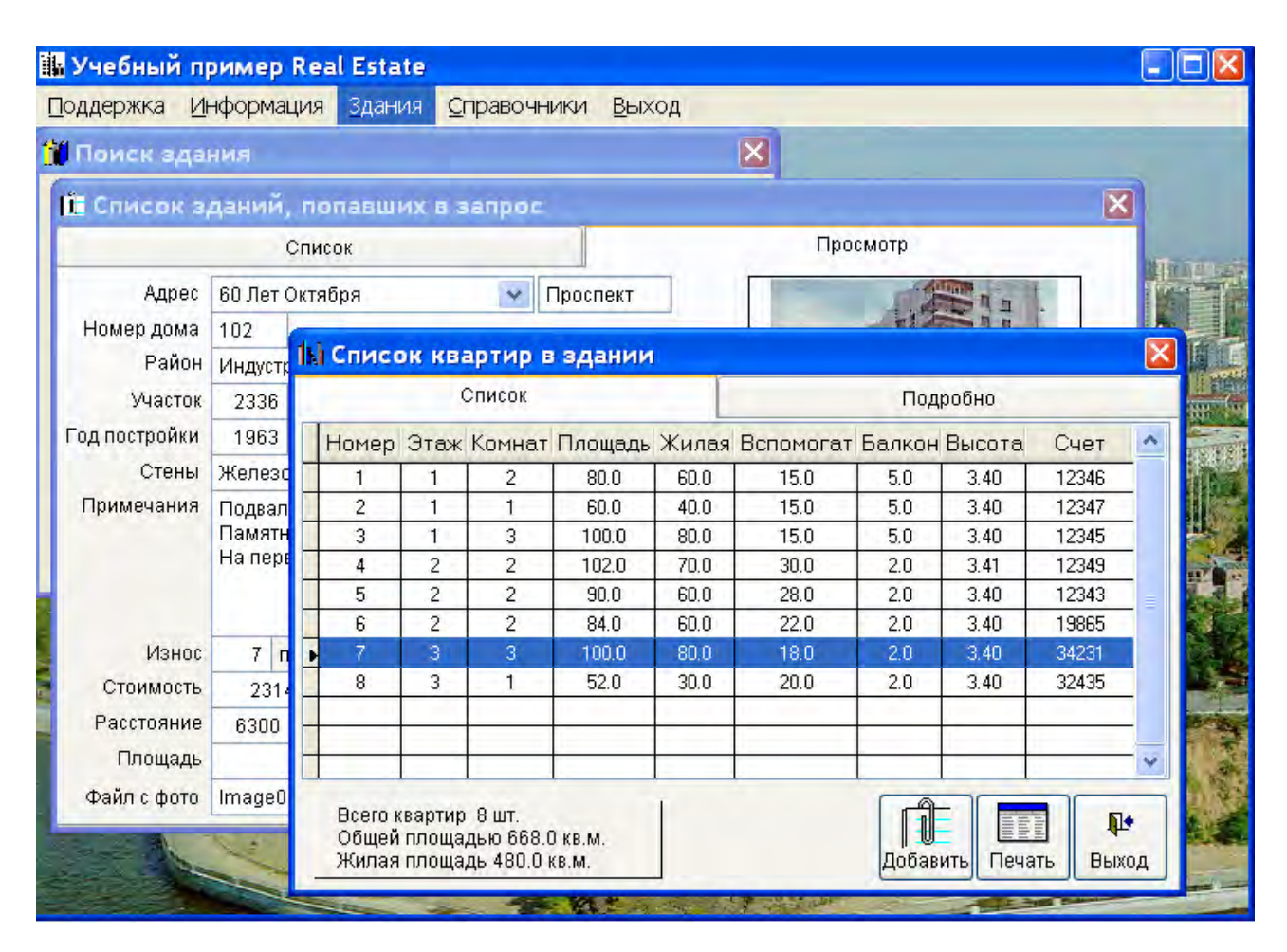

Рис. 4.25. Работа с квартирами в учебном комплексе Real Estate

Код события Init формы Flat:

```
* Создание глобальных переменных

PUBLIC SelectFlat & & Номер выбранной квартиры

SelectFlat=0

PUBLIC SelectAccount & Homep выбранного счета

SelectAccount=0

PUBLIC IndFlat & & Тип действия с квартирой

IndFlat=0
```

Код события Activate формы Flat.

```
* Обработка прав доступа к объектам формы
* Гашение кнопки Печать
IF WordExcel=.F.
ThisForm.PageFrame1.Page1.Command2.Enabled=.F.
ENDIF
* Гашение кнопки Счет
IF AccountWork=.F.
ThisForm.PageFrame1.Page1.Command5.Enabled=.F.
ENDIF
```

Код события Activate первой страницы формы Flat:

```
* Сброс признака выбора квартиры
IndFlat=0
PRIVATE CountFlat, AllSquareFlat, AllDwell
SELECT cFlat
* Подсчет количества квартир в здании
COUNT TO CountFlat ALL
* Подсчет общей площади квартир
SUM cFlat.SquareFlat TO AllSquareFlat
* Подсчет жилой площади квартир
SUM cFlat.Dwell TO AllWwell
* Отображение данных по выборке на первой странице формы
ThisForm.PageFrame1.Page1.Label11.Caption=;
    [Всего квартир ]+ALLTRIM(STR(CountFlat,4))+[ шт.]
ThisForm.PageFrame1.Page1.Label12.Caption=;
    [Общей площадью ]+ALLTRIM(STR(AllSquareFlat,13,1))+[ кв.м.]
ThisForm.PageFrame1.Page1.Label13.Caption=;
    [Жилая площадь ]+ALLTRIM(STR(AllWwell,13,1))+[ кв.м.]
ThisForm.PageFrame1.Page1.Refresh
```

Код события *Click* кнопки *Добавить* первой страницы формы *Flat*.

\*- Кнопка Добавить
\* Признак занесения данных по новой квартире IndFlat=1
\* Сделать активной вторую страницу формы ThisForm.PageFrame1.ActivePage=2

Код события Activate второй страницы формы Flat.

```
DO CASE
   CASE IndFlat=0
       * Выбор не сделан
       =MESSAGEBOX('Ни одна квартира для просмотра не выбрана! '+;
                'Для выбора - двойной щелчок мышью.',48,'Ошибка!')
       ThisForm.PageFrame1.ActivePage=1
   CASE IndFlat=1
        * Добавить квартиру
        APPEND BLANK
        * Номер квартиры доступен
        ThisForm.PageFrame1.Page2.txtFlat.Enabled=.T.
        * Номер лицевого счета доступен
        ThisForm.PageFrame1.Page2.txtAccount.Enabled=.T.
        * Передать фокус на номер квартиры
        ThisForm.PageFrame1.Page2.txtFlat.SetFocus
        * Сделать кнопку Жильцы недоступной
        ThisForm.PageFrame1.Page2.Command2.Enabled=.F.
        * Сделать кнопку Удалить недоступной
        ThisForm.PageFrame1.Page2.Command4.Enabled=.F.
        * Сделать кнопку Счет недоступной
        ThisForm.PageFrame1.Page2.Command5.Enabled=.F.
        * Сделать кнопку Договор приватизации недоступной
        ThisForm.PageFrame1.Page2.Command6.Enabled=.F.
        THIS.Refresh
   CASE IndFlat=2
        * Просмотреть Квартиру
        * Номер квартиры недоступен
        ThisForm.PageFrame1.Page2.txtFlat.Enabled=.F.
        * Номер лицевого счета недоступен
        ThisForm.PageFrame1.Page2.txtAccount.Enabled=.F.
        * Обновить эту страницу формы
        THIS.Refresh
```

#### ENDCASE

| ki Список квартир в здании                                                                                                    |                                                                                                    |                                                                                                    |
|----------------------------------------------------------------------------------------------------|----------------------------------------------------------------------------------------------------|----------------------------------------------------------------------------------------------------|
| Список                                                                                                    | Подробно                                                                                                    | 📲 Data E 🗐 🗖 🔀                                                                                                    |
| Номер квартиры<br>Этаж<br>Количество комнат<br>Общая площадь<br>Жилая площадь<br>Вспомогательная площадь<br>Приведенная площадь балкона<br>Высота квартиры<br>Номер лицевого счета | bdFlat<br>bdSto<br>bdRi<br>bdSquai кв. м.<br>bdDwell кв. м.<br>bdBranc кв. м.<br>bdBali кв. м.<br>bdHei м.<br>bdHei м.<br>bdAccol | Cflat<br>■ Fields:<br>street<br>house<br>flat<br>storey<br>rooms<br>squareflat<br>dwell<br>branch<br>balcony<br>height<br>account |

Рис. 4.26. Вторая страница формы *Flat* в конструкторе форм

Код события Click кнопки Записать второй страницы формы Flat.

```
*- Кнопка записать
* Проверка введенных значений
IF cFlat.Flat=0
   =MESSAGEBOX('Вы забыли ввести номер квартиры!',48,'Ошибка!')
   ThisForm.PageFrame1.Page2.txtFlat.Setfocus
   RETURN
ENDIF
IF cFlat.SquareFlat=0
         =MESSAGEBOX('Вы забыли про общую площадь!',48,'Ошибка!')
         ThisForm.PageFrame1.Page2.txtSquareFlat.Setfocus
         RETURN
ENDIF
IF cFlat.Account=0
         =MESSAGEBOX('Введите номер лицевого счета',48,'Ошибка!')
         ThisForm.PageFrame1.Page2.txtAccount.Setfocus
         RETURN
ENDIF
DO CASE
   CASE IndFlat=1
      * Добавление новой квартиры
      * Есть ли уже квартира с таким номером
      IF .NOT. USED ('Flat')
         USE Flat
      ENDIF
      SELECT Flat
      SET ORDER TO TAG FlatID
      SEEK STR(SelectStreetAddress)+SelectHouseAddress+;
           STR(cFlat.Flat)
      IF FOUND()
         =MESSAGEBOX('Квартира с таким номером уже есть!',;
                    48, 'Ошибка!')
         SELECT cFlat
         ThisForm.PageFrame1.Page2.txtFlat.Setfocus
         RETURN
      ENDIF
      SET DELETED OFF
      SEEK STR(SelectStreetAddress)+SelectHouseAddress+;
           STR(cFlat.Flat)
      SET DELETED ON
      IF FOUND()
         =MESSAGEBOX('Квартира с таким номером уже есть среди '+;
                     'удаленных!',48,'Ошибка!')
         SELECT CFLAT
         ThisForm.PageFrame1.Page2.txtFlat.Setfocus
         RETURN
      ENDIF
      * Есть ли уже квартира с таким лицевым счетом
      IF .NOT. USED ('Flat')
         USE Flat
      ENDIF
```

```
SELECT Flat
   SET ORDER TO TAG Account
   SEEK cFlat.Account
   IF FOUND()
      =MESSAGEBOX('Квартира с таким номером счета уже есть!',;
            48, 'Ошибка!')
      SELECT cFlat
      ThisForm.PageFrame1.Page2.txtAccount.Setfocus
      RETURN
   ENDIF
   SELECT cFlat
   lnMsgResult=MESSAGEBOX('Сейчас данные о новой квартире '+;
            'будут записаны в базу.',52,'Подтвердите!')
   IF lnMsqResult=6
                        && Кнопка Да
      SELECT cFlat
      SCATTER MEMO MEMVAR
      M.Street=SelectStreetAddress
      M.House=SelectHouseAddress
      * Запись в основную базу
      IF .NOT. USED ('Flat')
         USE Flat IN 0
      ENDIF
      SELECT Flat
      APPEND BLANK
      GATHER MEMO MEMVAR
      THISFORM.Release
   ENDIF
CASE IndFlat=2
   * Редактирование квартиры
   lnMsgResult=MESSAGEBOX('Сейчас результаты корректировки '+;
            'будут записаны на диск.',52,'Подтвердите!')
   IF lnMsgResult=6
      SELECT cFlat
      SCATTER MEMO MEMVAR
      * Корректировка в основной базе
      IF .NOT. USED ('Flat')
           USE Flat IN 0
      ENDIF
      SELECT Flat
      SET ORDER TO TAG FlatID
      SEEK STR(SelectStreetAddress)+SelectHouseAddress+;
           STR(cFlat.Flat)
      IF FOUND()
           GATHER MEMO MEMVAR
      ELSE
           =MESSAGEBOX('Нет доступа к таблице квартир, '+;
              'или в таблице отсутствует квартира, '+;
              ' данные которой Вы редактировали.';
              ,48, 'А вот Вам и проблема!')
      ENDIF
      SELECT cFlat
      THISFORM.Release
```
ENDIF ENDCASE

Код события Click кнопки Удалить второй страницы формы Flat.

```
*- Кнопка Удалить
InMsgResult=MESSAGEBOX('Подтвердите!',52,'Удаление!')
IF lnMsgResult=6
  * Удаление в основной базе
  IF .NOT. USED ('Flat')
     USE Flat IN 0
 ENDIF
  SELECT Flat
  * Индексированный поиск
  SET ORDER TO TAG FlatID
  SEEK STR(SelectStreetAddress)+SelectHouseAddress+;
       STR(cFlat.Flat)
  IF FOUND()
     DELETE
                && Удаление
  ELSE
     =MESSAGEBOX('Нет доступа к таблице квартир, '+;
                'или в таблице отсутствует квартира, '+;
                'данные которой Вы хотите удалить.';
                ,48, 'А вот Вам и проблема!')
  ENDIF
  THISFORM.Release
ENDIF
```

Код события Click кнопки Жильцы второй страницы формы Flat:

```
*- Кнопка Жильцы

* Номер выбранной квартиры

SelectFlat=cFlat.Flat

* Остальные параметры адреса смотри:

* событие Activate второй страницы формы Building

* SelectStreetAddress - номер улицы

* SelectHouseAddress - номер дома

SELECT * FROM Owners;

WHERE Street=SelectStreetAddress;

AND House=SelectHouseAddress;

AND House=SelectHouseAddress;

AND Flat=SelectFlat;

INTO TABLE 'C:\WINNT\TEMP\cOwners.dbf';

ORDER BY Number

SELECT cOwners

DO FORM Owners
```

Код события Click кнопки Cvem второй страницы формы Flat.

```
*- Кнопка Счет
* Номер выбранного лицевого счета
SelectAccount=cFlat.Account
```

```
SELECT * FROM Account;
WHERE Account=SelectAccount;
INTO TABLE 'C:\WINNT\TEMP\cAccount.dbf'
SELECT cAccount
DO FORM Account
```

4.3.8. Форма Account – лицевой счет

Отличительная особенность формы (рис. 4.27) заключается в работе с таблицей, содержащей одну единственную запись. Если выполняется заведение лицевого счета, то эта запись – с пустыми полями. За выбор режима работы формы отвечает код события *Load*:

```
PUBLIC IndAccount
* Работа с таблицей-выборкой
SELECT cAccount
IF RECCOUNT()=0
   * Если запись в таблице отсутствует
   * Заведение лицевого счета
   IndAccount=1
                                   && Признак создания счета
   SCATTER MEMO MEMVAR
   M.Account=SelectAccount
   APPEND BLANK
   GATHER MEMO MEMVAR
ELSE
   * Корректировка лицевого счета
   IndAccount=2
                                    && Признак корректировки
```

ENDIF

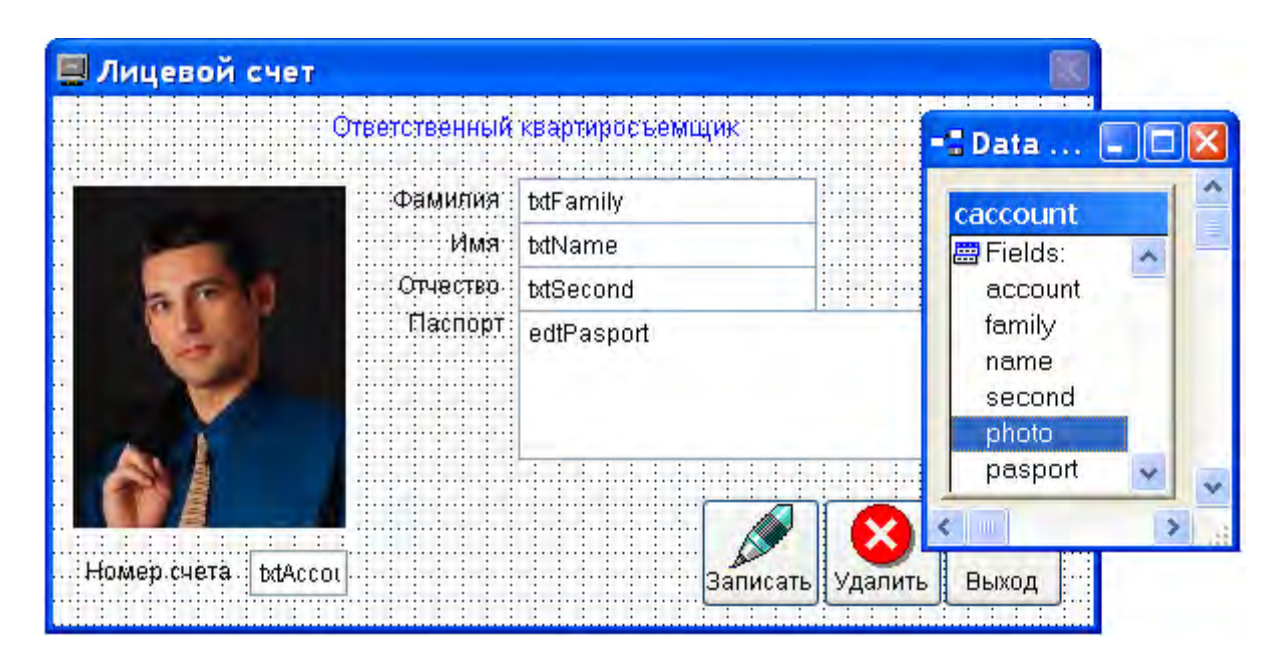

Рис. 4.27. Форма для работы с лицевым счетом

Работа с изображениями в этой форме выполнена по каноническим принципам Visual FoxPro. Фотографии не хранятся в отдельных файлах, как мы делали это ранее, а заносятся в поле *General*. Если быть более точным, то в поле *General* хранятся ссылки на место фотографии в файле *cAccount.fpt*. В этом же файле хранятся поля *Memo*. У нашей таблицы это поле *pasport*.

Откройте таблицу *cAccount* в окне просмотра *Browse*. Для этого в командном окне *Command* наберите:

USE c:\winnt\temp\caccount.dbf EXCLUSIVE BROWSE

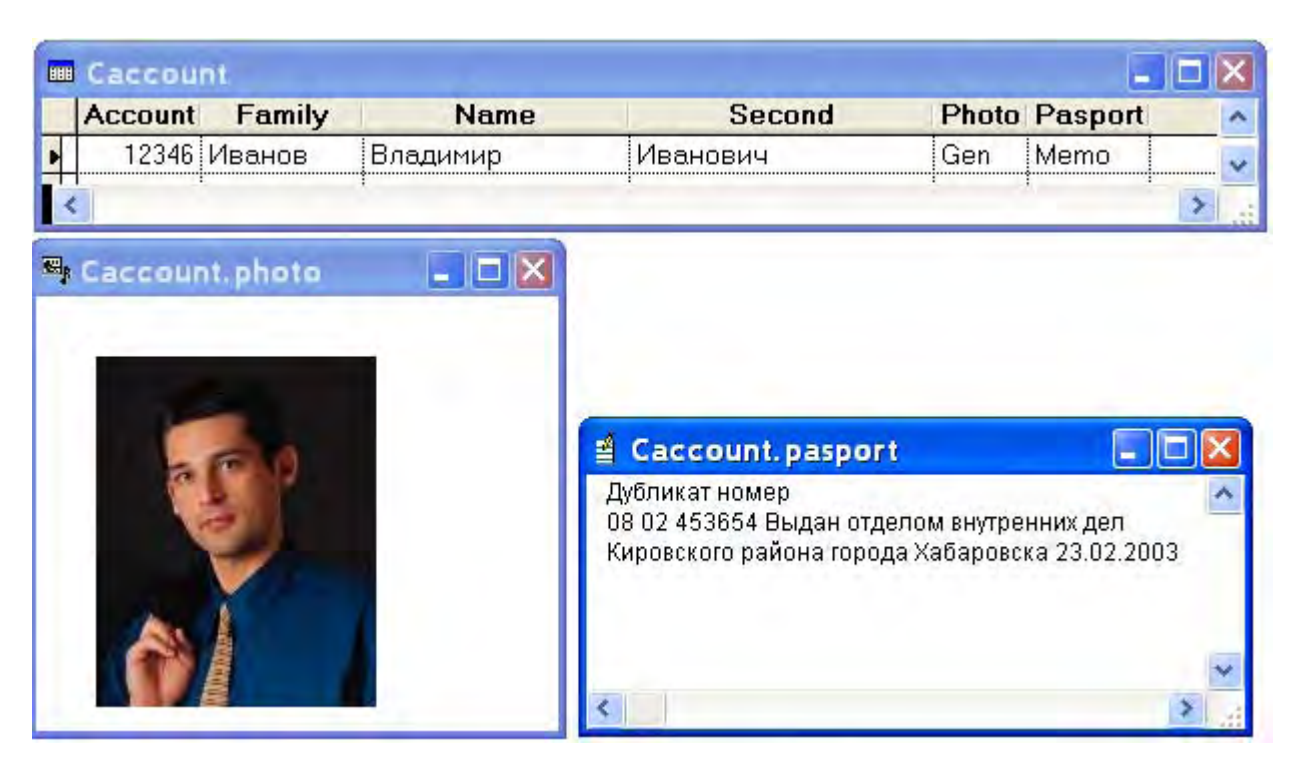

На экране дисплея появится окно *Browse* (рис. 4.28).

Рис. 4.28. Таблица-выборка сАссоипт в режиме просмотра

Если в поле типа *General* содержится информация, то в соответствующей ячейке мы увидим слово *Gen*, начинающееся с большой буквы, если информации нет – *gen* с маленькой буквы. Сделайте двойной щелчок по этому слову и увидите содержимое ячейки – фотографию. Все сказанное также справедливо и для поля типа *Memo*.

Сделайте активным окно с фотографией. В главном меню Visual FoxPro выберите цепочку: Edit – Точечный рисунок Object – Открыть. Запустится *Paint*. Делайте с фотографией все, что необходимо. Кроме этого работает буфер обмена Windows. Его также можно использовать для занесения нового изображения. Цепочка в этом случае короче: Edit – Paste.

Код события Activate формы Account.

```
IF IndAccount=1
   * Кнопка "Удалить" недоступна
   THISFORM.Command2.Enabled=.F.
ENDIF
   Код события Destroy формы Account.
* Удаление глобальной переменной из памяти
RELEASE IndAccount
   Код события Click кнопки Записать:
*- Кнопка Записать
* Проверка введенных значений
IF LEN(ALLTRIM(cAccount.Family))=0
  =MESSAGEBOX('Вы забыли ввести фамилию!',;
              48, 'Ошибка!')
  ThisForm.txtFamily.Setfocus
  RETURN
ENDIF
IF LEN(ALLTRIM(cAccount.Name))=0
  =MESSAGEBOX('Вы забыли ввести имя!',;
              48,'Ошибка!')
  ThisForm.txtName.Setfocus
  RETURN
ENDIF
IF LEN(ALLTRIM(cAccount.Second))=0
  =MESSAGEBOX('Вы забыли ввести отчество!',;
              48, 'Ошибка!')
  ThisForm.txtSecond.Setfocus
  RETURN
ENDIF
DO CASE
   CASE IndAccount=1
      * Добавление нового квартиросъемщика
      lnMsgResult=MESSAGEBOX('Сейчас данные о квартиросъемщике '+;
               'будут записаны в базу.',52,'Подтвердите!')
      IF lnMsqResult=6
                           && Кнопка Да
         SELECT cAccount
         SCATTER MEMO MEMVAR
         * Запись в основную базу
         IF .NOT. USED ('Account')
            USE Account IN 0
         ENDIF
         SELECT Account
         APPEND BLANK
         GATHER MEMO MEMVAR
         THISFORM.Release
      ENDIF
```

```
CASE IndFlat=2
      * Редактирование данных квартиросъемщика
      lnMsgResult=MESSAGEBOX('Сейчас результаты корректировки '+;
               'будут записаны на диск.',52,'Подтвердите!')
      IF lnMsqResult=6
         SELECT cAccount
         SCATTER MEMO MEMVAR
         * Корректировка в основной базе
         IF .NOT. USED ('Account')
              USE Account IN 0
         ENDIF
         SELECT account
         SET ORDER TO TAG Account
         SEEK cAccount.Account
         IF FOUND()
              GATHER MEMO MEMVAR
         ELSE
         =MESSAGEBOX('Нет доступа к таблице квартиросъемщиков, '+;
                 'или в таблице отсутствует запись, '+;
                 ' данные которой Вы редактировали.';
                 ,48, 'А вот Вам и проблема!')
         ENDIF
         * Работаем с таблицей-выборкой
         SELECT cAccount
         THISFORM.Release
      ENDIF
ENDCASE
   Код события Сlick кнопки Удалить:
*- Кнопка Удалить
InMsgResult=MESSAGEBOX('Подтвердите!',52,'Удаление!')
IF lnMsgResult=6
  * Удаление в основной базе
  IF .NOT. USED ('Account')
     USE Account IN 0
  ENDIF
  SELECT Account
  * Индексированный поиск
  SET ORDER TO TAG Account
  SEEK cAccount.Account
  IF FOUND()
     DELETE
               && Удаление
  ELSE
     =MESSAGEBOX('Нет доступа к таблице квартиросъемщиков, '+;
                'или в таблице отсутствует запись, '+;
                'данные которой Вы хотите удалить.';
                 ,48, 'А вот Вам и проблема!')
  ENDIF
  * Удаление формы из памяти
  THISFORM.Release
ENDIF
```

## 4.4. Создание процедур и форм поддержки

4.4.1. Форма Adjust – задержка при пошаговом поиске

Вернемся к форме **Building**, к ее второй странице. В рабочем состоянии она показана на рис. 4.23. Обратите внимание на поле **Adpec**. Это объект **Combo Box** (раскрывающееся поле). В нем представлен список улиц города. Их больше тысячи. Несмотря на расположение в алфавитном порядке, выбор нужной улицы – весьма трудоемкая операция. Если при создании **Combo Box** поставить в качестве значения свойства **IncrementalSearch** истину (.T.- True), то пользователь получит возможность применить пошаговый поиск. Что это означает? Запустите приложение **Real Estate**. Добейтесь появления на экране второй страницы формы **Building**. Заголовок ее окна: «Список зданий, попавших в запрос». Щелкните по кнопке **Исправить**.

Раскройте Combo Box – *Адрес*. Указатель мыши обязательно должен оставаться на месте щелчка. Дальше работаем с клавиатурой. Допустим, нам необходимо найти в списке улицу Серышева. Набираем на клавиатуре <u>С-е-р-ы</u> и т. д. По мере ввода символов компьютер при каждом приращении в комбинации набранных букв ищет соответствующее им слово. Иначе говоря, сначала ищется первое слово, начинающееся на <u>С</u>, далее первое слово, начинающееся на <u>Сер</u> и т. д. Теперь подробнее.

После нажатия клавиши <u>С</u> Вы увидите в списке следующую картину:

Садовый переулок

Салтыкова-Щедрина Улица

Санаторная Улица Санаторный переулок

После нажатия клавиши е содержимое списка изменится:

Севастопольская Улица

Севастопольский переулок

Северная Улица

Седова переулок

После нажатия клавиши р появится следующее:

Серова Улица Серпуховский переулок Серьшева Улица Сеченова Улица

Нужная нам улица появилась в поле **Сотьо Вох**. Щелкните по ней мышью. Список закроется. На экране останется выбранное значение: **Серышева**. При пошаговом поиске компьютер не отличает больших букв от маленьких. Поэтому можете работать в любом регистре, но русский шрифт должен быть включен обязательно!

Внимание! Между нажатиями на клавиши у Вас только полсекунды. Замешкались, в нашем примере, с буквой <u>е</u>, увидите улицы на эту букву.

Промедлили – не беда. Начните набор сначала: <u>С-е-р-ы</u> и т. д. Только побыстрее. А теперь о правиле «полсекунды». Время реакции у каждого человека индивидуально. Пользователь должен иметь возможность настроить компьютер под себя. Для этого и предназначена форма *Adjust* (рис. 4.29).

Основной элемент формы – объект Spinner, ControlSource которого –

| 🐵 Настройки DblClick 🛛 🛛 🕅                              |                              |
|---------------------------------------------------------|------------------------------|
|                                                         |                              |
|                                                         | Form Controls                |
| •••• во время этого сеанса. При новом входе в программу |                              |
| оудет установлено опять 0.5 секунды                     | A ඖ щ 🗆 🕾 ☉ 🗹 🖬 🗒 🖽          |
| pinner1 🗧 🛛 💉 💦                                         | 🌃 👸 🗂 💾 🛗 🛝 🐼 🖬 JC 🤅 Spinner |
| Записать Отказ                                          | (N) #                        |
|                                                         | **                           |

Рис. 4.29. Форма *Adjust* в конструкторе форм

системная переменная \_dblclick. Время задержки при пошаговом поиске и время, в течение которого два сделанных щелчка мыши, превращаются в двойной щелчок, это одна и та же переменная! Распорядитесь ее значением, в зависимости от того, какая цель поставлена. Приведем код события *Click* кнопки *Записать*:

```
*- Кнопка Записать
IF .NOT. BETWEEN(_dblclick,0.25,1.25)
=MESSAGEBOX('Давайте ограничимся диапазоном 0.25-1.25 секунды';
,48,'Предложение!')
ThisForm.Spinner1.SetFocus
RETURN
ENDIF
ThisForm.Release
```

4.4.2. Просмотр состояния памяти

Переменные существуют, пока выполняется приложение или продолжается ceaнc Visual FoxPro, в котором они были созданы. Чтобы задать область видимости переменной, употребляются ключевые слова LOCAL, PRIVATE и PUBLIC.

• Ключевое слово LOCAL создает локальные переменные, которые могут использоваться и модифицироваться только в той программе, где были созданы, и которые недоступны в программах более высокого или более низкого уровня. Локальные переменные и массивы освобождаются при прекращении выполнения содержащей их программы.

• Ключевое слово PRIVATE скрывает от текущей программы переменные и массивы, определенные в вызывающей программе. Имена таких переменных можно использовать в текущей программе, не влияя на исходные переменные. Когда программа, содержащая объявление с ключевым словом PRIVATE, оканчивается, все скрытые переменные и массивы снова становятся доступными.

• Ключевое слово PUBLIC определяет глобальные переменные или массивы. Глобальные переменные и массивы могут использоваться и модифицироваться из любой программы, запускаемой в текущем ceance Visual FoxPro. Все переменные и массивы, создаваемые в окне Command, являются глобальными.

Если переменная имеет то же имя, что и поле, Visual FoxPro всегда отдает предпочтение имени поля.

Для того чтобы знать какие переменные находятся в памяти в данный момент и чему равно их значение, воспользуйтесь процедурой DisplayMemory. Для вызова ее в нужный момент времени включите в текст головного модуля строчку: ON KEY LABEL F2 DO DisplayMemory. Теперь при нажатии клавиши F2 всегда можно получить карту состояния памяти (рис. 4.30).

| 🖡 Display - Блокнот |           |              |                         |
|---------------------|-----------|--------------|-------------------------|
| Файл Правка Формат  | Вид Справ | ка           |                         |
| VERSIONFOXPRO       | Pub       | С            | "Visual FoxPro 09" 🛛 🔼  |
| DISK                | Pub       | С            | "C:\realestate" 📃       |
| FAMILY              | Pub       | С            | "Разработчик комплекса" |
| SUPERVISOR          | Pub       | $\mathbf{L}$ | .F.                     |
| CHANGEPICTURE       | Pub       | $\mathbf{L}$ | .T.                     |
| CHANGEPASSWORD      | Pub       | ${\tt L}$    | .T.                     |
| SETDELETED          | Pub       | $\mathbf{L}$ | .F.                     |
| COUNTRECORD         | Pub       | L            | .т.                     |
| RIGHTACCESS         | Pub       | $\mathbf{L}$ | .т.                     |
| SELECTSTREET        | Pub       | Ν            | 0                       |
| SELECTDISTRICT      | Pub       | С            | "Кировский" 🗸 🗸         |
| <                   |           |              | > .::                   |

Рис. 4.30. Карта состояния памяти

Текст процедуры размещен в процедурном файле *FileProc*:

```
PROCEDURE DisplayMemory&& Состояние памятиPRIVATE FileName* Имя временного файла - Display.txtFileName='C:\WINNT\TEMP\Display.txt'* Разместить состояние памяти в файлеDISPLAY MEMORY TO FILE &FileName NOCONSOLE* Просмотреть при помощи программы БлокнотRUN /N1 NOTEPAD.EXE &FileName* Удалить временный файлDELETE FILE &FileNameRETURN
```

#### 4.4.3. Информация о рабочей станции

Для правильной настройки программного комплекса при работе в локальной вычислительной сети необходимо убедиться в том, что пути поиска компонентов и их размещение указаны правильно. В этом вам поможет процедура *Inform*, результаты работы которой показаны на рис. 4.31. Она также размещена в процедурном файле *FileProc*.

Текст процедуры *Inform*:

```
PROCEDURE Inform
                         && Информация о компьютере
DEFINE WINDOW INFO FROM 2,5 TO 27,135;
        TITLE ' Информация ';
       FONT "COURIER NEW", 10;
        FLOAT CLOSE ZOOM GROW MINIMIZE;
        STYLE "B"
                                                                 🔰 Информация
        Процессор ..... Pentium
        Дисплей ..... Color/Color
        Разрешение дисплея ..... 1024 на 768
        Сетевой диск ..... 7173980160 байт
        Имя компьютера ..... MASTER # Гурвиц
        Работник ..... Разработчик комплекса
        Диск по умолчанию ..... С:
        Текущая папка ..... \REALESTATE
        Namka samycka Visual FoxPro ... C:\PROGRAM FILES\MICROSOFT VISUAL FOXPRO 9\
        Папка временных файлов ..... C:\DOCUME~1\F242~1\LOCALS~1\TEMP
        Файл ресурсов ..... C:\REALESTATE\F0XUSER.DBF
        Максимальное число файлов ..... 255
        Текущий принтер ..... hp LaserJet 1000 series
        Версия Visual FoxPro ..... Visual FoxPro 09
        Номер Visual FoxPro ..... 352-0000527
        Памяти для внешней программы ... 655360 байт
        Доступная Visual FoxPro память . 1073741824 байт
        Файл конфигурации FoxPro ..... C:\REALESTATE\CONFIG.FPW
```

Рис. 4.31. Информация о рабочей станции

```
MOVE WINDOW INFO CENTER
ACTIVATE WINDOW INFO
    Процессор .....]+SYS(17)
? [
? [
    Дисплей .....]+SYS(2006)
? [
    Разрешение дисплея .....]+;
              ALLTRIM(STR(SYSMETRIC(1),4,0))+;
              [ Ha ]+ALLTRIM(STR(SYSMETRIC(2),4,0))
? [
    Сетевой диск .....]+SYS(2020)+[ байт]
? [
    Имя компьютера .....]+SYS(0)
? [
    Работник .....]+FAMILY
    Диск по умолчанию .....]+SYS(5)
? [
? [
    Текущая папка .....]+SYS(2003)
    Папка запуска Visual FoxPro ... ]+SYS(2004)
? [
```

```
? [ Папка временных файлов .....]+SYS(2023)
? [ Файл ресурсов .....]+SYS(2005)
? [ Максимальное число файлов .....]+SYS(2010)
? [ Текущий принтер .....]+SYS(6)
? [ Версия Visual FoxPro .....]+PADR(VERSION(),16)
? [ Номер Visual FoxPro .....]+SYS(9)
? [ Памяти для внешней программы ...]+SYS(12)+[ байт]
? [ Доступная Visual FoxPro память .]+SYS(1001)+[ байт]
? [ Файл конфигурации FoxPro .....]+SYS(2019)
? [ ]
RETURN
```

#### 4.4.4. Информация о заполнении базы данных

Хорошую помощь при составлении отчетов о проделанной работе может оказать запуск формы *Fill*. Результаты ее работы показаны на рис. 4.32. В окружение данных этой формы ничего помещать не надо. Необходимые выборки выполняются в процессе работы и удаляются после закрытия формы.

| 🗓 Заполн                                          | Об <u>а</u> вторе<br>Заполн <u>О</u> компьютере               |                                          |                                                      |                                               |       | ×  |
|---------------------------------------------------|---------------------------------------------------------------|------------------------------------------|------------------------------------------------------|-----------------------------------------------|-------|----|
|                                                   | О <u>з</u> аполнении таблиц<br>О <u>п</u> равах доступа       | Файл                                     | Записей                                              | Дата                                          | Кбайт | ^  |
| Здания города                                     | Хабаровска                                                    | Building                                 | 3                                                    | 26.07.2006                                    | 0.94  |    |
| Квартиры жителей города                           |                                                               | Flat                                     | 8                                                    | 23.07.2006                                    | 1.00  |    |
| Лицевые счета квартиросъемщиков                   |                                                               | Account                                  | 2                                                    | 23.07.2006                                    | 0.62  |    |
| Материал стен зданий                              |                                                               | Wall                                     | 8                                                    | 16.07.2006                                    | 0.49  | 21 |
| Проживающие                                       |                                                               | Owners                                   | 4                                                    | 21.07.2006                                    | 0.96  | 96 |
| Районы города                                     | Хабаровска                                                    | District                                 | 5                                                    | 16.07.2006                                    | 0.44  |    |
| Улицы города                                      | Кабаровска                                                    | Street                                   | 1088                                                 | 16.07.2006                                    | 49.29 | v  |
| Улицы города)<br>Всего та<br>Всего за<br>Место на | Кабаровска<br>блиц 7 штук<br>писей 1118 штук<br>диске 54 Кбай | Street<br>O no<br>O no<br>O no<br>T O no | 1088<br>размеру таблі<br>предметной о<br>имени файла | 16.07.2006<br>ицы в байтах<br>бласти<br>*.dbf | 49.29 | од |

Рис. 4.32. Информация о заполнении таблиц базы данных «Real Estate»

Код события Load формы Fill:

```
* Создание временной таблицы Fill
SELECT * FROM INFO INTO TABLE 'C:\WINNT\TEMP\FILL'
SELECT INFO
USE
* Добавляем поля в таблицу-выборку
ALTER TABLE 'C:\WINNT\TEMP\FILL' ;
ADD COLUMN NumRec N(8);
```

```
ADD COLUMN DateModify D;
     ADD COLUMN AllField N(2);
     ADD COLUMN LenRec N(3);
     ADD COLUMN AllByte N(13,2)
* Создание глобальных переменных
PUBLIC nSumRecord, nSumByte
STORE 0 TO nSumRecord, nSumByte
SELECT FILL
SCAN
   SCATTER MEMVAR
   NameTable=[(']+ALLTRIM(M.DBF)+[')]
   NameSelect=ALLTRIM(M.DBF)
   IF .NOT. USED &NameTable
      USE &NameTable IN 0
   ENDIF
   SELECT &NameSelect
   M.NumRec=RECCOUNT()
   M.DateModify=LUPDATE()
   M.AllField=FCOUNT()
   M.LenRec=RECSIZE()
   M.AllByte=(RECCOUNT()*RECSIZE()+HEADER()+1)/1024
   USE
   SELECT FILL
   GATHER MEMVAR
ENDSCAN
* Подсчет количества записей и размера таблиц
SUM NUMREC TO nSumRecord ALL
SUM ALLBYTE TO nSumByte ALL
nSumByte=nSumByte
* Создание индексов
INDEX ON ALLBYTE TAG ALLBYTE OF 'C:\WINNT\TEMP\FILL' DESCENDING
INDEX ON DBF TAG DBF OF 'C:\WINNT\TEMP\FILL'
INDEX ON INFO TAG INFO OF 'C:\WINNT\TEMP\\FILL'
SET ORDER TO TAG ALLBYTE
GOTO TOP
```

#### Код события Activate формы Fill:

```
ThisForm.Label1.Caption=[Всего таблиц .....]+;
STR(RECCOUNT(),7)+[ штук]
ThisForm.Label2.Caption=[Всего записей ....]+;
STR(nSumRecord,7)+[ штук]
ThisForm.Label3.Caption=[Место на диске ....]+;
STR(nSumByte,7) +[ Кбайт]
ThisForm.Command1.SetFocus
```

Код события **Destroy** формы Fill:

\* Освобождение глобальных переменных RELEASE nSumRecord,nSumByte \* Удаление временных выборок

```
CLOSE TABLES ALL
IF FILE ('C:\WINNT\TEMP\Fill.dbf')
DELETE FILE 'C:\WINNT\TEMP\Fill.dbf'
ENDIF
IF FILE ('C:\WINNT\TEMP\Fill.bak')
DELETE FILE 'C:\WINNT\TEMP\Fill.bak'
ENDIF
IF FILE ('C:\WINNT\TEMP\Fill.cdx')
DELETE FILE 'C:\WINNT\TEMP\Fill.cdx'
ENDIF
```

4.4.5. Информация о рабочих областях

Каждую таблицу Visual FoxPro открывает в новой рабочей области. Попытка дважды открыть таблицу заканчивается сообщением об ошибке: «File is in use». Что делать? Нажмите Ctrl + F2 и увидите окно (рис. 4.33). Для того чтобы комбинация клавиш сработала, в текст головного модуля должна быть добавлена строчка:

ON KEY LABEL Ctrl+F2 DO FORM AreaWork

| 🛍 Распределение рабочих областей 🛛 🛛 🔀                                                                                                    |
|----------------------------------------------------------------------------------------------------|
| 1 область C:\REALESTATE\DBF\STREET.DBF<br>2 область C:\REALESTATE\DBF\DISTRICT.DBF<br>3 область C:\REALESTATE\DBF\BUILDING.DBF<br>4 область C:\REALESTATE\DBF\FLAT.DBF<br>5 область C:\REALESTATE\DBF\OWNERS.DBF<br>6 область C:\REALESTATE\DBF\WALL.DBF<br>9 область C:\REALESTATE\DBF\WALL.DBF |
| 9 область C:\WINNT(TEMP\CFLAT.DBF<br>9 область C:\WINNT\TEMP\CBUILDING.DBF<br>10 область C:\WINNT\TEMP\COWNERS.DBF                                                                                                    |

Рис. 4.33. Информация о распределении рабочих областей

Это запуск формы *AreaWork*. Форма не содержит никаких объектов, кроме заголовка и иконки. Текст события *Activate* имеет вид

```
* Сканирование максимум двадцати областей
* В больших программных комплексах следует цифру увеличить
FOR I=1 TO 20
IF LEN(ALLTRIM(DBF(I)))#0
? [ ]+STR(I,2)+[ область ]+DBF(I)
ENDIF
ENDIF
ENDFOR
* Отключить на время работы формы вызов по CTRL+F2
ON KEY LABEL CTRL+F2
```

В код события **Destroy** поместите возврат комбинации клавиш:

\* Вернуть назад вызов формы AreaWork по CTRL+F2

# ом кеу LABEL CTRL+F2 DO FORM AreaWork 4.4.6. Смена картинки главного окна

Экран компьютера целый день перед глазами работника предприятия. Унылая картина. Не правда ли? Чтобы хоть как-то разнообразить ее, дайте пользователю возможность выбора фона главного окна программного комплекса. Лучше, если картинок будет побольше. На рис. 4.34 показан рабочий вид формы *ChangPic*.

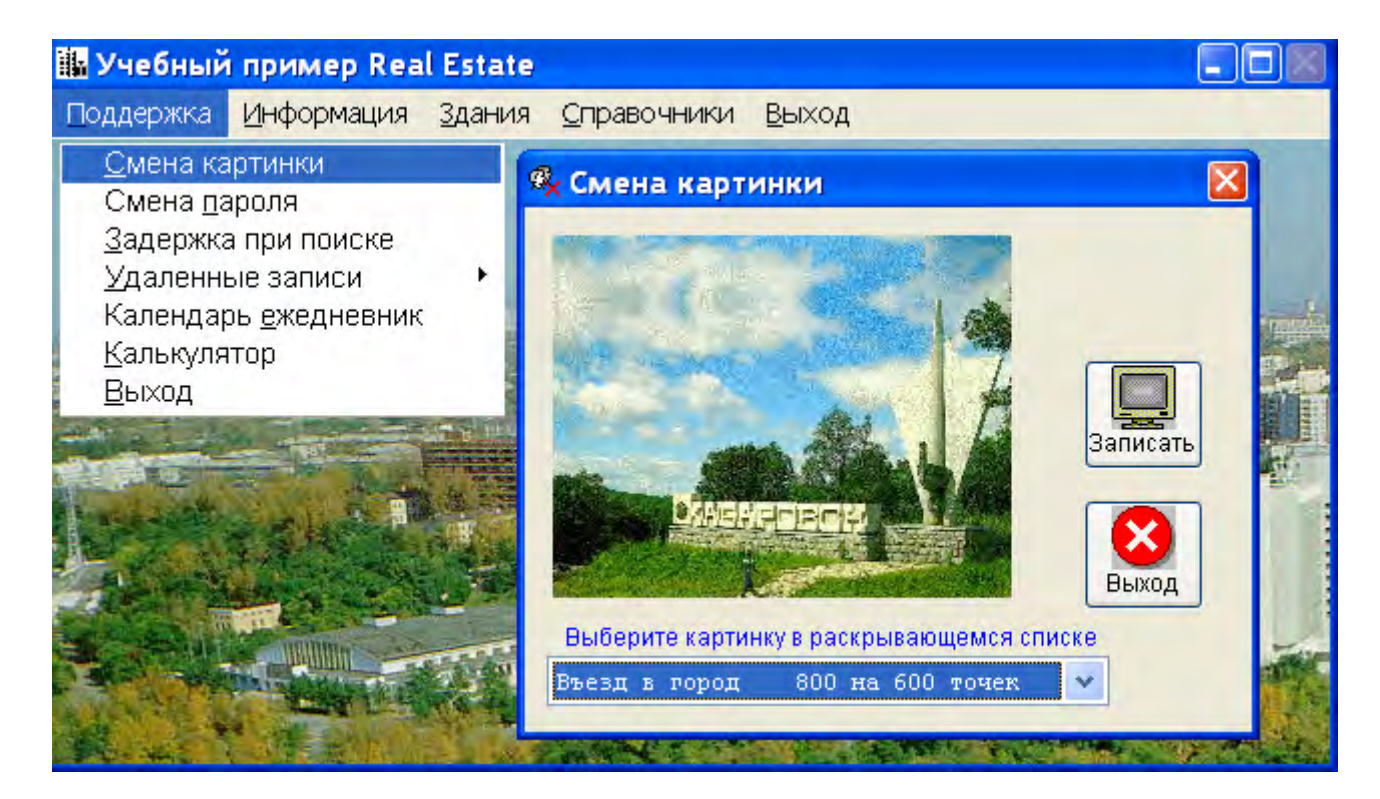

Рис. 4.34. Смена картинки главного окна программного комплекса

```
Код события Activate формы ChangePic:
* Для преемственности в работе во время
* одного сеанса имя картинки - глобальное
Public NamePicture
NamePicture=[Въезд в город
                             800 на 600 точек]
* Определение полного пути к папке с картинками
IF ALLTRIM(SYS(2003))=[\]
  RealDirectory=[]
ELSE
  RealDirectory=[\]
ENDIF
THISFORM.IMAGE1.PICTURE=DISK+RealDirectory+[\DECKTOP\khab.jpg]
* Описание массива Title
* Он используется в RowSourceType (5-Array) Combol
* Число элементов - по числу картинок
DIMENSION Title(28)
                          800 на 600 точек]
Title(1) =[Въезд в город
Title(2) =[Физкультура
                           800 на 600 точек]
Title(3) =[ХабИИЖТ
                            800 на 600 точек]
```

```
      Title(4) = [Манеж
      1024 на 768 точек]

      * Два десятка строк в целях экономии места пропущено

      Title(26)=[Мост
      1280 на 1024 точек]

      Title(27)=[Сказочный город 1280 на 1024 точек]

      Title(28)=[Без картинки]

      THISFORM.COMBO1.Refresh
```

Код события InteractiveChange объекта Combo1:

```
* Определение полного пути к папке с картинками
* Переменная Shot содержит полный путь к папке
IF ALLTRIM(SYS(2003))=[\]
  RealDirectory=[]
ELSE
   RealDirectory=[\]
ENDIF
Shot=DISK+RealDirectory+[\DECKTOP\]
SET EXACT OFF
* Неполное соответствие для того, чтобы
* не писать далее название картинок целиком
* Например
* CASE THIS.VALUE=[Физкультура]
* Вместо
* CASE THIS.VALUE=[Физкультура 800 на 600 точек]
DO CASE
   CASE THIS.VALUE=[Физкультура]
        THISFORM.IMAGE1.PICTURE=Shot+[SPORTS.JPG]
   CASE THIS.VALUE=[Bresg B ropog]
        THISFORM.IMAGE1.PICTURE=Shot+[KHAB.JPG]
   CASE THIS.VALUE=[Xa6ИИЖT]
        THISFORM.IMAGE1.PICTURE=Shot+[RailWay.JPG]
   CASE THIS.VALUE=[Manex]
        THISFORM.IMAGE1.PICTURE=Shot+[Area.JPG]
   * Два десятка строк пропущено
   CASE THIS.VALUE=[Железная дорога]
        THISFORM.IMAGE1.PICTURE=Shot+[RAILROAD.JPG]
   CASE THIS.VALUE=[Без картинки]
        THISFORM.IMAGE1.PICTURE=Shot+[NO.JPG]
ENDCASE
  Код события Click кнопки Записать:
```

\* Если картинка для главного окна комплекса назначена \* удалить ее IF FILE('C:\WINNT\TEMP\Picture.jpg') DELETE FILE('C:\WINNT\TEMP\Picture.jpg') ENDIF

```
IF NamePicture=[Без картинки]
* Вывод только на экран
```

```
_SCREEN.PICTURE=[]
ELSE
* Картинку на экран и в файл C:\WINNT\TEMP\Picture.jpg
_SCREEN.PICTURE=THISFORM.IMAGE1.PICTURE
FilePicture=THISFORM.IMAGE1.PICTURE
COPY FILE &FilePicture TO C:\WINNT\TEMP\Picture.jpg
ENDIF
* Форму перерисовать
THISFORM.Release
```

## 5. СОЗДАНИЕ ОТЧЕТОВ

## 5.1. Создание отчета Visual FoxPro

Основная сфера применения форм – обеспечение возможности просмотра отдельных или небольших групп связанных записей. Отчеты же представляют собой наилучшее средство отображения информации из базы данных в виде печатного документа. Разработка отчета очень похожа на разработку формы. Также используется панель управления (*Report Controls*), окружение данных (*Data Environment*) и окно свойств (*Field Properties*). В этом разделе мы построим относительно несложный отчет, пройдя шаг за шагом всю цепочку его создания.

«Заставим» наш программный комплекс выдавать на печать всю информацию по зданиям, попавшим в запрос в результате работы формы *Search*. Отчет будет запускаться из формы *Building* после щелчка по кнопке *Печать*, которая расположена на первой странице формы (рис. 5.1).

| Ginner               | ж зданий, попа                           | вших в запрос     |           |                                             |                           |                      |
|----------------------|------------------------------------------|-------------------|-----------|---------------------------------------------|---------------------------|----------------------|
|                      | Список                                   |                   |           | Пр                                          | осмотр                    |                      |
|                      | Адрес                                    | Признак Дом       |           | Район Участок                               | Год Сте                   | ны Изно              |
| 50-летия<br>60 Лет О | CC Report De                             | signer - building | . frx     | - Page 1                                    |                           |                      |
| Яшина                | Print Preview                            | 1 100% 🗸 📭        | 3         | Список зданий, по                           | павших в :                | запрос               |
|                      | 1                                        | Адрес здания      |           | Район                                       | Стены                     | Построен             |
|                      |                                          | Плошаль           | 10        | Железнодорожный                             | Шлакобетон                | 1 070                |
|                      | 50-летия СССР                            | титощадь          |           | and the second state of the second state of |                           | 19/0                 |
|                      | 50-летия СССР<br>60 Лет Октября          | Проспект          | 102       | Иңдустриальный                              | Железобетон               | 1978                 |
|                      | 50-летия СССР<br>60 Лет Октября<br>Яшина | Проспект<br>Улица | 102<br>83 | Индустриальный<br>Кировский                 | Железобетон<br>Шлакобетон | 1978<br>1963<br>1990 |

Рис. 5.1. Отчет Visual FoxPro по зданиям, попавшим в запрос

Код события *Сlick* кнопки *Печать*:

```
*- Кнопка Печать
* Запуск отчета на выполнение
REPORT FORM Building NOEJECT NOCONSOLE PREVIEW
* Подтверждение вывода на печать, если пользователь
* забыл это сделать, используя панель Print Preview
InMsgResult=MESSAGEBOX('Выводить на принтер',52,'Печать!')
IF lnMsgResult=6 && Кнопка Да
REPORT FORM Building NOEJECT NOCONSOLE TO PRINTER PROMPT
ENDIF
```

Для создания отчета **Building** в главном меню Visual FoxPro щелкните пункт *File* и выберите команду **New**. В открывшемся окне щелкните радиокнопку **Report** и нажмите кнопку **New file.** На экране дисплея появится окно **Report Designer**. Это окно конструктора отчетов. В нем наш первый отчет с именем **Report1**. Для работы с конструктором отчетов используются панели инструментов **Report Designer** (конструктор отчета) и **Report Controls** (элементы управления отчета), а также пункты меню **Report** (отчет) главного меню Visual FoxPro (рис. 5.2).

| 😽 Microsoft Visual FoxPro                                                                 |                                                                                                    |
|-------------------------------------------------------------------------------------------|----------------------------------------------------------------------------------------------------|
| File Edit View Format Tools Program                                                       | Report Window Help                                                                                   |
| ■ Report Designer - Report1<br>0,,1,,2,,3,,4,,5,,6,,7,<br>0<br>0<br>0<br>0<br>0<br>0<br>0 |                                                                                                    |
| 1<br>1 → Detail<br>0<br>1<br>1                                                            | Optional Bands         [E] Data Grouping         Variables         A Default Eont         Edit Bands |
| A Page Footer                                                                             | Insert <u>C</u> ontrol                                                                               |
|                                                                                           | Proper <u>t</u> ies                                                                                  |
| Report Designer       Report Con         [1] [1] [2] [2] [2] [2] [2] [2] [2] [2] [2] [2   |                                                                                                    |

Рис. 5.2. Конструктор отчетов Visual FoxPro

В начале работы окно конструктора отчетов содержит три полосы: *Page Header* (верхний колонтитул), *Detail* (подробности) и *Page Footer* (нижний колонтитул). Полосы ограничены разделительными строками. Всего в отчете может быть семь полос. Каждая полоса предназначена для того, чтобы определить, когда и где будут напечатаны размещенные в ней объекты. Для отображения дополнительных полос в отчете выберите в меню *Report* пункт *Optional Bands* (рис. 5.2). Назначения всех полос отчета Visual FoxPro описаны в табл. 5.1.

Таблица 5.1

| Название                               | Назначение полосы                                                                                                    |
|----------------------------------------|----------------------------------------------------------------------------------------------------|
| Title<br>(Титул)                       | Информация, которая будет напечатана перед основным отчетом. Размещается только на первой странице.                                    |
| Page Header<br>(Верхний<br>колонтитул) | Данные этой полосы будут напечатаны на каждой странице.<br>Как правило, это название отчета, номер страницы и дата<br>создания отчета. |
| Group Header<br>(Верхняя группа)       | Верхние полосы сгруппированных данных. Выводятся перед самими данными.                                                                 |
| Detail<br>(Подробности)                | Данные полей таблицы. Будет выведено столько данных,<br>сколько строк имеет таблица.                                                   |
| Group Footer<br>(Нижняя группа)        | Нижние полосы сгруппированных данных                                                                                                   |
| Page Footer<br>(Нижний<br>колонтитул)  | Итоговые данные по текущей странице. Выводятся по каж-<br>дой странице.                                                                |
| Summary<br>(Итог)                      | Итоги по отчету. Выводятся один раз на последней страни-<br>це.                                                                        |

#### Назначение полос отчета Visual FoxPro

Для выбора ширины отчета выберите в меню *Report* пункт *Properties,* а в появившемся окне *Report Properties* кнопку *Page Setup*. Там же можно установить ориентацию бумаги (книжная или альбомная).

Следующий этап – определение окружения данных отчета. Добавим таблицу *cBuilding* в окружение отчета. Сделайте щелчок правой кнопки мыши в любом месте окна *Report Designer*. Появится меню. Выберите в нем четвертый пункт *Data Environment*. Еще один щелчок правой кнопкой, но уже в появившемся окне *Data Environment* активизирует очередное меню. Выберите в нем первый пункт *Add*. Появится окно *Open*. Найдите в нем таблицу *cBuilding*. Она находится в папке *C:\WINNT\TEMP*.

Размещение текстовой, графической информации и полей таблиц из окружения данных отчета выполняется точно также как и для форм.

## 5.2. Передача данных в Microsoft Word

В последних версиях Visual FoxPro компания Microsoft значительно усовершенствовала поддержку модели СОМ (Component Objects Model) – модели объектных компонентов. Это стандарт, регламентирующий обмен информацией между приложениями. Основная идея этого стандарта Microsoft заключается в том, что любой СОМ-объект может взаимодействовать с другим СОМ-объектом независимо от того, в какой среде он разработан. Мы теперь можем напрямую обращаться к объектам Microsoft Word из Microsoft Visual FoxPro.

Воспользуемся этой возможностью для генерации договора приватизации квартиры. Вернемся к рис. 4.26. На второй странице формы *Flat* расположена кнопка *Договор*. Код события *Click* этой кнопки имеет вид:

```
*- Кнопка Договор
* Номер выбранной квартиры
SelectFlat=cFlat.Flat
* Остальные параметры адреса смотри:
* событие Activate второй страницы формы Building
* SelectStreetAddress - номер улицы
* SelectHouseAddress - номер дома
* Список жильцов для приватизации
SELECT * FROM Owners;
       WHERE Street=SelectStreetAddress;
              AND House=SelectHouseAddress;
              AND Flat=SelectFlat;
        INTO TABLE 'C:\WINNT\TEMP\cOwners.dbf';
        ORDER BY Number
IF RECCOUNT()=0
  =MESSAGEBOX('В квартире нет проживающих!',48,'Ошибка!')
  RETURN
ENDIF
DO FORM Treaty && Генерация договора
```

Если в квартире есть проживающие, то на выполнение будет запущена форма *Treaty* (рис. 5.3). Эта форма предназначена для сбора дополнительных данных, которые наряду с имеющимися в базе данных Visual FoxPro будет переданы в Microsoft Word. На рис. 5.4 показан окончательный вид договора приватизации.

Код события Init формы Treaty имеет вид

PUBLIC SelectDateTreaty,SelectChief,SelectText,; SelectMemorial,SelectTypeFlat,SelectTypeKind,; FirstStringSource

```
* Дата заключения договора
SelectDateTreaty=DATE()
* Фамилия подписавшего договор
SelectChief=1 & & Начальник группы
* Первая строчка договора
SelectText=[]
```

FirstStringSource=4 & Спервой строчки нет \* Здание – памятник архитектуры SelectMemorial=.F. & Нет \* Тип квартиры SelectTypeFlat=1 & Отдельная \* Вид собственности SelectTypeKind=2 & В равных долях

| 😼 Исходные да      | анные для генерации                                                                                                    | договора приват | изации квартиры                                                                                                    | X |
|--------------------|----------------------------------------------------------------------------------------------------|-----------------|----------------------------------------------------------------------------------------------------|---|
| Первая строчка тек | ста договора                                                                                                    |                 | 🗹 Здание - памятник архитектуры                                                                                                    |   |
| По договору с Хаб  | аровской КЭЧ.                                                                                                    |                 |                                                                                                    |   |
| Дата договора      | <ul> <li>Хабаровская КЭЧ</li> <li>Чернореченская КЭЧ</li> <li>ОАО "Радиострой"</li> <li>Первой строчки нет</li> <li>24.08.2006</li> </ul> | Собственность   | <ul> <li>Отдельная</li> <li>Коммунальная</li> <li>Общежитие</li> <li>Совместная собственность</li> <li>Долевая в равных долях</li> <li>Долевая в неравных долях</li> </ul> |   |
| Договор подпишет   | <ul> <li>Начальник группы</li> <li>Заместитель</li> </ul>                                                                                 |                 | О Приватизирует один<br>Карания<br>Генерация договора<br>Выход                                                                                                    |   |

Рис. 5.3. Сбор дополнительных данных для генерации договора

| 🖻 Документ1 - Договор на передачу квартиры в собственность 📃                                                                                                    |            |
|----------------------------------------------------------------------------------------------------|------------|
| : <u>Ф</u> айл Правка Вид Вст <u>а</u> вка Формат Сервис <u>Т</u> аблица <u>О</u> кно <u>С</u> правка Введите вопрос                                                                                                    | - ×        |
| 🗄 🗋 🧀 🔒 🚑 🛃 🔕 🖤 🚉 メ 🧠 🎘 🚀 🍠 🚽 📚 💷 🖣 75% 👘 💌 Ф Цтен                                                                                                    | ие 🍹       |
| 🗄 Times New Roman 💽 14 💽 😹 🗶 🦞 📜 🧱 🦉 🗮 🧮 🗮 📜 🔛 📥 🖛 🖉                                                                                                    | <b>a</b> , |
| L ··· X ··· 1 ··· 2 ··· 3 ··· 4 ··· 5 ··· 6 ··· 7 ··· 8 ··· 9 ··· 10 ··· 11 ··· 12 ··· 13 ··· 14 ··· 15 ··· 16 ··· 17 ··· 🛆 ··                                                                                                    | -19 🔨      |
| Договор           на передачу квартиры в собственность           г. Хабаровск           Двадцать четвертое августа две тысячи шестого года           Администрация города Хабаровска в лице начальника Управления жилищного фонда           Администрация города Хабаровска в лице начальника Управления жилищного фонда           Рощина Владимира Николаевича в соответствии с Положением об Управлении фонда           города, утвержденным постановлением Мэра города от 20.12.2001 № 1417, именуемая в дальнейшем "Продавец", с одной стороны и гр. | *          |
| Иванов Иван Иванович - 1956 г.р.                                                                                                    | Ŧ          |
|                                                                                                    | >          |
|                                                                                                    | 1.000      |

Рис. 5.4. Окончательный вид сгенерированного договора приватизации

Код события Click кнопки Генерация договора формы Treaty:

```
WAIT 'Xgute! Иget nepegava gannux в Microsoft Word' WINDOW NOWAIT
* Решение "проблемы" русского языка
DO CASE
   CASE cFlat.Rooms=1
        SelectRoom =[одной комнаты]
        SelectRoom1=[однокомнатной]
        SelectRoom2=[одну комнату]
   CASE cFlat.Rooms=2
        SelectRoom = [двух комнат]
        SelectRoom1=[двухкомнатной]
        SelectRoom2=[две комнаты]
   CASE cFlat.Rooms=3
        SelectRoom = [TPEX KOMHAT]
        SelectRoom1=[трехкомнатной]
        SelectRoom2=[три комнаты]
   OTHERWISE
        SelectRoom =STR(cFlat.Rooms,2)+[ KOMHAT]
        SelectRoom1=STR(cFlat.Rooms,2)+[ комнатной]
        SelectRoom2=STR(cFlat.Rooms,2)+[ комнат]
ENDCASE
DO CASE
   CASE SelectChief=1
        ChiefShot=[Pomu B.H.]
        ChiefLong=[Рощина Владимира Николаевича]
   CASE SelectChief=2
        ChiefShot=[Симонова Л.И.]
        ChiefLong=[Симоновой Людмилы Ивановны]
ENDCASE
* Дата прописью
STORE [ ] TO DayText, MonthText, YearText
* Процедура находится в процедурном файле FileProc
DO Detail WITH SelectDateTreaty, DayText, MonthText, YearText
* Запущен ли Word?
ON ERROR oWord=.NULL.
* В случае возникновения ошибки в следующей строке считаем,
* что объекта oWord нет
oWord=GetObject(, "WORD.Application")
IF ISNULL(oWord)
   * Word не запушен
   ErrorWord=.T.
                             && Word на компьютере есть
   ON ERROR ErrorWord=.F.
                             && Word на компьютере нет
   * ErrorWord=.F. в случае возникновения ошибки
   * в следующей строке при запуске Word
   oWord=CREATEOBJECT("WORD.Application") && Sanyckaem Word
   * Вернуть назад стандартную процедуру обработки ошибок
   ON ERROR DO ERRORHND
   IF ErrorWord=.F.
      =MESSAGEBOX('Ha Baшeм компьютере отсутствует '+;
                  'Microsoft Word',48,'Ошибка!')
```

```
RETURN
  ENDIF
ELSE
  =MESSAGEBOX('Microsoft Word уже запущен! Найдите его '+;
              ' на Панели задач внизу экрана',48,'Ошибка!')
  RETURN
ENDIF
* Константы Microsoft Word
#DEFINE True .T.
#DEFINE False .F.
#define wdOrientPortrait 0
#define wdToggle 9999998
#DEFINE wdUnderlineNone
                          0
#DEFINE wdUnderlineSingle
                           1
#DEFINE wdAlignParagraphLeft
                               0
#DEFINE wdAlignParagraphCenter
                                 1
#DEFINE wdAlignParagraphRight
                                2
#DEFINE wdAlignParagraphJustify
                                  3
#DEFINE wdAlignParagraphDistribute
                                      4
#DEFINE wdAlignParagraphJustifyMed
                                      5
#DEFINE wdAlignParagraphJustifyHi
                                     7
#DEFINE wdAlignParagraphJustifyLow
                                     8
#DEFINE wdAllowOnlyRevisions
                               0
oWord.Visible=.T.
* Заголовок окна Word
oWord.Caption=[Договор на передачу квартиры в собственность ]
oWord.Documents.Add
* Ориентация книжная бумага А4
* Поля (1 см = 28 пунктов)
WITH oWord.ActiveDocument.PageSetup
     .LineNumbering.Active = False
     .Orientation = wdOrientPortrait
     .LeftMargin = 48
     .RightMargin = 40
     .TopMargin =56
     .BottomMargin=56
ENDWITH
* Включить расстановку переносов
WITH oWord.ActiveDocument
     .AutoHyphenation = True
     .HyphenateCaps = True
     .ConsecutiveHyphensLimit = 0
ENDWITH
WITH oWord.Selection
     .Font.Name = "Times New Roman"
     .Font.Size = 14
     .Font.Bold = wdToggle
     .ParagraphFormat.Alignment = wdAlignParagraphCenter
     .TypeText ("Договор")
     .TypeParagraph
```

```
.Font.Size = 12
lcText=[на передачу квартиры в собственность]
.TypeText (lcText)
IF SelectMemorial=.T.
   * Если здание - памятник
   .TypeParagraph
   lcText=[в жилом доме-памятнике истории и культуры]
   .TypeText (lcText)
ENDIF
.TypeParagraph
.TypeParagraph
.Font.Size = 12
.Font.Bold = wdToggle
.ParagraphFormat.Alignment = wdAlignParagraphJustify
.TypeText ("r. Xaбapobck")
.TypeParagraph
.ParagraphFormat.Alignment = wdAlignParagraphCenter
lcText=ALLTRIM(DayText+MonthText+YearText) && Дата прописью
.TypeText (lcText)
.TypeParagraph
* Первая черта
lcText=REPLICATE([_],70)
.TypeText (lcText)
.TypeParagraph
* Первая строчка
IF LEN(ALLTRIM(SelectText))#0
   .TypeParagraph
   .ParagraphFormat.Alignment = wdAlignParagraphJustifyMed
                  ]+ALLTRIM(SelectText)
   lcText=[
   .TypeText (lcText)
ENDIF
.TypeParagraph
.ParagraphFormat.Alignment = wdAlignParagraphJustifyMed
lcText=[
             Администрация города Хабаровска в лице]+;
      [ начальника Управления жилищного фонда ]+ChiefLong+;
      [ в соответствии с Положением об Управлении фонда ]+;
      [города, утвержденным постановлением Мэра города от ]+;
      [20.12.2001 № 1417, именуемая в дальнейшем ]+;
      ["Продавец", с одной стороны и гр.]
.TypeText(lcText)
SELECT cOwners
.TypeParagraph
.Font.Bold = wdToggle
.Font.Underline = wdUnderlineSingle
.ParagraphFormat.Alignment = wdAlignParagraphCenter
SCAN
  lcText=ALLTRIM(cOwners.Family)+[ ]+;
    ALLTRIM(cOwners.Name)+[ ]+;
    ALLTRIM(cOwners.Second)+[ - ]+STR(cOwners.Born)+[ r.p.]
    .TypeText (lcText)
    .TypeParagraph
```

```
ENDSCAN
IF RECCOUNT()>1
   * Печатать, если собственников более одного
   DO CASE
      CASE SelectTypeKind=1
           lcText=[(совместная собственность)]
      CASE SelectTypeKind=2
           lcText=[(в равных долях)]
      CASE SelectTypeKind=3
           lcText=[(долевая собственность)]
   ENDCASE
   .TypeText (lcText)
ENDIF
.TypeParagraph
.TypeParagraph
.Font.Bold = wdToggle
.Font.Underline = wdUnderlineNone
.ParagraphFormat.Alignment = wdAlignParagraphJustify
lcText=[именуемый в дальнейшем "Покупатель", заключили ]+;
       [настоящий договор о нижеследующем:]
.TypeText (lcText)
.TypeParagraph
IF SelectTypeFlat=1
   * Квартира отдельная
   lcText=[
                  1. "Продавец" передал в собственность, ]+;
   [а "Покупатель" приобрел квартиру, ]+;
   [состоящую из ]+ALLTRIM(SelectRoom)+[ общей площадью ]+;
   ALLTRIM(STR(cFlat.SquareFlat,5,1))+;
   [ кв. м., в том числе жилой ]+;
   ALLTRIM(STR(FLAT.Dwell,5,1))+[ кв. м., по agpecy: ]
ELSE
   * Квартира коммунальная
                  1. "Продавец" передал в собственность, ]+;
   lcText=[
   [а "Покупатель" приобрел часть коммунальной квартиры ]+;
   [общей площадью ]+ALLTRIM(STR(cFlat.SquareFlat,5,1))+;
   [ кв. м., в том числе жилой ]+;
   ALLTRIM(STR(cFlat.Dwell,5,1))+[ кв. м. ]+;
   [Данная доля включает ]+ALLTRIM(SelectRoom2)+;
   [ площадью ]+ALLTRIM(STR(cFlat.SquareFlat,5,1))+;
   [ кв. м., в том числе жилой ]+;
   ALLTRIM(STR(cFlat.Dwell,5,1))+[ кв.м. и часть помещений]+;
   [ общего пользования квартиры, ]+;
   [пропорционально занимаемой жилой площади, по адресу: ]
ENDIF
.TypeText (lcText)
lcText=[r. Xadapobck, ]
SELECT cBuilding
* Порядок следования в адресе
IF cBuilding.First=.F.
   * Признак адреса стоит первым
   RightAddress=ALLTRIM(cBuilding.Sign)+[ ]+;
```

```
ALLTRIM(cBuilding.Name)
```

```
ELSE
   * Признак адреса стоит вторым
   RightAddress=ALLTRIM(cBuilding.Name)+[ ]+;
                ALLTRIM(cBuilding.Sign)
ENDIF
lcText=lcText+RightAddress+;
       [, дом ]+ALLTRIM(SelectHouse)+[, кв. ]+;
       ALLTRIM(STR(SelectFlat))+[.]
.Font.Underline = wdUnderlineSingle
.Font.Bold = wdToggle
.TypeText (lcText)
.TypeParagraph
.Font.Bold = wdToggle
.Font.Underline = wdUnderlineNone
.ParagraphFormat.Alignment = wdAlignParagraphJustifyMed
lcText=[
               2. "Покупатель" приобрел право ]+;
[собственности с момента государственной регистрации ]+;
[права в едином государственном реестре Хабаровским ]+;
[краевым учреждением юстиции.]
.TypeText (lcText)
.TypeParagraph
lcText=[
               3. Права и обязанности, возникающие ]+;
[из настоящего договора, "Покупателю" разъяснены.]
.TypeText (lcText)
.TypeParagraph
lcText=[
               4. В случае смерти "Покупателя" все права ]+;
[и обязанности по настоящему договору ]+;
[переходят к его наследникам на общих основаниях.]
.TypeText (lcText)
.TypeParagraph
lcText=[
               5. Пользование квартирой производится ]+;
["Покупателем" применительно к Правилам ]+;
[пользования жилыми помещениями, содержания жилого дома ]+;
[и придомовой территории в РСФСР.]
IF SelectMemorial=.T.
   lcText=lcText+[ и Положению ]+;
   [об охране и использовании памятников истории и ]+;
   [культуры от 16.09.1982 № 865.]
ENDIF
.TypeText (lcText)
.TypeParagraph
.ParagraphFormat.Alignment = wdAlignParagraphJustifyMed
lcText=[
              6. Настоящий договор составлен в трех ]+;
[экземплярах, из которых один выдается ]+;
["Покупателю", один - "Продавцу", один остается в ]+;
[Хабаровском краевом учреждении юстиции ]+;
[по государственной регистрации прав на недвижимое ]+;
[имущество и сделок с ним.]
.TypeText (lcText)
IF SelectMemorial=.T.
```

```
.TypeParagraph
               7. "Покупатель" обязан заключить Охранное ]+;
lcText=[
[свидетельство по использованию квартиры ]+;
[в доме-памятнике со специально уполномоченным ]+;
[государственным органом охраны памятников по ]+;
[установленной форме.]
.TypeText (lcText)
ENDIF
.TypeParagraph
.TypeParagraph
.ParagraphFormat.Alignment = wdAlignParagraphCenter
.Font.Bold = wdToggle
lcText=[Адреса сторон:]
.TypeText (lcText)
.TypeParagraph
.TypeParagraph
lcText=[Подпись "Продавца"]
.ParagraphFormat.Alignment = wdAlignParagraphJustify
.Font.Bold = wdToggle
.TypeText (lcText)
.TypeParagraph
IF RECCOUNT()>1
   lcText=[Подписи "Покупателя"]
ELSE
   lcText=[Подпись "Покупателя"]
ENDIF
lcText=REPLICATE([ ],95)+lcText
.TypeText (lcText)
.TypeParagraph
.TypeParagraph
.Font.Name = "Courier new"
.Font.Size = 12
.ParagraphFormat.Alignment = wdAlignParagraphJustify
                   _____]
lcText=[
.TypeText (lcText)
.Font.Bold = wdToggle
lcText=ALLTRIM(ChiefShot)
.TypeText (lcText)
.TypeParagraph
.ParagraphFormat.Alignment = wdAlignParagraphRight
SELECT cOwners
SCAN
 lcText=LEFT(ALLTRIM(cOwners.Name),1)+[.]+;
        LEFT(ALLTRIM(cOwners.Second),1)+[.]+;
        ALLTRIM(cOwners.Family)
 LenText=LEN(ALLTRIM(lcText))
 LineText=Replicate('_',30-LenText)+[ ]
 .Font.Bold = wdToggle
 .TypeText (lineText)
 .Font.Bold = wdToggle
 .TypeText (lcText)
```

```
.TypeParagraph
.TypeParagraph
ENDSCAN
ENDWITH
* Переход в начало документа
oWord.ActiveWindow.ActivePane.VerticalPercentScrolled = 0
WAIT 'Договор готов!' WINDOW NOWAIT
```

При написании текста для Microsoft Word на VBA (Visual Basic for Application) используется значительное количество системных констант. Visual Basic их «знает», a Visual FoxPro 9.0 – нет. К счастью все они собраны пользователями Visual FoxPro в отдельный файл *Word.h* (он находится на компакт диске).

## 5.3. Передача данных в Microsoft Excel

Отчеты, выполненные в конструкторе отчетов Visual FoxPro, не смотря на свою универсальность, значительно уступают таблицам Microsoft Excel в плане комфортности работы с отчетом. Рассмотрим на примере лицевого счета квартиросъемщика формирование отчета Excel из Visual FoxPro. Добавим кнопку **Передать в Excel** в форму **Account** (рис. 5.5).

| 📕 Лицевой счет    |                                                                                                    | X                   |
|-------------------|----------------------------------------------------------------------------------------------------|---------------------|
| Ответственный     | і квартиросъемщик                                                                                            |                     |
| Фамилия           | Иванов                                                                                                    |                     |
| Имя               | Владимир                                                                                                    |                     |
| Отчество          | Иванович                                                                                                    |                     |
| Паспорт           | Дубликат номер<br>08 02 453654 Выдан отделом внутре<br>дел Кировского района города<br>Хабаровска 23.02.2003 | енних               |
| Номер счета 12346 | ередать в Ехсеl Записать Удалить                                                                             | <b>р</b> •<br>Выход |

Рис. 5.5. Форма лицевого счета квартиросъемщика

Код события *Click* кнопки *Передать в Excel*:

```
WAIT 'Ждите! Идет передача в Microsoft Excel' WINDOW NOWAIT
* Запущен ли Microsoft Excel на компьютере?
ON ERROR oExcel=.NULL.
* В случае возникновения ошибки в следующей строке считаем,
* что объекта oExcel нет
```

```
oExcel=GetObject(,"EXCEL.Application")
IF ISNULL(oExcel)
   * Excel не запущен
   ErrorExcel=.T.
                                && Excel на компьютере есть
   ON ERROR ErrorExcel=.F. && Excel на компьютере нет
   * ErrorExcel=.F. в случае возникновения ошибки
   * в следующей строке при запуске Excel
   OExcel=CREATEOBJECT("EXCEL.Application") && Sanyckaem Excel
   * Вернуть назад стандартную процедуру обработки ошибок
   ON ERROR DO ERRORHND
   IF ErrorExcel=.F.
      =MESSAGEBOX('Ha Baшem компьютере отсутствует '+;
                    'Microsoft Excel',48,'Ошибка!')
      RETURN
   ENDIF
ELSE
  =MESSAGEBOX('Microsoft Excel уже запущен! Найдите его '+;
               'на Панели задач внизу экрана',48,'Ошибка!')
  RETURN
ENDIF
* Локальные переменные
NachAll=0&& Начислено за месяцYmAll=0&& Уменьшено за месяцDonaAll=0&& Доначислено за месяцYpAll=0&& Уплачено за месяц
YpAll=0 && Уплачено за месяц
ReturnAll=0 && Возвращено за месяц
NachPeniAll=0 && Начислено пени за месяц
           && Списано пени за месяц
&& Уплачено пени за месяц
&& Сальдо на начало месяца
SpPeni=0
UpPeni=0
SaldoAll=0
OstPenu=0
               && Остаток пени
OstSht=0
                && Остаток штрафа
* Константы Microsoft Excel
#DEFINE True .T.
#DEFINE False .F.
#DEFINE xlLandscape
                        2
#DEFINE xlPaperA4 9
#DEFINE xlCenter -4108
#DEFINE xlBottom
                    -4107
#DEFINE xlDiagonalDown
                           5
#DEFINE xlDiagonalUp
                         6
#DEFINE xlAutomatic -4105
#DEFINE xlNone -4142
#DEFINE xlEdgeLeft 7
#DEFINE xlContinuous 1
#DEFINE xlThin
                  2
#DEFINE xlAutomaticScale
                             -4105
#DEFINE xlEdgeTop
                      8
#DEFINE xlEdgeBottom
                         9
#DEFINE xlEdgeRight
                        10
#DEFINE xlInsideVertical
                              11
```

```
#DEFINE xlInsideHorizontal
                             12
#DEFINE xlLeft -4131
#DEFINE xlTop
                -4160
* Сделать окно Microsoft Excel видимым
oExcel.application.Visible=.T.
* Размеры окна и его место на экране дисплея
* oExcel.Application.Top = 65
* oExcel.Application.Left = 10
* oExcel.Application.Width = 470
* oExcel.Application.Height = 290
* Убираем панели инструментов
* Стандартная
oExcel.Application.CommandBars("Standard").Visible = False
* Форматирование
oExcel.Application.CommandBars("Formatting").Visible = False
* Добавляем рабочую книгу
oExcel.WorkBooks.Add
* При закрытии рабочей книги без сохранения
* ошибка формироваться не будет
oExcel.DisplayAlerts=False
* Масштаб изображения 75%
oExcel.ActiveWindow.Zoom = 75
* Заголовок окна Excel
oExcel.Caption=[Лицевой счет]
* Ориентация альбомная поля по 1.5 см Бумага А4
oExcel.ActiveSheet.PageSetup.LeftMargin=42
oExcel.ActiveSheet.PageSetup.RightMargin=42
oExcel.ActiveSheet.PageSetup.TopMargin =42
oExcel.ActiveSheet.PageSetup.BottomMargin=42
oExcel.ActiveSheet.PageSetup.Orientation = xlLandscape
oExcel.ActiveSheet.PageSetup.PaperSize = xlPaperA4
* Заголовок отчета
oExcel.Range("C1").Select
oExcel.ActiveCell.Font.Bold = True
oExcel.ActiveCell.Font.Size = 9
оExcel.ActiveCell.FormulaR1C1 = [Лицевой счет квартиросъемщика]
oExcel.Range("B2").Select
oExcel.ActiveCell.VerticalAlignment = xlTop
oExcel.ActiveCell.Font.Size = 7
AddressFlat=[Адрес квартиры: г. Хабаровск, ]
SELECT cBuilding
* Порядок следования в адресе
IF cBuilding.First=.F.
   * Признак адреса стоит первым
   RightAddress=ALLTRIM(cBuilding.Sign)+[ ]+;
                ALLTRIM(cBuilding.Name)
ELSE
    * Признак адреса стоит вторым
    RightAddress=ALLTRIM(cBuilding.Name)+[ ]+;
                 ALLTRIM(cBuilding.Sign)
```

```
ENDIF
```

```
AddressFlat=AddressFlat+RightAddress+[, дом ]+;
      ALLTRIM(SelectHouseAddress)+[, кв. ]+;
      ALLTRIM(STR(SelectFlat))+[.]
oExcel.ActiveCell.FormulaR1C1 =AddressFlat
oExcel.Range("A3").Select
oExcel.ActiveCell.VerticalAlignment = xlBottom
oExcel.ActiveCell.Font.Size = 4
oExcel.ActiveCell.FormulaR1C1 =[Copyright © 2006 ]+;
       [Программный комплекс "Учебный пример Real Estate" ]+;
       [написал Гурвиц Геннадий Александрович тел. 35-91-33 ]+;
       [Использованы продукты Microsoft Corporation: ]+;
       [Microsoft Visual FoxPro 9.0 Service Pack 2, Microsoft ]+;
       [Visual Basic for applications, Microsoft Office 2003]
* Шрифт и центровка для всей таблицы
* oExcel.Cells.HorizontalAlignment = xlCenter
* oExcel.Cells.VerticalAlignment = xlBottom
* Налписи колонок
oExcel.Range("A4").Select
oExcel.ActiveCell.FormulaR1C1 = "Дата"
oExcel.Range("B4").Select
oExcel.ActiveCell.FormulaR1C1 = "Операция"
oExcel.Range("C4").Select
oExcel.ActiveCell.FormulaR1C1 = "Начислено"
oExcel.Range("D4").Select
oExcel.ActiveCell.FormulaR1C1 = "Уменьшено"
oExcel.Range("E4").Select
oExcel.ActiveCell.FormulaR1C1 = "Доначис."
oExcel.Range("F4").Select
oExcel.ActiveCell.FormulaR1C1 = "Уплачено"
oExcel.Range("G4").Select
OExcel.ActiveCell.FormulaR1C1 = "Bosspar"
oExcel.Range("H4").Select
oExcel.ActiveCell.FormulaR1C1 = "Сальдо"
oExcel.Range("I4").Select
oExcel.ActiveCell.FormulaR1C1 = "Нач. пени"
oExcel.Range("J4").Select
oExcel.ActiveCell.FormulaR1C1 = "Количество дней пени"
oExcel.Range("K4").Select
oExcel.ActiveCell.FormulaR1C1 = "Сп. пени"
oExcel.Range("M4").Select
oExcel.ActiveCell.FormulaR1C1 = "Ост.пени"
oExcel.Range("N4").Select
oExcel.ActiveCell.FormulaR1C1 = "Oct.mtp"
* Устанавливаем ширину колонок
oExcel.Columns("A:A").ColumnWidth = 8
oExcel.Columns("B:B").ColumnWidth = 29
oExcel.Columns("C:C").ColumnWidth = 7
*- Фрагмент пропущен
oExcel.Columns("N:N").ColumnWidth = 6
* Для всех заголовков столбцов жирный шрифт
oExcel.Rows("4:4").Font.Bold = True
```

```
oExcel.Rows("4:4").RowHeight = 15
oExcel.Rows("4:4").Font.Size = 7
oExcel.Rows("4:4").VerticalAlignment = xlCenter
oExcel.Rows("4:4").Interior.ColorIndex = 8
oExcel.Rows("4:4").HorizontalAlignment = xlCenter
* Обводим линиями шапку таблицы
oExcel.RANGE("A4:N4").Select
oExcel.Selection.Borders(xlDiagonalUp).LineStyle = xlNone
* Левые вертикальные линии
With oExcel.Selection.Borders(xlEdgeLeft)
        .LineStyle = xlContinuous
        .Weight = xlThin
        .ColorIndex = xlAutomatic
EndWith
* Верхние горизонтальные линии
With oExcel.Selection.Borders(xlEdgeTop)
        .LineStyle = xlContinuous
        .Weight = xlThin
        .ColorIndex = xlAutomatic
EndWith
* Нижние горизонтальные линии
With oExcel.Selection.Borders(xlEdgeBottom)
        .LineStyle = xlContinuous
        .Weight = xlThin
        .ColorIndex = xlAutomatic
EndWith
* Правые вертикальные линии
With oExcel.Selection.Borders(xlInsideVertical)
        .LineStyle = xlContinuous
        .Weight = xlThin
        .ColorIndex = xlAutomatic
EndWith
* Правая вертикальная в последней ячейке
With oExcel.Selection.Borders(xlEdgeRight)
     .LineStyle = xlContinuous
     .Weight = xlThin
     .ColorIndex = xlAutomatic
EndWith
* Открытие таблицы-выборки лицевого счета
IF .NOT. USED('pAccount')
   USE pAccount in 0
ENDIF
SELECT pAccount
nRow=5 && Дальнейший вывод с пятой строки
SignSaldoStart=0
SldRussia=0
SldKray=0
SCAN
 DO CASE
  CASE pAccount.Contents=[Сальдо старт]
       SignSaldoStart=1
```

```
nRow=nRow+1 && Номер текущей строчки
                 && Вывод строки счета. Находится в FileProc
     DO WRITE
     oExcel.Rows(ALLTRIM(STR(nRow, 3))+[:]+;
               ALLTRIM(STR(nRow, 3))).Font.Size = 7
     oExcel.Rows(ALLTRIM(STR(nRow, 3))+[:]+;
               ALLTRIM(STR(nRow, 3))).RowHeight = 13.2
     oExcel.Rows(ALLTRIM(STR(nRow, 3))+[:]+;
          ALLTRIM(STR(nRow, 3))).HorizontalAlignment = xlCenter
     oExcel.Range([A]+ALLTRIM(STR(nRow, 3))+[:]+;
               [N]+ALLTRIM(STR(nRow,3))).Select
     * Левые вертикальные линии
     With oExcel.Selection.Borders(xlEdgeLeft)
             .LineStyle = xlContinuous
             .Weight = xlThin
             .ColorIndex = xlAutomatic
     EndWith
     * Верхние горизонтальные линии
     With oExcel.Selection.Borders(xlEdgeTop)
             .LineStyle = xlContinuous
             .Weight = xlThin
             .ColorIndex = xlAutomatic
     EndWith
     * Нижние горизонтальные линии
     With oExcel.Selection.Borders(xlEdgeBottom)
             .LineStyle = xlContinuous
             .Weight = xlThin
             .ColorIndex = xlAutomatic
     EndWith
     * Правые вертикальные линии
     With oExcel.Selection.Borders(xlInsideVertical)
             .LineStyle = xlContinuous
             .Weight = xlThin
             .ColorIndex = xlAutomatic
     EndWith
     * Правая вертикальная в последней ячейке
     With oExcel.Selection.Borders(xlEdgeRight)
             .LineStyle = xlContinuous
             .Weight = xlThin
             .ColorIndex = xlAutomatic
     EndWith
CASE pAccount.Contents=[B т.ч Аренда]
        SldRussia=pAccount.Saldo
CASE pAccount.Contents=[B T.Y HJC]
     SldKray=pAccount.Saldo
     IF SignSaldoStart=1
        * Добавление строчки после Сальдо старт
        nRow=nRow+1
        oExcel.Range([C]+ALLTRIM(STR(nRow,3))).Select
        oExcel.ActiveCell.FormulaR1C1=;
                      [Начальное сальдо (Оплата):
                                                    ]+;
                      ALLTRIM(STR(SldRussia, 13, 2))+;
```

```
[ руб.
                            Начальное сальдо (НДС):
                                                      ]+;
                 ALLTRIM(STR(SldKray,13,2))+[ py6.]
   oExcel.Rows(ALLTRIM(STR(nRow, 3))+[:]+;
           ALLTRIM(STR(nRow, 3))).Font.Size = 7
   oExcel.Rows(ALLTRIM(STR(nRow,3))+[:]+;
           ALLTRIM(STR(nRow, 3))).Interior.ColorIndex = 35
   nRow=nRow+1
   oExcel.Rows(ALLTRIM(STR(nRow,3))+[:]+;
           ALLTRIM(STR(nRow, 3))).Interior.ColorIndex = 35
   StartRow=nRow
ENDIF
IF SignSaldoStart=0
   oExcel.Range([A]+ALLTRIM(STR(StartRow+1,3))+[:N]+;
          ALLTRIM(STR(nRow, 3))).Select
   oExcel.Selection.Borders(xlDiagonalUp).LineStyle=;
                                                    xlNone
   With oExcel.Selection
           .HorizontalAlignment = xlCenter
   EndWith
   With oExcel.Selection.Font
           .Size = 7
   EndWith
   * Левые вертикальные линии
   With oExcel.Selection.Borders(xlEdgeLeft)
           .LineStyle = xlContinuous
           .Weight = xlThin
           .ColorIndex = xlAutomatic
   EndWith
   * Верхние горизонтальные линии
   With oExcel.Selection.Borders(xlEdgeTop)
           .LineStyle = xlContinuous
           .Weight = xlThin
           .ColorIndex = xlAutomatic
   EndWith
   * Нижняя горизонтальная линия в последней строке
   With oExcel.Selection.Borders(xlEdgeBottom)
           .LineStyle = xlContinuous
           .Weight = xlThin
           .ColorIndex = xlAutomatic
   EndWith
   * Правые вертикальные линии
   With oExcel.Selection.Borders(xlInsideVertical)
           .LineStyle = xlContinuous
           .Weight = xlThin
           .ColorIndex = xlAutomatic
   EndWith
   * Правая вертикальная в последней ячейке
   With oExcel.Selection.Borders(xlEdgeRight)
           .LineStyle = xlContinuous
           .Weight = xlThin
           .ColorIndex = xlAutomatic
```

```
EndWith
        * Нижние горизонтальные линии в каждой строке
        * Не выводить, если строчка всего одна
        IF StartRow+1#nRow
             With oExcel.Selection.Borders(xlInsideHorizontal)
                .LineStyle = xlContinuous
                .Weight = xlThin
                .ColorIndex = xlAutomatic
              EndWith
         ENDIF
         * Добавление строчки после Сальдо
         nRow=nRow+1
         oExcel.Range([B]+ALLTRIM(STR(nRow,3))).Select
         oExcel.ActiveCell.FormulaR1C1=[Итого за месяц]
         oExcel.Range([C]+ALLTRIM(STR(nRow,3))).Select
         oExcel.ActiveCell.FormulaR1C1=NachAll
         * - Фрагмент пропущен
         oExcel.Range([L]+ALLTRIM(STR(nRow,3))).Select
         oExcel.ActiveCell.FormulaR1C1=UpPeni
         oExcel.Rows(ALLTRIM(STR(nRow,3))+[:]+;
                ALLTRIM(STR(nRow, 3))).Font.Size = 7
         oExcel.Rows(ALLTRIM(STR(nRow,3))+[:]+;
                ALLTRIM(STR(nRow,3))).Interior.ColorIndex = 35
         oExcel.Rows(ALLTRIM(STR(nRow,3))+[:]+;
         ALLTRIM(STR(nRow, 3))).HorizontalAlignment = xlCenter
         * Еще одна строчка сводных данных
         nRow=nRow+1
         StartRow=nRow
         oExcel.Range([A]+ALLTRIM(STR(nRow,3))).Select
         oExcel.ActiveCell.FormulaR1C1=[На начало месяца]+;
         [ общее сальдо составляет: ]+;
         ALLTRIM(STR(SaldoAll,13,2))+[ py6. B T.4]+;
         [ Оплата: ]+ALLTRIM(STR(SldRussia,13,2))+;
         [руб. В т.ч НДС:
                              ]+ALLTRIM(STR(SldKray,13,2))+;
         [руб.]+[
                     Остаток пени: ]+;
         ALLTRIM(STR(OstPenu,13,2))+[ руб. Остаток штрафа: ]+;
         ALLTRIM(STR(OstSHT,13,2))+[ py6.]
         oExcel.Rows(ALLTRIM(STR(nRow,3))+[:]+;
                ALLTRIM(STR(nRow, 3))).Font.Size = 7
         oExcel.Rows(ALLTRIM(STR(nRow, 3))+[:]+;
             ALLTRIM(STR(nRow, 3))).Interior.ColorIndex = 35
     ENDIF
CASE pAccount.Contents=[Сальдо
                                    ]
     SignSaldoStart=0
    nRow=nRow+1
    NachPeniAll=NachPeniAll+pAccount.Npe && Начислено пени
     SaldoAll=pAccount.Saldo & Caльдо на начало месяца
                               && Остаток пени
     OstPenu=pAccount.OstPE
    OstSht=pAccount.OstSH
                               && Остаток штрафа
```

| DO WRITE && Вывод строки счета                |                  |
|-----------------------------------------------|------------------|
| OTHERWISE                                     |                  |
| nRow=nRow+1                                   |                  |
| DO WRITE && Находится в процедурном фа        | айле FileProc    |
| NachAll=NachAll+pAccount.Nach                 | && Начислено     |
| YmAll=YmAll+pAccount.YmYB                     | && Уменьшено     |
| * Фрагмент пропущен                           |                  |
| UpPeni=UpPeni+pAccount.RaYpvo                 | && Уплачено пени |
| ENDCASE                                       |                  |
| ENDSCAN                                       |                  |
| oExcel.Range("A1").Select && Переход в нача   | по отчета        |
| * Устанавливаем защиту рабочего листа и книги | и                |
| ProtectList=[oExcel.ActiveSheet.Protect("]+T  | IME()+[")]       |
| ProtectBook=[oExcel.ActiveWorkbook.Protect("  | ]+TIME()+[")]    |
| &ProtectList                                  |                  |
| &ProtectBook                                  |                  |
| WAIT 'Таблица готова!' WINDOW NOWAIT          |                  |

Вид готового отчета показан на рисунке. 5.6.

| Список зд         | аний | и, попавши               | их в запр                                     | oc                 |                       |                   |              |                             | ×            |                           |            |
|-------------------|------|--------------------------|-----------------------------------------------|--------------------|-----------------------|-------------------|--------------|-----------------------------|--------------|---------------------------|------------|
| <b>М</b> Список н | варт | ир в здан                | ии                                            |                    |                       |                   | ×            | 3                           |              |                           |            |
| Лицевой           | счет |                          |                                               |                    |                       |                   | ×            | Bau .                       | 116          | the state of the state of |            |
|                   |      | Ответствени              | ный квартир                                   | осъемщик           | c                     |                   |              | 1 1 1                       |              |                           | 7          |
|                   | 国 川  | ицевой сч                | ет - Книг                                     | a1                 |                       |                   |              |                             |              |                           |            |
|                   | :1   | <u>Ф</u> айл <u>П</u> ра | вка <u>В</u> ид                               | Вст <u>а</u> вка   | Фор <u>м</u> ат       | Сервис            | Данные       |                             | равка        | - 8                       | ×          |
| - 6               | _    | F14                      | -                                             | fx.                | 6510,6                |                   |              |                             |              |                           |            |
|                   |      | A                        |                                               | E                  | 3                     |                   | C            | D                           | E            | F                         | ~          |
| 2                 | 1    |                          | Лицевой счет квартиросъемщика                 |                    |                       |                   |              |                             |              |                           |            |
|                   | 2    |                          | Адрес квартиры: г. Хабаровск, Проспект 60 Лет |                    |                       |                   |              | эт Октября, дом 102, кв. 1. |              |                           |            |
| AL                | 3    | Copyrighi © 2006 Aporpa  | ександровим тел. 35-5                         | 1-33 ІІсполькованы | продукты Містозоfi Со | sporaton: Microso | or           |                             |              |                           |            |
|                   | 4    | Дата                     |                                               | Опер               | ация                  |                   | Начислено    | Уменьшен                    | Доначис.     | Уплачен                   | c          |
| Номер счета       | 5    |                          |                                               |                    |                       |                   | -            |                             |              |                           |            |
| CONC. CONC.       | 6    | 03.09.2002               | Нача                                          | альное саль        | ьдо по догово         | ру                | 0            | 0                           | 0            | 0                         |            |
|                   | 1    |                          |                                               |                    |                       |                   | Начальное    | сальдо (Оп                  | пата): 2100. | 77 руб. н                 | -          |
| Файл с фото       | 0    | 40.00.2002               | Liou                                          |                    |                       |                   | 4006.75      | 0                           | 0            | 1 0                       | -          |
| 1                 | 10   | 10.09.2002               | нач                                           | ислено к уг        | иате за арен          | ду                | 4080,75      | 0                           | 0            | 0                         | -          |
|                   | 11   | 01 10 2002               |                                               |                    | , уплате пдс          |                   | 0            | 0                           | 0            |                           | -          |
|                   | 12   | 01.10.2002               |                                               | Итого за           | а месяц               | Constant of the   | 4086,75      | 0                           | 0            | 0                         |            |
| Standard R.       | 13   | На начало ме             | сяца общее                                    | сальдо сос         | тавляет: -19          | 85.98 руб.        | В т.ч Оплата | : -1985.98 p                | уб. В т.ч НД | C: 0.00 py                | <u>e</u> ~ |
|                   | 10   |                          |                                               |                    |                       |                   |              |                             |              |                           |            |

Рис. 5.6. Окончательный вид отчета, переданного в Microsoft Excel

## 6. СОЗДАНИЕ СИСТЕМЫ ОПЕРАТИВНОЙ СПРАВКИ

Существует множество программных продуктов, предназначенных для разработки собственной системы оперативной справки. Рассмотрим один из них – HTML Help Workshop. Это самостоятельный продукт фирмы Microsoft. Его версия 1.1 входила в состав Visual FoxPro 6.0. Сейчас он не является составной частью Visual FoxPro. Самую последнюю версию можно найти на Web-сервере <u>http://www.microsoft.com/workshop/author/htmlhelp</u>.

В этом разделе рассмотрена работа с HTML Help Workshop 1.3. Обязательно прочтите файл ReadMe, входящий в состав продукта. До сих пор в HTML Help Workshop имеется ряд проблем. В этом файле разработчики разъясняют способы их решения.

Для отображения системы оперативной справки HTML Help Workshop использует Internet Explorer. После компиляции системы справки HTML Help Workshop создает файл с расширением *.chm*. Это файл контекстнозависимой справки. Находясь в любом месте программного комплекса, пользователь может получить помощь, нажав клавишу F1.

Рассмотрим последовательно все этапы создания файла справки к нашему приложению: *RealEstate.chm*.

Этап 1. Для каждой страницы оперативной справки создайте отдельный HTML-файл. Все страницы поместите в отдельную папку с именем HTML папки HELP. Для создания HTML-файлов можно использовать Microsoft Word. Побеспокойтесь о фоновом рисунке и фоновом звуке каждой страницы. Это позволит качественно поднять уровень оформления системы справки с минимальными затратами. Для назначения фона страницы в главном меню Microsoft Word выберите пункт Формат, в появившемся меню – пункт **Фон**. Появится окно. Выберите в нем второй пункт **Способы** заливки. Следующее окно даст возможность назначить фоновый рисунок из коллекции Microsoft Word или выбрать из файлов рисунков, имеющихся в распоряжении разработчика. Для назначения фонового звука страницымелодии, которая будет звучать все время, пока пользователь видит ее содержимое – в главном меню Microsoft Word выберите пункт **Вид**, в появившемся меню – пункт Панели инструментов. В раскрывшемся списке панелей сделайте щелчок по пункту *Web-компоненты*. Панель появится на экране (рис. 6.1). Выберите пиктограмму Фоновый звук. В появившемся окне назначьте файл.

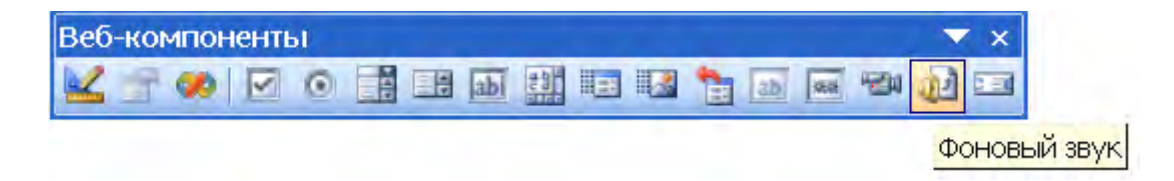

Рис. 6.1. Панель Веб-компоненты Microsoft Word

Созданную страницу сохраните в формате HTML. Для этого в главном меню Microsoft Word выберите пункт **Файл**, в появившемся меню – пункт **Сохранить как Веб-страницу**. Укажите тип файла: Веб-страница. Обратите внимание! По умолчанию в окне указан тип: Веб-страница в одном файле. Выполните правильное назначение. Установите гиперссылки между HTML-файлами. Ссылок должно быть столько, сколько необходимо для толковой работы.

Этап 2. Запустите HTML Help Workshop. В его главном окне выберите пункт *File*. В открывшемся меню пункт *New*. Появится окно *New*. Выберите в нем первый пункт *Project* и щелкните по кнопке *OK*. HTML Help Workshop предложит ввести имя проекта и включить в него уже имеющиеся у разработчика компоненты проекта. У нас пока ничего нет. Ограничимся именем: *RealEstate.hhp*.

Этап 3. Откройте файл проекта *RealEstate.hhp*. На первой вкладке с именем *Project* увидите семь пиктограмм (рис. 6.2).

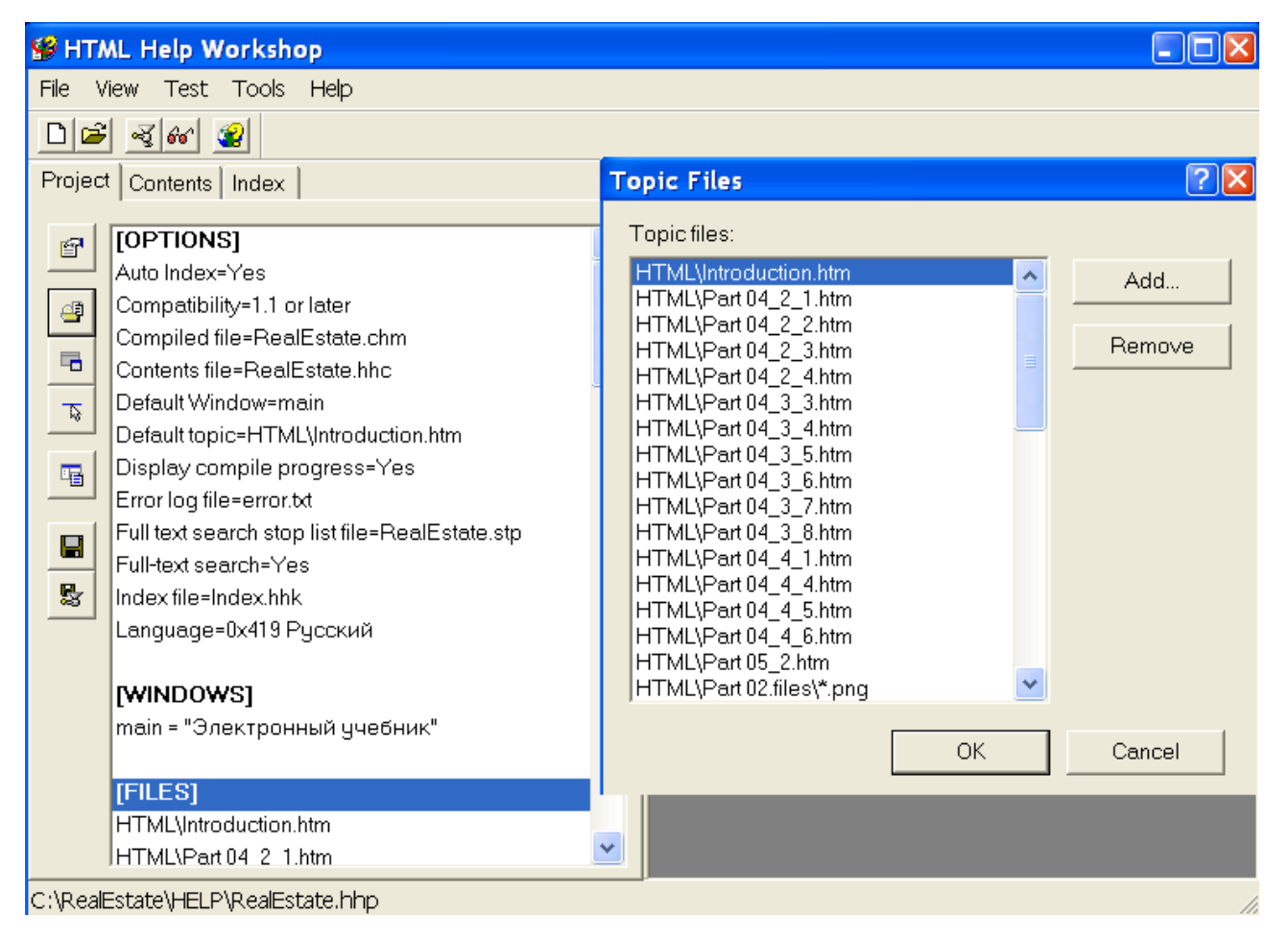

Рис. 6.2. Проект RealEstate.hhp в окне HTML Help Workshop

Выберите вторую пиктограмму <sup>4</sup> Add/Remove topic files (включение в проект HTML-страниц). Добавьте в проект все созданные на первом этапе HTML-страницы.
Определимся с первой 🖾 пиктограммой Change project options (Определение параметров проекта).

Щелчок по ней откроет окно *Options* с четырьмя вкладками. На вкладке General (Общие) определите:

• заголовок окна справки;

• файл страницы, которая будет отображена в окне при первом запуске системы оперативной справки;

• язык и шрифт.

На вкладке *Files* укажите название и расположение файла скомпилированной справки, а также файлов с содержанием тем справки и с указателями.

Вид вкладки *Compiler* (Компилятор) показан на рис. 6.3. Отметьте флажками необходимые объекты и действия.

| Options ? 🔀                                           |  |  |  |  |  |  |
|-------------------------------------------------------|--|--|--|--|--|--|
| General Files Compiler Merge Files                    |  |  |  |  |  |  |
| While compiling, display                              |  |  |  |  |  |  |
| I Notes I Progress                                    |  |  |  |  |  |  |
| Compatibility: 1.1 or later                           |  |  |  |  |  |  |
| Don't include folders in compiled file                |  |  |  |  |  |  |
| Support enhanced decompilation                        |  |  |  |  |  |  |
| Compile full-text search information                  |  |  |  |  |  |  |
| 🔽 Create a binary Index                               |  |  |  |  |  |  |
| Create a binary TOC (check this for a very large TOC) |  |  |  |  |  |  |
| ОК Отмена                                             |  |  |  |  |  |  |

Рис. 6.3. Вкладка опций компилятора

Этап 4. Для создания содержания справочной системы перейдем на вторую вкладку HTML Help Workshop с названием *Contents* (Содержание). Она содержит 11 пиктограмм (рис. 6.4). Первая пиктограмма *Contents properties* предназначена для выбора внешнего вида вкладки содержания справочной системы. Выберите тип заголовка (значок папки или раскрытой книги). Можно также назначить свои значки.

Для добавления заголовка щелкните по второй пиктограмме 🔊 Insert *а heading*. Для добавления страницы предназначена третья пиктограмма Insert a page. Содержание тем справочной системы можно расположить в иерархическом виде. Допускается добавление заголовков нескольких уровней вложенности.

Для изменения уровня заголовка или страницы воспользуйтесь пиктограммами со стрелками.

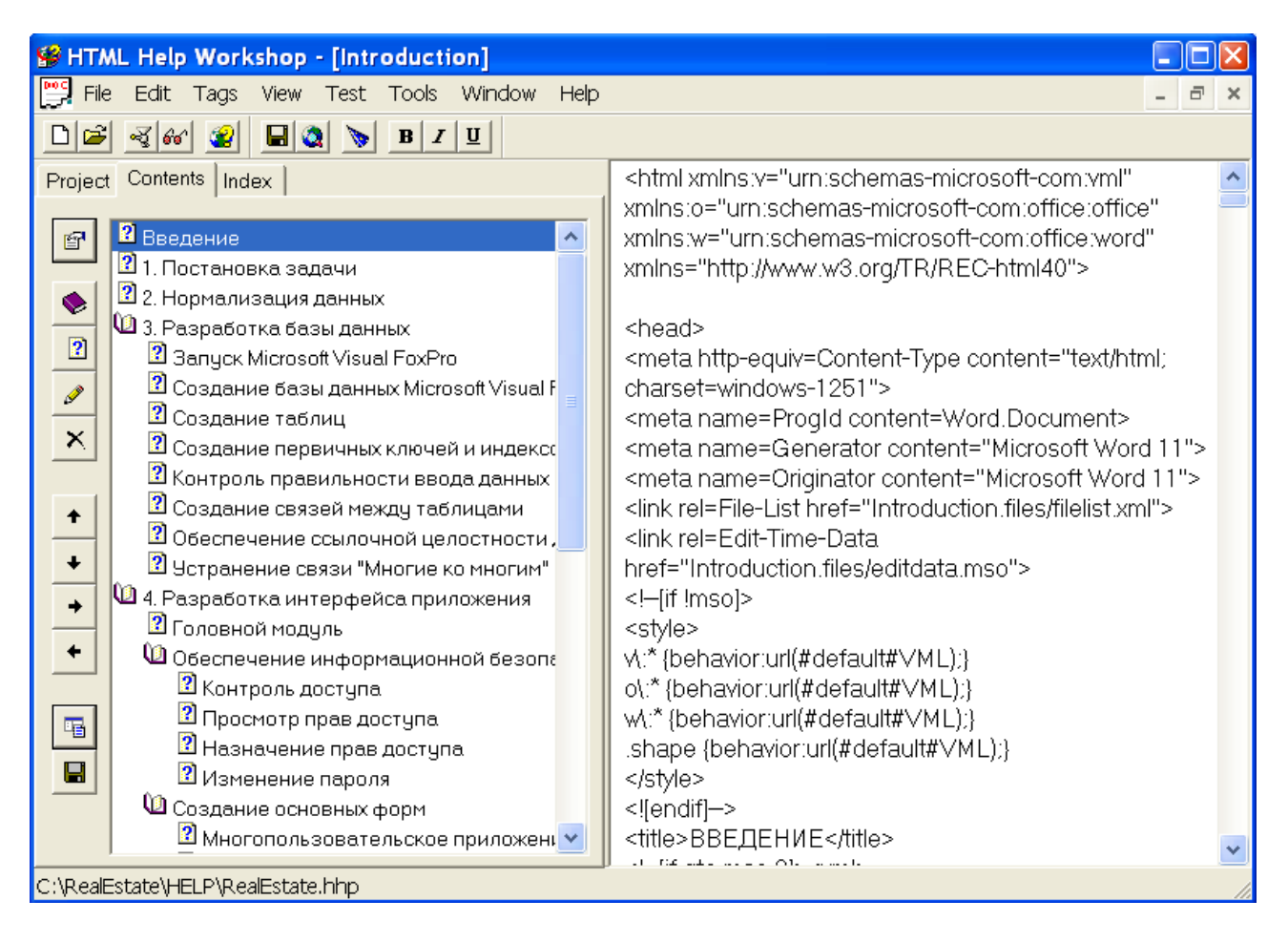

Рис. 6.4. Вторая вкладка HTML Help Workshop с названием Contents (Содержание)

После четырех этапов мы создали все основные компоненты справки. Отсутствуют только средства контекстно-зависимой справочной системы. Однако даже в таком виде наша оперативная справка работоспособна.

Откомпилируйте ее, щелкнув по последней пиктограмме **Save all files and compile** первой вкладки **Project** продукта HTML Help Workshop. При запуске на выполнение файла **RealEstate.chm** всегда будет отображаться назначенная стартовой HTML-страница **Introduction** (Введение).

Для создания справочной системы, работающей совместно с приложением, необходимо связать объекты Visual FoxPro нашего приложения с файлами HTML-страниц. Как правило, это сами формы и объекты, расположенные в них. Посредниками в этом деле выступают псевдонимы тем, константы *HelpContextID* (индексы тем) и файл связи *RealEstate.h*. Вид цепочки связи показан на рис. 6.5.

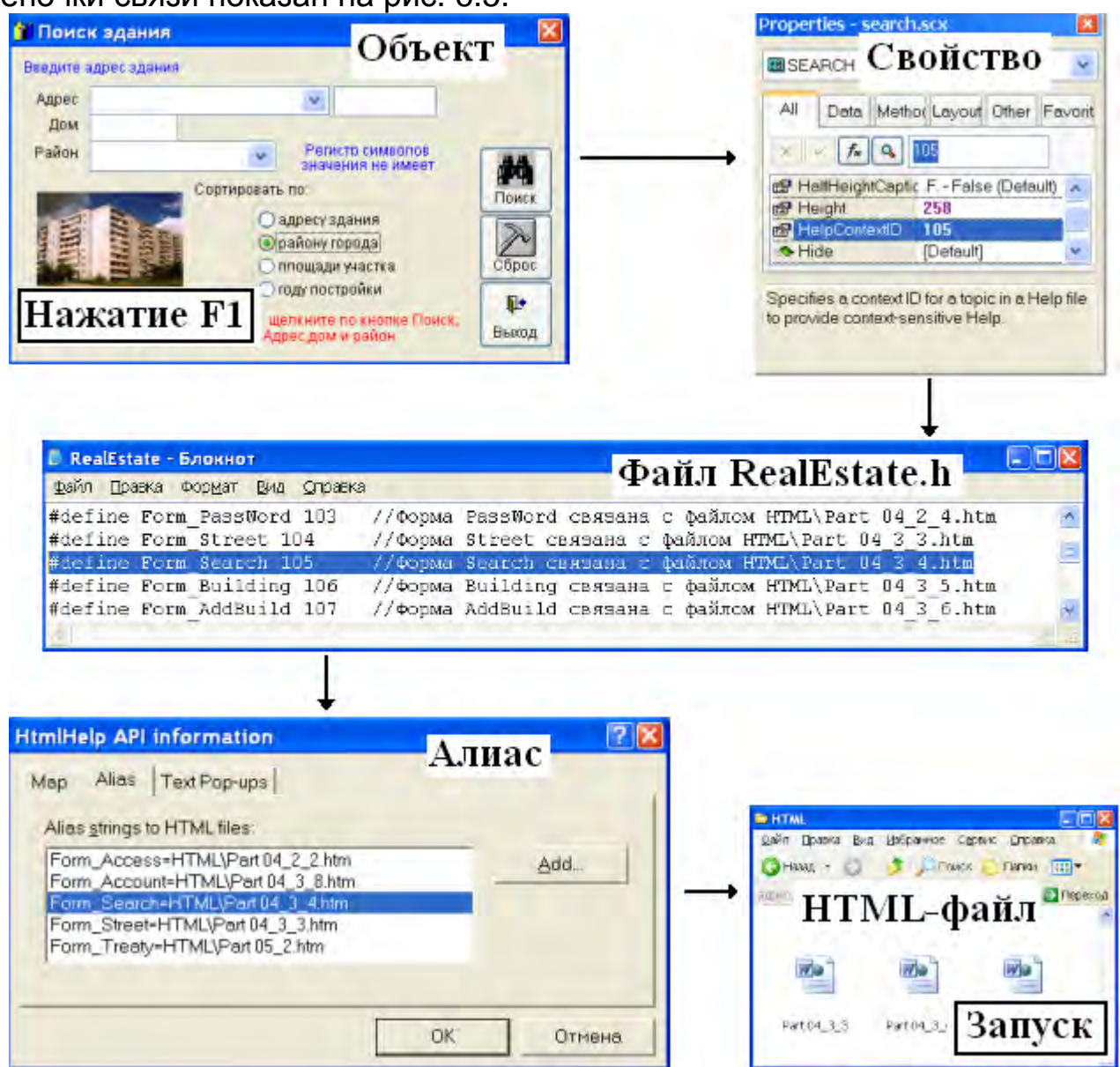

Рис. 6.5. Связь между нажатием клавиши F1 и запуском нужной HTML-страницы

Этап 5. Для назначения псевдонимов тем, необходимых для создания контексно-зависимой справочной системы, откройте окно HtmlHelp API information (рис. 6.6), выбрав четвертую пиктограмму Project продукта HTML Help Workshop. Перейдите на вторую вкладки *Alias* (Псевдоним). После нажатия *Add* (Добавить) откроется окно *Alias*. Укажите в нем Псевдоним, имя файла и комментарий. Имя псевдонима вводится с клавиатуры. Имя HTML-файла выбирается из списка. Если файла в списке нет, вернитесь к третьему этапу и добавьте в список файлов отсутствующий.

| HtmlHelp API information                                                                                                    | ? 🛛     |  |  |  |  |  |  |
|----------------------------------------------------------------------------------------------------|---------|--|--|--|--|--|--|
| Map Alias Text Pop-ups                                                                                                    |         |  |  |  |  |  |  |
| Alias strings to HTML files:                                                                                                    |         |  |  |  |  |  |  |
| Form_Access=HTML\Part 04_2_2.htm                                                                                                    | Add     |  |  |  |  |  |  |
| Form_AddBuild=HTML\Part 04_3_6.htm<br>Form_Adjust=HTML\Part 04_4_1.htm                                                                                                    | Edit    |  |  |  |  |  |  |
| Form_AreaWork=HTML\Part 04_4_5.htm<br>Form_Author=HTML\O6 aвторе.htm                                                                                                    | Remove  |  |  |  |  |  |  |
| Form_Building=HTML\Part 04_3_5.htm<br>Form_ChangPic=HTML\Part 04_4_6.htm<br>Form_Employee=HTML\Part 04_2_3.htm<br>Form_Fill=HTML\Part 04_4_4.htm<br>Form_Flat=HTML\Part 04_3_7.htm<br>Form_Login=HTML\Part 04_2_1.htm<br>Form_PassWord=HTML\Part 04_2_4.htm<br>Form_Search=HTML\Part 04_3_4.htm<br>Form_Street=HTML\Part 04_3_3.htm<br>Form_Treaty=HTML\Part 05_2.htm | Include |  |  |  |  |  |  |
|                                                                                                    |         |  |  |  |  |  |  |
| ОК                                                                                                    | Отмена  |  |  |  |  |  |  |

Рис. 6.6. Вторая вкладка окна HtmlHelp API Information

Имя псевдонима HTML-файла лучше всего назначать осмысленно. Лениться не следует. Даже в небольшом файле справки можно запутаться с именами объектов и соответствующими им файлами. Про имена типа **A1** или **Aaa** следует забыть. Два примера имени псевдонима:

Form\_Building (Форма просмотра списка зданий) Form\_Building\_Combol\_Street (Список улиц в форме зданий)

Этап 6. Разберемся с индексами тем (свойство *HelpContextID* объекта Visual FoxPro). Запустите Microsoft Visual FoxPro. Выберите объект. Это может быть Form, CheckBox, ComboBox, CommandButton, EditBox, Grid, Image, Label, ListBox, Page и др. Установите в качестве значения этого свойства выбранного объекта уникальное число. Сколько объектов вы хотите связать с файлами страниц – столько чисел. Каких – не важно, главное, чтобы они не повторялись. В примере *RealEstate* они пронумерованы по порядку, начиная с сотни.

Добавьте в головной модуль строчку для вызова контекстно-зависимой справочной системы:

SET HELP TO RealEstate.chm

Добавьте в текст процедуры завершения работы программного комплекса *STOP* (находится в процедурном файле *FileProc* разд. 7) строку вызова контекстно-зависимой справочной системы по продукту Visual FoxPro:

SET HELP TO

Этап 7. Назначим связи между псевдонимами и индексами тем. Информация об этом хранится в Мар-файле. Это простой текстовый файл с расширением *.h*. В нашем примере – *RealEstate.h*. Для его создания применим стандартную программу Windows – *Блокнот*. Несколько строчек из файла *RealEstate.h*:

#define Form\_Login 100 //Форма Login связана с Файлом HTML\Part 04\_2\_1.htm #define Form\_Access 101 //Форма Access связана с файлом HTML\Part 04\_2\_2.htm #define Form\_Street 104 //Форма Street связана с файлом HTML\Part 04\_3\_3.htm

Комментарий после числа, который начинается со знака //, можно вообще не писать.

Осталось включить имя этого файла в проект *RealEstate.hhp*. Запустите HTML Help Workshop. Откройте проект. Выберите четвертую пиктограмму первой вкладки *Project*. Появится окно HtmlHelp API information (рис. 6.7). Добавьте Мар-файл *RealEstate.h.* 

| tmlHelp API information                                                                               | ?                                                                                                    |
|----------------------------------------------------------------------------------------------------|----------------------------------------------------------------------------------------------------|
| Map Alias Text Pop-ups                                                                                |                                                                                                    |
| Add the header files that will I<br>API. If the constants do not he<br>must use the Alias tab to assi | be used by the program calling the HtmlHelp<br>we the same name as your HTML files, you<br>gn an alias to each number. |
| #include RealEstate.h                                                                                 | Header file                                                                                                    |
| Include File                                                                                          | 2 🛛                                                                                                    |
| <u>File to include:</u>                                                                               | _                                                                                                    |
| RealEstate.h                                                                                          | Browse                                                                                                    |
|                                                                                                    | OK Cancel                                                                                                    |
|                                                                                                    | ОК Отмена                                                                                                    |

Рис. 6.7. Первая вкладка окна HtmlHelp API Information

Этап 8. Откомпилируйте файл справки, щелкнув по последней пиктограмме Save all files and compile первой вкладки Project (рис. 6.2).

**Предупреждение**. HTML Help Workshop версии 1.3 (Сборка 4.74.8702.0) не включает в проект файлы рисунков Microsoft Word 2003 с расширением .png (Portable Network Graphics). PNG — это формат графических файлов, поддерживаемый многими веб-обозревателями. Он обеспечивает сжатие и хранение графических изображений без потери графических данных при распаковке изображения. Формат PNG позволяет записывать сведения о прозрачности изображений, а также сведения для управления яркостью изображения на различных компьютерах. Данный формат используется для сохранения самых разных графических данных, от небольших изображений (таких, как маркеры списков и объявления) до высококачественных фотографий. PNG-файлы хранятся в папках поддержки HTML-страниц. Для решения этой проблемы откройте файл проекта *RealEstate.hhp* в программе *Блокнот* и добавите строчки в любое место раздела [FILES]:

```
[FILES]
HTML\Part 02.files\*.png
HTML\Part 03_3.files\*.png
HTML\Part 04_1.files\*.png
HTML\Part 04_2.files\*.png
HTML\Part 04_2_4.files\*.png
HTML\Part 04_3_3.files\*.png
HTML\Part 05_2.files\*.png
HTML\Part 06.files\*.png
```

# 7. РАБОТА С ПРОЦЕДУРНЫМИ ФАЙЛАМИ

Процедуры языка Visual FoxPro, написанные разработчиком, удобно хранить в процедурных файлах. В них процедуры располагают последовательно, ничем не отделяя друг от друга. Подключение к головному модулю демонстрирует следующий текст, расположенный в его начале:

```
* Подключение первого файла, содержащего процедуры
```

```
* FileProc - имя файла
```

```
SET PROCEDURE TO FileProc
```

- \* Подключение второго и последующих
- \* SET PROCEDURE TO <имя файла> ADDITIVE
- \* SET PROCEDURE TO <имя файла> ADDITIVE

Учебный программный комплекс *RealEstate* имеет в своем составе один процедурный файл с именем *FileProc*. Его текст с комментариями и с некоторыми сокращениями приведен ниже:

\* \* Содержит ряд процедур, необходимых для работы \* программного комплекса PROCEDURE STOP && Завершение работы комплекса \* Возвращение настроек однопользовательского режима \* Это режим разработчика программного комплекса ON KEY LABEL ESCAPE && Вернуть к действию клавишу ESC DEACTIVATE WINDOW ALL RELEASE WINDOW ALL && Сохранять настройки SET RESOURCE ON && в таблице Foxuser.dbf \_SCREEN.BACKCOLOR=RGB(255,255,255) && Вернуть стандартный фон \_SCREEN.WINDOWSTATE=2 && Развернуть во весь экран \_SCREEN.MINBUTTON=.T. **&& Есть кнопка свертывания** SCREEN.MAXBUTTON=.T. && Есть кнопка развертывания \_SCREEN.PICTURE=[] && Убрать картинку **&& Убрать иконку** SCREEN.ICON=[] \* Вернуть заголовок экрана \_SCREEN.CAPTION=[Microsoft Visual FoxPro] \* Вернуть файл справки Visual FoxPro SET HELP TO ON SHUTDOWN && Спец. команды, выполняющиеся && после выхода из Visual FoxPro 

 RELEASE ALL EXTENDED
 && Удалить из памяти переменные

 SET EXCLUSIVE ON
 && Монопольный доступ

 SET DELETED OFF
 && Удаленные записи видимы

 SET TALK ON
 && Выводить результаты

 && выполнения команд на экран && Отображать предупреждающее сообщение SET SAFETY ON && перед перезаписью файла && Отображать нижнюю строку экрана SET STATUS BAR ON ON ERROR && Вернуть стандартную процедуру && обработки ошибок SET SYSMENU TO DEFAULT && Bephyth системное меню FoxPro CLOSE DATABASES ALL & & Закрыть базы данных CLOSE TABLES ALL & & Закрыть свободные таблицы CANCEL & Завершение выполнения Fox-CANCEL && Завершение выполнения Fox-программы RETURN PROCEDURE REALQUIT && Подтверждение выхода из FoxPro LOCAL lnMsgResult lnMsgResult=; MESSAGEBOX('Вы действительно хотите выйти из программы?',; 20, ' Выход из программы ') IF lnMsgResult=6 && Кнопка Да OUIT && Завершение работы среды Visual FoxPro ENDIF RETURN PROCEDURE ERRORHND **&&** Процедура обработки ошибок

150

ERRORCODE=ERROR() && Определение кода ошибки ON KEY LABEL F10 && Отмена действовавших назначений F10 \* Это сообщение повторяется при многих ошибках MsgLevel='Через три секунды запрос будет повторен.'+CHR(13)+; CHR(13)+'Если это сообщение быстро не исчезло, '+CHR(13)+; 'обратитесь к системному администратору.'+CHR(13)+; 'Возможно нарушена связь с сервером.' DO CASE CASE ERRORCODE=108 ON KEY LABEL F10 DO CANCELWAIT WAIT 'Ждите! Нет доступа к внешней памяти.'+CHR(13)+; 'Или установлен статус только для чтения!'+; CHR(13)+MsgLevel+CHR(13) WINDOW NOWAIT DO NETDELAY && Ожидание ON KEY LABEL F10 \* Возвращает управление и выполняет вызов повторно RETRY CASE ERRORCODE=109 ON KEY LABEL F10 DO CANCELWAIT 'Ждите! С записью работает Ваш коллега.'; WAIT WINDOW NOWAIT DO NETDELAY && Ожидание ON KEY LABEL F10 CASE ERRORCODE=130 ON KEY LABEL F10 DO CANCELWAIT 'Ждите! Запись не заблокирована.'+CHR(13)+MsgLevel; WAIT WINDOW NOWAIT DO NETDELAY && Ожидание ON KEY LABEL F10 \* Возвращает управление и выполняет вызов повторно RETRY CASE ERRORCODE=202 =MESSAGEBOX('Παπκα C:\WINNT\TEMP отсутствует!',; 48, ' Внимание!') \* Эту папку создает программный комплекс \* для временного хранения таблиц-выборок RETURN TO MASTER CASE ERRORCODE=1002 lnMsgResult=MESSAGEBOX('Отсутствует дискета.'+; 'Повторить чтение?',20,' Внимание!') && Кнопка Да IF lnMsgResult=6 RETRY ELSE RETURN TO MASTER ENDIF CASE ERRORCODE=1105 =MESSAGEBOX(' Нет прав доступа к файлу на запись. '+; 'Или без предупреждения выключен сервер, или '+; 'поврежден сетевой кабель!',; 48,' Ошибка!') DO STOP

```
CASE ERRORCODE=1585
        lnMsgResult=;
            MESSAGEBOX('Пока Вы занимались корректировкой, '+;
            'эту запись уже кто-то изменил. '+;
            'Записать Ваши изменения поверх?',20,' Внимание!')
        IF lnMsqResult=6
                             && Кнопка Да
            =TABLEUPDATE(.T.,.T.)
        ELSE
            =TABLEREVERT()
        ENDIF
   CASE ERRORCODE=1961
        * Создаваемая папка уже существует
        WAIT 'Папка для временных файлов C:\WINNT\TEMP имется!'+;
             CHR(13)+' Moжно работать!' WINDOW NOWAIT
   CASE ERRORCODE=1884
         * Запись с таким номером уже существует
         =MESSAGEBOX('Запись с таким номером уже существует. '+;
                    'Возможно как помеченная на удаление и '+;
                    'невидимая из этого приложения! '+;
                    'Попробуйте открыть базу данных в режиме '+;
                    'Exclusive и запустить команду Clean Up';
                    ,48, 'Фатальная ошибка!')
         DELETE
                           && Удаление изменений в буфере
         =TABLEREVERT()
                           && Отказ от записи на диск
   * В случае возникновения других ошибок
   OTHERWISE
         lnMsgResult=MESSAGEBOX(' Код ошибки '+STR(ERRORCODE,4)+;
         Γ
              ]+MESSAGE()+[
                               ]+MESSAGE([1])+;
              Прекратить работу?',20,' Найдена ошибка ')
         IF lnMsqResult=6
                          && Кнопка Да
            DO STOP
         ENDIF
ENDCASE
RETURN
PROCEDURE NETDELAY
                             && Процедура ожидания
PRIVATE DTDELAY, DTSECOND
DTDELAY=SECONDS()+3
                           && Задержка 3 секунды
DTSECOND=SECONDS()
DO WHILE DTSECOND<DTDELAY
  DTSECOND=SECONDS()
ENDDO
SET ESCAPE OFF
WAIT CLEAR
WAIT '' WINDOW TIMEOUT 0.1
SET ESCAPE ON
RETURN
PROCEDURE CANCELWAIT
                            && Конец ожидания
ON KEY LABEL F10
WAIT CLEAR
```

DO STOP RETURN TO MASTER

```
PROCEDURE ADJUSTMENT
                              && Описание глобальных переменных
PUBLIC VersionFoxPro
                               && Версия FoxPro
VersionFoxPro=PADR(VERSION(),16)
PUBLIC DISK
                              && Папка, из которой запушен комплекс
DISK=SYS(5)+SYS(2003)
* Задержка при пошаговом поиске в секундах
DblClick=0.5
PUBLIC FAMILY
                              && Фамилия работника
FAMILY=[Разработчик комплекса]
PUBLIC SuperVisor
                              && Признак идентификации
Supervisor = .F.
* Глобальные переменные для доступа к пунктам меню и кнопкам форм
PUBLIC ChangePicture, ChangePassword, SetDeleted, CountRecords,;
      RightAccess, SeekBuilding, EddBuilding, WorkFlats, AccountWork,;
      WordExcel,StreetTown,DistrictTown,MaterialWall,Staff
STORE.T.TO ChangePicture, ChangePassword, SetDeleted, CountRecords,;
     RightAccess, SeekBuilding, EddBuilding, WorkFlats, AccountWork,;
     WordExcel,StreetTown,DistrictTown,MaterialWall,Staff
RETURN
PROCEDURE CALCULATOR
                                  && Калькулятор
ACTIVATE WINDOW CALCULATOR
MOVE WINDOW CALCULATOR CENTER
*RUN /N4 C:\WINDOWS\CALC.EXE
RETURN
PROCEDURE CALENDAR
                                  && Календарь
ACTIVATE WINDOW CALENDAR
MOVE WINDOW CALENDAR CENTER
RETURN
Function CrKod
                             && Зашифровка пароля
PARAMETERS cPassword
PRIVAT cLetter, cEncryptedPassword
cPassword=RTRIM(cPassword)
cEncryptedPassword=[]
FOR I=1 TO LEN(cPassword)
    cLetter=SUBSTR(cPassword, i, 1)
    cEncryptedPassword=cEncryptedPassword+CHR(ASC(cLetter)-I)
NEXT I
RETURN cEncryptedPassword
Function UnKod
                             && Расшифровка пароля
PARAMETERS cEncryptedPassword
PRIVAT cLetter, cPassword
```

```
cEncryptedPassword=RTRIM(cEncryptedPassword)
```

```
cPassword=[]
FOR I=1 TO LEN(cEncryptedPassword)
  cLetter=SUBSTR(cEncryptedPassword, i, 1)
  cPassword=cPassword+CHR(ASC(cLetter)+I)
NEXT I
RETURN cPassword
PROCEDURE DisplayMemory
                                          && Состояние памяти
PRIVATE FileName
* Имя временного файла - Display.txt
FileName='C:\WINNT\TEMP\Display.txt'
* Разместить состояние памяти в файле
DISPLAY MEMORY TO FILE & FileName NOCONSOLE
* Просмотреть при помощи программы Блокнот
RUN /N1 NOTEPAD.EXE &FileName
* Удалить временный файл
DELETE FILE & FileName
RETURN
PROCEDURE Detail
                        && Дата прописью
PARAMETERS SelectDateTreaty, DayText, MonthText, YearText
DAYS=DAY(SelectDateTreaty)
DO CASE
   CASE DAYS=1
        DayText=[Первое]
   CASE DAYS=2
        DayText=[Bropoe]
   *- Фрагмент пропущен
   CASE DAYS=31
        DayText=[Тридцать первое]
ENDCASE
MONTHS=MONTH(SelectDateTreaty)
DO CASE
   CASE MONTHS=1
       MonthText=[ января]
   CASE MONTHS=2
        MonthText=[ февраля]
   *- Фрагмент пропущен
   CASE MONTHS=12
       MonthText=[ декабря]
ENDCASE
YEARS=YEAR(SelectDateTreaty)
DO CASE
   CASE YEARS=2000
        YearText=[ двухтысячного года]
   CASE YEARS=2001
        YearText=[ две тысячи первого года]
   CASE YEARS=2002
        YearText=[ две тысячи второго года]
   * Фрагмент пропущен
   CASE YEARS=2010
```

```
YearText=[ две тысячи десятого года]
   OTHERWISE
        YearText=[]
ENDCASE
RETURN
PROCEDURE WRITE
                            && Вывод строки лицевого счета
      * Вызывается из процедуры ExcelAccount (см. выше)
      oExcel.Range([A]+ALLTRIM(STR(nRow,3))).Select
      oExcel.ActiveCell.FormulaR1C1=DTOC(pAccount.Data zap)
      oExcel.Range([B]+ALLTRIM(STR(nRow,3))).Select
      DO CASE
         CASE pAccount.CONTENTS='Сальдо старт'
              cAcContents=[Начальное сальдо по договору ]
         CASE pAccount.CONTENTS='Упл.Apeндa
              cAcContents=[Уплачено за аренду]
        *- Фрагмент пропущен
         CASE pAccount.CONTENTS='Koneu goros.'
              cAcContents=[Окончание срока действия договора]
         OTHERWISE
             cAcContents=pAccount.Contents
      ENDCASE
      oExcel.ActiveCell.FormulaR1C1=cAcContents
      oExcel.Range([C]+ALLTRIM(STR(nRow,3))).Select
      oExcel.ActiveCell.FormulaR1C1=pAccount.nach
      oExcel.Range([D]+ALLTRIM(STR(nRow,3))).Select
      oExcel.ActiveCell.FormulaR1C1=pAccount.ymyb
      * Фрагмент пропущен
      oExcel.Range([N]+ALLTRIM(STR(nRow,3))).Select
      oExcel.ActiveCell.FormulaR1C1=pAccount.ostsh
RETURN
```

# 8. ЧТО СОДЕРЖИТСЯ НА КОМПАКТ-ДИСКЕ

Компакт диск содержит все папки и файлы, которые были созданы в процессе работы над учебным примером Real Estate (рис. 8.1). Всего 15 папок и 4 файла.

ВООК – папка, содержит формы справочников.

CLASS – папка, содержит пользовательские классы.

DBF – папка с данными (контейнер, таблицы, индексные файлы, поля примечаний и т. д.).

DECKTOP – в этой папке расположены картинки, используемые для оформления главного окна программного комплекса.

FORM – папка, содержащая главные формы приложения.

HELP – папка с файлами контекстуально-зависимой помощи, вызываемой при нажатии клавиши F1. ІСО – иконки для оформления интерфейса вашего приложения.

INSTALL – папка, содержащая файлы дистрибутива для инсталляции готового программного комплекса на клиентский компьютер.

РНОТО – фотографии работников предприятия.

PICTURE – фотографии зданий (в данном примере).

PROGRAM – содержит процедурные файлы.

REPORT – папка, содержащая отчеты Visual FoxPro.

USER – папка, содержащая информацию о пользователях и паролях для работы с программным комплексом

VBA – папка, содержащая файлы с константами VBA для Microsoft Excel и Microsoft Word.

RealEstate.pjt и RealEstate.pjx – файлы проекта Visual FoxPro.

RealEstate.exe – исполняемый файл приложения.

Config.fpw – файл, содержащий настройки Visual FoxPro.

| 😂 RealEstate        |                               |                                   |                  |
|---------------------|-------------------------------|-----------------------------------|------------------|
| <u>Файл П</u> равка | а <u>В</u> ид <u>И</u> збрани | ное С <u>е</u> рвис <u>С</u> прав | ка 🦧             |
| 🕒 Назад 🔹           | 0 1                           | Опоиск 🔁 Папки                    |                  |
| Адрес: 🗁 С:\R       | lealEstate                    |                                   | 💌 🛃 Переход      |
| ВООК                | HELP                          | PICTURE                           | RealEstate.PJT   |
| CLASS               | COI 🗂                         | PROGRAM                           | 🔤 RealEstate.PJX |
| DBF                 | info 🔁                        | REPORT                            | ≽ realestate     |
| DECKTOP             | DINSTALL.                     | USER                              | CONFIG           |
| FORM                | РНОТО                         | C VBA                             |                  |
| Объектов: 19        | 604 KB                        | 🛛 🧕 Мой компьютер                 | d                |

Рис. 8.1. Состав компакт-диска Real Estate

# 9. ЗАДАНИЯ НА КУРСОВОЙ ПРОЕКТ

Выполните разработку программного комплекса в соответствии с требованиями, подтверждающими квалификацию разработчика прикладного программного обеспечения. Программный комплекс не должен терять работоспособности при некорректных действиях пользователя. В интерфейсе должны использоваться только термины, понятные пользователю. Появление англоязычных сообщений СУБД недопустимо. Язык диалога должен категорически исключить компьютерный сленг.

Вариант 1. Разработать прикладное программное обеспечение деятельности депо по ремонту пассажирских вагонов. Депо выполняет несколько видов ремонта. Деповской ремонт – после пробега вагоном 450 тыс. км или два года эксплуатации (что наступит раньше). TO-2 – подготовка вагона к зимним или летним условиям эксплуатации. TO-3 – текущее обслуживание – после пробега 150 тыс. км или один год эксплуатации. Текущий ремонт – круглосуточно, при котором ремонтируются вагоны всех дорог России. Основные причины поступления вагона в текущий ремонт: неисправность колесной пары, неисправность буксового узла и т. д. Каждый вагон имеет уникальный номер. Тип вагона также имеет значение при ремонте: купейный, CB, плацкартный, почтовый, багажный. Каждый вагон приписан к дирекции по обслуживанию пассажиров (ДОП-1, ДОП-2, ДОП-3 и т. д.). Текущий ремонт выполняют ремонтные бригады в четыре смены. Для выполнения остальных ремонтов привлекается, как правило, одна бригада. За высокое качество ремонта члены бригады получают премию.

Таблица 9.1

| N⁰ | Поле            | Тип        | Размер | Описание                              |
|----|-----------------|------------|--------|---------------------------------------|
| 1  | RegNumber       | Числовой   | 10     | Регистрационный номер вагона          |
| 2  | RegName         | Текстовый  | 60     | Приписка вагона к дороге              |
| 3  | RegChief        | Текстовый  | 20     | Приписка вагона к дирекции            |
| 4  | Туре            | Текстовый  | 20     | Тип вагона (купейный, СВ, и т. д.)    |
| 5  | TypeYear        | Числовой   | 4      | Год выпуска вагона                    |
| 6  | TypeRepair      | Текстовый  | 39     | Тип ремонта                           |
| 7  | Picture         | Поле OLE   | Авто   | Фотография вагона                     |
| 8  | Money           | Денежный   | 15     | Стоимость ремонта                     |
| 9  | Bonus           | Логический | 1      | Качество ремонта (отличное/по нормам) |
| 10 | BonusPercent    | Числовой   | 2      | Премия в процентах (общая)            |
| 11 | DateStart       | Дата/Время | Авто   | Начало ремонта                        |
| 12 | DateStop        | Дата/Время | Авто   | Окончание ремонта                     |
| 13 | Reason          | Текстовый  | 40     | Причина поступления в ремонт          |
| 14 | External        | Логический | 1      | Внешняя/Местная железная дорога       |
| 15 | BankExternal    | Текстовый  | 60     | Банк внешней железной дороги          |
| 16 | InnExternal     | Числовой   | 10     | ИНН внешней железной дороги           |
| 17 | AddressExternal | Текстовый  | 80     | Юридический адрес внешней ж/дороги    |
| 18 | FIOchief        | Текстовый  | 40     | ФИО бригадира                         |
| 19 | Base            | Текстовый  | 15     | Образование бригадира (ВУЗ)           |
| 20 | FIOworker       | Текстовый  | 40     | ФИО работника                         |
| 21 | BaseWorker      | Числовой   | 15     | Образование работника (ВУЗ)           |
| 22 | YearWorker      | Числовой   | 2      | Стаж работы                           |
| 23 | SpecialWorker   | Текстовый  | 30     | Основная специальность работника      |
| 24 | BonusWorker     | Денежный   | 15     | Премия в рублях работнику             |
| 25 | Comment         | Поле Мето  | Авто   | Примечания (за что премия)            |
| 26 | NumberBankKart  | Текстовый  | 60     | Номер карты для перечисления З/П      |

Вариант 2. Разработать прикладное программное обеспечение деятельности ремонтно-эксплуатационного локомотивного депо. Депо выполняет несколько видов ремонта: текущий ремонт (TP), средний ремонт (CP), техническое обслуживание (TO) и внеплановый ремонт. При внеплановом ремонте локомотив снимается с рейса и заменяется резервным, поэтому сроки внепланового ремонта должны быть минимальными, а сам ремонт проводится порой в четыре смены. Каждый локомотив имеет уникальный номер и приписан к определенному локомотивному депо. Технология ремонта зависит от типа локомотива (пассажирский или грузовой). Для выполнения первых трех видов ремонта привлекается, как правило, одна бригада. За высокое качество выполненных работ члены бригады получают дополнительное вознаграждение (квартальная премия, месячная премия, 13 и 14 зарплата). За переработку (сверхурочные) также выплачиваются дополнительные суммы.

Таблица 9.2

| N⁰ | Поле            | Тип        | Размер | Описание                                  |
|----|-----------------|------------|--------|-------------------------------------------|
| 1  | RegNumber       | Числовой   | 10     | Регистрационный номер локомотива          |
| 2  | RegName         | Текстовый  | 60     | Приписка локомотива к депо                |
| 3  | Kind            | Текстовый  | 20     | Марка локомотива (ВЛ-80с, ВЛ-80р и т. д.) |
| 4  | Туре            | Текстовый  | 20     | Тип локомотива (грузовой, пассажирский)   |
| 5  | TypeYear        | Числовой   | 4      | Год выпуска локомотива                    |
| 6  | TypeRepair      | Текстовый  | 39     | Тип ремонта                               |
| 7  | Picture         | Поле OLE   | Авто   | Фотография локомотива                     |
| 8  | Money           | Денежный   | 15     | Стоимость ремонта                         |
| 9  | Bonus           | Логический | 1      | Качество ремонта (отличное/по нормам)     |
| 10 | BonusPercent    | Числовой   | 2      | Премия в процентах (общая)                |
| 11 | DateStart       | Дата/Время | Авто   | Начало ремонта                            |
| 12 | DateStop        | Дата/Время | Авто   | Окончание ремонта                         |
| 13 | Reason          | Текстовый  | 40     | Причина поступления в ремонт              |
| 14 | External        | Логический | 1      | Внешнее/Местное депо                      |
| 15 | BankExternal    | Текстовый  | 60     | Банк внешнего депо                        |
| 16 | InnExternal     | Числовой   | 10     | ИНН внешнего депо                         |
| 17 | AddressExternal | Текстовый  | 80     | Юридический адрес внешнего депо           |
| 18 | FIOchief        | Текстовый  | 40     | ФИО бригадира                             |
| 19 | Base            | Текстовый  | 15     | Образование бригадира (ВУЗ)               |
| 20 | FIOworker       | Текстовый  | 40     | ФИО работника                             |
| 21 | BaseWorker      | Числовой   | 15     | Образование работника (ВУЗ)               |
| 22 | YearWorker      | Числовой   | 2      | Стаж работы                               |
| 23 | SpecialWorker   | Текстовый  | 30     | Основная специальность работника          |
| 24 | BonusWorker     | Денежный   | 15     | Премия в рублях работнику                 |
| 25 | Comment         | Поле Мето  | Авто   | Примечания (за что премия)                |
| 26 | NumberBankKart  | Текстовый  | 60     | Тип премии                                |

Вариант 3. Разработать прикладное программное обеспечение деятельности судоходной компании «Балтика». Эта крупная компания занимается перевозками грузов между континентами. В ее собственности несколько десятков судов различного класса и грузоподъемности. К услугам этой компании обращаются тысячи клиентов из различных стран мира.

На судне может находиться несколько партий грузов для различных грузополучателей из различных стран и городов. Одна партия груза может состоять из нескольких разновидностей грузов. У одной партии груза может быть только один отправитель и только один получатель.

Судно следует по маршруту. Маршрут разрабатывается главным менеджером компании и проходит через несколько портов. В очередном порту назначения производится лишь частичная погрузка и выгрузка грузов, и судно следует дальше.

Таблица 9.3

| N⁰ | Поле            | Тип        | Размер | Описание                            |
|----|-----------------|------------|--------|-------------------------------------|
| 1  | RegNumber       | Числовой   | 10     | Регистрационный номер судна         |
| 2  | Name            | Текстовый  | 60     | Название судна                      |
| 3  | Skipper         | Текстовый  | 60     | ФИО капитана судна                  |
| 4  | Туре            | Текстовый  | 15     | Тип судна (танкер, сухогруз)        |
| 5  | Capacity        | Числовой   | 10     | Грузоподъемность судна              |
| 6  | Year            | Числовой   | 4      | Год постройки судна                 |
| 7  | Picture         | Поле OLE   | Авто   | Фотография судна                    |
| 8  | Dockyard        | Текстовый  | 15     | Порт приписки                       |
| 9  | CustomValue     | Числовой   | 10     | Таможенный номер партии груза       |
| 10 | DepartureDate   | Дата       | Авто   | Дата убытия груза                   |
| 11 | ArriveDate      | Дата       | Авто   | Дата прибытия груза                 |
| 12 | Origin          | Текстовый  | 20     | Пункт отправления                   |
| 13 | Destination     | Текстовый  | 20     | Пункт назначения                    |
| 14 | CustomClearance | Логический | 1      | Необходимость таможенной декларации |
| 15 | Number          | Числовой   | 4      | Номер груза в партии                |
| 16 | Shipment        | Текстовый  | 30     | Название груза                      |
| 17 | DeclareValue    | Числовой   | 8      | Заявленная величина груза           |
| 18 | Unit            | Текстовый  | 10     | Единица измерения груза             |
| 19 | InsureValue     | Числовой   | 8      | Застрахованная величина груза       |
| 20 | Sender          | Текстовый  | 30     | Отправитель груза                   |
| 21 | INNsender       | Числовой   | 10     | ИНН отправителя груза               |
| 22 | BankSender      | Текстовый  | 60     | Банк отправителя груза              |
| 23 | AddressSender   | Текстовый  | 80     | Юридический адрес отправителя груза |
| 24 | Consignee       | Текстовый  | 30     | Получатель груза                    |
| 25 | INNconsignee    | Числовой   | 10     | ИНН получателя груза                |
| 26 | BankConsignee   | Текстовый  | 60     | Банк получателя груза               |
| 27 | AddressConsign  | Текстовый  | 80     | Юридический адрес получателя груза  |
| 28 | Comment         | Поле Мето  | Авто   | Примечания                          |

Вариант 4. Разработать прикладное программное обеспечение деятельности учреждения юстиции. По существующему законодательству на это учреждение возложена обязанность регистрации прав юридических и физических лиц на недвижимое имущество (здания, квартиры, земельные участки). В этом задании вам необходимо разработать лишь часть программного комплекса, обеспечивающего регистрацию прав граждан на квартиры. Имейте в виду! В здании несколько квартир. В одной квартире – несколько собственников, причем в базе данных должна храниться история перехода квартиры от одних собственников к другим. Кадастровый номер здания однозначно определяет его среди других зданий города. Смело используйте его в качестве первичного ключа таблицы зданий.

Таблица 9.4

| N⁰ | Поле       | Тип        | Размер | Описание                           |
|----|------------|------------|--------|------------------------------------|
| 1  | Kadastr    | Текстовый  | 20     | Кадастровый номер здания           |
| 2  | Address    | Текстовый  | 60     | Адрес здания                       |
| 3  | District   | Текстовый  | 15     | Район города                       |
| 4  | Land       | Числовой   | 10     | Площадь земельного участка         |
| 5  | Year       | Числовой   | 4      | Год постройки здания               |
| 6  | Material   | Текстовый  | 15     | Материал стен здания               |
| 7  | Base       | Текстовый  | 15     | Материал фундамента                |
| 8  | Comment    | Поле Мето  | Авто   | Примечания                         |
| 9  | Wear       | Числовой   | 2      | Износ в процентах                  |
| 10 | Flow       | Числовой   | 2      | Число этажей в здании              |
| 11 | Line       | Числовой   | 5      | Расстояние от центра города        |
| 12 | Square     | Числовой   | 10     | Площадь нежилых помещений          |
| 13 | Picture    | Поле OLE   | Авто   | Фото здания                        |
| 14 | Flats      | Числовой   | 3      | Количество квартир в здании        |
| 15 | Elevator   | Логический | 1      | Наличие лифта                      |
| 16 | Flat       | Числовой   | 4      | Номер квартиры                     |
| 17 | Storey     | Числовой   | 2      | Номер этажа                        |
| 18 | Rooms      | Числовой   | 1      | Количество комнат                  |
| 19 | SquareFlat | Числовой   | Авто   | Общая площадь квартиры             |
| 20 | Dwell      | Числовой   | Авто   | Жилая площадь квартиры             |
| 21 | Branch     | Числовой   | Авто   | Вспомогательная площадь квартиры   |
| 22 | Balcony    | Числовой   | Авто   | Площадь балкона                    |
| 23 | Height     | Числовой   | Авто   | Высота квартиры                    |
| 24 | Record     | Числовой   | 2      | Номер записи о праве собственности |
| 25 | Document   | Текстовый  | 60     | Документ на право собственности    |
| 26 | DateDoc    | Дата       | Авто   | Дата документа о собственности     |
| 27 | FioHost    | Текстовый  | 60     | Ф.И.О. собственника                |
| 28 | Passport   | Поле Мето  | Авто   | Данные его паспорта                |
| 29 | Part       | Числовой   | Авто   | Принадлежащая ему доля, %          |
| 30 | Born       | Числовой   | 4      | Год рождения собственника          |

**Вариант 5.** Разработать прикладное программное обеспечение деятельности малого научно-внедренческого предприятия «Квадро». Это предприятие занимается прокладкой компьютерных сетей и разработкой программных комплексов для организаций нашего города.

Численность работников в «Квадро» – примерно 80 человек. Одновременно находится в разработке до 30 проектов. Один разработчик может участвовать в нескольких проектах одновременно, но зарплата его от этого не зависит. Одна организация может заказать в «Квадро» несколько разработок. Стоимость каждого проекта оговаривается отдельно. При досрочном выполнении работы заказчик перечисляет научно-внедренческому предприятию определенный, заранее оговоренный процент премии.

Таблица 9.5

| N⁰ | Поле          | Тип       | Размер | Описание                            |
|----|---------------|-----------|--------|-------------------------------------|
| 1  | EmployeeID    | Числовой  | 3      | Идентификатор работника             |
| 2  | EmployeeName  | Текстовый | 60     | ФИО работника                       |
| 3  | Address       | Текстовый | 60     | Домашний адрес                      |
| 4  | District      | Текстовый | 15     | Район города                        |
| 5  | Experience    | Числовой  | 2      | Опыт работы по специальности        |
| 6  | Year          | Числовой  | 4      | Год рождения                        |
| 7  | Language      | Текстовый | 15     | Базовый язык программирования       |
| 8  | Base          | Текстовый | 15     | Образование (вуз)                   |
| 9  | Comment       | Поле Мето | Авто   | Примечания                          |
| 10 | Salary        | Денежный  | 15     | Зарплата                            |
| 11 | Bonus         | Денежный  | 15     | Премия                              |
| 12 | GrossSalary   | Денежный  | 15     | Полная зарплата                     |
| 13 | Exempt        | Денежный  | 15     | Льготы                              |
| 14 | Picture       | Поле OLE  | Авто   | Фото работника                      |
| 15 | ProjectID     | Числовой  | 3      | Идентификатор проекта               |
| 16 | ProjectName   | Текстовый | 40     | Название проекта                    |
| 17 | ProjectStart  | Дата      | Авто   | Дата начала проекта                 |
| 18 | ProjectStop   | Дата      | Авто   | Дата окончания проекта              |
| 19 | Chief         | Текстовый | 60     | Руководитель проекта                |
| 20 | Customer      | Текстовый | 60     | Заказчик проекта                    |
| 21 | Cost          | Числовой  | Авто   | Стоимость разработки                |
| 22 | Phone         | Текстовый | 10     | Телефон заказчика                   |
| 23 | Bank          | Текстовый | 60     | Банк заказчика                      |
| 24 | Account       | Текстовый | 20     | Номер счета в банке                 |
| 25 | INN           | Текстовый | 10     | ИНН заказчика                       |
| 26 | AddressCust   | Текстовый | 60     | Адрес заказчика                     |
| 27 | FioWorker     | Текстовый | 60     | Ответственный от заказчика          |
| 28 | PhoneWorker   | Текстовый | 10     | Телефон ответственного              |
| 29 | BonusAll      | Числовой  | Авто   | Премия, %, при досрочном выполнении |
| 30 | EmployeeStart | Дата      | Авто   | Начало участия работника в проекте  |
| 31 | EmployeeStop  | Дата      | Авто   | Конец участия работника в проекте   |

**Вариант 6.** Разработать прикладное программное обеспечение деятельности ООО «Киновидеопрокат». Это предприятие фактически контролирует демонстрацию кинофильмов в кинотеатрах города. Отдел маркетинга, изучив ситуацию на рынке кинофильмов, принимает решение о покупке тех или иных кинолент. Отдел закупок претворяет эти решения в жизнь, причем лента может быть куплена как у производителя, так и у посредника.

Отдел аренды киновидеопроката сдает закупленные фильмы кинотеатрам города в аренду. Так как всегда закупается только одна копия фильма, он не может демонстрироваться одновременно в нескольких кинотеатрах. У одного поставщика может быть куплено несколько фильмов. Также несколько лент может быть в аренде у одного кинотеатра одновременно.

Таблица 9.6

| N⁰ | Поле          | Тип        | Размер | Описание                        |
|----|---------------|------------|--------|---------------------------------|
| 1  | Provider      | Текстовый  | 40     | Поставщик кинофильма            |
| 2  | INN           | Текстовый  | 10     | ИНН поставщика кинофильма       |
| 3  | Address       | Текстовый  | 60     | Юридический адрес поставщика    |
| 4  | Bank          | Текстовый  | 60     | Банк поставщика кинофильма      |
| 5  | Account       | Текстовый  | 20     | Номер счета в банке             |
| 6  | Sign          | Логический | 1      | Признак посредника              |
| 7  | Film          | Текстовый  | 20     | Название кинофильма             |
| 8  | Script        | Текстовый  | 60     | Автор сценария                  |
| 9  | Comment       | Поле Мето  | Авто   | Краткое содержание фильма       |
| 10 | Producer      | Текстовый  | 60     | Режиссер-постановщик            |
| 11 | Company       | Текстовый  | 40     | Компания-производитель          |
| 12 | Year          | Числовой   | 4      | Год выхода на экран             |
| 13 | Expense       | Денежный   | 15     | Затраты на производство         |
| 14 | Cost          | Денежный   | 15     | Стоимость приобретения          |
| 15 | Translate     | Логический | 1      | Наличие дублирования            |
| 16 | Cinema        | Текстовый  | 20     | Название кинотеатра             |
| 17 | INNcinema     | Текстовый  | 10     | ИНН кинотеатра                  |
| 18 | AddressCinema | Текстовый  | 60     | Адрес кинотеатра                |
| 19 | Chief         | Текстовый  | 60     | Директор кинотеатра             |
| 20 | Owner         | Текстовый  | 60     | Владелец кинотеатра             |
| 21 | BankCinema    | Текстовый  | 60     | Банк кинотеатра                 |
| 22 | Phone         | Текстовый  | 10     | Телефон кинотеатра              |
| 23 | District      | Текстовый  | 15     | Район города                    |
| 24 | AccountCinema | Текстовый  | 20     | Номер счета кинотеатра в банке  |
| 25 | Capacity      | Числовой   | 4      | Число посадочных мест           |
| 26 | DateStart     | Дата       | Авто   | Дата начала демонстрации фильма |
| 27 | DateStop      | Дата       | Авто   | Окончание демонстрации          |
| 28 | PhoneWorker   | Текстовый  | 10     | Телефон ответственного          |
| 29 | Worker        | Текстовый  | 60     | Ответственный от кинотеатра     |
| 30 | Summa         | Денежный   | 15     | Сумма оплаты за аренду ленты    |
| 31 | Tax           | Денежный   | 15     | Пени за несвоевременный возврат |

Вариант 7. Разработать прикладное программное обеспечение деятельности предприятия LADA-сервис. Эта крупная компания занимается продажей автомобилей марки BA3 в нашем городе. Она имеет несколько филиалов в разных районах. Автомобиль может быть продан как со склада компании, так и на заказ с завода-изготовителя по предоплате. Покупатель может заказать модель, цвет, тюнинг и оговорить срок поставки заказанного автомобиля. Одновременно с новыми авто на площадках компании имеется большой выбор подержанных автомобилей, как отечественных, так и иностранных. Покупателем может быть как физическое лицо, так и организация. В первом случае – расчет наличными, во втором – через банк. Расчет производится в рублях.

Таблица 9.7

| N⁰ | Поле      | Тип        | Размер | Описание                          |
|----|-----------|------------|--------|-----------------------------------|
| 1  | IDfilial  | Числовой   | 1      | Регистрационный номер филиала     |
| 2  | Filial    | Текстовый  | 20     | Название филиала предприятия      |
| 3  | InnFilial | Текстовый  | 10     | ИНН филиала предприятия           |
| 4  | Chief     | Текстовый  | 60     | Руководитель филиала              |
| 5  | Capacity  | Числовой   | 3      | Число стояночных мест на площадке |
| 6  | Address   | Текстовый  | 60     | Адрес филиала предприятия         |
| 7  | Phone     | Текстовый  | 10     | Номер телефона филиала            |
| 8  | Brand     | Текстовый  | 15     | Марка автомобиля                  |
| 9  | Model     | Текстовый  | 15     | Модель автомобиля                 |
| 10 | BodyID    | Текстовый  | 20     | Номер кузова                      |
| 11 | EngineID  | Текстовый  | 20     | Номер двигателя                   |
| 12 | BodyModel | Текстовый  | 20     | Модель кузова                     |
| 13 | Picture   | Поле OLE   | Авто   | Фотография автомобиля             |
| 14 | Volume    | Числовой   | 5      | Объем двигателя                   |
| 15 | Power     | Числовой   | 3      | Мощность двигателя, л.с.          |
| 16 | Helm      | Логический | 1      | Руль (правый/левый)               |
| 17 | Drive     | Логический | 1      | Привод на все колеса              |
| 18 | DateStart | Дата       | Авто   | Дата появления в продаже          |
| 19 | Cost      | Денежный   | 15     | Стоимость автомобиля              |
| 20 | New       | Логический | 1      | Новый/подержанный                 |
| 21 | Year      | Числовой   | 4      | Год выпуска автомобиля            |
| 22 | Distance  | Числовой   | 6      | Пробег автомобиля, км             |
| 23 | Туре      | Текстовый  | 15     | Тип кузова автомобиля             |
| 24 | Client    | Текстовый  | 60     | Покупатель автомобиля             |
| 25 | Sign      | Логический | 1      | Признак покупателя (юр/физ. лицо) |
| 26 | Bank      | Текстовый  | 60     | Банк покупателя                   |
| 27 | Account   | Текстовый  | 20     | Номер счета в банке               |
| 28 | Comment   | Поле Мето  | Авто   | Примечания                        |
| 29 | Customer  | Текстовый  | 60     | Заказчик                          |
| 30 | Price     | Денежный   | 15     | Стоимость заказанного автомобиля  |
| 31 | StartDate | Дата       | Авто   | Дата заказа                       |

**Вариант 8.** Разработать прикладное программное обеспечение торгово-посреднической фирмы «Столица». Бизнес этого предприятия предельно прост: «покупай дешевле – продавай дороже», или состыкуй продавца и покупателя и получи «комиссионные». Основной упор фирма делает на закупки продуктов питания в других регионах страны и за рубежом – там, где они производятся и стоят дешевле, чем в нашем регионе.

Часть продукции может быть закуплена и у местных продавцов. В этом случае фирма получает прибыль за счет того, что крупные партии товара стоят дешевле, чем мелкие.

Имейте в виду, что товар не может быть продан дешевле, чем он куплен.

Таблица 9.8

| N⁰ | Поле          | Тип       | Размер | Описание                         |
|----|---------------|-----------|--------|----------------------------------|
| 1  | Seller        | Текстовый | 60     | Фирма – продавец товара          |
| 2  | InnSeller     | Текстовый | 10     | ИНН продавца                     |
| 3  | Country       | Текстовый | 15     | Страна продавца                  |
| 4  | Chief         | Числовой  | 60     | Руководитель фирмы               |
| 5  | Address       | Числовой  | 60     | Юридический адрес фирмы          |
| 6  | Phone         | Текстовый | 10     | Телефон руководителя             |
| 7  | Manager       | Текстовый | 60     | Главный менеджер фирмы           |
| 8  | PhonePlus     | Текстовый | 10     | Телефон отдела продаж            |
| 9  | Bank          | Текстовый | 60     | Банк продавца                    |
| 10 | Account       | Текстовый | 20     | Номер счета в банке              |
| 11 | GoodsID       | Числовой  | 10     | Штрих-код товара                 |
| 12 | Goods         | Текстовый | 30     | Название товара                  |
| 13 | Picture       | Поле OLE  | Авто   | Фото товара                      |
| 14 | Category      | Текстовый | 15     | Категория товара (кофе, печенье) |
| 15 | DateStart     | Дата      | Авто   | Дата изготовления товара         |
| 16 | Period        | Числовой  | 4      | Срок хранения товара, дн.        |
| 17 | Manufacturer  | Текстовый | 60     | Изготовитель товара              |
| 18 | Unit          | Текстовый | 10     | Единица измерения                |
| 19 | CostUnit      | Денежный  | 15     | Цена за единицу                  |
| 20 | Count         | Числовой  | Авто   | Количество товара                |
| 21 | Client        | Текстовый | 60     | Покупатель товара                |
| 22 | InnClient     | Текстовый | 10     | ИНН покупателя                   |
| 23 | Director      | Текстовый | 60     | Руководитель фирмы-покупателя    |
| 24 | PhoneDir      | Текстовый | 10     | Телефон директора                |
| 25 | AddressClient | Текстовый | 60     | Юридический адрес фирмы          |
| 26 | BankClient    | Текстовый | 60     | Банк покупателя                  |
| 27 | AccountClient | Текстовый | 20     | Номер счета в банке              |
| 28 | Volume        | Числовой  | Авто   | Количество купленного товара     |
| 29 | CostUnitVol   | Денежный  | 15     | Цена за единицу                  |
| 30 | DateVolume    | Дата      | Авто   | Дата покупки товара              |
| 31 | Comment       | Поле Мемо | Авто   | Примечания                       |

**Вариант 9.** Разработать прикладное программное обеспечение деятельности отдела гарантийного ремонта товаров фирмы «Народная торговая компания». Это предприятие – лидер продаж кондиционеров, телевизоров и другой бытовой техники в городе. Хорошо известно, что техника часто выходит из строя, причем уже в период гарантийного срока, а в этом случае продавец товара должен бесплатно отремонтировать его. Ежедневно в отдел гарантийного ремонта обращаются несколько десятков человек, купивших технику в этой компании. Вы, скорее всего, также побывали в отделе гарантийного ремонта, что очень поможет Вам при разработке программного обеспечения.

Таблица 9.9

| N⁰ | Поле         | Тип        | Размер | Описание                          |
|----|--------------|------------|--------|-----------------------------------|
| 1  | IDfilial     | Числовой   | 1      | Регистрационный номер филиала     |
| 2  | Filial       | Текстовый  | 20     | Название филиала предприятия      |
| 3  | InnFilial    | Текстовый  | 10     | ИНН филиала предприятия           |
| 4  | Chief        | Текстовый  | 60     | Руководитель филиала              |
| 5  | Capacity     | Числовой   | 3      | Количество работающих на ремонте  |
| 6  | Address      | Текстовый  | 60     | Адрес филиала предприятия         |
| 7  | Phone        | Текстовый  | 10     | Номер телефона филиала            |
| 8  | GoodsID      | Текстовый  | 15     | Штрих-код товара                  |
| 9  | Goods        | Текстовый  | 40     | Название товара или прибора       |
| 10 | Categoty     | Текстовый  | 20     | Категория (утюг, миксер)          |
| 11 | Country      | Текстовый  | 20     | Страна-производитель              |
| 12 | Company      | Текстовый  | 40     | Изготовитель                      |
| 13 | Picture      | Поле OLE   | Авто   | Фотография товара или прибора     |
| 14 | INNcompany   | Текстовый  | 10     | ИНН изготовителя                  |
| 15 | AdddressComp | Текстовый  | 60     | Адрес изготовителя                |
| 16 | DateStart    | Дата       | Авто   | Дата изготовления товара          |
| 17 | Period       | Числовой   | 4      | Гарантийный период                |
| 18 | DateBuy      | Дата       | Авто   | Дата покупки                      |
| 19 | Cost         | Денежный   | 15     | Стоимость товара                  |
| 20 | Fax          | Текстовый  | 12     | Номер факса компании              |
| 21 | PhoneCompany | Текстовый  | 12     | Телефон компании                  |
| 22 | Email        | Текстовый  | 20     | Адрес электронной почты компании  |
| 23 | Web          | Текстовый  | 20     | Адрес WEB-страницы                |
| 24 | CostRepair   | Денежный   | 15     | Стоимость ремонта                 |
| 25 | CustomerID   | Числовой   | 5      | Идентификатор покупателя          |
| 26 | Customer     | Текстовый  | 60     | Покупатель                        |
| 27 | AddressCust  | Текстовый  | 60     | Адрес покупателя                  |
| 28 | Comment      | Поле Мето  | Авто   | Примечания (что было сделано)     |
| 29 | Sign         | Логический | 1      | Признак покупателя (юр/физ. лицо) |
| 30 | Guarantee    | Числовой   | 5      | Оставшийся гарантийный срок       |
| 31 | StartDate    | Дата       | Авто   | Дата приемки в ремонт             |
| 32 | StopDate     | Дата       | Авто   | Дата получения                    |

**Вариант 10**. Разработать прикладное программное обеспечение деятельности отдела учета личного состава батальона железнодорожных войск. Это фактически отдел кадров воинской части. Батальон расквартирован на отдельной территории. В батальоне несколько рот, в каждой роте несколько взводов, каждый взвод состоит из трех отделений.

В мирное время батальон занимается изучением техники и поддержанием ее в рабочем состоянии. Часть технических ресурсов «законсервирована». Поддержание такой техники в отличном состоянии также входит в обязанности личного состава батальона. В настоящее время существует три вида службы: срочная, сверхсрочная и по контракту. Каждый офицер части имеет удостоверение личности, которое заменяет паспорт, а военнослужащий срочной службы – военный билет.

Таблица 9.10

| N⁰ | Поле          | Тип        | Размер | Описание                             |
|----|---------------|------------|--------|--------------------------------------|
| 1  | Number        | Текстовый  | 15     | Номер воинской части                 |
| 2  | Battalion     | Текстовый  | 30     | Название батальона                   |
| 3  | Commander     | Текстовый  | 50     | ФИО командира батальона              |
| 4  | Rank          | Текстовый  | 20     | Воинское звание командира            |
| 5  | ViceCommander | Текстовый  | 50     | ФИО зам. командира батальона         |
| 6  | Rank2         | Текстовый  | 20     | Воинское звание зам. командира       |
| 7  | Photo         | Поле OLE   | Авто   | Фото командира батальона             |
| 8  | Commander2    | Текстовый  | 50     | ФИО командира роты                   |
| 9  | Rank3         | Текстовый  | 20     | Звание командира роты                |
| 10 | Passport      | Текстовый  | 20     | Удостоверение личности               |
| 11 | CompanyID     | Числовой   | 1      | Номер роты                           |
| 12 | CompanyName   | Текстовый  | 20     | Название роты                        |
| 13 | Photo2        | Поле OLE   | Авто   | Фото командира роты                  |
| 14 | PlatoonID     | Числовой   | 1      | Номер взвода                         |
| 15 | Commander3    | Текстовый  | 50     | ФИО командира взвода                 |
| 16 | Rank4         | Текстовый  | 20     | Звание командира взвода              |
| 17 | Photo3        | Поле OLE   | Авто   | Фото командира взвода                |
| 18 | PlatoonName   | Текстовый  | 20     | Название взвода                      |
| 19 | DepartmentID  | Числовой   | 1      | Номер отделения                      |
| 20 | Soldier       | Текстовый  | 50     | ФИО военнослужащего                  |
| 21 | Post          | Текстовый  | 20     | Должность (командир/солдат)          |
| 22 | Rank5         | Текстовый  | 20     | Звание военнослужащего               |
| 23 | Start         | Дата       | Авто   | Начало службы                        |
| 24 | Stop          | Дата       | Авто   | Конец службы                         |
| 25 | Kind          | Логический | 1      | Вид службы (срочная или контрактная) |
| 26 | Address       | Текстовый  | 60     | Адрес проживания                     |
| 27 | Phone         | Текстовый  | 15     | Домашний телефон                     |
| 28 | Comment       | Поле Мето  | Авто   | Примечание                           |
| 29 | Birth         | Числовой   | 4      | Год рождения                         |

**Вариант 11.** Разработать прикладное программное обеспечение деятельности отдела учета домовладений «Бюро технической инвентаризации». В состав домовладения входят земельный участок и несколько строений. Их называют литерами: жилой дом, летняя кухня, гараж, колодец, забор и т. д.

Для жилого дома составляется экспликация, в которой указываются данные по каждому помещению. Экспликация может быть составлена и для других крупных строений. В ее состав входит: номер квартиры, номер помещения на плане, этаж, назначение помещения, площадь, высота и т. п. Для вспомогательных литер (забор, тротуар, колодец) экспликация не заполняется.

Таблица 9.11

| N⁰ | Поле       | Тип        | Размер | Описание                            |
|----|------------|------------|--------|-------------------------------------|
| 1  | Number     | Числовой   | 5      | Уникальный номер домовладения       |
| 2  | Block      | Текстовый  | 20     | Номер квартала                      |
| 3  | Address    | Текстовый  | 60     | Адрес домовладения                  |
| 4  | District   | Текстовый  | 15     | Район города                        |
| 5  | Inventory  | Дата       | Авто   | Дата инвентаризации домовладения    |
| 6  | Land       | Числовой   | Авто   | Площадь земельного участка          |
| 7  | Actual     | Числовой   | Авто   | Фактическая площадь участка         |
| 8  | BuildUp    | Числовой   | Авто   | Площадь застройки                   |
| 9  | Yard       | Числовой   | Авто   | Площадь двора                       |
| 10 | Green      | Числовой   | Авто   | Площадь озеленения                  |
| 11 | Garden     | Числовой   | Авто   | Площадь огорода                     |
| 12 | Bad        | Числовой   | Авто   | Неудобья                            |
| 13 | Picture    | Поле OLE   | Авто   | Фотография домовладения             |
| 14 | Light      | Логический | 1      | Освещение                           |
| 15 | WaterPipe  | Логический | 1      | Водопровод                          |
| 16 | Heating    | Логический | 1      | Отопление                           |
| 17 | Comment    | Поле Мето  | Авто   | Примечания                          |
| 18 | Letter     | Числовой   | 2      | Номер сооружения (литеры)           |
| 19 | Contents   | Текстовый  | 20     | Назначение сооружения               |
| 20 | Туре       | Числовой   | 1      | Тип литеры (осн./вспомогательная)   |
| 21 | MySelf     | Логический | 1      | Возведено самовольно                |
| 22 | Year       | Числовой   | 4      | Год постройки                       |
| 23 | SquareAll  | Числовой   | 4      | Общая площадь литеры                |
| 24 | Inhabited  | Числовой   | 4      | Жилая площадь                       |
| 25 | Wear       | Числовой   | 2      | Износ в процентах                   |
| 26 | Wall       | Текстовый  | 15     | Материал стен                       |
| 27 | Cost       | Денежный   | 15     | Инвентаризационная стоимость литеры |
| 28 | Storeys    | Числовой   | Авто   | Этажность                           |
| 29 | NumberSign | Числовой   | 2      | Номер помещения в экспликации       |
| 30 | Prescribe  | Текстовый  | 20     | Назначение помещения                |
| 31 | SquareRoom | Числовой   | Авто   | Площадь помещения                   |
| 32 | HighRoom   | Числовой   | Авто   | Высота помещения                    |
| 33 | Storey     | Числовой   | Авто   | Этаж, на кот. расположено помещение |

Набор данных к варианту 11

Вариант 12. Разработать прикладное программное обеспечение деятельности отдела кадров университета. В отделе кадров университета находятся данные всех сотрудников: от преподавателя до ректора, и их трудовой деятельности. Наряду с такими данными, как специальность сотрудника и занимаемая должность, обязательно учитываются сведения об ученой степени сотрудника (кандидат наук, доктор) и ученом звании (доцент, профессор). Также в отделе кадров хранится информация о трудовой деятельности сотрудника: о предыдущих местах работы, сроке работы и предприятии. Отдел кадров занимается подготовкой трудовых договоров с преподавателями после избрания их по конкурсу на очередной срок. Также в его ведении находятся сведения о наложении взысканий на сотрудников и их поощрениях. Взыскания в трудовую книжку не заносятся, а хранятся в электронном виде.

Таблица 9.12

| N⁰ | Поле         | Тип        | Размер | Описание                              |
|----|--------------|------------|--------|---------------------------------------|
| 1  | PersonID     | Числовой   | 5      | Регистрационный номер сотрудника      |
| 2  | Name         | Текстовый  | 40     | ФИО сотрудника                        |
| 3  | Department   | Текстовый  | 40     | Название кафедры, на которой работает |
| 4  | Institute    | Текстовый  | 40     | Название института (департамента)     |
| 5  | Birth        | Дата       | Авто   | Дата рождения сотрудника              |
| 6  | Place        | Текстовый  | 20     | Место рождения                        |
| 7  | Address      | Текстовый  | 60     | Домашний адрес сотрудника             |
| 8  | Phone        | Текстовый  | 15     | Домашний телефон сотрудника           |
| 9  | Education    | Текстовый  | 40     | Оконченный ВУЗ                        |
| 10 | Year         | Числовой   | 4      | Год окончания ВУЗа                    |
| 11 | Speciality   | Текстовый  | 30     | Специальность сотрудника              |
| 12 | Picture      | Поле OLE   | Авто   | Фотография сотрудника                 |
| 13 | DegreeYes    | Логический | 1      | Ученая степень (есть/нет)             |
| 14 | Degree       | Числовой   | 1      | Ученая степень сотрудника             |
| 15 | Rank         | Числовой   | 1      | Ученое звание сотрудника              |
| 16 | Post         | Текстовый  | 20     | Занимаемая должность                  |
| 17 | Comment      | Поле Мето  | Авто   | Примечания                            |
| 18 | Passport     | Текстовый  | 20     | Номер паспорта                        |
| 19 | PassportDate | Дата       | Авто   | Дата выдачи паспорта                  |
| 20 | Region       | Текстовый  | 40     | Кем выдан паспорт                     |
| 21 | WorkBegin    | Дата       | Авто   | Дата начала трудовой деятельности     |
| 22 | WorkEnd      | Дата       | Авто   | Дата окончания трудовой деятельности  |
| 23 | Work         | Текстовый  | 20     | В качестве кого работал               |
| 24 | WorkPlace    | Текстовый  | 20     | Название предприятия                  |
| 25 | WorkAddress  | Текстовый  | 60     | Адрес предприятия                     |
| 26 | WorkPhone    | Текстовый  | 15     | Телефон предприятия                   |
| 27 | Reason       | Текстовый  | 30     | Причина увольнения                    |
| 28 | Penalty      | Поле Мето  | Авто   | Сведения о взысканиях                 |
| 29 | Rewards      | Поле Мето  | Авто   | Сведения о награждениях               |

**Вариант 13**. Разработать прикладное программное обеспечение деятельности биржи труда. На биржу труда обращаются люди, не сумевшие самостоятельно устроиться на работу, но все ещё желающие найти работу по специальности. Организации предоставляют бирже список свободных вакансий. Каждый обратившийся ставится на учет. В день обращения ему предлагается список вакансий. Если свободных вакансий нет или они не устраивают ищущего работу, то ему будет предложено подождать пока подходящее свободное место работы не появится. Зарегистрированный на бирже получает пособие по безработице до тех пор, пока не будет трудоустроен. После этого его данные переносятся в архив, и выплата ему пособия прекращается.

Таблица 9.13

| N⁰ | Поле         | Тип        | Размер | Описание                              |
|----|--------------|------------|--------|---------------------------------------|
| 1  | JoblessID    | Числовой   | 5      | Регистрационный номер безработного    |
| 2  | LastName     | Текстовый  | 20     | Фамилия безработного                  |
| 3  | FirstName    | Текстовый  | 20     | Имя безработного                      |
| 4  | Patronymic   | Текстовый  | 20     | Отчество безработного                 |
| 5  | Age          | Числовой   | 2      | Возраст безработного                  |
| 6  | Passport     | Текстовый  | 20     | Номер паспорта                        |
| 7  | PassportDate | Дата       | Авто   | Дата выдачи паспорта                  |
| 8  | Region       | Текстовый  | 40     | Кем выдан паспорт                     |
| 9  | Address      | Текстовый  | 60     | Адрес безработного                    |
| 10 | Phone        | Текстовый  | 15     | Телефон безработного                  |
| 11 | Picture      | Поле OLE   | Авто   | Фотография безработного               |
| 12 | StudyPlace   | Текстовый  | 60     | Название оконченного ВУЗа             |
| 13 | StudyAddress | Текстовый  | 60     | Адрес оконченного учебного заведения  |
| 14 | StudyType    | Текстовый  | 15     | Тип образования (высшее и т. д.)      |
| 15 | Registrar    | Текстовый  | 15     | Фамилия регистрирующего               |
| 16 | RegDate      | Дата       | Авто   | Дата постановки на учет               |
| 17 | Payment      | Денежный   | 15     | Величина пособия                      |
| 18 | Experience   | Логический | 1      | Опыт работы по специальности (да/нет) |
| 19 | Comment      | Поле Мето  | Авто   | Примечания                            |
| 20 | ArchivesDate | Дата       | Авто   | Дата перевода в архив                 |
| 21 | Archivist    | Текстовый  | 15     | Фамилия удалившего в архив            |
| 22 | JobID        | Числовой   | 1      | Номер вакансии                        |
| 23 | JobType      | Текстовый  | 20     | Тип вакансии (техническая, экономич.) |
| 24 | JobName      | Текстовый  | 20     | Название вакансии                     |
| 25 | JobGiver     | Текстовый  | 20     | Работодатель                          |
| 26 | Place        | Текстовый  | 60     | Адрес работодателя                    |
| 27 | Mobile       | Текстовый  | 15     | Телефон работодателя                  |
| 28 | District     | Текстовый  | 15     | Район, в котором предлагается работа  |
| 29 | Money        | Денежный   | 15     | Примерный размер зарплаты             |
| 30 | More         | Поле Мето  | Авто   | Особые требования к работнику         |

**Вариант 14.** Разработать прикладное программное обеспечение деятельности отдела учета квартир «Бюро технической инвентаризации».

В нашем городе имеется 6000 зданий, в которых расположено 199000 квартир. Помещений в этих квартирах – 1 500 000 шт. Кадастровый номер здания является уникальным. Используйте его в качестве простого первичного ключа таблицы зданий. Можете работать и с составным первичным ключом (адресом здания), но в данном случае – это не лучший вариант.

Таблица 9.14

| N⁰ | Поле       | Тип        | Размер | Описание                            |
|----|------------|------------|--------|-------------------------------------|
| 1  | Kadastr    | Текстовый  | 20     | Кадастровый номер здания            |
| 2  | Address    | Текстовый  | 60     | Адрес здания                        |
| 3  | District   | Текстовый  | 15     | Район города                        |
| 4  | Land       | Числовой   | 10     | Площадь земельного участка          |
| 5  | Year       | Числовой   | 4      | Год постройки здания                |
| 6  | Material   | Текстовый  | 15     | Материал стен здания                |
| 7  | Base       | Текстовый  | 15     | Материал фундамента                 |
| 8  | Comment    | Поле Мето  | Авто   | Примечания                          |
| 9  | Wear       | Числовой   | 2      | Износ в процентах                   |
| 10 | Flow       | Числовой   | 2      | Количество этажей в здании          |
| 11 | Line       | Числовой   | 5      | Расстояние от центра города         |
| 12 | Square     | Числовой   | 10     | Площадь квартир                     |
| 13 | Picture    | Поле OLE   | Авто   | Фото здания                         |
| 14 | Flats      | Числовой   |        | Количество квартир в здании         |
| 15 | Elevator   | Логический | 1      | Наличие лифта                       |
| 16 | Flat       | Числовой   | 4      | Номер квартиры                      |
| 17 | Storey     | Числовой   | 2      | Номер этажа                         |
| 18 | Rooms      | Числовой   | 1      | Количество комнат                   |
| 19 | Level      | Логический | 1      | Квартира в двух уровнях             |
| 20 | SquareFlat | Числовой   | Авто   | Общая площадь квартиры              |
| 21 | Dwell      | Числовой   | Авто   | Жилая площадь квартиры              |
| 22 | Branch     | Числовой   | Авто   | Вспомогательная площадь квартиры    |
| 23 | Balcony    | Числовой   | Авто   | Площадь балкона                     |
| 23 | Height     | Числовой   | Авто   | Высота квартиры                     |
| 25 | Record     | Числовой   | 2      | Номер помещения в квартире          |
| 26 | SquareRoom | Числовой   | Авто   | Площадь помещения                   |
| 27 | Size       | Текстовый  | 40     | Размеры помещения в плане           |
| 28 | Name       | Текстовый  | 30     | Назначение (кухня, ниша …)          |
| 29 | Decoration | Текстовый  | 60     | Отделка (паркет, обои …)            |
| 30 | HeightRoom | Числовой   | Авто   | Высота помещения                    |
| 31 | Socket     | Числовой   | 2      | Число розеток в помещении           |
| 32 | Sections   | Числовой   | 2      | Число элементов в батарее отопления |

**Вариант 15**. Разработать прикладное программное обеспечение деятельности аптечного склада. Аптечный склад занимается оптовой продажей лекарств больницам и аптекам города. В его ассортименте – тысячи наименований лекарств, а также различных аптечных принадлежностей (градусники, шприцы, бинты и т. д.) Возможна продажа лишь тех лекарств, которые одобрены Минздравом РФ, т. е. имеют регистрационный номер Минздрава РФ. Поступающие лекарства сопровождаются документами – приходными накладными ведомостями. Покупатель получает счет-фактуру на выбранный товар, оплачивает сумму, указанную в ней, и после оплаты получает выходную накладную ведомость, по которой получает выбранный товар.

Таблица 9.15

| N⁰ | Поле          | Тип        | Размер | Описание                            |
|----|---------------|------------|--------|-------------------------------------|
| 1  | GoodsID       | Числовой   | 10     | Регистрационный номер товара в базе |
| 2  | Name          | Текстовый  | 40     | Название товара                     |
| 3  | International | Текстовый  | 40     | Международное название лекарства    |
| 4  | Begin         | Дата       | Авто   | Дата производства                   |
| 5  | End           | Дата       | Авто   | Годен до                            |
| 6  | Yes           | Логический | 1      | Одобрено Минздравом РФ (да/нет)     |
| 7  | RF            | Текстовый  | 20     | Регистрационный номер Минздрава РФ  |
| 8  | Producer      | Текстовый  | 60     | Данные о производителе              |
| 9  | Instructions  | Поле Мето  | Авто   | Инструкция к лекарству              |
| 10 | Batch         | Текстовый  | 20     | Вид упаковки                        |
| 11 | Seller        | Текстовый  | 20     | Название поставщика                 |
| 12 | Address       | Текстовый  | 60     | Адрес поставщика                    |
| 13 | Phone         | Текстовый  | 15     | Телефон поставщика                  |
| 14 | INN           | Текстовый  | 10     | ИНН поставщика                      |
| 15 | Sign          | Логический | 1      | Признак посредника                  |
| 16 | Date          | Дата       | Авто   | Дата поступления на склад           |
| 17 | Price         | Денежный   | 10     | Цена товара                         |
| 18 | GoodsInvoice  | Числовой   | 4      | Номер приходной накладной ведомости |
| 19 | ClientID      | Числовой   | 5      | Номер покупателя                    |
| 20 | Company       | Текстовый  | 25     | Название покупателя                 |
| 21 | Address       | Текстовый  | 60     | Адрес покупателя                    |
| 22 | Phone         | Текстовый  | 15     | Телефон покупателя                  |
| 23 | CountNumber   | Числовой   | 4      | Номер счет-фактуры                  |
| 24 | DateStart     | Дата       | Авто   | Дата выписки счет-фактуры           |
| 25 | Sum           | Денежный   | 15     | Сумма к уплате                      |
| 26 | Cash          | Логический | 1      | Оплата наличными (да/нет)           |
| 27 | Worker        | Текстовый  | 60     | Выдавший счет-фактуру               |
| 28 | Invoice       | Числовой   | 4      | Номер выходной накладной            |
| 29 | INNClient     | Текстовый  | 10     | ИНН покупателя                      |
| 30 | Seller        | Текстовый  | 15     | Фамилия продавца                    |

**Вариант 16**. Разработать прикладное программное обеспечение деятельности отдела учета нежилых помещений «Бюро технической инвентаризации».

В 2000 г. в нашем городе была проведена сплошная инвентаризация, в ходе которой было выявлено 16000 нежилых помещений. Это магазины (встроенные, пристроенные и отдельно стоящие), офисы, учреждения, мастерские и т. д. Помещение может состоять из отдельных частей (кабинет, проходная, коридор). Составных частей помещений выявлено 265 000 шт.

В одном здании может быть несколько помещений, а помещение может состоять из нескольких частей. Любое здание имеет уникальный кадастровый номер, однозначно определяющий его положение в городе.

Таблица 9.16

| N⁰ | Поле       | Тип        | Размер | Описание                            |
|----|------------|------------|--------|-------------------------------------|
| 1  | Kadastr    | Текстовый  | 20     | Кадастровый номер здания            |
| 2  | Address    | Текстовый  | 60     | Адрес здания                        |
| 3  | District   | Текстовый  | 15     | Район города                        |
| 4  | Land       | Числовой   | 10     | Площадь земельного участка          |
| 5  | Year       | Числовой   | 4      | Год постройки здания                |
| 6  | Material   | Текстовый  | 15     | Материал стен здания                |
| 7  | Base       | Текстовый  | 15     | Материал фундамента                 |
| 8  | Comment    | Поле Мето  | Авто   | Примечания                          |
| 9  | Wear       | Числовой   | 2      | Износ в процентах                   |
| 10 | Flow       | Числовой   | 2      | Количество этажей в здании          |
| 11 | Line       | Числовой   | 5      | Расстояние от центра города         |
| 12 | Square     | Числовой   | 10     | Площадь нежилых помещений           |
| 13 | Picture    | Поле OLE   | Авто   | Фото здания                         |
| 14 | Hall       | Числовой   | 3      | Количество помещений в здании       |
| 15 | Elevator   | Логический | 1      | Наличие лифта                       |
| 16 | HallNum    | Числовой   | 4      | Номер помещения                     |
| 17 | Storey     | Числовой   | 2      | Номер этажа                         |
| 18 | Rooms      | Числовой   | 1      | Количество составных частей         |
| 19 | Level      | Логический | 1      | Помещение в двух уровнях            |
| 20 | SquareHall | Числовой   | Авто   | Общая площадь помещения             |
| 21 | Branch     | Числовой   | Авто   | Вспомогательная площадь помещения   |
| 22 | Balcony    | Числовой   | Авто   | Площадь балкона                     |
| 23 | Height     | Числовой   | Авто   | Высота помещения                    |
| 24 | Record     | Числовой   | 2      | Номер составной части помещения     |
| 25 | SquarePart | Числовой   | Авто   | Площадь составной части             |
| 26 | Size       | Текстовый  | 40     | Размеры сост. части в плане         |
| 27 | NamePart   | Текстовый  | 30     | Назначение (кабинет, ниша)          |
| 28 | Decoration | Текстовый  | 60     | Отделка (паркет, обои …)            |
| 29 | HeightPart | Числовой   | Авто   | Высота составной части              |
| 30 | Socket     | Числовой   | 2      | Число розеток в помещении           |
| 31 | Sections   | Числовой   | 2      | Число элементов в батарее отопления |

Вариант 17. Разработать прикладное программное обеспечение деятельности отдела учета налогообложения физических лиц городской налоговой инспекции. По существующему законодательству некоторые категории граждан должны представить в налоговую инспекцию декларацию о полученных доходах. Налоговый инспектор должен проверить ее, занести в базу данных и выписать платежное извещение на уплату подоходного налога с доходов физического лица. Лица, заполнившие декларацию, должны доплатить в бюджет некоторую сумму. С 2002 г. шкала налогообложения – линейная (13 % со всей заработанной суммы за год), но лицам, затратившим средства на обучение, покупку лекарств и т. д., из бюджета должна быть возвращена некоторая сумма, рассчитываемая по специальной методике.

Таблица 9.17

| N⁰ | Поле          | Тип       | Размер | Описание                          |
|----|---------------|-----------|--------|-----------------------------------|
| 1  | INN           | Текстовый | 13     | Идентификационный номер           |
| 2  | LastName      | Текстовый | 20     | Фамилия налогоплательщика         |
| 3  | FirstName     | Текстовый | 20     | Имя налогоплательщика             |
| 4  | Patronymic    | Текстовый | 20     | Отчество налогоплательщика        |
| 5  | Document      | Текстовый | 80     | Документ, удостоверяющий личность |
| 6  | Serial        | Текстовый | 10     | Серия документа                   |
| 7  | Number        | Текстовый | 20     | Номер документа                   |
| 8  | Date          | Дата      | Авто   | Дата выдачи                       |
| 9  | Region        | Текстовый | 30     | Кем выдан документ                |
| 10 | Born          | Дата      | Авто   | Дата рождения                     |
| 11 | Picture       | Поле OLE  | Авто   | Фотография налогоплательщика      |
| 12 | DateTax       | Дата      | Авто   | Дата заполнения декларации        |
| 13 | NumberTax     | Текстовый | 12     | Номер декларации                  |
| 14 | Address       | Текстовый | 80     | Адрес налогоплательщика           |
| 15 | District      | Текстовый | 20     | Район города, где проживает       |
| 16 | DistrictTax   | Текстовый | 20     | Инспекция, где стоит на учете     |
| 17 | TaxNumber     | Текстовый | 4      | Номер налоговой инспекции         |
| 18 | Enterprise    | Текстовый | 40     | Организация, выплатившая сумму    |
| 19 | InnEnterprise | Текстовый | 10     | ИНН организации                   |
| 20 | AddressWorks  | Текстовый | 30     | Адрес организации                 |
| 21 | Chief         | Текстовый | 60     | ФИО главного бухгалтера           |
| 22 | Phone         | Текстовый | 10     | Телефон для связи                 |
| 23 | SumAll        | Денежный  | 15     | Полученная в организации сумма    |
| 24 | SumTax        | Денежный  | 15     | Величина подоходного налога       |
| 25 | SumPension    | Денежный  | 15     | Отчисления в пенсионный фонд      |
| 26 | ExemptType    | Текстовый | 60     | Название льготы                   |
| 27 | Exempt        | Денежный  | 15     | Сумма льготы                      |
| 28 | Comment       | Поле Мето | Авто   | Примечания                        |

**Вариант 18**. Разработать прикладное программное обеспечение деятельности телеателье «Спектр».

Эта организация занимается послегарантийным ремонтом теле-, радиоаппаратуры отечественного и импортного производства. Клиенты этого телеателье – жители и организации нашего города и близлежащих сел. Расчет с физическими лицами ведется наличными, а с организациями – через банк. Выдача отремонтированной техники производится после полной оплаты выполненного ремонта.

Отремонтированное изделие получает гарантию. Если в течение гарантийного срока произойдет поломка изделия, то повторный ремонт выполняется за счет телеателье. Если брак допустил мастер, то часть суммы удерживается из его зарплаты. Клиент, обратившийся к услугам ателье несколько раз с ремонтом разной аппаратуры, получает дисконтную карту, дающую право на скидку при ремонте очередного изделия.

Таблица 9.18

| N⁰ | Поле         | Тип        | Размер | Описание                              |
|----|--------------|------------|--------|---------------------------------------|
| 1  | CustomerID   | Числовой   | 4      | Идентификатор заказчика               |
| 2  | CustomerType | Логический | 1      | Тип заказчика (физ./юр. лицо)         |
| 3  | CustomerFio  | Текстовый  | 60     | ФИО заказчика (для физ. лица)         |
| 4  | CustomerName | Текстовый  | 60     | Название заказчика (для юр. лица)     |
| 5  | CustomerInn  | Текстовый  | 13     | ИНН заказчика (для юр. лица)          |
| 6  | Chief        | Текстовый  | 40     | Руководитель (для юр. лица)           |
| 7  | Phone        | Текстовый  | 10     | Телефон заказчика                     |
| 8  | Address      | Текстовый  | 60     | Адрес заказчика                       |
| 9  | Bank         | Текстовый  | 60     | Банк заказчика (для юр. лица)         |
| 10 | District     | Текстовый  | 15     | Район заказчика                       |
| 11 | Discont      | Текстовый  | 5      | Номер дисконтной карты                |
| 12 | MasterID     | Числовой   | 2      | Идентификатор мастера                 |
| 13 | MasterFio    | Текстовый  | 60     | ФИО мастера                           |
| 14 | Experience   | Числовой   | 2      | Опыт работы по специальности          |
| 15 | Defect       | Числовой   | 2      | Число некачественных ремонтов         |
| 16 | RepairAll    | Числовой   | 4      | Число отремонтированных изделий       |
| 17 | TypeID       | Числовой   | 5      | Идентификатор заказа                  |
| 18 | Туре         | Текстовый  | 15     | Тип изделия (телевизор, радио и т. д) |
| 19 | Country      | Текстовый  | 15     | Страна-производитель                  |
| 20 | Company      | Текстовый  | 40     | Фирма-изготовитель                    |
| 21 | Picture      | Поле OLE   | Авто   | Фотография изделия                    |
| 22 | Age          | Числовой   | 2      | Возраст изделия в годах               |
| 23 | DateStart    | Дата       | Авто   | Дата приема в ремонт                  |
| 24 | DateStop     | Дата       | Авто   | Дата выдачи из ремонта                |
| 25 | Summa        | Денежный   | 15     | Стоимость ремонта                     |
| 26 | Period       | Числовой   | 2      | Срок гарантии                         |
| 27 | Guarantee    | Логический | 1      | Гарантийный ремонт (да/нет)           |
| 28 | Comment      | Поле Мето  | Авто   | Примечания                            |

**Вариант 19**. Разработать прикладное программное обеспечение деятельности отдела заселения муниципальных общежитий администрации города.

В ведении администрации города находится несколько десятков общежитий. Раньше они принадлежали предприятиям города, а теперь, после банкротства предприятий, все эти общежития переданы муниципальным властям. В последние годы бесплатные квартиры гражданам города практически не предоставляются, а количество малоимущих жителей, нуждающихся в жилье, растет. Хоть как-то улучшить жилищные условия этой категории граждан позволяет наличие муниципальных общежитий. Получить четкую картину их заселения позволит данное программное обеспечение. База данных отдела содержит информацию об общежитиях, комнатах общежитий и проживающих.

Таблица 9.19

| N⁰ | Поле         | Тип        | Размер | Описание                            |
|----|--------------|------------|--------|-------------------------------------|
| 1  | Hostel       | Числовой   | 5      | Номер общежития                     |
| 2  | Address      | Текстовый  | 60     | Адрес общежития                     |
| 3  | District     | Текстовый  | 15     | Район города, в котором расположено |
| 4  | Picture      | Поле OLE   | Авто   | Фотография общежития                |
| 5  | Owner        | Текстовый  | 20     | Балансодержатель                    |
| 6  | Rooms        | Числовой   | 4      | Комнат в общежитии                  |
| 7  | Beds         | Числовой   | 5      | Количество койко-мест в общежитии   |
| 8  | RoomID       | Числовой   | 4      | Номер комнаты                       |
| 9  | Square       | Числовой   | 10     | Площадь комнаты                     |
| 10 | Comment      | Поле Мето  | Авто   | Примечания                          |
| 11 | RoomBeds     | Числовой   | 2      | Количество койко-мест в комнате     |
| 12 | Туре         | Числовой   | 1      | Тип комнаты (одноместная и т.д.)    |
| 13 | Storey       | Числовой   | 2      | Номер этажа                         |
| 14 | Lodger       | Числовой   | 5      | Регистрационный номер жильца        |
| 15 | Name         | Текстовый  | 40     | ФИО жильца                          |
| 16 | Passport     | Текстовый  | 20     | Номер паспорта                      |
| 17 | PassportDate | Дата       | Авто   | Дата выдачи паспорта                |
| 18 | Region       | Текстовый  | 40     | Кем выдан паспорт                   |
| 19 | Work         | Текстовый  | 20     | Место работы или учебы              |
| 20 | Children     | Логический | 1      | С детьми (да/нет)                   |
| 21 | DocumentID   | Числовой   | 5      | Номер документа на заселение        |
| 22 | Document     | Текстовый  | 20     | Название документа на заселение     |
| 23 | Begin        | Дата       | Авто   | Начало действия документа           |
| 24 | Giver        | Текстовый  | 20     | Кем выдан документ на заселение     |
| 25 | DocComment   | Поле Мето  | Авто   | Комментарий                         |
| 26 | Payment      | Денежный   | Авто   | Плата за проживание в месяц         |
| 27 | Settlement   | Дата       | Авто   | Дата заселения в общежитие          |
| 28 | End          | Дата       | Авто   | Дата выселения из общежития         |
| 29 | Reason       | Поле Мето  | Авто   | Причина выселения                   |

**Вариант 20**. Разработать прикладное программное обеспечение деятельности Государственной автомобильной инспекции по безопасности дорожного движения города.

База данных ГИБДД содержит сведения обо всех транспортных средствах города и их владельцах. В нее заносятся сведения о технических осмотрах транспортных средств и об угонах. Описание угнанного автомобиля не удаляется из базы данных. Истории переходов транспортных средств от одних владельцев к другим не накапливаются. Сведения об автомобилях, снятых с учета, навсегда удаляются из базы данных.

Таблица 9.20

| N⁰ | Поле        | Тип        | Размер | Описание                              |
|----|-------------|------------|--------|---------------------------------------|
| 1  | OwnerID     | Числовой   | 6      | Идентификатор владельца               |
| 2  | OwnerType   | Логический | 1      | Тип владельца (физ./юр. лицо)         |
| 3  | OwnerFio    | Текстовый  | 60     | ФИО владельца (для физ. лица)         |
| 4  | OwnerName   | Текстовый  | 60     | Название организации                  |
| 5  | OwnerInn    | Текстовый  | 10     | ИНН организации                       |
| 6  | Chief       | Текстовый  | 60     | Руководитель организации              |
| 7  | Phone       | Текстовый  | 10     | Телефон                               |
| 8  | Address     | Текстовый  | 60     | Адрес владельца автомобиля            |
| 9  | District    | Текстовый  | 15     | Район города                          |
| 10 | Number      | Текстовый  | 10     | Государственный знак автомобиля       |
| 11 | Brand       | Текстовый  | 15     | Марка автомобиля                      |
| 12 | Model       | Текстовый  | 15     | Модель автомобиля                     |
| 13 | BodyID      | Текстовый  | 20     | Номер кузова                          |
| 14 | EngineID    | Текстовый  | 20     | Номер двигателя                       |
| 15 | BodyModel   | Текстовый  | 20     | Модель кузова                         |
| 16 | Color       | Текстовый  | 20     | Цвет автомобиля                       |
| 17 | Volume      | Числовой   | 5      | Объем двигателя                       |
| 18 | Comment     | Поле Мето  | Авто   | Примечания                            |
| 19 | Power       | Числовой   | 3      | Мощность двигателя в л.с.             |
| 20 | Helm        | Логический | 1      | Руль (правый/левый)                   |
| 21 | Drive       | Логический | 1      | Привод на все колеса                  |
| 22 | Year        | Числовой   | 4      | Год выпуска автомобиля                |
| 23 | TypeBody    | Текстовый  | 15     | Тип кузова автомобиля (седан, купе)   |
| 24 | DrivingAway | Логический | 1      | Находится в угоне                     |
| 25 | DateAway    | Дата       | Авто   | Дата угона                            |
| 26 | DateReturn  | Дата       | Авто   | Дата возврата владельцу               |
| 27 | DateSee     | Дата       | Авто   | Дата технического осмотра             |
| 28 | Inspector   | Текстовый  | 60     | ФИО инспектора, проводившего осмотр   |
| 29 | YearTax     | Денежный   | 15     | Годовой налог на автомобиль           |
| 30 | YearNumber  | Денежный   | 15     | Оплата за знак технического осмотра   |
| 31 | Work        | Денежный   | 15     | Оплата за технический осмотр          |
| 32 | Distance    | Числовой   | 5      | Пробег на дату осмотра                |
| 33 | Okey        | Логический | 1      | Технический осмотр пройден            |
| 34 | Reason      | Поле Мето  | Авто   | Причины, по которым осмотр не пройден |

**Вариант 21**. Разработать прикладное программное обеспечение для ведения реестра имущества университетского городка.

В состав имущества входит несколько зданий. В зданиях располагаются аудитории, кафедры, лаборатории, вычислительные центры, деканаты и т. д. Любое помещение университета относится к какому-либо подразделению. Все движимое имущество, находящееся в помещении, состоит на балансе материально ответственного лица.

Каждая аудитория закреплена за определенной кафедрой университета, так же в ведении кафедр находятся и лаборатории.

По истечении определенного времени имущество, находящееся в помещениях, списывается. Архив списанного имущества не ведется.

Таблица 9.21

| N⁰ | Поле           | Тип       | Размер | Описание                               |
|----|----------------|-----------|--------|----------------------------------------|
| 1  | Kadastr        | Числовой  | 2      | Регистрационный номер здания           |
| 2  | BuildingName   | Текстовый | 20     | Название здания (корпуса) университета |
| 3  | Land           | Числовой  | Авто   | Площадь земельного участка             |
| 4  | Address        | Текстовый | 60     | Адрес здания                           |
| 5  | Year           | Числовой  | 4      | Год постройки                          |
| 6  | Material       | Текстовый | 15     | Материал стен здания                   |
| 7  | Wear           | Числовой  | 2      | Износ в процентах                      |
| 8  | Flow           | Числовой  | 2      | Число этажей в здании                  |
| 9  | Picture        | Поле OLE  | Авто   | Фотография здания                      |
| 10 | Comment        | Поле Мето | Авто   | Дополнительные сведения по зданию      |
| 11 | HallID         | Текстовый | 5      | Номер аудитории                        |
| 12 | Square         | Числовой  | Авто   | Площадь аудитории                      |
| 13 | Windows        | Числовой  | 1      | Количество окон                        |
| 14 | Heating        | Числовой  | 3      | Число элементов в батареях отопления   |
| 15 | Target         | Текстовый | 15     | Назначение (лекционная, кафедра)       |
| 16 | Department     | Текстовый | 15     | Принадлежность к кафедре (подразд.)    |
| 17 | Chief          | Текстовый | 30     | Материально ответст. за аудиторию      |
| 18 | DepartmentID   | Числовой  | 3      | Идентификатор кафедры                  |
| 19 | DepartmentName | Текстовый | 15     | Название кафедры                       |
| 20 | Boss           | Текстовый | 40     | Заведующий кафедрой                    |
| 21 | Phone          | Текстовый | 10     | Телефон кафедры                        |
| 22 | OfficeDean     | Текстовый | 30     | Принадлежность кафедры к деканату      |
| 23 | ChiefID        | Числовой  | 3      | Идентификатор материально отв-го       |
| 24 | AddressChief   | Текстовый | 60     | Дом. адрес материально ответственного  |
| 25 | Experience     | Числовой  | 4      | Год его начала работы в университете   |
| 26 | UnitID         | Числовой  | 3      | Идентификатор единицы имущества        |
| 27 | UnitName       | Текстовый | 30     | Название единицы имущества             |
| 28 | DateStart      | Дата      | Авто   | Дата постановки на учет                |
| 29 | Cost           | Денежный  | 15     | Стоимость единицы имущества            |
| 30 | CostYear       | Числовой  | 4      | Год переоценки                         |
| 31 | CostAfter      | Денежный  | 15     | Стоимость после переоценки             |
| 32 | Period         | Числовой  | 4      | Срок службы единицы имущества          |

**Вариант 22**. Разработать прикладное программное обеспечение деятельности туристической компании «Вояж». Эта компания формирует туристические группы для заграничных поездок и обеспечивает им полную поддержку на маршруте. Количество туристов в группе заранее известно и ограничено.

Маршрут группы может пролегать через несколько городов страны назначения. Экскурсии в несколько стран одновременно не проводятся.

При обращении в «Вояж» группы из нескольких человек компания предоставляет скидку, которая зависит от количества туристов в группе. Вместе с группой следует представитель компании, который несет полную ответственность за качество услуг, предоставляемых компанией.

При возникновении каких-либо неудобств на маршруте, возникших по вине компании, турист получает назад заранее оговоренную в контракте сумму.

Таблица 9.22

| N⁰ | Поле       | Тип        | Размер | Описание                          |
|----|------------|------------|--------|-----------------------------------|
| 1  | ClientID   | Числовой   | 5      | Идентификатор клиента             |
| 2  | LastName   | Текстовый  | 20     | Фамилия клиента                   |
| 3  | FirstName  | Текстовый  | 20     | Имя клиента                       |
| 4  | Patronymic | Текстовый  | 20     | Отчество клиента                  |
| 5  | Document   | Текстовый  | 80     | Документ, удостоверяющий личность |
| 6  | Serial     | Текстовый  | 10     | Серия документа                   |
| 7  | Number     | Текстовый  | 20     | Номер документа                   |
| 8  | Date       | Дата       | Авто   | Дата выдачи                       |
| 9  | Region     | Текстовый  | 30     | Кем выдан документ                |
| 10 | Born       | Дата       | Авто   | Дата рождения                     |
| 11 | Picture    | Поле OLE   | Авто   | Фотография клиента                |
| 12 | Pasport    | Логический | 1      | Наличие заграничного паспорта     |
| 13 | RouteID    | Числовой   | 3      | Идентификатор маршрута            |
| 14 | RouteName  | Текстовый  | 30     | Название маршрута                 |
| 15 | Country    | Текстовый  | 20     | Название страны                   |
| 16 | Period     | Числовой   | 2      | Срок пребывания                   |
| 17 | Worker     | Текстовый  | 20     | Представитель на маршруте         |
| 18 | Cost       | Денежный   | 15     | Стоимость путевки                 |
| 19 | Exempt     | Денежный   | 15     | Скидка                            |
| 20 | Return     | Денежный   | 15     | Неустойка                         |
| 21 | DateStart  | Дата       | Авто   | Дата вылета                       |
| 22 | Town       | Текстовый  | 15     | Пункт маршрута                    |
| 23 | Count      | Числовой   | 2      | Срок пребывания в пункте маршрута |
| 24 | Hotel      | Текстовый  | 15     | Название гостиницы                |
| 25 | StartDate  | Дата       | Авто   | Дата прибытия в пункт маршрута    |
| 26 | StopDate   | Дата       | Авто   | Дата убытия                       |
| 27 | Туре       | Числовой   | 1      | Класс гостиницы (***,***)         |
| 28 | Comment    | Поле Мето  | Авто   | Экскурсионная программа           |

**Вариант 23**. Разработать прикладное программное обеспечение деятельности регистратуры ведомственной поликлиники «Эскулап».

Работники регистратуры организуют запись пациентов на прием к врачам поликлиники. Так как поликлиника ведомственная, медицинское обслуживание работников предприятия – бесплатное (за счет средств предприятия).

«Посторонние» пациенты также могут воспользоваться услугами поликлиники, полностью оплатив затраты на лечение. Определение стоимости лечения и выдача платежных документов для таких больных входит в круг обязанностей работников регистратуры. Врач ведет прием всегда в одном кабинете. Приемные дни занесены в расписание работы поликлиники. На каждого пациента в регистратуре заводится карточка. В начале приема карточки больных, записавшихся на прием, доставляются работником регистратуры в кабинет врача.

Таблица 9.23

| N⁰ | Поле         | Тип        | Размер | Описание                           |
|----|--------------|------------|--------|------------------------------------|
| 1  | DoctorID     | Числовой   | 2      | Идентификационный номер врача      |
| 2  | LastName     | Текстовый  | 20     | Фамилия врача                      |
| 3  | FirstName    | Текстовый  | 20     | Имя врача                          |
| 4  | Patronymic   | Текстовый  | 20     | Отчество врача                     |
| 5  | Room         | Числовой   | 3      | Номер кабинета                     |
| 6  | University   | Текстовый  | 40     | Образование (университет)          |
| 7  | Туре         | Текстовый  | 20     | Специализация (терапевт, лор)      |
| 8  | Experience   | Числовой   | 2      | Стаж работы                        |
| 9  | Phone        | Текстовый  | 10     | Номер рабочего телефона            |
| 10 | Born         | Числовой   | 4      | Год рождения                       |
| 11 | Picture      | Поле OLE   | Авто   | Фотография врача                   |
| 12 | Fio          | Текстовый  | 60     | ФИО пациента                       |
| 13 | Number       | Текстовый  | 10     | Номер карточки пациента            |
| 14 | Address      | Текстовый  | 80     | Адрес пациента                     |
| 15 | District     | Текстовый  | 20     | Район города, где проживает        |
| 16 | PolicyNumber | Текстовый  | 20     | Номер страхового полиса            |
| 17 | Year         | Числовой   | 4      | Год рождения пациента              |
| 18 | Sign         | Логический | 1      | Работник предприятия (да/нет)      |
| 19 | Department   | Текстовый  | 40     | Отдел, в котором работает          |
| 20 | TreatyID     | Числовой   | 10     | Идент. номер записи на прием       |
| 21 | DateStart    | Дата       | Авто   | Дата приема                        |
| 22 | TimeStart    | Текстовый  | 10     | Время приема                       |
| 23 | Cost         | Денежный   | 15     | Стоимость приема                   |
| 24 | ExemptID     | Числовой   | 2      | Идентификатор льготы               |
| 25 | ExemptType   | Текстовый  | 60     | Название льготы (инвалид, ветеран) |
| 26 | Exempt       | Денежный   | 15     | Сумма льготы                       |
| 27 | Summa        | Денежный   | 15     | К оплате                           |
| 28 | Comment      | Поле Мето  | Авто   | Примечания (результаты приема)     |
**Вариант 24**. Разработать прикладное программное обеспечение деятельности рекламного агентства «Rapid».

В собственности этого агентства находится примерно около сотни рекламных щитов, расположенных по всему городу. Установка их согласована с администрацией города, и все необходимые формальности выполнены. На этих щитах может быть размещена реклама по заказу любой организации города. Срок размещения, стоимость аренды щита и стоимость изготовления самой рекламы – договорные.

Одна организация может арендовать несколько рекламных щитов. Один щит не сдается в аренду нескольким арендаторам, так как является неделимой рекламной единицей.

Договор размещения рекламы может быть продлен по взаимной договоренности сторон.

Таблица 9.24

| N⁰ | Поле         | Тип        | Размер | Описание                              |
|----|--------------|------------|--------|---------------------------------------|
| 1  | RegNumber    | Числовой   | 10     | Регистрационный номер щита            |
| 2  | Address      | Текстовый  | 60     | Адрес расположения щита               |
| 3  | District     | Текстовый  | 15     | Район города                          |
| 4  | Orientation  | Текстовый  | 60     | Местоположение (ОДОРА, Депо-2)        |
| 5  | Square       | Числовой   | Авто   | Площадь рекламного щита               |
| 6  | Size         | Текстовый  | 10     | Размеры                               |
| 7  | CustomerID   | Числовой   | 10     | ИНН арендатора щита                   |
| 8  | Status       | Текстовый  | 15     | Статус арендатора (ТОО, ЗАО, ИЧП)     |
| 9  | Customer     | Текстовый  | 40     | Название арендатора                   |
| 10 | AddressCust  | Текстовый  | 60     | Юридический адрес арендатора          |
| 11 | Chief        | Текстовый  | 40     | Руководитель                          |
| 12 | Phone        | Текстовый  | 10     | Телефон руководителя                  |
| 13 | Bank         | Текстовый  | 60     | Банк арендатора                       |
| 14 | Account      | Текстовый  | 20     | Номер счета в банке                   |
| 15 | Tax          | Текстовый  | 15     | Налоговая инспекция арендатора        |
| 16 | Worker       | Текстовый  | 40     | Ответственный от арендатора           |
| 17 | PhoneWorker  | Текстовый  | 10     | Телефон ответственного                |
| 18 | TreatyID     | Числовой   | 5      | Номер договора аренды щита            |
| 19 | DateStart    | Дата       | Авто   | Начало действия договора              |
| 20 | StopDate     | Дата       | Авто   | Окончание действия                    |
| 21 | SignDate     | Дата       | Авто   | Дата подписания договора              |
| 22 | Advertisment | Логический | 1      | Изготовление рекламы (да/нет)         |
| 23 | Cost         | Денежный   | 15     | Стоимость изготовления рекламы        |
| 24 | Leasing      | Денежный   | 15     | Стоимость аренды щита                 |
| 25 | Picture      | Поле OLE   | Авто   | Фотография щита с рекламой            |
| 26 | Employee     | Текстовый  | 40     | Ответственный от агентства            |
| 27 | Period       | Текстовый  | 15     | Оплата (ежемесячная, кварт., годовая) |
| 28 | Comment      | Поле Мето  | Авто   | Дополнительные условия                |

**Вариант 25**. Разработать прикладное программное обеспечение деятельности ООО «Центр оценки и продажи недвижимости».

Одним из источников прибыли этой организации является покупка и продажа квартир. Центр оценки имеет большой штат специалистов, позволяющий этой организации проводить сделки купли-продажи на высоком профессиональном уровне. Владелец квартиры, желающий ее продать, заключает договор с Центром, в котором указывается сумма, срок продажи и процент отчислений в пользу Центра оценки и продажи недвижимости в случае успешного проведения сделки.

Один клиент может заключить с Центром более одного договора куплипродажи одновременно, если он владеет несколькими квартирами.

Обмен квартир специалисты центра непосредственно не производят. Для этих целей используется вариант купли-продажи.

Таблица 9.25

| N⁰ | Поле        | Тип        | Размер | Описание                              |
|----|-------------|------------|--------|---------------------------------------|
| 1  | Registr     | Числовой   | 10     | Регистрационный номер клиента         |
| 2  | Address     | Текстовый  | 60     | Адрес клиента                         |
| 3  | Name        | Текстовый  | 60     | ФИО клиента                           |
| 4  | Phone       | Текстовый  | 10     | Телефон для связи с клиентом          |
| 5  | TreatyID    | Числовой   | 5      | Регистрационный номер договора        |
| 6  | AddressFlat | Текстовый  | 60     | Адрес квартиры                        |
| 7  | District    | Текстовый  | 15     | Район города                          |
| 8  | Floors      | Числовой   | 2      | Этажей в доме                         |
| 9  | Floor       | Числовой   | 2      | Этаж, на котором расположена квартира |
| 10 | TypeHouse   | Текстовый  | 20     | Тип дома (кирпичный, панельный)       |
| 11 | TypePlan    | Текстовый  | 20     | Тип планировки (хрущевка, новая)      |
| 12 | TypeToilet  | Текстовый  | 20     | Тип санузла (раздельный, совмещенный) |
| 13 | SqAll       | Числовой   | Авто   | Общая площадь квартиры                |
| 14 | SqLife      | Числовой   | Авто   | Жилая площадь квартиры                |
| 15 | SqKit       | Числовой   | Авто   | Площадь кухни                         |
| 16 | Agent       | Текстовый  | 40     | Фамилия агента Центра оценки          |
| 17 | Privat      | Логический | 1      | Наличие приватизации                  |
| 18 | SignPhone   | Логический | 1      | Наличие телефона в квартире           |
| 19 | DateStart   | Дата       | Авто   | Начало действия договора              |
| 20 | StopDate    | Дата       | Авто   | Окончание действия                    |
| 21 | Cost        | Денежный   | 15     | Стоимость квартиры                    |
| 22 | Bonus       | Денежный   | 15     | Вознаграждение Центра оценки          |
| 23 | Picture     | Поле OLE   | Авто   | Фотография здания                     |
| 24 | Plan        | Поле OLE   | Авто   | План квартиры                         |
| 25 | Structure   | Поле Мето  | Авто   | Инфраструктура территории             |
| 26 | Document    | Текстовый  | 40     | Документ на право собственности       |
| 27 | Prolong     | Дата       | Авто   | Продление срока действия договора     |
| 28 | Comment     | Поле Мето  | Авто   | Дополнительные условия                |

Вариант 26. Разработать прикладное программное обеспечение деятельности отдела вневедомственной охраны квартир. Этот отдел обеспечивает электронную охрану квартир граждан в одном районе города. Для установки охранной сигнализации требуется наличие квартирного телефона. Один гражданин может заключить договор на охрану нескольких квартир. Из-за ложных срабатываний сигнализации возможно несколько выездов патрульных экипажей по одной квартире. На владельца квартиры, вовремя не отключившего сигнализацию после своего прихода домой, налагается штраф, величина которого оговаривается при заключении договора охраны. Если отдел вневедомственной охраны не уберег имущество владельца квартиры, то он выплачивает пострадавшему заранее оговоренную сумму. От величины этой суммы зависит размер ежемесячной оплаты за охрану квартиры.

Таблица 9.26

| N⁰ | Поле         | Тип        | Размер | Описание                                 |
|----|--------------|------------|--------|------------------------------------------|
| 1  | Registr      | Числовой   | 10     | Регистрационный номер клиента            |
| 2  | Address      | Текстовый  | 60     | Адрес клиента                            |
| 3  | Name         | Текстовый  | 60     | ФИО клиента                              |
| 4  | Phone        | Текстовый  | 10     | Телефон для связи с клиентом             |
| 5  | TreatyID     | Числовой   | 5      | Регистрационный номер договора           |
| 6  | AddressFlat  | Текстовый  | 60     | Адрес квартиры                           |
| 7  | Key          | Логический | 1      | Наличие кодового замка на подъезде       |
| 8  | Floors       | Числовой   | 2      | Количество этажей в доме                 |
| 9  | Floor        | Числовой   | 2      | Этаж, на котором расположена квартира    |
| 10 | TypeHouse    | Текстовый  | 20     | Тип дома (кирпичный, панельный)          |
| 11 | TypeDoor     | Текстовый  | 20     | Тип квартирной двери (мет, дер, две шт.) |
| 12 | Balcony      | Логический | 1      | Наличие балкона                          |
| 13 | TypeBalcony  | Текстовый  | 60     | Тип балкона (отдельный, совмещенный)     |
| 14 | Plan         | Поле OLE   | Авто   | План квартиры                            |
| 15 | Cost         | Денежный   | 15     | Стоимость ежемесячной оплаты             |
| 16 | Compensation | Денежный   | 15     | Компенсация при краже имущества          |
| 17 | DateStart    | Дата       | Авто   | Начало действия договора                 |
| 18 | StopDate     | Дата       | Авто   | Окончание действия                       |
| 19 | ActionID     | Числовой   | 7      | Номер выезда на захват                   |
| 20 | PatrolID     | Числовой   | 4      | Номер экипажа, выезжавшего на захват     |
| 21 | Chief        | Текстовый  | 20     | Командир экипажа                         |
| 22 | Brand        | Текстовый  | 15     | Марка автомобиля                         |
| 23 | DateTime     | Дата       | Авто   | Дата и время выезда                      |
| 24 | False        | Логический | 1      | Вызов ложный (да/нет)                    |
| 25 | Tax          | Денежный   | 15     | Величина штрафа за ложный вызов          |
| 26 | Document     | Текстовый  | 40     | Документ, оформленный при задержании     |
| 27 | Prolong      | Дата       | Авто   | Продление срока действия договора        |
| 28 | Comment      | Поле Мето  | Авто   | Дополнительные условия                   |

Вариант 27. Разработать прикладное программное обеспечение деятельности отдела приватизации жилья администрации города. В нашем городе на начало 2001 г. приватизировано около 80 000 квартир граждан. Еще далеко не все проживающие в «своих» квартирах стали собственниками своего жилья. Процесс приватизации продолжается и займет еще несколько лет. Главная задача программного комплекса – не допустить приватизации одним человеком более одной квартиры. К сожалению, в отделе приватизации не используется уникальный кадастровый номер здания, поэтому вам придется использовать составной первичный ключ (адрес) для таблицы зданий, квартир и проживающих. Помните, что некоторые из проживающих в квартире могут не участвовать в приватизации.

Таблица 9.27

| N⁰ | Поле       | Тип        | Размер | Описание                        |
|----|------------|------------|--------|---------------------------------|
| 1  | Address    | Текстовый  | 60     | Адрес здания                    |
| 2  | District   | Текстовый  | 15     | Район города                    |
| 3  | Balance    | Текстовый  | 60     | Балансодержатель                |
| 4  | Year       | Числовой   | 4      | Год постройки здания            |
| 5  | Material   | Текстовый  | 15     | Материал стен здания            |
| 6  | Base       | Текстовый  | 15     | Материал фундамента             |
| 7  | Comment    | Поле Мето  | Авто   | Примечания                      |
| 8  | Wear       | Числовой   | 2      | Износ в процентах               |
| 9  | Flow       | Числовой   | 2      | Число этажей в здании           |
| 10 | Line       | Числовой   | 5      | Расстояние от центра города     |
| 11 | Square     | Числовой   | 10     | Площадь квартир                 |
| 12 | Hall       | Логический | 1      | Наличие нежилых помещений       |
| 13 | Picture    | Поле OLE   | Авто   | Фото здания                     |
| 14 | Flats      | Числовой   | 3      | Число квартир в здании          |
| 15 | Elevator   | Логический | 1      | Наличие лифта                   |
| 16 | Flat       | Числовой   | 4      | Номер квартиры                  |
| 17 | Storey     | Числовой   | 2      | Номер этажа                     |
| 18 | Rooms      | Числовой   | 1      | Количество комнат               |
| 19 | SquareFlat | Числовой   | Авто   | Общая площадь квартиры          |
| 20 | Dwell      | Числовой   | Авто   | Жилая площадь квартиры          |
| 21 | Branch     | Числовой   | Авто   | Всп. площадь квартиры           |
| 22 | Balcony    | Числовой   | Авто   | Площадь балкона                 |
| 23 | Height     | Числовой   | Авто   | Высота квартиры                 |
| 24 | Record     | Числовой   | 2      | Номер записи о приватизации     |
| 25 | Document   | Текстовый  | 60     | Документ на право приватизации  |
| 26 | DateDoc    | Дата       | Авто   | Дата документа о приватизации   |
| 27 | Cost       | Денежный   | Авто   | Инвентаризационная стоимость    |
| 27 | FioHost    | Текстовый  | 60     | Ф.И.О. проживающего             |
| 28 | Pasport    | Поле Мето  | Авто   | Данные его паспорта             |
| 29 | Sign       | Логический | 1      | Участие в приватизации (да/нет) |
| 30 | Born       | Числовой   | 4      | Год рождения                    |
| 31 | Status     | Текстовый  | 20     | Статус в семье                  |

Вариант 28. Разработать прикладное программное обеспечение деятельности предприятия «Газкомплект» по учету платы за пользование газом и газовыми приборами. Плата взымается с каждой квартиры в зависимости от количества потребленного газа или от числа проживающих, если счетчик отсутствует. Ответственный квартиросъемщик обязан каждый месяц снимать показания счетчика и производить оплату за потребленный газ через сбербанк. Наряду с отслеживанием платы за газ предприятие производит профилактическое обслуживание газовых приборов. Правила техники безопасности предусматривают осмотр газовой плиты инспектором предприятия раз в квартал. Если обнаружены неполадки в подключении плиты или ее работе, то работник предприятия обязан немедленно устранить их за счет абонента. Оплата оказанных услуг осуществляется на месте по квитанции.

Таблица 9.28

| N⁰ | Поле        | Тип        | Размер | Описание                             |
|----|-------------|------------|--------|--------------------------------------|
| 1  | Address     | Текстовый  | 60     | Адрес здания                         |
| 2  | District    | Текстовый  | 15     | Район города                         |
| 3  | Material    | Текстовый  | 15     | Тип стен                             |
| 4  | Floor       | Текстовый  | 15     | Тип перекрытий                       |
| 5  | Picture     | Поле OLE   | Авто   | Фото здания                          |
| 6  | Owner       | Текстовый  | 15     | Балансодержатель                     |
| 7  | Doorway     | Числовой   | 2      | Количество подъездов в доме          |
| 8  | Flats       | Числовой   | 3      | Количество квартир в доме            |
| 9  | LastName    | Текстовый  | 20     | Фамилия квартиросъемщика             |
| 10 | FirstName   | Текстовый  | 20     | Имя квартиросъемщика                 |
| 11 | Patronymic  | Текстовый  | 20     | Отчество квартиросъемщика            |
| 12 | Passport    | Текстовый  | 20     | Номер паспорта                       |
| 13 | Flat        | Числовой   | 3      | Номер квартиры                       |
| 14 | FlatType    | Числовой   | 1      | Вид квартиры                         |
| 15 | People      | Числовой   | 2      | Количество проживающих               |
| 16 | Phone       | Текстовый  | 15     | Телефон квартиросъемщика             |
| 17 | Account     | Текстовый  | 15     | Номер абонентской книжки             |
| 18 | DateCount   | Дата       | Авто   | Дата выдачи книжки                   |
| 19 | Stop        | Логический | 1      | Наличие задвижки на входе в квартиру |
| 20 | Number      | Текстовый  | 10     | Номер счетчика                       |
| 21 | ViewNumber  | Дата       | Авто   | Дата поверки счетчика                |
| 22 | Madeln      | Текстовый  | 15     | Страна изготовления счетчика         |
| 23 | WhenMade    | Дата       | Авто   | Дата изготовления счетчика           |
| 24 | DateView    | Дата       | Авто   | Дата снятия показаний                |
| 25 | Result      | Числовой   | Авто   | Показания счетчика                   |
| 26 | PayMonth    | Денежный   | Авто   | Плата за месяц                       |
| 27 | Prophylaxis | Дата       | Авто   | Дата профилактического осмотра       |
| 28 | PayDefect   | Денежный   | Авто   | Стоимость исправления дефекта        |
| 29 | Surname     | Текстовый  | 20     | Фамилия ответственного инспектора    |

Вариант 29. Разработать прикладное программное обеспечение деятельности «Бюро технической инвентаризации» по изготовлению и выдаче технических паспортов на объекты недвижимости. Перед регистрацией сделки с объектом недвижимости собственник объекта должен получить в БТИ на него технический паспорт. Ежедневно в БТИ обращается до 200 человек. Основное назначение программного комплекса – не пропустить ни одного документа. Если технический паспорт не готов в назначенный срок, то БТИ должно выплатить неустойку. Алгоритм изготовления документа следующий. Клиент обращается к инспектору, сдает ему необходимые справки, согласовывает дату выхода техника на обмер, уплачивает аванс. Инспектор передает заявку начальнику отдела. Начальник отдела назначает исполнителя и техника. Техник выполняет обмер объекта. Исполнитель изготавливает документ и передает в отдел выдачи. В назначенный срок клиент забирает готовый документ, доплатив недостающую сумму. Один клиент (физическое или юридическое лицо) может заказать несколько технических паспортов, за изготовление которых оплата может производиться частями.

Таблица 9.29

| N⁰ | Поле        | Тип        | Размер | Описание                               |
|----|-------------|------------|--------|----------------------------------------|
| 1  | NumberClaim | Числовой   | 10     | Номер заявки на изготовление документа |
| 2  | Name        | Текстовый  | 60     | ФИО заказчика                          |
| 3  | Phone       | Текстовый  | 10     | Телефон для связи с заказчиком         |
| 4  | Receipt     | Логический | 1      | Физическое или юридическое лицо        |
| 5  | Bank        | Текстовый  | 60     | Банк заказчика                         |
| 6  | Account     | Текстовый  | 20     | Номер счета в банке                    |
| 7  | Address     | Текстовый  | 60     | Адрес объекта                          |
| 8  | District    | Текстовый  | 15     | Район города                           |
| 9  | DateStart   | Дата       | Авто   | Дата приема заявки                     |
| 10 | Document    | Текстовый  | 60     | Название документа                     |
| 11 | Speed       | Логический | 1      | Срочное изготовление (да/нет)          |
| 12 | DateStop    | Дата       | Авто   | Дата выдачи документа                  |
| 13 | Cost        | Денежный   | 15     | Стоимость изготовления документа       |
| 14 | Inspector   | Дата       | Авто   | Дата выхода техника                    |
| 15 | Time        | Текстовый  | 20     | Время выхода техника                   |
| 16 | Chief       | Текстовый  | 30     | ФИО начальника отдела                  |
| 17 | Worker      | Текстовый  | 30     | ФИО исполнителя                        |
| 18 | DateWorker  | Дата       | Авто   | Дата передачи исполнителю              |
| 19 | Helper      | Текстовый  | 30     | ФИО техника                            |
| 20 | Cash        | Логический | 1      | Оплата наличными (да/нет)              |
| 21 | DateCost    | Дата       | Авто   | Дата оплаты                            |
| 22 | Value       | Денежный   | 15     | Оплаченная сумма                       |
| 23 | Finish      | Логический | 1      | Документ выдан (да/нет)                |
| 24 | Comment     | Поле Мето  | Авто   | Примечания                             |

Вариант 30. Разработать прикладное программное обеспечение деятельности отдела аренды ЗАО «Сириус». После удачной приватизации, когда у руководства этого предприятия оказалась большая часть акций, дела некогда мощного предприятия пошли на спад. Основная часть работников была уволена по сокращению штатов. В настоящее время основной статьей получения прибыли является сдача в аренду другим предприятиям и организациям площадей, которыми владеет «Сириус». В его собственности имеется 12-этажное здание, которое состоит примерно из 300 помещений. Почти все они сдаются в аренду.

Один арендатор может арендовать несколько помещений, причем срок аренды для каждого устанавливается отдельно. Величина арендной платы и ее периодичность устанавливается арендодателем. После окончания срока аренды, договор может быть продлен на прежних или новых условиях. Субаренда площадей запрещена. Закрытые договоры не удаляются из базы данных для отслеживания предыдущих арендаторов.

Таблица 9.30

| N⁰ | Поле         | Тип        | Размер | Описание                              |
|----|--------------|------------|--------|---------------------------------------|
| 1  | CustomerID   | Числовой   | 4      | Идентификатор арендатора              |
| 2  | CustomerType | Логический | 1      | Тип арендатора (физ./юр. лицо)        |
| 3  | CustomerFio  | Текстовый  | 60     | ФИО арендатора (для физ. лица)        |
| 4  | CustomerName | Текстовый  | 60     | Название арендатора (для юр. лица)    |
| 5  | CustomerInn  | Текстовый  | 13     | ИНН арендатора (для юр. лица)         |
| 6  | Chief        | Текстовый  | 40     | Руководитель (для юр. лица)           |
| 7  | Phone        | Текстовый  | 10     | Телефон арендатора                    |
| 8  | Address      | Текстовый  | 60     | Юридический адрес арендатора          |
| 9  | Bank         | Текстовый  | 60     | Банк арендатора (для юр. лица)        |
| 10 | District     | Текстовый  | 15     | Район заказчика                       |
| 11 | Worker       | Текстовый  | 30     | Ответственный от арендатора           |
| 12 | PhoneWorker  | Текстовый  | 10     | Телефон ответственного                |
| 13 | HallID       | Числовой   | 3      | Номер помещения                       |
| 14 | Square       | Числовой   | Авто   | Площадь помещения                     |
| 15 | Size         | Текстовый  | 20     | Размеры помещения                     |
| 16 | Floor        | Числовой   | 2      | Этаж, на кот. расположено помещение   |
| 17 | PhoneHall    | Логический | 1      | Телефон в помещении (есть/нет)        |
| 18 | Decoration   | Текстовый  | 10     | Отделка (обычная, улучш., евро)       |
| 19 | TreatyID     | Числовой   | 5      | Номер договора аренды                 |
| 20 | Туре         | Логический | 1      | Договор действует/закрыт              |
| 21 | DateStart    | Дата       | Авто   | Дата начала действия договора         |
| 22 | DateStop     | Дата       | Авто   | Окончание срока действия              |
| 23 | Period       | Текстовый  | 20     | Периодичность оплаты (ежемес., кварт) |
| 24 | Value        | Денежный   | 15     | Сумма оплаты                          |
| 25 | Inspector    | Текстовый  | 30     | Ответственный от арендодателя         |
| 26 | Target       | Текстовый  | 30     | Цель аренды (офис, киоск, склад)      |
| 27 | Tax          | Денежный   | 15     | Штраф за нарушение условий договора   |
| 28 | Comment      | Поле Мето  | Авто   | Примечания                            |

**Вариант 31.** Разработать прикладное программное обеспечение деятельности телефонной компании.

Основное назначение программного комплекса – отслеживание абонентской платы за телефоны. Клиентами компании могут быть как физические лица, так и организации. Расчет с организациями ведется в безналичной форме через банк. Физические лица вносят плату через кассу компании.

Клиент телефонной компании может иметь несколько телефонных номеров. Дополнительная плата за подключенный параллельно аппарат не взимается. Если телефон у абонента не работает более суток, то плата за пользование телефоном уменьшается.

Междугородние и международные звонки оплачиваются отдельно по заранее установленным расценкам.

Таблица 9.31

| N⁰ | Поле         | Тип        | Размер | Описание                         |
|----|--------------|------------|--------|----------------------------------|
| 1  | CustomerID   | Числовой   | 4      | Идентификатор клиента компании   |
| 2  | CustomerType | Логический | 1      | Тип клиента (физ./юр. лицо)      |
| 3  | CustomerFio  | Текстовый  | 60     | ФИО клиента (для физ. лица)      |
| 4  | CustomerName | Текстовый  | 60     | Название клиента (для юр. лица)  |
| 5  | CustomerInn  | Текстовый  | 13     | ИНН клиента (для юр. лица)       |
| 6  | Chief        | Текстовый  | 40     | Руководитель (для юр. лица)      |
| 7  | Phone        | Текстовый  | 10     | Телефон для связи (для юр. лица) |
| 8  | Address      | Текстовый  | 60     | Юридический адрес клиента        |
| 9  | Bank         | Текстовый  | 60     | Банк клиента (для юр. лица)      |
| 10 | Account      | Текстовый  | 20     | Номер счета в банке              |
| 11 | PhoneNumber  | Текстовый  | 10     | Номер телефона                   |
| 12 | PhoneAddress | Текстовый  | 60     | Адрес, где он установлен         |
| 13 | Value        | Денежный   | 15     | Ежемесячная плата за телефон     |
| 14 | ExemptType   | Текстовый  | 20     | Тип льготы                       |
| 15 | Exempt       | Денежный   | 15     | Величина льготы                  |
| 16 | DateClaim    | Дата       | Авто   | Дата заявки о поломке телефона   |
| 17 | NumberClaim  | Числовой   | 5      | Номер заявки о поломке           |
| 18 | Inspector    | Текстовый  | 15     | Фамилия принявшего заявку        |
| 19 | DateRepair   | Дата       | Авто   | Дата восстановления связи        |
| 20 | Compensation | Денежный   | 15     | Вычеты из арендной платы         |
| 21 | DateRing     | Дата       | Авто   | Дата внешнего звонка             |
| 22 | RingType     | Логический | 1      | Междугородний/Международный      |
| 23 | Number       | Текстовый  | 10     | Вызываемый номер                 |
| 24 | County       | Текстовый  | 15     | Страна                           |
| 25 | Town         | Текстовый  | 15     | Город                            |
| 26 | Value        | Числовой   | 3      | Количество минут                 |
| 27 | Summa        | Денежный   | 15     | Стоимость звонка                 |
| 28 | Comment      | Поле Мето  | Авто   | Примечания                       |

Вариант 32. Разработать прикладное программное обеспечение деятельности мелкооптового книжного магазина. Менеджер магазина, изучив спрос на книжную продукцию в городе, принимает решение о закупке партии книг в том или ином издательстве. Некоторые, пользующиеся повышенным спросом книги, могут быть закуплены у посредников. Часть продукции заказывается через Internet. Покупателем в мелкооптовом магазине может быть любой человек или организация, при условии, что величина покупки превысит одну тысячу рублей. Расчет с организациями производится через банк. Расчет с физическими лицами – наличными. Покупателю выписывается счет-фактура, которая имеет уникальный номер и содержит список книг с указанием их стоимости. После уплаты указанной суммы покупатель получает товар на складе.

Таблица 9.32

| N⁰ | Поле         | Тип        | Размер | Описание                       |
|----|--------------|------------|--------|--------------------------------|
| 1  | Provider     | Текстовый  | 40     | Поставщик книг                 |
| 2  | INN          | Текстовый  | 10     | ИНН поставщика книг            |
| 3  | Address      | Текстовый  | 60     | Юридический адрес поставщика   |
| 4  | Bank         | Текстовый  | 60     | Банк поставщика книг           |
| 5  | Account      | Текстовый  | 20     | Номер счета в банке            |
| 6  | Sign         | Логический | 1      | Признак посредника             |
| 7  | Film         | Текстовый  | 20     | Название книги                 |
| 8  | Author       | Текстовый  | 60     | Авторы                         |
| 9  | Comment      | Поле Мето  | Авто   | Краткое содержание книги       |
| 10 | Pages        | Числовой   | 3      | Количество страниц             |
| 11 | Company      | Текстовый  | 40     | Издательство                   |
| 12 | Year         | Числовой   | 4      | Год издания                    |
| 13 | Cost         | Денежный   | 15     | Стоимость приобретения         |
| 14 | Cdrom        | Логический | 1      | Наличие компакт диска к книге  |
| 15 | Customer     | Текстовый  | 20     | Название покупателя            |
| 16 | CustomerSign | Логический | 1      | Признак покупателя (юр./физ.)  |
| 17 | INNcustomer  | Текстовый  | 10     | ИНН покупателя                 |
| 18 | AddressCust  | Текстовый  | 60     | Юридический адрес покупателя   |
| 19 | Chief        | Текстовый  | 60     | Директор                       |
| 20 | BankCustomer | Текстовый  | 60     | Банк покупателя                |
| 21 | Phone        | Текстовый  | 10     | Телефон для связи              |
| 22 | District     | Текстовый  | 15     | Район города                   |
| 23 | AccountCust  | Текстовый  | 20     | Номер счета покупателя в банке |
| 24 | CountNumber  | Числовой   | 4      | Номер счет-фактуры             |
| 25 | DateStart    | Дата       | Авто   | Дата выписки счет-фактуры      |
| 26 | Value        | Денежный   | 15     | Сумма к уплате                 |
| 27 | Worker       | Текстовый  | 60     | Выдавший счет-фактуру          |
| 28 | Tax          | Денежный   | 15     | Величина налога с продаж       |
| 29 | Plus         | Поле Мето  | Авто   | Примечания                     |

**Вариант 33.** Разработать прикладное программное обеспечение деятельности ОАО «Автовокзал».

Это открытое акционерное общество занимается междугородними пассажирскими перевозками по Дальневосточному региону. В его собственности находится несколько десятков автобусов различной вместимости.

Штат водителей превышает количество автобусов. Средний уровень сменности для машины – 2.5. Водитель не может работать более одной смены в сутки. Билеты на рейсы продаются только в здании автовокзала. Возможна предварительная продажа. Маршрут автобуса может пролегать через несколько населенных пунктов. В этом случае пассажир может купить билет до любого промежуточного пункта. Освободившимся местом после выхода пассажира распоряжается водитель. Полученную выручку он сдает в кассу предприятия после прибытия с маршрута. На линии работает контроль. Если в автобусе будет обнаружен пассажир без билета, то на водителя налагается штраф.

Таблица 9.33

| N⁰ | Поле        | Тип        | Размер | Описание                             |
|----|-------------|------------|--------|--------------------------------------|
| 1  | LastName    | Текстовый  | 20     | Фамилия водителя                     |
| 2  | FirstName   | Текстовый  | 20     | Имя водителя                         |
| 3  | Patronymic  | Текстовый  | 20     | Отчество водителя                    |
| 4  | Experience  | Числовой   | 2      | Стаж работы                          |
| 5  | Year        | Числовой   | 4      | Год рождения                         |
| 6  | Category    | Текстовый  | 20     | Категория водителя (D,E)             |
| 7  | Class       | Текстовый  | 20     | Классность водителя (1, 2, 3)        |
| 8  | DriverID    | Числовой   | 4      | Идентификационный номер водителя     |
| 9  | BusNumber   | Числовой   | 4      | Идентификационный номер автобуса     |
| 10 | Brand       | Текстовый  | 15     | Марка автобуса                       |
| 11 | Picture     | Поле OLE   | Авто   | Фотография автобуса                  |
| 12 | Model       | Текстовый  | 15     | Модель автобуса                      |
| 13 | Capacity    | Числовой   | 2      | Количество мест в автобусе           |
| 14 | YearBus     | Числовой   | 4      | Год выпуска автобуса                 |
| 15 | YearRepair  | Числовой   | 4      | Год капитального ремонта             |
| 16 | Distance    | Числовой   | 6      | Пробег автобуса, км                  |
| 17 | RouteID     | Числовой   | 3      | Идентификатор маршрута               |
| 18 | PointStart  | Текстовый  | 20     | Начальный пункт                      |
| 19 | PointStop   | Текстовый  | 20     | Конечный пункт                       |
| 20 | DateStart   | Дата       | Авто   | Дата отправления                     |
| 21 | TimeStart   | Текстовый  | 10     | Время отправления                    |
| 22 | TimeAll     | Текстовый  | 10     | Время в пути до конечного пункта     |
| 23 | PlaceNumber | Числовой   | 2      | Номер места                          |
| 24 | PlaceSign   | Логический | 1      | Билет продан на автовокзале (да/нет) |
| 25 | SumDriver   | Денежный   | 15     | Выручка на маршруте                  |
| 26 | SumTax      | Денежный   | 15     | Штраф на водителя                    |
| 27 | Comment     | Поле Мето  | Авто   | Промежуточные пункты маршрута        |

**Вариант 34**. Разработать прикладное программное обеспечение деятельности агентства знакомств.

Агентство занимается организацией знакомств одиноких мужчин и женщин. Возможен один из двух вариантов: человек либо регистрируется в агентство, оставляет информацию о себе, чтобы любой мог ознакомиться с его кандидатурой, либо знакомится с базой уже зарегистрированных и выбирает подходящую кандидатуру. Регистрация и подбор кандидатуры – платные. Тот, кто делает выбор по базе, платит за каждый выбранный вариант. После того, как выбор сделан, агентство согласовывает дату и время встречи с каждой из сторон, формирует и передает приглашения для знакомства обеим сторонам. Во избежание недоразумений первая встреча происходит в агентстве.

Клиенты, желающие быть исключенными из базы, переносятся в архив.

Таблица 9.34

| N⁰ | Поле         | Тип        | Размер | Описание                          |
|----|--------------|------------|--------|-----------------------------------|
| 1  | CandidateID  | Числовой   | 5      | Регистрационный номер кандидата   |
| 2  | Name         | Текстовый  | 40     | ФИО кандидата                     |
| 3  | Gender       | Числовой   | 1      | Пол кандидата                     |
| 4  | Age          | Числовой   | 2      | Возраст кандидата                 |
| 5  | Myself       | Поле Мето  | Авто   | Информация кандидата о себе       |
| 6  | Demand       | Поле Мето  | Авто   | Требования кандидата к избраннику |
| 7  | Phone        | Текстовый  | 15     | Телефон кандидата                 |
| 8  | Picture      | Поле OLE   | Авто   | Фотография кандидата              |
| 9  | Registrar    | Текстовый  | 15     | Фамилия регистрирующего           |
| 10 | RegDate      | Дата       | Авто   | Дата регистрации кандидата        |
| 11 | ClientID     | Числовой   | 5      | Регистрационный номер клиента     |
| 12 | ClientName   | Текстовый  | 40     | ФИО клиента                       |
| 13 | ClientGender | Числовой   | 1      | Пол клиента                       |
| 14 | ClientPhone  | Текстовый  | 15     | Телефон клиента                   |
| 15 | Date         | Дата       | Авто   | Дата регистрации клиента          |
| 16 | ClientMyself | Текстовый  | 200    | Информация клиента о себе         |
| 17 | ClientMore   | Текстовый  | 50     | Дополнительная информация         |
| 18 | ClientAge    | Числовой   | 2      | Возраст клиента                   |
| 19 | ReceiptID    | Числовой   | 5      | Номер квитанции об оплате         |
| 20 | PayDate      | Дата       | Авто   | Дата оплаты                       |
| 21 | Seller       | Текстовый  | 15     | Фамилия кассира                   |
| 22 | Cash         | Логический | 1      | Оплата наличными (да/нет)         |
| 23 | Sum          | Денежный   | 5      | Сумма                             |
| 24 | MeetDate     | Дата       | Авто   | Согласованная дата встречи        |
| 25 | MeetTime     | Время      | Авто   | Время встречи                     |
| 26 | InvitationID | Числовой   | 5      | Номер приглашения                 |
| 27 | DeleteDate   | Дата       | Авто   | Дата перевода в архив             |
| 28 | Deleter      | Текстовый  | 15     | Фамилия удалившего в архив        |
| 29 | Reason       | Текстовый  | 30     | Причина переноса в архив          |

**Вариант 35**. Разработать прикладное программное обеспечение деятельности ломбарда.

Человек обращается в ломбард в том случае, если ему срочно нужны деньги. Например, недостает небольшой суммы для покупки квартиры, а подходящая квартира как раз продается, и на неё уже есть и другие покупатели. Тогда человек может пойти в ломбард и заложить вещи на необходимую сумму.

В ломбарде с клиентом заключается договор. В нем оговариваются следующие условия: до какого срока выкуп вещи возможен без процентов, с какого времени будет взыматься процент, по истечении какого срока выкуп вещи невозможен, и она поступает в собственность ломбарда. Невыкупленные вещи ломбард выставляет на продажу.

Таблица 9.35

| N⁰ | Поле         | Тип        | Размер | Описание                              |
|----|--------------|------------|--------|---------------------------------------|
| 1  | ClientID     | Числовой   | 4      | Регистрационный номер клиента         |
| 2  | Name         | Текстовый  | 40     | ФИО клиента                           |
| 3  | Date         | Дата       | Авто   | Дата обращения в ломбард              |
| 4  | Address      | Текстовый  | 60     | Адрес клиента                         |
| 5  | District     | Текстовый  | 15     | Район проживания                      |
| 6  | Phone        | Текстовый  | 15     | Телефон клиента                       |
| 7  | Passport     | Текстовый  | 20     | Номер паспорта                        |
| 8  | PassportDate | Дата       | Авто   | Дата выдачи паспорта                  |
| 9  | Region       | Текстовый  | 40     | Кем выдан паспорт                     |
| 10 | Agreement    | Числовой   | 5      | Номер договора                        |
| 11 | StartDate    | Дата       | Авто   | Дата приема вещи                      |
| 12 | PercentDate  | Дата       | Авто   | Дата, с которой за выкуп берется пени |
| 13 | StopDate     | Дата       | Авто   | Дата, с которой выкуп уже невозможен  |
| 14 | Registrar    | Текстовый  | 15     | Фамилия приемщика                     |
| 15 | ThingID      | Числовой   | 4      | Регистрационный номер вещи            |
| 16 | Category     | Текстовый  | 15     | Категория вещи                        |
| 17 | Thing        | Текстовый  | 30     | Название вещи                         |
| 18 | Count        | Числовой   | 2      | Количество принятых вещей             |
| 19 | Defects      | Логический | 1      | Наличие дефектов (да/нет)             |
| 20 | Cost         | Денежный   | 10     | Оценочная стоимость вещи              |
| 21 | Sum          | Денежный   | 10     | Сумма, полученная клиентом            |
| 22 | Comment      | Поле Мето  | Авто   | Примечания                            |
| 23 | Back         | Дата       | Авто   | Дата выкупа вещи                      |
| 24 | Tax          | Денежный   | 10     | Пени за несвоевременный выкуп         |
| 25 | BackSum      | Денежный   | 10     | Сумма, заплаченная за выкуп           |
| 26 | Seller       | Текстовый  | 15     | Фамилия вернувшего вещь               |
| 27 | FreeThing    | Числовой   | 4      | Номер вещи, поступившей в продажу     |
| 28 | Price        | Денежный   | 10     | Цена вещи, поступившей в продажу      |

**Вариант 36**. Разработать прикладное программное обеспечение деятельности гостиницы.

В любой уважающей себя гостинице существует большое количество возможных вариантов заселения гостей: все номера различаются по категориям (суперлюкс, люкс и т. д.), по количеству комнат в номере, количеству мест в каждом номере, а также по обустройству комнат – учитывается, например, наличие телевизора, холодильника, телефона.

В обязанности администратора гостиницы входит подбор наиболее подходящего для гостя варианта проживания, регистрация гостей, прием платы за проживание, оформление квитанций, выписка отъезжающих. Учитывается также возможность отъезда гостя раньше указанного при регистрации срока, при этом производится перерасчет. Существует также услуга бронирования номера.

Таблица 9.36

| N⁰ | Поле         | Тип        | Размер | Описание                         |
|----|--------------|------------|--------|----------------------------------|
| 1  | GuestID      | Числовой   | 4      | Регистрационный номер гостя      |
| 2  | Name         | Текстовый  | 40     | ФИО гостя                        |
| 3  | Date         | Дата       | Авто   | Дата регистрации                 |
| 4  | Address      | Текстовый  | 60     | Адрес гостя                      |
| 5  | Town         | Текстовый  | 20     | Город, из которого приехал гость |
| 6  | Aim          | Текстовый  | 30     | Цель приезда                     |
| 7  | Passport     | Текстовый  | 20     | Номер паспорта                   |
| 8  | PassportDate | Дата       | Авто   | Дата выдачи паспорта             |
| 9  | Region       | Текстовый  | 40     | Кем выдан паспорт                |
| 10 | Work         | Текстовый  | 20     | Место работы или учебы           |
| 11 | Year         | Числовой   | 4      | Год рождения гостя               |
| 12 | Money        | Денежный   | 10     | Плата за выбранный номер         |
| 13 | Cash         | Логический | 1      | Оплата наличными (да/нет)        |
| 14 | Receipt      | Числовой   | 4      | Номер квитанции                  |
| 15 | End          | Дата       | Авто   | Дата отъезда                     |
| 16 | Comment      | Поле Мето  | Авто   | Примечания                       |
| 17 | Registrar    | Текстовый  | 15     | Фамилия администратора           |
| 18 | Picture      | Поле OLE   | Авто   | Фотография номера                |
| 19 | Number       | Числовой   | 4      | № номера                         |
| 20 | Rooms        | Числовой   | 2      | Количество комнат в номере       |
| 21 | Storey       | Числовой   | 2      | Номер этажа                      |
| 22 | TV           | Логический | 1      | Телевизор (есть/нет)             |
| 23 | Fridge       | Логический | 1      | Холодильник (есть/нет)           |
| 24 | Bed          | Числовой   | 2      | Количество мест в номере         |
| 25 | Туре         | Числовой   | 1      | Категория номера                 |
| 26 | Balcony      | Логический | 1      | Балкон (есть/нет)                |
| 27 | Reservation  | Числовой   | 4      | Забронированный номер            |
| 28 | ReservName   | Текстовый  | 40     | ФИО забронировавшего номер       |
| 29 | Come         | Дата       | Авто   | Дата приезда                     |
| 30 | Leave        | Дата       | Авто   | Дата предполагаемого отъезда     |

**Вариант 37**. Разработать прикладное программное обеспечение института селекции растений.

Данный институт занимается сбором, выведением и продажей различных сортов семян. В его ассортименте можно найти семена практически всех возможных видов растений: от помидоров до редких цветов. Только что выведенные сорта заносятся в отдельный список для дальнейшего тестирования. Каждый сорт семян имеет свои характеристики, такие как урожайность, морозоустойчивость, адаптация к местным условиям, сроки созревания (раннеспелый, среднеспелый, поздний) и т. п. Покупатель может выбрать сорт, отвечающий тем или иным характеристикам. Компания занимается как оптовыми, так и розничными продажами. Оптовые покупатели заносятся в базу главным образом для того, чтобы информировать их о поступлении новых или отсутствовавших в определенный момент в продаже сортов.

Таблица 9.37

| N⁰ | Поле        | Тип        | Размер | Описание                              |
|----|-------------|------------|--------|---------------------------------------|
| 1  | SortID      | Числовой   | 10     | Уникальный номер сорта                |
| 2  | Name        | Текстовый  | 40     | Название сорта                        |
| 3  | Year        | Числовой   | 4      | Год, в котором выведен сорт           |
| 4  | Adaptation  | Логический | 1      | Адаптация к местным условиям (да/нет) |
| 5  | Frost       | Логический | 1      | Морозоустойчивый (да/нет)             |
| 6  | Description | Текстовый  | 200    | Описание характеристик сорта          |
| 7  | Technology  | Поле Мето  | Авто   | Способ посадки                        |
| 8  | Picture     | Поле OLE   | Авто   | Фотография представителя сорта        |
| 9  | Part        | Числовой   | 10     | Номер партии                          |
| 10 | End         | Дата       | Авто   | Годен до                              |
| 11 | Yes         | Логический | 1      | Одобрен инспекцией (да/нет)           |
| 12 | Batch       | Текстовый  | 20     | Вид упаковки                          |
| 13 | Amount      | Числовой   | 4      | Количество семян в упаковке           |
| 14 | BatchTime   | Дата       | Авто   | Дата расфасовки                       |
| 15 | Weight      | Числовой   | 4      | Вес семян в упаковке                  |
| 16 | Period      | Числовой   | 1      | Срок созревания                       |
| 17 | NewSort     | Числовой   | 5      | Номер нового сорта для тестирования   |
| 18 | Date        | Дата       | Авто   | Дата выведения нового сорта           |
| 19 | Comment     | Поле Мето  | Авто   | Примечания                            |
| 20 | ClientID    | Числовой   | 5      | Номер оптового покупателя             |
| 21 | Company     | Текстовый  | 25     | Название фирмы-покупателя             |
| 22 | BuyDate     | Дата       | Авто   | Дата покупки                          |
| 23 | Address     | Текстовый  | 60     | Адрес фирмы-покупателя                |
| 24 | Phone       | Текстовый  | 15     | Телефон покупателя                    |
| 25 | Sum         | Денежный   | 10     | Цена покупки                          |
| 26 | Cash        | Логический | 1      | Оплата наличными (да/нет)             |
| 27 | Seller      | Текстовый  | 15     | Фамилия продавца                      |

**Вариант 38**. Разработать прикладное программное обеспечение деятельности приемной комиссии университета.

Каждый год университет зачисляет новых абитуриентов для возможного их поступления в университет после сдачи вступительных экзаменов. На бюджетную основу могут быть зачислены: абитуриенты, получившие на школьном экзамене высокий балл ЕГЭ и успешно прошедшие собеседование; абитуриенты, набравшие необходимый для бесплатного поступления балл на университетских экзаменах, а также абитуриенты, имеющие направление от какого-либо государственного предприятия. Все остальные могут поступить в университет на платной основе, набрав необходимое установленное университетом число баллов на вступительных экзаменах.

Таблица 9.38

| N⁰ | Поле          | Тип        | Размер | Описание                             |
|----|---------------|------------|--------|--------------------------------------|
| 1  | PersonID      | Числовой   | 5      | Регистрационный номер абитуриента    |
| 2  | Name          | Текстовый  | 40     | ФИО абитуриента                      |
| 3  | Date          | Дата       | Авто   | Дата регистрации                     |
| 4  | Picture       | Поле OLE   | Авто   | Фотография абитуриента               |
| 5  | Address       | Текстовый  | 60     | Домашний адрес абитуриента           |
| 6  | Phone         | Текстовый  | 15     | Телефон абитуриента                  |
| 7  | Birth         | Дата       | Авто   | Дата рождения абитуриента            |
| 8  | School        | Текстовый  | 20     | Название оконченной школы            |
| 9  | Money         | Логический | 1      | Возможность оплаты обучения (да/нет) |
| 10 | Passport      | Текстовый  | 20     | Номер паспорта                       |
| 11 | PassportDate  | Дата       | Авто   | Дата выдачи паспорта                 |
| 12 | Region        | Текстовый  | 40     | Кем выдан паспорт                    |
| 13 | Attestat      | Текстовый  | 20     | Номер аттестата                      |
| 14 | Middle        | Числовой   | Авто   | Средний балл аттестата               |
| 15 | Faculty       | Текстовый  | 40     | Название выбранного факультета       |
| 16 | Speciality    | Текстовый  | 40     | Название выбранной специальности     |
| 17 | Registrar     | Текстовый  | 15     | Фамилия принявшего документы         |
| 18 | Talk          | Логический | 1      | Рекомендован для собеседования       |
| 19 | Result        | Числовой   | Авто   | Набрано баллов при поступлении       |
| 20 | Contract      | Логический | 1      | Договор с предприятием (да/нет)      |
| 21 | ContractID    | Числовой   | 10     | Номер договора                       |
| 22 | ContractAbout | Поле Мето  | Авто   | Условия договора                     |
| 23 | ContAddress   | Текстовый  | 60     | Адрес предприятия                    |
| 24 | ContPhone     | Текстовый  | 15     | Телефон предприятия                  |
| 25 | Payment       | Логический | 1      | Платит предприятие (да/нет)          |
| 26 | EGE           | Текстовый  | 20     | Номер аттестата ЕГЭ                  |
| 27 | Lesson        | Текстовый  | 20     | Предмет, по которому сдан ЕГЭ        |
| 28 | Score         | Числовой   | Авто   | Набрано баллов по ЕГЭ                |
| 29 | YesID         | Числовой   | 5      | Номер после зачисления               |
| 30 | Туре          | Числовой   | 1      | Основа, на которой зачислен          |

**Вариант 39**. Разработать прикладное программное обеспечение деятельности кассы авиакомпании. Касса авиакомпании занимается продажей билетов на предстоящие рейсы. В билете указывается номер и название рейса, а также все остальные необходимые для пассажира данные: дата и время вылета, прибытия, номер места и класс (бизнес, экономический). Цена билета зависит от рейса, лайнера, класса, а также от времени покупки билета – иногда авиакомпании делают скидки купившим билет более чем за месяц или на "горящие рейсы" – все зависит от желания компании. Билеты продаются только совершеннолетним гражданам при предъявлении паспорта. У авиакомпании обычно имеется несколько касс, расположенных в разных концах города, поэтому обязательно необходимо учитывать номер кассы, в которой был продан билет, во избежание недоразумений при сдаче или обмене билета.

Таблица 9.39

| N⁰ | Поле         | Тип        | Размер | Описание                         |
|----|--------------|------------|--------|----------------------------------|
| 1  | Passage      | Числовой   | 5      | Номер рейса                      |
| 2  | Title        | Текстовый  | 40     | Название рейса                   |
| 3  | Date         | Дата       | Авто   | Дата вылета                      |
| 4  | Time         | Время      | Авто   | Время вылета                     |
| 5  | Arrival      | Дата       | Авто   | Дата прибытия                    |
| 6  | ArrivalTime  | Время      | Авто   | Время прибытия                   |
| 7  | Seats        | Логический | 1      | Промежуточные посадки (есть/нет) |
| 8  | Places       | Текстовый  | 50     | Места промежуточных посадок      |
| 9  | Passenger    | Числовой   | 5      | Регистрационный номер пассажира  |
| 10 | Name         | Текстовый  | 40     | ФИО пассажира                    |
| 11 | Date         | Дата       | Авто   | Дата покупки билета              |
| 12 | Passport     | Текстовый  | 20     | Номер паспорта                   |
| 13 | PassportDate | Дата       | Авто   | Дата выдачи паспорта             |
| 14 | Region       | Текстовый  | 40     | Кем выдан паспорт                |
| 15 | Till         | Числовой   | 5      | Номер билетной кассы             |
| 16 | Ticket       | Числовой   | 10     | Номер билета                     |
| 17 | Chair        | Числовой   | 3      | Номер места                      |
| 18 | Class        | Числовой   | 1      | Класс                            |
| 19 | Price        | Денежный   | 6      | Цена билета                      |
| 20 | Registrar    | Текстовый  | 15     | Фамилия регистратора             |
| 21 | Airliner     | Числовой   | 10     | Номер лайнера                    |
| 22 | AirlinerName | Текстовый  | 15     | Название лайнера                 |
| 23 | Year         | Числовой   | 4      | Год создания                     |
| 24 | Picture      | Поле OLE   | Авто   | Фотография лайнера               |
| 25 | Amount       | Числовой   | 4      | Количество совершенных рейсов    |
| 26 | Repair       | Дата       | Авто   | Дата последнего техосмотра       |
| 27 | Crew         | Числовой   | 4      | Номер экипажа                    |
| 28 | Pilot        | Текстовый  | 15     | Фамилия пилота                   |
| 29 | CrewNames    | Поле Мето  | Авто   | Фамилии остальных членов экипажа |

**Вариант 40**. Разработать прикладное программное обеспечение деятельности предприятия по учету платы за потребленную электроэнергию. Плата взымается с каждой квартиры в зависимости от количества потребленной энергии или от числа проживающих, если счетчик отсутствует. Существует несколько методик начисления абонентской платы. Плата зависит от вида счетчика (однофазный, трехфазный), от типа счетчика (возможность учета дневного и ночного тарифов), а также от вида квартиры (коммунальная, отдельная).

Ответственный квартиросъемщик обязан каждый месяц снимать показания счетчика и производить оплату за потребленную электроэнергию через сбербанк. Второй экземпляр квитанции он обязан хранить у себя и предъявлять инспектору по первому требованию.

Таблица 9.40

| N⁰ | Поле       | Тип        | Размер | Описание                            |
|----|------------|------------|--------|-------------------------------------|
| 1  | Address    | Текстовый  | 60     | Адрес здания                        |
| 2  | District   | Текстовый  | 15     | Район города                        |
| 3  | Material   | Текстовый  | 15     | Тип стен                            |
| 4  | Floor      | Текстовый  | 15     | Тип перекрытий                      |
| 5  | Picture    | Поле OLE   | Авто   | Фото здания                         |
| 6  | Owner      | Текстовый  | 15     | Балансодержатель                    |
| 7  | Doorway    | Числовой   | 2      | Количество подъездов в доме         |
| 8  | Flats      | Числовой   | 3      | Количество квартир в доме           |
| 9  | LastName   | Текстовый  | 20     | Фамилия квартиросъемщика            |
| 10 | FirstName  | Текстовый  | 20     | Имя квартиросъемщика                |
| 11 | Patronymic | Текстовый  | 20     | Отчество квартиросъемщика           |
| 12 | Passport   | Текстовый  | 20     | Номер паспорта                      |
| 13 | Flat       | Числовой   | 3      | Номер квартиры                      |
| 14 | FlatType   | Числовой   | 1      | Вид квартиры                        |
| 15 | People     | Числовой   | 2      | Количество проживающих              |
| 16 | EStove     | Логический | 1      | Наличие электроплиты (есть/нет)     |
| 17 | Number     | Текстовый  | 10     | Номер счетчика                      |
| 18 | Kind       | Числовой   | 1      | Вид счетчика                        |
| 19 | Туре       | Числовой   | 1      | Тип счетчика                        |
| 20 | Factor     | Числовой   | Авто   | Коэффициент фазности                |
| 21 | Comment    | Поле Мето  | Авто   | Примечания                          |
| 22 | Tariff     | Числовой   | Авто   | Плата за чел. в месяц без счетчика  |
| 23 | Day        | Числовой   | Авто   | Плата по дневному тарифу            |
| 24 | Night      | Числовой   | Авто   | Плата по ночному тарифу             |
| 25 | 24hour     | Числовой   | Авто   | Плата по круглосуточному тарифу     |
| 26 | BeginMonth | Числовой   | Авто   | Показания счетчика в начале месяца  |
| 27 | EndMonth   | Числовой   | Авто   | Показания счетчика в конце месяца   |
| 28 | Privilege  | Денежный   | Авто   | Льгота в месяц на квартиру в рублях |
| 29 | Surname    | Текстовый  | 20     | Фамилия ответственного инспектора   |

# ОГЛАВЛЕНИЕ

| ВВЕДЕНИЕ                                                | 3   |
|---------------------------------------------------------|-----|
| 1. ПОСТАНОВКА ЗАДАЧИ                                    | 7   |
| 2. НОРМАЛИЗАЦИЯ ДАННЫХ                                  | 8   |
| 3. РАЗРАБОТКА БАЗЫ ДАННЫХ                               | 19  |
| 3.1. Запуск Microsoft Visual FoxPro                     | 19  |
| 3.2. Создание базы данных Visual FoxPro                 | 22  |
| 3.3. Создание таблиц                                    | 27  |
| 3.4. Создание первичных ключей и индексов               | 33  |
| 3.5. Контроль правильности ввода данных                 | 36  |
| 3.6. Создание связей между таблицами                    | 39  |
| 3.7. Обеспечение ссылочной целостности данных           | 40  |
| 3.8. Устранение связи «многие ко многим»                | 46  |
| 4. РАЗРАБОТКА ИНТЕРФЕЙСА ПРИЛОЖЕНИЯ                     | 48  |
| 4.1. Головной модуль                                    | 48  |
| 4.2. Обеспечение информационной безопасности приложения | 53  |
| 4.2.1. Форма Login – контроль доступа к приложению      | 54  |
| 4.2.2. Форма Access – просмотр прав доступа             | 61  |
| 4.2.3. Форма Employee – назначение прав доступа         | 65  |
| 4.2.4. Форма Password – изменение пароля                | 72  |
| 4.3. Создание основных форм приложения                  | 74  |
| 4.3.1. Разработка многопользовательского приложения     | 74  |
| 4.3.2. Типы блокировок в Visual FoxPro                  | 77  |
| 4.3.3. Форма Street – справочник улиц                   | 78  |
| 4.3.4. Создание формы поиска здания                     | 84  |
| 4.3.5. Форма Building – форма для работы со зданиями    | 90  |
| 4.3.6. Занесение нового здания                          | 99  |
| 4.3.7. Форма Flat – работа с квартирами                 | 103 |
| 4.3.8. Форма Account – лицевой счет                     | 109 |
| 4.4. Создание процедур и форм поддержки                 | 113 |
| 4.4.1. Форма Adjust – задержка при пошаговом поиске     | 113 |
| 4.4.2. Просмотр состояния памяти                        | 114 |
| 4.4.3. Информация о рабочей станции                     | 116 |
| 4.4.4. Информация о заполнении базы данных              | 117 |
| 4.4.5. Информация о рабочих областях                    | 119 |
| 4.4.6. Смена картинки главного окна                     | 120 |
| 5. СОЗДАНИЕ ОТЧЕТОВ                                     | 122 |
| 5.1. Создание отчета Visual FoxPro                      | 122 |
| 5.2. Передача данных в Microsoft Word                   | 125 |
| 5.3. Передача данных в Microsoft Excel                  | 133 |
| 6. СОЗДАНИЕ СИСТЕМЫ ОПЕРАТИВНОИ СПРАВКИ                 | 142 |
|                                                         | 149 |
|                                                         | 155 |
| 9. ЗАДАНИЯ НА КУРСОВОИ ПРОЕКТ                           | 156 |

Учебное издание

Гурвиц Геннадий Александрович

#### РАЗРАБОТКА РЕАЛЬНОГО ПРИЛОЖЕНИЯ С ИСПОЛЬЗОВАНИЕМ MICROSOFT VISUAL FOXPRO 9

Учебное пособие

Редактор А.А. Иванова Технические редакторы С.С. Заикина

План 2007 г. Сдано в набор 28.09.2006 г. Подписано в печать 03.11.2006 г. Формат 60×84<sup>1</sup>/<sub>16</sub>. Бумага тип. № 2. Гарнитура «Arial». Печать RISO. Усл. изд. л. 8,4. Усл. печ. л. 11,6. Зак. 295. Тираж 300 экз.

Издательство ДВГУПС 680021, г. Хабаровск, ул. Серышева, 47.

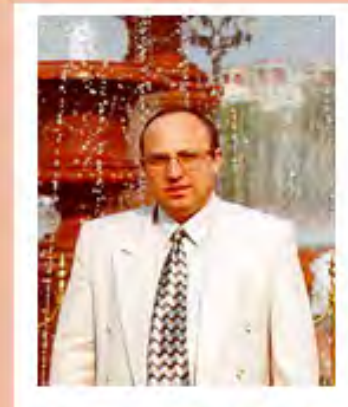

#### Гурвиц Геннадий Александрович

Россия, Хабаровск. Тел. 8-4212-35-91-33 E-mail: gurvits@mail.ru

После окончания в 1978 году Хабаровского института инженеров железнодорожного транспорта (ныне Университет) приглашен руководством института на преподавательскую работу, которая продолжается и по сей день. Последние годы – в должности доцента кафедры вычислительной техники и прикладной математики (с 1998 года – кафедра "Информационные технологии и системы").

С 1982 по 1985 год — аспирантура в Московском институте инженеров транспорта (МИИТ). В 1985 году защитил диссертацию на соискание ученой степени кандидата технических наук. С 1979 по 2006 год опубликовал около 20 научных статей в различных изданиях. Область интересов: технологии программирования, операционные системы, базы данных. Кроме чтения курсов по всем основным языкам программирования и операционным системам написал более 25 серьезных программных продуктов. Наиболее крупные из них:

В 1979-1981 годах для строительных организаций Дальневосточного региона "Программы расчета строительных ферм на ЭВМ серии ЕС". Язык PL/1. ОС ЕС ЭВМ. В 1982-1985 годах для Всесоюзного научно-исследовательского института транспортного строительства программный комплекс по расчету нелинейно-деформируемых пластинчатых систем. Языки ALGOL и PL/1.

В 1986-1989 годах для Химико-технической лаборатории Дальневосточной железной дороги "Программный комплекс для статистической обработки результатов испытаний". Язык Turbo Pascal 5.5. Операционная система MS DOS 3.30.

В 1995-1996 годах "Прикладное программное обеспечение деятельности комитета по управлению муниципальным имуществом и приватизированными объектами администрации города Хабаровска". FoxPro 2.0.

В 1997 году "Прикладное программное обеспечение деятельности Регистрационной палаты г.Хабаровска". FoxPro 2.6.

В 1998 году для Управления технической инвентаризации г. Хабаровска программные комплексы "Недвижимость" и "Прием заявок на изготовление документов". Microsoft Visual FoxPro 3.0.

В 1999 году для информационно-аналитического центра налоговой полиции программный комплекс "Владельцы". Microsoft Visual FoxPro 5.0.

В 2000 году для краевого бюро технической инвентаризации программный комплекс по учету недвижимости в Хабаровском крае. Microsoft SQL Server 7.0 (Сервер). Microsoft Visual FoxPro 6.0 (клиент).

В 2001 году для Центра оценки и продажи недвижимости администрации г.Хабаровска программный комплекс "ЦО и ПН". Microsoft Visual FoxPro 6.0.

В 2000-2003 годах для Департамента муниципальной собственности администрации города Хабаровска несколько программных комплексов: "Земля", "Банк данных города", "Департамент", "Реклама", "Приватизация жилья" и др. Microsoft SQL Server 7.0 (Сервер). Microsoft Visual FoxPro 6.0 (клиент) + Microsoft Visual Basic 6 for Applications + Microsoft Excel 2003 и Microsoft Word 2003.

В 2004 году для Хабаровского предприятия электрических сетей Военно-Морского флота комплекс "Учет электроэнергии". MS SQL Server 2000 (Сервер). MS Visual Fox-Pro 8.0 (клиент).